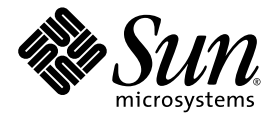

# SunPCi™ III 3.0 ユーザーマニュアル

Sun Microsystems, Inc. 4150 Network Circle Santa Clara, CA 95054 U.S.A. 650-960-1300

Part No. 817-1940-10 2003 年 3 月、Revision A

このマニュアルに関するコメントは次のアドレスまで。docfeedback@sun.com

Copyright 2003 Sun Microsystems, Inc., 4150 Network Circle, Santa Clara, California 95054, U.S.A. All rights reserved.

本書に記載される製品に含まれる技術に関連する知的所有権は、サンマイクロシステムズ株式会社に所属します。特に、これらの知的所有 権には、http://www.sun.com/patents に一覧表示された、米国における特許権を無制限に含むことがあり、また米国ならびに他の国にお けるその他の特許権または出願中の係属特許を含む場合があります。

本書およびそれに関連する製品は、その使用、複製、頒布および逆コンパイルを制限する使用許諾に基づいて頒布されます。サンマイクロ システムズおよびその使用許諾者の書面による事前の許可なく、本製品および関連する文書のいかなる部分も、いかなる方法によっても複 製することが禁じられています。

本製品のフォント技術を含む第三者のソフトウェアは、著作権法により保護されており、提供者から使用許諾を受けているものです。

本製品の一部は、カリフォルニア大学が使用許諾権を持つ Berkeley BSD システムに基づいていることがあります。UNIX は、X/Open Company, Ltd. が独占的に使用許諾権を持つ、米国ならびに他の国における登録商標です。

Sun、Sun Microsystems、Sun のロゴ、AnswerBook2、docs.sun.com、SunPCi、OpenBoot、SunBlade、Sun Enterprise、SunSolve、Access1、およびSolarisは、米国ならびに他の国におけるSun Microsystems, Inc.の商標もしくは登録商標です。

すべての SPARC 商標は、米国 SPARC International, Inc. の使用許諾を受けて使用している、同社の米国およびその他の国における商標また は登録商標です。SPARC 商標が付いた製品は、米国 Sun Microsystems, Inc. が開発したアーキテクチャーに基づくものです。

OPEN LOOK および Sunô Graphical User Interface は、米国 Sun Microsystems, Inc. が自社のユーザーおよび使用許諾を受けるユーザー向け に開発したものです。Sun は、コンピュータ産業用のビジュアルまたはグラフィカルユーザーインターフェイスの概念の研究開発における 米国 Xerox 社の先駆者としての成果を認めるものです。米国 Sun Microsystems 社は米国 Xerox 社から Xerox Graphical User Interface の非独 占的使用許諾を取得しており、この使用許諾は、米国 Sun Microsystems 社が、OPEN LOOK GUI の使用およびその他の書面による使用許 諾契約を与える使用被許諾者にも適用されます。

アメリカ合衆国政府権限 - 商用ソフトウェア政府機関ユーザーは、米国 Sun Microsystems, Inc. の一般使用許諾契約の条件、および連邦政府 調達規則ならびに附則に基づく調達を適用されるものとします。

本書の提供は無保証であり、商品性に対する黙示の保証、および特定目的への適合性または非背反性に対する黙示の保証を含む、すべての 明示的または黙示的な条件、表示、および保証については、免責に違法性が認められる場合を除いて、すべて免責事項とします。

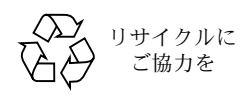

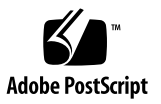

## 安全への準拠に関する情報

手順を開始する前に、この項をお読みください。この項で は、サンマイクロシステムズの製品を安全に設置していた だくための注意事項について説明します。

#### 安全上の注意事項

装置を設置する場合には、次の点に注意してください。

- 装置上に記載されているすべての注意事項や指示に 従ってください。
- ご使用の電源の電圧や周波数が、装置の電気定格表示 と一致していることを確認してください。
- 装置の開口部に異物を差し込まないでください。内部 は高電圧になることがあり危険です。金属などの導体 を入れるとショートして、発火、感電、装置の損傷の 原因となることがあります。

### 記号について

このマニュアルでは、以下の記号を使用しています。

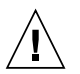

注意 - 人身への事故や装置の故障が発生する危険性があります。指示に従ってください。

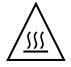

注意 - 表面が高温になっています。触れない でください。触れると火傷をする危険性があ ります。

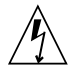

注意 - 高電圧です。感電やケガを防ぐため、説 明に従ってください。

オン - システムに AC 電源を供給します。

装置の電源スイッチの種類により、次の記号のいずれかが 使用されます。

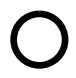

**オフ**-システムへの AC 電源の供給を停止します。

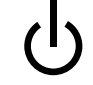

**スタンバイ・**システムはスタンバイモードに なっています。

### 装置の改造

装置に機械的または電気的な改造を行わないでください。 改造が行われた場合、サンマイクロシステムズは、規制へ の準拠に関して責任を負いません。

### サン製品の設置

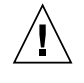

注意 - 装置の開口部を塞いだり覆ったりしない でください。また、装置の近くに放熱機器を置 かないでください。装置が過熱すると、信頼性 が損なわれます。

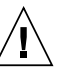

注意 - DIN 45 635 第 1000 項で規定されている 現場騒音レベルが 70Db(A) 以下でなければな りません。

#### SELV 準拠

I/O 接続の安全状態は、SELV (Safety Extra Low Voltage)の 要件に準拠しています。

#### 電源コードの接続

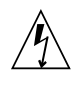

注意 - サンの製品は、アースされた中性線を持 つ-単相電力系を使用する設計になっています。 感電の危険を避けるため、これ以外の電力系に サン製品を接続しないでください。建物に供給 されている電力の種類がわからない場合は、施 設管理者や資格を持った電気技師に問い合わせ てください。

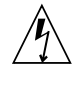

注意 - 電源コードによって定格電流は異なりま す。家庭用延長コードには過負荷保護がなく、 コンピュータシステムでの使用を意図したもの ではありません。家庭用延長コードをサンの製 品に使用しないでください。

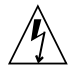

注意・サンの製品は、アース付き(3線式)の 電源コードが付属しています。感電の危険を避 けるため、必ずアースしたコンセントに電源 コードを接続してください。

次の警告は、スタンドバイ電源スイッチ付きの装置にのみ 該当します。

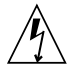

注意 - この製品では、電源スイッチを切った場合でもスタンバイ状態が保たれています。完全に電源を切るには、電源プラグを抜いてください。設置場所の側にあるアース付きの電源コンセントに電源プラグを差し込んでください。システムシャーシから電源装置を取り外したら、電源プラグは差し込まないでください。

### リチウム電池

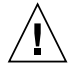

注意・サンの CPU ボードにある実時間時計 (SGS No. MK48T59Y、MK48TXXB-XX、 MK48T18-XXXPCZ、M48T59W-XXXPCZ、 MK48T08) には、リチウム電池が埋め込まれて います。ユーザーがこのリチウム電池を交換す ることはできません。取り扱いを誤ると、爆発 の危険があります。電池を火の中に投入しない でください。また、リチウム電池を分解したり 充電したりしないでください。

#### 電池パック

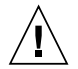

注意 - SunPCi III ユニットには、密閉鉛蓄電池 が入っています (ポータブルエネルギー製品番 号:TLC02V50)。電池パックの取り扱いを誤っ たり、交換が不適当だと、爆発の危険がありま す。サンマイクロシステムズの同種の電池パッ クのみと交換してください。また、鉛蓄電池を 分解したり、システムから出して充電したりし ないでください。電池を火の中に投入しないで ください。電池は、各地域の規定に従って廃棄 してください。

### システム本体のカバー

カード、メモリ、内部記憶装置を追加する際には、サンコ ンピュータシステム本体のカバーを取り外す必要がありま す。作業後は、必ずカバーを元どおりに取り付けてから、 電源を入れてください。

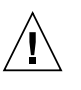

注意 - サン製品を操作する前に必ずカバーを元 に戻してください。カバーを開けたままサン製 品を使用するのは危険です。人身事故やシステ ム故障の原因になることがあります。

#### レーザー準拠通知

レーザー技術を使用するサン製品は、クラス1レーザー条件に準拠しています。

Class 1 Laser Product Luokan 1 Laserlaite Klasse 1 Laser Apparat Laser Klasse 1

### CD-ROM

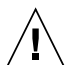

**注意**・指定された以外の手順で制御、調整、操作を行った場合、被爆の可能性があります。

### **GOST-R** Certification Mark

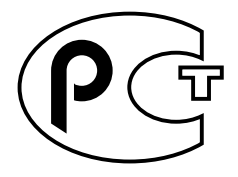

## **Regulatory Compliance Statements**

Your Sun product is marked to indicate its compliance class:

- Federal Communications Commission (FCC) USA
- Industry Canada Equipment Standard for Digital Equipment (ICES-003) Canada
- Voluntary Control Council for Interference (VCCI) Japan
- Bureau of Standards Metrology and Inspection (BSMI) Taiwan

Please read the appropriate section that corresponds to the marking on your Sun product before attempting to install the product.

## FCC Class A Notice

This device complies with Part 15 of the FCC Rules. Operation is subject to the following two conditions:

- 1. This device may not cause harmful interference.
- 2. This device must accept any interference received, including interference that may cause undesired operation.

**Note:** This equipment has been tested and found to comply with the limits for a Class A digital device, pursuant to Part 15 of the FCC Rules. These limits are designed to provide reasonable protection against harmful interference when the equipment is operated in a commercial environment. This equipment generates, uses, and can radiate radio frequency energy, and if it is not installed and used in accordance with the instruction manual, it may cause harmful interference to radio communications. Operation of this equipment in a residential area is likely to cause harmful interference, in which case the user will be required to correct the interference at his own expense.

**Shielded Cables:** Connections between the workstation and peripherals must be made using shielded cables to comply with FCC radio frequency emission limits. Networking connections can be made using unshielded twisted-pair (UTP) cables.

**Modifications:** Any modifications made to this device that are not approved by Sun Microsystems, Inc. may void the authority granted to the user by the FCC to operate this equipment.

## FCC Class B Notice

This device complies with Part 15 of the FCC Rules. Operation is subject to the following two conditions:

- 1. This device may not cause harmful interference.
- 2. This device must accept any interference received, including interference that may cause undesired operation.

**Note:** This equipment has been tested and found to comply with the limits for a Class B digital device, pursuant to Part 15 of the FCC Rules. These limits are designed to provide reasonable protection against harmful interference in a residential installation. This equipment generates, uses and can radiate radio frequency energy and, if not installed and used in accordance with the instructions, may cause harmful interference to radio communications. However, there is no guarantee that interference will not occur in a particular installation. If this equipment does cause harmful interference to radio or television reception, which can be determined by turning the equipment off and on, the user is encouraged to try to correct the interference by one or more of the following measures:

- Reorient or relocate the receiving antenna.
- Increase the separation between the equipment and receiver.
- Connect the equipment into an outlet on a circuit different from that to which the receiver is connected.
- Consult the dealer or an experienced radio/television technician for help.

**Shielded Cables:** Connections between the workstation and peripherals must be made using shielded cables in order to maintain compliance with FCC radio frequency emission limits. Networking connections can be made using unshielded twisted pair (UTP) cables.

**Modifications:** Any modifications made to this device that are not approved by Sun Microsystems, Inc. may void the authority granted to the user by the FCC to operate this equipment.

## ICES-003 Class A Notice - Avis NMB-003, Classe A

This Class A digital apparatus complies with Canadian ICES-003. Cet appareil numérique de la classe A est conforme à la norme NMB-003 du Canada.

## ICES-003 Class B Notice - Avis NMB-003, Classe B

This Class B digital apparatus complies with Canadian ICES-003. Cet appareil numérique de la classe B est conforme à la norme NMB-003 du Canada.

## VCCI 基準について

## クラス A VCCI 基準について

クラスAVCCIの表示があるワークステーションおよびオプション製品は、クラスA情報技術装置です。これらの製品には、下記の項目が該当します。

この装置は、情報処理装置等電波障害自主規制協議会(VCCI)の基準に基づくクラス A情報技術装置です。この装置を家庭環境で使用すると電波妨害を引き起こすことが あります。この場合には使用者が適切な対策を講ずるよう要求されることがあります。

## クラス B VCCI 基準について

クラス B VCCI の表示 🚾 があるワークステーションおよびオプション製品は、クラ ス B 情報技術装置です。これらの製品には、下記の項目が該当します。

この装置は、情報処理装置等電波障害自主規制協議会(VCCI)の基準に基づくクラス B情報技術装置です。この装置は、家庭環境で使用することを目的としていますが、 この装置がラジオやテレビジョン受信機に近接して使用されると、受信障害を引き起 こすことがあります。取扱説明書に従って正しい取り扱いをしてください。

## **BSMI Class A Notice**

The following statement is applicable to products shipped to Taiwan and marked as Class A on the product compliance label.

警告使用者: 這是甲類的資訊產品,在居住的環境中使用 時,可能會造成射頻干擾,在這種情況下, 使用者會被要求採取某些適當的對策。

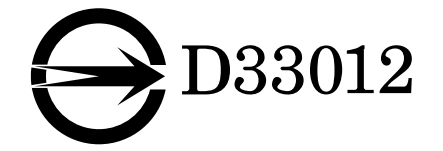

## Declaration of Conformity

Compliance Model Number:BLPNProduct Name:SunPCi III (2134A, X2134A)

## EMC

USA-FCC Class B

This equipment complies with Part 15 of the FCC Rules. Operation is subject to the following two conditions:

- 1. This equipment may not cause harmful interference.
- 2. This equipment must accept any interference that may cause undesired operation.

#### European Union

This equipment complies with the following requirements of the EMC Directive 89/336/EEC:

As Telecommunication Network Equipment (TNE) in both Telecom Centers and Other Than Telecom Centers per (as applicable):

EN300-386 V.1.3.1 (09-2001)

| FN55022/CISPR22 Class B                                                                                   |       |
|----------------------------------------------------------------------------------------------------|-------|
|                                                                                                    |       |
| EN61000-3-2 Pass                                                                                          |       |
| EN61000-3-3 Pass                                                                                          |       |
| EN61000-4-2 6 kV (Direct), 8 kV (Air)                                                                     |       |
| EN61000-4-3 3 V/m 80-1000 MHz, 10 V/m 800-960 MHz and 1400-<br>MHz                                        | 2000  |
| EN61000-4-4 1 kV AC and DC Power Lines, 0.5 kV Signal Lines,                                              |       |
| EN61000-4-5 2 kV AC Line-Gnd, 1 kV AC Line-Line and Outdoor S<br>Lines, 0.5 kV Indoor Signal Lines > 10m. | ignal |
| EN61000-4-6 3 V                                                                                           |       |
| EN61000-4-11 Pass                                                                                         |       |

#### As Information Technology Equipment (ITE) Class B per (as applicable):

| EN55022:1998/CISPR  | 22:1997      | Class B                                                                                 |
|---------------------|--------------|-----------------------------------------------------------------------------------------|
| EN55024:1998 Requir | ed Limits:   |                                                                                         |
|                     | EN61000-4-2  | 4 kV (Direct), 8 kV (Air)                                                               |
|                     | EN61000-4-3  | 3 V/m                                                                                   |
|                     | EN61000-4-4  | 1 kV AC Power Lines, 0.5 kV Signal and DC Power Lines                                   |
|                     | EN61000-4-5  | 1 kV AC Line-Line and Outdoor Signal Lines, 2 kV AC Line-<br>Gnd, 0.5 kV DC Power Lines |
|                     | EN61000-4-6  | 3 V                                                                                     |
|                     | EN61000-4-8  | 1 A/m                                                                                   |
|                     | EN61000-4-11 | Pass                                                                                    |
| EN61000-3-2:1995 +  | A1, A2, A14  | Pass                                                                                    |
| EN61000-3-3:1995    |              | Pass                                                                                    |

## Safety

### This equipment complies with the following requirements of the Low Voltage Directive 73/23/EEC:

| EC Type Examination Certificates:                 |                               |   |
|---------------------------------------------------|-------------------------------|---|
| EN60950, 2nd Edition, +A1 +A2 +A3 +A4 +A11:1998   | TÜV Rheinland Certificate No. |   |
| EN60950:2000, 3rd Edition,                        | CB Scheme Certificate No      |   |
| Evaluated to all CB Countries                     |                               |   |
| UL 60950 3rd Edition: 2000, CSA C22.2 No 60950-00 | File:Vol Sec                  | 2 |

Supplementary Information: This product was tested and complies with all the requirements for the CE Mark.

| /S/                             | /S/                                |
|---------------------------------|------------------------------------|
| Dennis P. Symanski DATE         | Pamela J. Dullaghan DATE           |
| Manager, Compliance Engineering | Quality Program Manager            |
| Sun Microsystems, Inc.          | Sun Microsystems Scotland, Limited |
| 4150 Network Circle, MPK15-102  | Springfield, Linlithgow            |
| Santa Clara, CA 95054 USA       | West Lothian, EH49 7LR             |
| Tel: 650-786-3255               | Scotland, United Kingdom           |
| Fax: 650-786-3723               | Tel: +44 1 506 672 395             |
|                                 | Fax: +44 1 506 670 011             |

# 目次

#### 序文 xxix

 SunPCi III 3.0 ハードウェアおよびソフトウェアの紹介 1 サポートされている Microsoft Windows オペレーティングシステム 1 SunPCi III 3.0 の機能 2

PC ユーザーに対する利点 3

Solaris ユーザーに対する利点 4

サポートされている Citrix MetaFrame ソフトウェア 5

SunPCi III ソフトウェアのヘルプの表示 6

▼ Solaris マニュアルページの表示方法 6
 Microsoft Windows ソフトウェアヘルプの表示 7
 PDF ファイルマニュアルの表示 7
 Microsoft Windows ソフトウェアの削除 8

2. はじめに 9

システム必要条件 10 複数の SunPCi III カードの構成 11 SunPCi III ソフトウェアの起動と終了 11

- ▼ SunPCi III ソフトウェアの起動方法 11
- ▼ SunPCi III ソフトウェアの終了方法 12

- ▼ SunPCi III ソフトウェアのシャットダウン -- 方法 1 12
- ▼ SunPCi III ソフトウェアのシャットダウン -- 方法 2 13

エミュレートドライブおよび SunPCi III ソフトウェア 13

エミュレートハードドライブの作成 14

- ▼ 新規エミュレートドライブの作成方法 15
- ▼ 既存のエミュレートドライブを C: または D: ドライブとして接続する 方法 19

既存のエミュレートハードドライブの拡張 20

Microsoft Windows Service Pack 22

3. 複数の SunPCi III カードの使用 23

構成に入る前に 24

詳細な SunPCi III 複数カードのサーバーの構成 24

SunPCi III ソフトウェアでの複数カードの構成 24

デフォルトの .ini 構成ファイル 25

複数のカードを使用している際の.iniファイルの命名 25

▼ -n オプションを使用した .ini ファイルの作成方法 26
 カードとエミュレートドライブの使用 27

- ▼ カード名の識別方法 28
- ▼ 特定の .ini ファイルの起動方法 29
- ▼ 特定のカードの起動方法 30

特定のディスクイメージファイルの起動 30

- ▼ 特定のイメージと特定のカードの起動方法 31
- ▼ 各カードウィンドウのタイトルバーの指定方法 31
- ▼ SunPCi III カード構成の更新方法 32

イメージとカードの再バインド 32

複数のカードの動作 33

複数のカードでのネットワーク 33

複数カードでのフロッピーディスクドライブの使用 33 複数カードでの CD-ROM ドライブの使用 33

- SunPCi III ハードウェアおよびソフトウェアによるネットワーク 35
  SunPCi III ハードウェアおよびソフトウェアによるネットワーク 35
  SunPCi III ハードウェアおよびソフトウェアのネットワーク設定 37
  - ▼ TCP/IP プロパティの設定方法 37
  - ▼ 物理 Ethernet ネットワークの設定方法 38
  - ▼ 仮想 Ethernet ネットワークの設定方法 38

#### 5. Windows XP Professional の使用 41

Windows XP Professionalのインストール 42

インストールに関する注意 42

- ▼ カスタムインストールの実行方法 43
- ▼ Windows XP Professional の再インストール方法 45

Windows XP Professional へのアップグレード 45

アップグレードに関する注意 45

Windows NT4 WS から Windows XP Professional へのアップグレード 46

アップグレードに入る前に 46

- ▼ Windows NT4 WS から Windows XP Professional への アップグレード 47
- Windows 2000 Professional から Windows XP Professional への アップグレード 48

アップグレードに入る前に 48

▼ Windows 2000 Professional から Windows XP Professional への アップグレード方法 49 Windows 98 から Windows XP Professional へのアップグレード 50

アップグレードに入る前に 50

▼ Windows 98 から Windows XP Professional への アップグレード方法 51

日本語版 Windows XP Professional のインストール 52

- ▼ 自動インストールの実行方法 52
- ▼ 手動インストールの実行方法 53

Windows XP Professional での仮想 Ethernet ネットワークの構成 55

- ▼ 静的 IP アドレスを削除する方法 55
- ▼ 仮想ネットワークアダプタを追加する方法 56
- ▼ Windows XP Professional でネットワークを構成する方法 58
- ▼ 物理 Ethernet のネットワークアダプタを再構成する方法 60
- ▼ 外部ビデオドライバを構成する方法: Windows XP Professional 61
- ▼ Windows XP Professional で外部モニタの使用を構成する方法 63
- ▼ ディスプレイを外部モニタからシステムモニタへ戻す方法 65
- 6. Windows 2000 Professional および Windows 2000 Server の使用 67

Windows 2000 のインストール 68

インストールに関する注意 69

- ▼ カスタムインストールの実行方法 69
- ▼ Windows 2000 の再インストール方法 71

Windows NT から Windows 2000 へのアップグレード 71

アップグレードに関する注意 72

Windows NT4 WS から Windows 2000 Professional へのアップグレード 72

アップグレードに入る前に 72

▼ Windows NT4 WS から Windows 2000 Professional への アップグレード方法 73 Windows NT4 TS から Windows 2000 Server へのアップグレード 74

アップグレードに入る前に 74

▼ Windows NT4 TS から Windows 2000 Server への アップグレード方法 75

Windows 2000 での 仮想 Ethernet ネットワークの構成 77

- ▼ 静的 IP アドレスを削除する方法 77
- ▼ 仮想ネットワークアダプタを追加する方法 78
- ▼ Windows 2000 でネットワークを構成する方法 81
- ▼ 物理 Ethernet のネットワークアダプタを再構成する方法 82
- ▼ 外部ビデオドライバを構成する方法: Windows 2000 83
- ▼ Windows 2000 で外部モニタの使用を構成する方法 86
- ▼ ディスプレイを外部モニタからシステムモニタへ戻す方法 87
- ▼ マウスキー機能の構成方法 88
- 7. Windows NT Workstation、Windows NT Server、または Windows NT 4.0 Terminal Server の使用 91

インストール Windows NT 92

インストールに関する注意 92

- ▼ カスタムインストールの実行方法 93
- ▼ Windows NT の再インストール方法 95

Windows NT での仮想 Ethernet ネットワークの構成 95

- ▼ SunNDIS アダプタのインストール方法 96
- ▼ SunNDIS アダプタを削除する方法 97
- ▼ 外部ビデオを構成する方法: Windows NT 98
- ▼ ディスプレイを外部モニタからシステムモニタに戻す方法 101

8. Windows 98 の使用 103

インストール Windows 98 104

インストールに関する注意 104

▼ Windows 98 の再インストール方法 104

Windows 98 でのネットワークの構成 105

- ▼ Windows 98 での物理 Ethernet ネットワークの構成 105
- ▼ Windows 98 での仮想 Ethernet ネットワークの構成 106
- ▼ 外部ビデオを構成する方法: Windows 98 107
- ▼ ディスプレイを外部モニタからシステムモニタへ戻す方法 108

サーバーソフトウェアのインストールと構成 111
 SunFSD を使用した Solaris と Microsoft Windows の間の割り当て 112

- ▼ SunFSD 割り当てを有効にする方法 113
- ▼ SunFSD 割り当てを無効にする方法 114

10. ドライブの使用と周辺装置の構成 115

SunPCi III ソフトウェアでのフロッピーディスクドライブの使用 116 SunPCi III ソフトウェアでの CD/DVD ドライブの使用 117

▼ CD-ROM ドライブをマウントする方法 117

▼ CD-ROM ドライブから CD を取り出す方法 119

周辺装置の接続 119

LED インジケータの使用 119

オーディオデバイスの接続 120

USB デバイスの接続 120

Ethernet デバイスの接続 121

外部モニタの接続 121

追加の USB および 1394 Firewire デバイスの接続 122

Firewire デバイスの接続 123

シリアルポートおよびパラレルポートデバイスの接続 124 シリアルデバイスの接続 125

- ▼ 外部モニタのシリアルマウスを構成する方法 125
- 11. SunPCi III ソフトウェアの使用 127

sunpci コマンドとオプション 128

SunPCi III メニュー 132

[ファイル] メニュー 132

[オプション] メニュー 133

Intel ドライバの更新 134

Intel ドライバの自動更新 134

- ▼ 既存の Windows NT、Windows 2000、または Windows XP Professional C: ドライブでの Intel ドライバの手動更新方法 135
- ▼ 既存の Windows 98 C: ドライブでの Intel ドライバの 手動更新方法 136

Boot@Boot サポート 137

SunPCi デーモン 137

Virtual Network Computing (VNC) 138

Boot@Boot サポートの構成と使用 140

VNC への Boot@Boot サポートの構成 140

Boot@Boot サポートのための SunPCi III カードの準備 142

Boot@Boot サポートのための SunPCi III カードの構成 143

Boot@Boot セッションのリスト 145

VNC または SunPCi III カードの Boot@Boot サポートを無効にする 145

VNC または SunPCi III セッションのシャットダウン 146

SunPCi デーモンプロセスのシャットダウン 146

手動による Boot@Boot 構成の変更 147

Xvnc 以外の X サーバーの使用 148

▼ リモートクライアントから VNC を操作する方法 148 拡張ドライブおよび SunPCi III ソフトウェア 149

ファイルシステムドライブ 149

ネットワークドライブ 149

- ▼ Windows 98 で Solaris ファイルおよびディレクトリへ アクセスする方法 150
- ▼ Windows 98 で長いパス名を持つディレクトリに ドライブを割り当てる方法 151

拡張ドライブへの Windows 98 アプリケーションのインストール 152

▼ Windows XP Professional、Windows 2000、または Windows NT で Solaris ファイルおよびディレクトリにアクセスする方法 153

コピーおよび貼り付けコマンドの使用 154

▼ Microsoft Windows と Solaris 間で日本語コピーと貼り付けを 可能にする方法 154

Solaris プリンタを使用して Microsoft Windows から印刷する 155

▼ Microsoft Windows から Solaris プリンタを設定する方法 156

スクリーンセーバーの使用 157

A. トラブルシューティング 159

問題のサポート 159

SunPCi III ハードウェアの問題 160

ハードウェアエラーメッセージ 161

マウスの問題 162

フロッピーディスクドライブの問題 162

CD-ROM ドライブの問題 164

CD-ROM ドライブのセットアップ 165

ビデオディスプレイの問題 165

Sun Blade 100 の 24 ビットディスプレイ 166

外部ビデオ解像度 167

外部モニタと Windows NT 167

電源管理メッセージの問題 168

USB と Firewire 接続の問題 168

SunPCi IIIソフトウェアの問題 168

インストールエラーメッセージ 170

ソフトウェア起動エラーメッセージ 171

エミュレートハードドライブの問題 172

FAT16 ファイルシステムの制限の問題 174

ファイルシステムの互換性の問題 175

Windows NT4 TS の大容量エミュレートドライブファイルシステムの パーティション 176

エミュレートドライブと Windows XP Professional、Windows 2000、および Windows NT の問題 177

エミュレート C: ドライブをバックアップする方法 177

複数の Microsoft Windows オペレーティングシステムの使用 178

起動パーティションの作成 178

Solaris の不要なリンクの問題 179

プリインストール機種で Master.ini ファイルが見つからない 179

Sun Blade ワークステーションと Sun Enterprise サーバーの問題 180

複数のカードと Microsoft Windows の問題 180

SunPCi III ソフトウェアを使用した仮想ネットワークの構成 181

Xinerama ディスプレイの問題 181

CD-ROM からの Microsoft Windows のインストール 181

Solaris ファイルシステムにアプリケーションをインストールする際の 問題 182 ファイル番号の表示 182

システムクロックとサマータイムの問題 183

日本語のコピーと貼り付け機能に関する問題 183

ネットワークと SunFSD に関する問題 184

SunFSD へのアプリケーションのインストール 184

拡張ドライブ (SunFSD) の問題 185

構成後のネットワークの起動が遅い 185

他のシステムに接続できない 185

SunFSD ソースディレクトリからのアプリケーションのインストール 186

- SunFSD ターゲットディレクトリへのアプリケーションのインストール 187
- ネットワークコンピュータの問題 187
- ネットワークドライブを参照する際に、ソフトウェアが ハングアップしたように見える 188

ネットワークドライブの問題 189

速度が遅いネットワークでのプリンタの追加インストール 190

Windows XP Professional と Windows 2000の問題 190

カスタムディスプレイモードの問題 191

2つのマウスポインタの問題 192

ファイルシステムドライブの問題 194

Microsoft DirectDraw パフォーマンスの問題 194

Windows XP Professional および Windows 2000 の問題の トラブルシューティング 195

Easy CD Creator の問題 196

セーフモードで起動するとマウスが使用できない 197

D: ドライブ追加後の間違ったパス名 197

CD-ROM ドライブの問題 197

SunFSD ドライブの割り当てを解除できない 198

RealPlayer 6.0 が新しい CD-ROM ドライバのインストールを試行する 198

Windows Media Player 8 および 9 とオーディオ CD の問題 198 Windows Media Player 8 および 9 と仮想 CD-ROM の問題 199

Windows NT の問題 200

外部ビデオの問題 200

ネットワークドライブへのアプリケーションのインストール 200

Windows NT の自動実行オプションからの回復 201

ファイルシステムドライブの問題 201

Windows NT 修復ディスクの作成 202

Windows NT 修復ディスクの使用 204

Service Pack とシリアルマウスのメッセージ 205

UNC パス名を使用したファイルの検索 205

ディレクトリ列挙の問題 206

Windows NT4 TS での Citrix MetaFrame のインストール 206

外付 CD-RW ドライブの問題 206

Windows NT4 TS エディションで Office 2000 のインストールが フリーズする 207

Windows 98 の問題 207

[スタンバイ] オプションが使用できない 208

インストール完了前の CD-ROM ドライブからの CD の取り出し 208

McAfee 6.0 のインストールの問題 208

Backspace キーの問題 208

クリーンインストール後に初期画面が表示されない 209

Microsoft Windows アプリケーションの問題 209

Microsoft Windows アプリケーションのトラブルシューティング 210

Microsoft Windows アプリケーションと SunFSD の問題の トラブルシューティング 213

Windows XP Professional のインストールと SunFSD 213

Windows 2000 Professional での Microsoft Office XP のインストールと SunFSD 214 Windows XP Professional での WordPerfect 9 のインストールと SunFSD 214

Retrospect ソフトウェアと SunFSD 214

Windows 2000、Windows XP Professional、および Windows NT での Norton Antivirus ソフトウェアのウィルススキャンと SunFSD 215

Windows XP Professional での Adobe Photoshop のインストールと SunFSD 215

B. SunPCi III各国語のサポート 217

各国語のサポート 217

キーボード環境変数の使用 218

KBTYPE 環境変数の設定 218

KBCP 環境変数の設定 219

- ▼ 環境変数の設定方法 220
- ▼ 環境変数をオフにする方法 220
- ▼ Microsoft Windows 用にキーボードをセットアップする方法 221
  DOS 環境でのインターナショナルキーボードの使用 221

インターナショナルキーボード 221

DOS 文字セット 222

コードページの使用と SunPCi III ソフトウェア 223

コードページテーブル 223

言語サポートコード 224

\$LANG **変数 225** 

C. SunPCi III オンラインサポート 227

SunPCi III の製品 Web ページ 227

SunPCi III マニュアル 228

D. SunPCi III パフォーマンス向上のヒント 229

SunPCi III 構成の調整 230

システムメモリの増設 230

エミュレートドライブの指定 230

ビデオパフォーマンスの向上 231

SunPCi III プラットフォームでのゲームソフトウェアの実行 231

▼ ビデオメモリの増設方法 232

ビデオディスプレイの出力 233

SunPCi III ソフトウェアでの Palm Pilot の使用 233

# 図目次

- 図 2-1 「新規エミュレートドライブの作成」ダイアログボックス 16
- 図 2-2 「既存のエミュレートドライブの拡張」ダイアログボックス 21
- 図 3-1 「既存のエミュレートドライブの接続」ダイアログボックス 27
- 図 10-1 SunPCi III メインカード背面板にあるコネクタ 121
- 図 10-2 SunPCi III のUSB/Firewire 用カード背面板にあるコネクタ 123
- 図 10-3 SunPCi III シリアル/パラレルポート用背面板のコネクタ 124

## 表目次

- 表 2-1 SunPCi III 3.0 ソフトウェアで必要な Microsoft Service Pack 22
- 表 3-1 複数カード構成におけるファイル名の例 26
- 表 10-1 LED の色と状態 119
- 表 11-1 SunPCi III コマンドラインオプション 129
- 表 11-2 [ファイル] メニューコマンド 132
- 表 11-3 [オプション]メニューコマンド 133
- 表 A-1 SunPCi III エラーメッセージ 161
- 表 A-2 マウスの問題 162
- 表 A-3 CD-ROM ドライブの問題 164
- 表 A-4 ソフトウェアの外部ビデオ解像度 (VIA S3 Graphics ProSavage DDR) 167
- 表 A-5 インストールエラーメッセージ 170
- 表 A-6 ソフトウェア起動エラーメッセージ 171
- 表 A-7 エミュレートハードドライブの問題 172
- 表 A-8 変換されたファイルシステム間のアクセス可能性 175
- 表 A-9 Windows XP Professional および Windows 2000 の問題 195
- 表 A-10 Microsoft Windows アプリケーションのトラブルシューティング 210
- 表 B-1 KBTYPE 值 218
- 表 B-2 KBCP 值 219
- 表 B-3 言語サポート 224
- 表 B-4 \$LANG 変数設定 225

### 表 D-1 ビデオに関するオプション 233

序文

『SunPCi III 3.0 ユーザーマニュアル』 は、SunPCi ソフトウェアのセットアップおよ び操作について説明します。このマニュアルは、UltraSPARC<sup>®</sup> システムに SunPCi III カードと SunPCi III 3.0 ソフトウェアをインストールした後に参照してください。

さらに、このマニュアルでは、SunPCi III カードで使用する次の Microsoft Windows オペレーティングシステムのインストール方法についても説明します。

- Microsoft Windows XP Professional
- Microsoft Windows 2000 Professional
- Microsoft Windows 2000 Server Edition
- Microsoft Windows NT 4.0 Workstation
- Microsoft Windows NT 4.0 Server
- Microsoft Windows NT 4.0 Terminal Server
- Microsoft Windows 98 Second Edition

このマニュアルに記載されている情報を有効に使用するため、まず、SunPCi III カードおよび SunPCi III 3.0 ソフトウェアパッケージを UltraSPARC システムにインストールします。カードと SunPCi III 3.0 ソフトウェアのインストールの詳細については、『SunPCi III クイックスタートインストールマニュアル』を参照してください。

## このマニュアルの対象読者

このマニュアルは、SunPCi III ソフトウェアを使用するすべてのユーザーを対象として います。Microsoft Windows オペレーティングシステムとの SunPCi III ソフトウェア の使用については、このマニュアルを参照してください。

このマニュアルの説明は、一般ユーザーが理解できるように書かれています。ただ し、Solaris(TM) オペレーティング環境、DOS オペレーティングシステム、および目的 のバージョンの Microsoft Windows ソフトウェアに関する基本的な知識は必要です。

注 – カードで使用する UltraSPARC システム上への Microsoft Windows のインストール は、PC へのインストールとは異なります。したがって、Microsoft Windows のインス トールの手順をよく理解している場合でも、このマニュアルの手順に従ってください。

## このマニュアルの構成

このマニュアルは、次の章と付録から構成されます。

第1章では、SunPCi III 製品とその特徴について説明します。

第2章では、SunPCi III パッケージに含まれる内容をリストし、SunPCi III ソフトウェ アをインストールして実行するために必要なシステムの必要条件について説明します。

第3章では、システムにインストールされた複数の SunPCi III カードを構成して使用 する方法について説明します。

第4章では、SunPCi Ⅲ 製品でネットワークを構成して使用する方法について説明します。

第5章では、Windows XP Professional ソフトウェアを構成して使用する方法について 説明します。

第6章では、Windows 2000 Professional と Windows 2000 Server ソフトウェアを構成して使用する方法について説明します。

第7章では、Microsoft Windows NT Workstation、Windows NT Server、および Microsoft Windows NT 4.0 Terminal Server ソフトウェアを構成して使用する方法に ついて説明します。

第8章では、Windows 98 ソフトウェアを構成して使用する方法について説明します。

第9章では、サーバー製品のインストールと構成、および SunFSD の問題について説明します。

第 10 章では、周辺装置 (プリンタ、シリアルデバイス、オーディオデバイスなど) を SunPCi III カードに接続する方法について説明します。

第 11 章では、SunPCi III ソフトウェアのさまざまな使用方法について概要を説明しま す。またこの章には、sunpci コマンドと VNC についても説明します。

付録Aでは、既知の問題について説明し、解決へのトラブルシューティングを行います。

付録 B では、インターナショナルキーボードを使用できるように SunPCi III を構成す る方法について説明します。

付録 C では、SunPCi Web サイトとリソースにアクセスして、オンラインで使用する 方法について説明します。

付録 D には、SunPCi III のパフォーマンスを向上させるヒントが記載されています。

# UNIX コマンドの使用

このマニュアルには、システムのシャットダウンや起動、デバイスの構成など、基本 的な UNIX<sup>®</sup> のコマンドや手順に関する情報は記載されていません。このような情報 については、次を参照してください。

- 『Sun 周辺機器使用のための Solaris ハンドブック』
- オンライン AnswerBook2<sup>TM</sup>(Solaris オペレーティング環境について)
- システムに付属のその他のソフトウェアマニュアル

# マニュアルの規則

このマニュアルの表記には、いくつかの規則があります。この項では、これらの表記 規則とその意味について説明します。

## Solaris コマンドウィンドウ

このマニュアルでは、さまざまな作業を実行する際に、コマンドウィンドウを開くよ うにと指示されることがあります。Solaris 共通デスクトップ環境 (CDE) では、これら のコマンドウィンドウは、コンソールまたは端末エミュレータと呼ばれます。 OpenWindows™環境においては、Solaris コマンドツールウィンドウを使用すること も、シェルツールウィンドウを使用することもできます。コマンドウィンドウは、 UNIX コマンドを入力する、Solaris オペレーティングシステムの標準部分です。

## 表記規則

| フォント                     | 意味                                          | 例                                                                                                    |
|--------------------------|---------------------------------------------|----------------------------------------------------------------------------------------------------|
| AaBbCc123                | コマンド名、ファイル名、<br>ディレクトリ名、- 画面上のコ<br>ンピュータ出力  | .login ファイルを編集します。<br>ls -aを使用してすべてのファイルを表<br>示します。<br>% You have mail.                                |
| AaBbCc123                | ユーザーが入力する文字を、<br>画面上のコンピュータ出力と<br>区別して表します。 | % <b>su</b><br>Password:                                                                               |
| 『AaBbCc123』<br>AaBbCc123 | 書名、新しい用語、強調する<br>語など                        | 『ユーザーマニュアル』第6章を参照。<br>これは、 <b>クラス</b> オプションと呼ばれます。<br>これを実行するには、スーパーユーザー<br>としてログインする <b>必要があります</b> 。 |
|                          | コマンド行の可変部分。実際<br>の名前や値と置き換えてくだ<br>さい。       | ファイルを削除するには、rm <b>ファイル</b><br>名 と入力します。                                                                |

# シェルプロンプト

| シェル                             | プロンプト |
|---------------------------------|-------|
| C シェル                           | マシン名% |
| C シェル スーパーユーザー                  | マシン名# |
| Bourne シェルと Korn シェル            | \$    |
| Bourne シェルおよび Korn シェル スーパーユーザー | #     |

## SunPCi III キーボードショートカット

SunPCi III ソフトウェアでは、SunPCi III ウィンドウ上部にあるメニューのさまざま な機能をキーボードショートカットで実行できます。SunPCi III コマンドで使用でき るショートカットを表示するには、メニュー上で左マウスボタンを押し、ドロップダ ウンメニューを開きます。各コマンドの横に、対応するキーボードショートカットが 表示されます。

CDE と OpenWindows 環境では、キーボードのショートカットは Meta キー (図 P-1) と もう 1 つのキーを組み合わせて使用します。Meta キーはキーボードのスペースバーの 右側と左側にあります。ショートカットを使用するには、Meta キーを押しながらもう 1 つのキーを押します。たとえば、Meta-E キーの組み合わせは、Meta キーと E キーを同 時に押すことを意味しています。

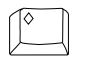

#### 図 P-1 Sun キーボードの Meta キー

**注** – この項での説明は、SunPCi Ⅲ ソフトウェアのキーボードショートカットにのみ 該当します。Microsoft Windows の各バージョンのキーボードショートカットについ ては、各オペレーティングシステムのマニュアルに説明されています。

SunPCi III ソフトウェアおよび Microsoft Windows を実行する際、コピー/貼り付け 操作を可能にするため、Sun システムキーボードの Find、Undo、Copy、Paste、Cut キーが Microsoft Windows での該当アクションに割り当てられています。

# カスタマーサポート

必要な情報がこのマニュアルに記載されていない場合は、SunPCi IIIの販売店または サポートセンターにご連絡ください。米国以外にお住まいの場合は、Sunの販売元に ご連絡ください。

# 関連マニュアル

ご使用の Microsoft Windows のバージョンの詳細とヘルプについては、関連する Microsoft Windows のマニュアルを参照するか、サービスプロバイダに問い合わせて ください。

次の表には、SunPCi III 製品に関連する Sun のマニュアルを説明しています。

| アプリケーション                            | タイトル                                 | Part No.    |
|-------------------------------------|--------------------------------------|-------------|
| SunPCi III ハードウェアとソフト<br>ウェアのインストール | 『SunPCi III クイックスタートインス<br>トールマニュアル』 | 817-1931-10 |
| SunPCi III 製品についての重要な<br>最新情報と注意    | 『SunPCi III 3.0 プロダクトノート』            | 817-0359-10 |
| オプションメモリのインストール<br>に関する情報           | 『SunPCi III SODIMM インストール<br>マニュアル』  | 817-0888-10 |

次の表は、SunPCi III 3.0.1 リリースの CD で、各力国語版のマニュアルが Docs ディ レクトリ内のどのディレクトリに収録されているかを示しています。マニュアルを表 示する方法については、7 ページの『PDF ファイルマニュアルの表示』を参照してく ださい。

| ディレクトリ名 | 言語    | ディレクトリ名    | 言語      |
|---------|-------|------------|---------|
| С       | 英語    | ja         | 日本語     |
| de      | ドイツ語  | ko         | 韓国語     |
| es      | スペイン語 | SV         | スウェーデン語 |
| fr      | フランス語 | zh         | 中国語簡体字  |
| it      | イタリア語 | zh_TW_Big5 | 中国語繁体字  |

注 - 各力国語のマニュアルは SunPCi III 3.0.1 から使用可能です。

# Sun マニュアルへのオンラインアクセス

次の URL の Web サイトでは、各カ国語版を含む数多くの Sun のマニュアルの表示、 印刷、購入が可能です。

http://www.sun.com/documentation

SunPCi III 製品に関するさまざまなオンラインリソースやマニュアルにアクセスする ことができます。SunPCi III のオンラインリソースのリストについては、付録 C を参 照してください。

# ご意見・ご要望の送付先

Sun では、マニュアルをより使いやすくするため、皆様のご意見やご要望を受け付けています。下記のアドレスまで電子メールにてお送りください。

docfeedback@sun.com

電子メールの件名に、マニュアルの Part No. (817-1940-10) をお書き添えください。
第1章

# SunPCi III 3.0 ハードウェアおよび ソフトウェアの紹介

SunPCi III 3.0 ハードウェアおよびソフトウェアは、Solaris オペレーティング環境を 実行する PCI ベースの UltraSPARC システム上にパーソナルコンピュータ (PC) 環境 を形成し、2 つの環境を統合します。PC は、Solaris デスクトップの共通デスクトッ プ環境 (CDE) の X ウィンドウ、または SunPCi III カードに接続されている別のモニ タから操作できます。SunPCi III 3.0 製品では、最大 40 ギガバイトのエミュレート ディスクを作成できます。

この章では、次の項目について説明します。

- 『サポートされている Microsoft Windows オペレーティングシステム』-1ページ
- 『SunPCi III 3.0 の機能』-2ページ
- 『サポートされている Citrix MetaFrame ソフトウェア』-5ページ
- 『SunPCi III ソフトウェアのヘルプの表示』-6ページ
- 『Microsoft Windows ソフトウェアヘルプの表示』-7ページ

# サポートされている Microsoft Windows オペレーティングシステム

SunPCi III 3.0 製品では、次の Microsoft Windows オペレーティングシステムと Service Pack がサポートされています。

- Microsoft Windows XP Professional (Windows XP Professional) Service Pack 1
- Microsoft Windows 2000 Professional (Windows 2000 Professional) Service Pack 3
- Microsoft Windows 2000 Server Edition (Windows 2000 Server) Service Pack 3

- Microsoft Windows NT 4.0 Workstation (Windows NT4 WS) Service Pack 6a
- Microsoft Windows NT 4.0 Server (Windows NT4 Server) Service Pack 6
- Microsoft Windows NT 4.0 Terminal Server (Windows NT4 TS) Service Pack 6
- Microsoft Windows 98 Second Edition (Windows 98)

**注 –** SunPCi III 3.0 は Microsoft Windows 95、オリジナル版の Windows 98、および Microsoft Windows ME をサポートしていません。

## SunPCi III 3.0 の機能

この項では、Solaris デスクトップで使用する SunPCi III 3.0 製品の機能を説明します。

- Solaris デスクトップ上での PC システムにインストールされた各 SunPCi III カードで、その PC アプリケーションを Solaris デスクトップのウィンドウで使用できます。
- Microsoft Windows オペレーティングシステムの自動インストール 「新規エミュレートドライブの作成」ダイアログボックスにより、さらに簡単に Windows オペレーティングシステムを選択、インストールすることができます。エミュレートドライブの作成では、Windows NT、Windows 2000、および Windows XP Professional オペレーティングシステムの NT ファイルシステム (NTFS) もサポートしています。
- エミュレートハードディスクの拡張 「既存のエミュレートドライブの拡張」ダイ アログボックスにより、ハードディスクのサイズを拡張し、容量を大きくすること ができます。
- Intel ドライバの自動更新 リリース 3.0 から、SunPCi および Solaris ドライバの新し いバージョンがインストールされた後に、SunPCi ソフトウェアで使用される Intel ド ライバが自動的に更新されるようになりました。3.0 以降のリリースがインストール されるまで、更新が表示されることはありません。これは Windows 98 には該当しま せん。
- Microsoft Windows アプリケーション対応の高解像度 VGA ディスプレイ SunPCi III ソフトウェアには、2 つの Microsoft Windows super-VGA ディスプレイドライ バが含まれます。1 つは画面上の X ウィンドウで Microsoft Windows デスクトッ プを表示するためのドライバで、もう1 つは外部 VGA モニタ用です。どちらのド ライバをインストールするか選択することができます。

- 使い慣れた PC 周辺装置 SunPCi III 製品は、Microsoft マウスと IBM PC キーボードのエミュレーション、さらにプリンタやモデムなど外部周辺装置へのアクセスを提供します。SunPCi III カードおよびオプションのシリアル/パラレルポート用背面板 (付属)、オプションの USB/Firewire カードおよび背面板 (付属) には、PC 周辺装置に接続するための物理コネクタがあります。追加されるコネクタには、USBコネクタおよび 1394a Firewire コネクタが含まれています。
- LED インジケータ メインの背面板には LED インジケータが付属するようにな り、これがシステムの状態を表示します。
- ネットワークサービス、ファイル、プリンタへのアクセス SunPCi III 製品を使用 すると、Ethernet ネットワークに接続することができます。また、物理または仮想 ネットワーク接続を使用して、ネットワーク上の Solaris ファイルやプリンタにア クセスすることもできます。
- 複数の SunPCi III カードのサポート 複数のカードをインストールし、Sun UltraSPARC システムからワークステーションまたはサーバー PC アプリケーション に同時にアクセスすることができます。
- 大容量ディスクのサポート SunPCi III 3.0 は、最大 40 ギガバイトのエミュレート ディスクをサポートします。
- Boot@Boot のサポート Boot@Boot では、SunPCi カードがインストールされている Solaris サーバーを起動するとき、自動的に SunPCi III 3.0 ソフトウェアを起動するように構成することができます。

SunPCi III ソフトウェアパッケージには、Caldera OpenDOS 7.01 オペレーティングシ ステムが含まれます。

**注** – Microsoft Windows オペレーティングシステムソフトウェアや PC アプリケー ションに関しては、別に購入する必要があります。

### PC ユーザーに対する利点

SunPCi III ハードウェアおよびソフトウェアは、PC を通常利用しているユーザーに対し次のような利点をもたらします。

- ローカルの PC ハードドライブのように機能する、エミュレートハードドライブ
- PC ハードドライブのサイズを大きくできる、拡張可能なハードドライブ
- PC 上のネットワークドライブに類似した拡張ドライブ

- IBM PC と PC キーボードのエミュレーション
- SunPCi オプションのシリアル/パラレルポート用および USB/Firewire 用背面板に 接続した、プリンタ、スキャナ、デジタルカメラなどのシリアル、パラレル、 Firewire 1394a、USB 2.0 周辺装置へのアクセス
- 256 MB の SODIMM (1 スロットでの標準) および追加メモリ用の第2スロット(合計で最大2GBまでの増設が可能)
- ファイルやプリントサーバーなど、PC ベースサーバー、ワークステーション、 ネットワークへのアクセス
- オプションでの外部 VGA モニタの使用
- 個別の Ethernet 接続を使用した物理 Ethernet、または UltraSPARC システムの ネットワーク機能を使用した仮想 Ethernet (仮想ネットワークは、複数の SunPCi カード環境では使用できません)
- ステレオスピーカーまたはヘッドフォン出力ジャックでの PC オーディオ、および モノラルのマイクロフォン入力ジャック

### Solaris ユーザーに対する利点

SunPCi III ハードウェアおよびソフトウェアは、UltraSPARC システムを通常使用しているユーザーに対し次のような利点をもたらします。

- 数多くの PC アプリケーションへの安定したアクセス
- super-VGA グラフィックを 16 ビットおよび 24 ビットカラーで表示する機能
- プリンタやファイルなど、ネットワークリソースを PC と Solaris 環境間で共有で きる機能
- Microsoft Windows と OpenWindows/CDE アプリケーション間でのテキストのコ ピーおよび貼り付け機能 (この機能は Microsoft Windows サーバー製品では使用で きません)
- Novell NetWare ファイルやプリントサーバーなど、PC ベースのネットワークへの アクセス (カードが複数インストールされている場合、物理ネットワークのみがサ ポートされています。仮想ネットワークはサポートされていません)

# サポートされている Citrix MetaFrame ソフトウェア

Citrix MetaFrame ソフトウェアを使用すると、Solaris クライアントは、リモートホス トで Windows 2000 Server または Windows NT4 TS オペレーティングシステムを実 行している SunPCi III 3.0 ソフトウェアを表示し、使用することができます。Citrix サーバーソフトウェアは、SunPCi III カードに接続する Windows 2000 Server または Windows NT4 TS オペレーティングシステムソフトウェアがインストールされている エミュレートドライブにインストールする必要があります。

サーバーで Virtual Network Computing (VNC)の使用を構成している場合は、サーバーの起動時に SunPCi III ソフトウェアを起動することができます。この構成を使用すると、クライアント側で SunPCi III ソフトウェアを起動する必要はなくなります。

SunPCi III 3.0 ハードウェアおよびソフトウェアは、次の Citrix MetaFrame 製品をサポートしています。

- Citrix MetaFrame 1.8 for Microsoft Windows 2000 Servers
- Citrix MetaFrame 1.8 for Microsoft Windows NT 4.0 Servers
- Citrix MetaFrame XP for Microsoft Windows

Citrix MetaFrame ソフトウェアの購入と使用方法については、次の URL を参照して ください。

http://www.citrix.com

# SunPCi III ソフトウェアのヘルプの表示

SunPCi III コマンドに関するヘルプは、オンラインで Solaris マニュアルページから、 および SunPCi III 3.0 製品 CD の PDF ファイルのマニュアルから入手することができ ます。

### ▼ Solaris マニュアルページの表示方法

マニュアルページを利用して、Solaris オペレーティングシステムや Solaris ソフトウェ アに関連付けられたコマンドに関する情報を得ることができます。Solaris オンラインマ ニュアルページを表示するには、次の手順に従います。

1. MANPATH 変数を次のように設定します。

\$MANPATH:/opt/SUNWspci3/man

2. man と入力し、続いてヘルプを表示するコマンド名を入力します。

たとえば、sunpci コマンドに関するヘルプを表示するには、次のようにコマンドを 入力します。

% man sunpci

「ページの再フォーマット中。お待ちください。」というメッセージが表示された後 に、端末エミュレータにマニュアルページの1項目が表示されます。マニュアルペー ジをスクロールするには、任意のキーを押します。マニュアルページを終了するに は、Ctrl-Cキーを押します。

SunPCi III man ページディレクトリを MANPATH 環境変数に追加する方法について は、Solaris のマニュアルを参照してください。

## Microsoft Windows ソフトウェアヘルプ の表示

Microsoft Windows オペレーティングシステムで作業中に Microsoft Windows 製品に 関するヘルプを表示するには、次のいずれかの操作を実行します。

- F1 キーを押す。
- [スタート] ボタンをクリックし、[ヘルプ] を選択する。

オペレーティングシステムの対応するヘルプファイルが表示されます。

**注** – Microsoft Windows ヘルプには SunPCi III アプリケーションに関するヘルプは 含まれていません。SunPCi III アプリケーションソフトウェアのヘルプに関しては、6 ページの『Solaris マニュアルページの表示方法』で説明した Solaris マニュアルペー ジを参照してください。

Microsoft Windows アプリケーションソフトウェアのヘルプに関しては、オペレーティ ングシステムに付属のマニュアルを参照してください。

## PDF ファイルマニュアルの表示

英語バージョンのマニュアルは PDF (Adobe Acrobat) 形式で SunPCi III 3.0 CD の Docs ディレクトリにあります。CD には次のマニュアルが含まれています。

- 『SunPCi III 3.0 ユーザーマニュアル』- SunPCi III ソフトウェアを構成して SunPCi III カードを使用する方法、SunPCi カードに Microsoft Windows ソフトウェアをイン ストールする方法、および SunPCi の問題に関するトラブルシューティングの方法の 説明
- 『SunPCi III クイックスタートインストールマニュアル』- SunPCi III カードおよび SunPCi III ソフトウェアのインストール方法の説明
- 『SunPCi III 3.0 プロダクトノート』- SunPCi III 製品の最新情報に関する説明

PDF ファイルマニュアルを表示するには、次の手順に従います。

1. SunPCi III 3.0 CD を CD-ROM ドライブに挿入します。

「CDE ファイルマネージャ」ウィンドウが表示されます。

- 2. 「ファイルマネージャ」ウィンドウで、目的の言語の PDF ファイルが保存されている SunPCi III 3.0 CD の Docs サブディレクトリをダブルクリックします。
- 3. 開く Adobe Acrobat PDF ファイルをダブルクリックします。

数秒後に Adobe Acrobat 初期画面が表示され、ダブルクリックしたファイルを Adobe Acrobat が表示します。

**注** – 必要な場合は、Adobe Acrobat Reader は次の Adobe Web サイトから無料でダウンロードできます。

http://www.adobe.com/products/acrobat/alternate.html

# Microsoft Windows ソフトウェアの削除

エミュレートドライブから Microsoft Windows ソフトウェアを削除するには、 Microsoft Windows マニュアルを参照してください。

## 第2章

## はじめに

この章の説明は、UltraSPARC システムへの SunPCi III カードのインストール、および SunPCi III 3.0 ソフトウェアパッケージのインストールが終了していることを前提 にしています。まだインストールしていない場合は、『SunPCi III クイックスタート インストールマニュアル』を参照してください。

この章では、次の項目について説明します。

- 『システム必要条件』-10ページ
- 『複数の SunPCi III カードの構成』-11 ページ
- 『SunPCi III ソフトウェアの起動と終了』-11 ページ
- 『エミュレートドライブおよび SunPCi III ソフトウェア』-13 ページ
- 『エミュレートハードドライブの作成』-14ページ
- 『既存のエミュレートハードドライブの拡張』-20ページ
- 『Microsoft Windows Service Pack』 22 ページ

この章では、次の作業を完了する方法について説明します。

- 『SunPCi III ソフトウェアの起動方法』-11 ページ
- 『SunPCi III ソフトウェアの終了方法』-12 ページ
- 『新規エミュレートドライブの作成方法』-15ページ
- 『既存のエミュレートドライブを C: または D: ドライブとして接続する方法』-19 ページ

## システム必要条件

SunPCi III 3.0 ソフトウェアをインストールして使用するには、次の環境が必要です。

- 1枚以上のSunPCi IIIカードがインストールされているPCI ベースのUltraSPARC コンピュータ。サポートされているシステムの完全なリストについては、『SunPCi III クイックスタートインストールマニュアル』または『SunPCi III 3.0 プロダクト ノート』を参照してください。
- Solaris 7、Solaris 8 または Solaris 9 オペレーティング環境。
- Common Desktop Environment (CDE) X ウィンドウマネージャ。
- ローカル (使用しているシステムに接続) またはリモート (ネットワーク上の別のコンピュータに接続) の CD-ROM ドライブ。

注 – SunPCi III ソフトウェアのインストールには Sun CD-ROM ドライブを使用する 必要があります。SunPCi III のインストール後は、他の製品やアプリケーション用に サードパーティ製の CD-ROM を使用することができます。

- ローカルまたはリモート (ローカルを推奨)のハードディスク。SunPCi III パッケージ用に最低 60 MB と、各オペレーティングシステム用に 4096 MB の空き容量が必要です。
- SunPCi III カードには、256 MB のオンボード RAM が搭載されています。SunPCi III システムでサポートされる Microsoft Windows オペレーティングシステムのいずれかを使用するには、SunPCi III カードに 256 MB の RAM がインストールされている必要があります。

Windows NT4 Server または Windows NT4 TS に必要なメモリは、接続するユーザーの人数とタイプにより異なります。詳細については、SunPCi Web サイトの次の URL を参照してください。

http://www.sun.com/desktop/products/sunpci

## 複数の SunPCi Ⅲ カードの構成

UltraSPARC サーバーまたはワークステーションに複数の SunPCi III カードをインストー ルすることができます。複数のカードを構成するには、次の手順に従ってください。

- 1. 以前のバージョン (バージョン 1.x または 2.x) の SunPCi カードをすべて削除します。
- 2. 以前のバージョンの SunPCi ソフトウェアをすべて削除します。
- 3. 使用する SunPCi III カードをすべてインストールします。
- 4. システムに SunPCi III 3.0 ソフトウェアをインストールします。
- 5.1枚のカード、およびそのエミュレートドライブソフトウェアを完全に構成します。
- 6. 残りの SunPCi III カードを構成します。

手順の詳細については、『SunPCi III クイックスタートインストールマニュアル』を 参照してください。

## SunPCi III ソフトウェアの起動と終了

この項では、SunPCi ソフトウェアの起動と終了について説明します。

#### ▼ SunPCi III ソフトウェアの起動方法

● SunPCi ソフトウェアを起動するには、端末エミュレータを開き、 % プロンプトに次の コマンドを入力します。

% /opt/SUNWspci3/bin/sunpci

SunPCi III ソフトウェアを初めて起動すると、ソフトウェアにより ~/pc というディレクトリが作成され、このディレクトリに数個の SunPCi III ファイルがインストールされます。

その後 SunPCi の起動画面が表示され、SunPCi ウィンドウが開きます。

**注** – sunpci コマンドの完全なパスを入力しないでソフトウェアを実行するには、 .login ファイルの \$path ステートメントを変更します。SunPCi パスのカスタマイズ 方法については、Solaris ソフトウェアのマニュアルを参照してください。

#### ▼ SunPCi III ソフトウェアの終了方法

SunPCi ソフトウェアを終了するには 2 段階の操作が必要です。まず Microsoft Windows をシャットダウンし、次に SunPCi ソフトウェアをシャットダウンします。

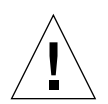

**注意 –** SunPCi ソフトウェアを終了する前に、必ず Microsoft Windows をシャットダ ウンしてください。そうしないと、ファイルやアプリケーションが破損する可能性が あります。

SunPCi III ソフトウェアを正しく終了するには、次の 2 つの方法のどちらかを選択します。

#### ▼ SunPCi III ソフトウェアのシャットダウン -- 方法 1

#### 1. [スタート] ボタンをクリックし、[シャットダウン] を選択します。

「Windows のシャットダウン」ダイアログボックスが表示されます。

#### 2. [シャットダウン] オプションをクリックします。

3. [OK] をクリックします。

Microsoft Windows がシャットダウンし、SunPCi の起動画面に「You may now exit or reset SunPCi.」というメッセージが表示された SunPCi ウィンドウの状態になります。

4. SunPCiの [ファイル] メニューから [終了] を選択します。

「SunPCi の終了」ダイアログボックスに、[終了]、[Windows をシャットダウンして SunPCi を終了]、および [キャンセル] の選択肢が表示されます。

5. [終了] をクリックします。

SunPCi がシャットダウンします。

注 – Windows XP Professional では、使用される用語は上の説明と異なりますが、手順はほぼ同様です。

- ▼ SunPCi III ソフトウェアのシャットダウン -- 方法 2
  - 1. SunPCiの [ファイル] メニューから [終了] を選択します。

「SunPCi の終了」ダイアログボックスに、[終了]、[Windows をシャットダウンして SunPCi を終了]、および [キャンセル] の選択肢が表示されます。

[Windows をシャットダウンして SunPCi を終了] をクリックし、Microsoft Windows および SunPCi アプリケーションを終了します。

Microsoft Windows および SunPCi の両方が正しくシャットダウンします。

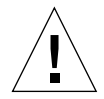

注意 - Microsoft Windows をシャットダウンするとき、[サスペンド] オプションは選択しないでください。SunPCi ソフトウェアは、サスペンドコマンドをサポートしていません。

# エミュレートドライブおよび SunPCi III ソフトウェア

PC をエミュレートするために、SunPCi III ソフトウェアは Solaris ソフトウェア内で ファイルを作成し、OpenDOS と Microsoft Windows がそのファイルを物理ハードド ライブとして参照するよう構成します。このようなファイルを SunPCi III エミュレー トハードドライブと呼びます。

SunPCi III ソフトウェアをインストールした後、デフォルトの C: ドライブを作成し、 これをエミュレートドライブファイルに割り当てます。これにより、デフォルトです べての SunPCi III ウィンドウはこのドライブ C: から起動し、このドライブ上の起動 ファイルを使用します。

注 – 異なるアプリケーションや構成を持つ複数の C: および D: ドライブファイルを作成し、必要に応じてドライブに割り当てることができます。一度に C: ドライブと D: ドライブをそれぞれ1つだけ有効にできます。また、1つのファイルが同時に C: ドライブおよび D: ドライブとして機能することはできません。

# エミュレートハードドライブの作成

SunPCi ソフトウェアを初めて起動すると、エミュレート C: ドライブの作成を求める ダイアログボックスが表示されます。[作成] をクリックすると、「新規エミュレート ドライブの作成」ダイアログボックスが表示されます。このダイアログボックスで は、次の処理を行うことができます。

- 自動インストールするオペレーティングシステムの選択
- エミュレートドライブのサイズの指定
- エミュレートドライブを C: または D: ドライブとして接続するか、またはそのどち らにも接続しないかの指定
- エミュレートドライブのディレクトリおよび名前の指定

このダイアログボックスで自動インストールするオペレーティングシステムを選択する と、Microsoft Windows のインストールを簡単に行うことができます。SunPCi ソフト ウェアには、カスタマイズされたインストールファイルが必要です。これらのファイル の場所は、Windows オペレーティングシステムの種類によって異なります。「新規エ ミュレートドライブの作成」ダイアログボックスで自動インストールするオペレーティ ングシステムを指定すると、オペレーティングシステムに対応したセットアップファイ ル、起動ファイル、システムファイル、およびドライバが自動的に検索およびコピーさ れます。SunPCi が再起動すると、Windows セットアップが起動します。

追加のハードドライブを作成して、C: または D: ドライブとして使用することもできます。

エミュレートドライブは、SunPCi が Solaris 環境に作成する1つのファイルです。デフォルトでは、このファイルにはC.<OSNAME>という名前が付けられ、ホームディレクトリの ~/pc サブディレクトリに保存されます。

エミュレートドライブは、Solaris 環境におけるファイルであるため、エミュレートドラ イブ (複数作成することも可)は、どの SunPCi III カードでも接続先にすることができま す。各ドライブに異なる Windows オペレーティングシステムをインストールし、その ドライブに接続してそこから起動し、SunPCi III カード上のオペレーティングシステム を実行することができます。SunPCi III カードは、PC と同様に Microsoft Windows オ ペレーティングシステムを一度に1つだけ起動することができます。 SunPCi III カードを1 枚だけインストールしている場合、標準インストールでは、エ ミュレートドライブにデフォルトのファイル名が使用されます。複数のカードがイン ストールされている場合は、24 ページの『SunPCi III ソフトウェアでの複数カードの 構成』を参照してください。構成ファイル、ドライブ名、および関連カード名の管理 を簡単にするため、名前を付ける際に規則を設けることをお勧めします。

DOS 固有の制限のため、最大40 GBのエミュレートドライブを作成しても、FAT16ファイ ルシステムを使用すると、最初の2 GB 以外の部分には DOS からアクセスできません。ど の Microsoft Windows オペレーティングシステムでも FAT16 のディスクが使用できます が、FAT16 形式で使用できるのは最大 2 GB までに限られます。Microsoft Windows オペ レーティングシステムをインストールした後に、エミュレートハードドライブを再フォー マットして変換したり、パーティションの構成を変更したりして、2 GB を超える部分に アクセスすることができます。

参照 – NTFS を使用した Microsoft Windows オペレーティングシステムの自動インス トールを選択した場合は、DOS の制限を受けることはありません。

注 – 3.0 より前のバージョンの SunPCi ソフトウェアで作成した C: ドライブファイル は、起動ドライブとして使用することはできません。ただし、そのファイルを D: ドラ イブとして接続することはできます。同様に、SunPCi III 3.0 ソフトウェアで作成した C: ドライブを前のバージョンの SunPCi ソフトウェアで使用することはできません。

### ▼ 新規エミュレートドライブの作成方法

1. SunPCi III ソフトウェアを起動します。

SunPCi III カードのエミュレートハードドライブを作成していない場合は、「新規エ ミュレートドライブの作成」ダイアログボックスが自動的に表示されます。手順2に 進みます。

2. SunPCi ウィンドウの [オプション] メニューから、[新規エミュレートドライブの作成] を選択します。

「新規エミュレートドライブの作成」ダイアログボックスが表示されます。図 2-1を参照 してください。

| *C+8                                                                                                    | - ここし、レビニスゴの作曲                                                                |                                           |  |
|----------------------------------------------------------------------------------------------------|-------------------------------------------------------------------------------|-------------------------------------------|--|
| 一<br>新規エミュレートドライブの<br>起動時に自動でインストールする<br>オペレーティングシステムを<br>選択します。                                                                                                    | なし(未フォーマットディン<br>DR DOS 7.01(起動可能)<br>Windows 98 SE<br>Windows NT 4.0(NTFS ファ | スク) X X X X X X X X X X X X X X X X X X X |  |
| 512 新規ドライ<br>512                                                                                                    | ブのサイズ (MB)                                                                    | 40000                                     |  |
| ニミュレートドライブを次のドライコ                                                                                                    | ಶ೭೬೯ 🔿 🖙 🔿 🕞 🌀                                                                | 接続しない                                     |  |
| フィルタ<br>/export/home/lab45/pc/#. diskimage<br>ディレクトリ<br>/export/home/lab45/pc/<br>/export/home/lab45/pc/<br>/actions image<br>NT. diskimage<br>新規工ミュレートドライブのファイル名<br>/export/home/lab45/pc/#. diskimage |                                                                               |                                           |  |
| ОК                                                                                                    | フィルタ                                                                          | キャンセル                                     |  |

図 2-1 「新規エミュレートドライブの作成」ダイアログボックス

- 3. ダイアログボックスの一番上の画面で、新しいドライブを起動するときに自動インス トールするオペレーティングシステムを選択します。
  - 起動できないドライブ (D:ドライブ) を作成する場合は、[なし] (未フォーマット ディスク) を選択します。ドライブを使用するためには、まずドライブをフォーマッ トする必要があります。フォーマットについては、Microsoft Windows のマニュア ルを参照してください。
  - 後で Microsoft Windows オペレーティングシステムのカスタムインストールを予定 している場合は、DR DOS 7.01 (起動可能)を選択します。オペレーティングシステ ムをインストールする手順は、このガイドの対応する章の説明に従ってください。
  - リストボックスから自動インストールする Microsoft Windows オペレーティング システムを1つ選択します。

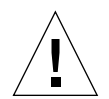

注意 - 「新規エミュレートドライブの作成」ダイアログボックスで自動インストールす るオペレーティングシステムを指定し、CD-ROM ドライブに適切な Microsoft Windows CDを挿入すると、オペレーティングシステムに対応したセットアップファイル、起動 ファイル、システムファイル、およびドライバが自動的に検索およびコピーされます。 SunPCi ソフトウェアの再起動の際に Windows セットアップが開始します。カスタムイ ンストールスクリプトを使用しない場合は、カスタムインストールを実行しないでくだ さい。

ほとんどのオペレーティングシステムで、ディスクを FAT16 ファイルシステムと NTFS ファイルシステムのどちらで作成するか選択できます。NTFS ファイルシステムでフォー マットした C: ドライブで OpenDOS を起動することはできません。これは既知の制限で す。詳細については、174 ページの『FAT16 ファイルシステムの制限の問題』を参照し てください。

4. ダイアログボックスの 2 番目の画面でスライダをドラッグし、新規ドライブのサイズ を MB 単位で設定します。

スライダは、推奨のデフォルトサイズに自動的に設定されています。スケールの左端 は、選択したオペレーティングシステムに必要な最小のドライブサイズです。

**注** – 最高の性能を得るには、Microsoft Windows アプリケーションの一部をローカル のドライブ C: または D: にインストールすることをお勧めします。 5. ダイアログボックスの3番目の画面で、新しいドライブを接続する方法を選択します。 ドライブを作成してもすぐに接続しない場合は、[接続しない] ボタンをクリックしま す。すぐに接続する場合は、C: または D: の横のラジオボタンをクリックします。

#### ダイアログボックスの一番下の画面で、新しいドライブで使用するパスとファイル名 を入力します。

既存のファイルを参照するには、[フィルタ]フィールドとボタンを使用します。エミュレートドライブには新しい名前を指定する必要があります。

**注** – 最高の性能を得るために、エミュレートドライブをワークステーションまたは サーバーのローカルハードディスクに作成することをお勧めします。Microsoft Windows のパフォーマンスを大幅に向上させるには、ローカルハードドライブ上に置 くことをお勧めします。

7. [OK] をクリックします。

ディスクファイル作成の進行状況を示すウィンドウが表示されます。

 オペレーティングシステムの自動インストールを選択した場合は、オペレーティング システムのインストール CD を CD-ROM ドライブに挿入し、SunPCi ウィンドウの指 示に従います。

**注** – Meta-M キーを押すと、SunPCi ウィンドウにマウスを接続でき、さらに Meta-M キーをもう一度押すと他のウィンドウでマウスを使用することができます。

注 – システムに複数のカードをインストールする場合には、23ページの『複数の SunPCi Ⅲ カードの使用』を参照してください。インストールを続行する前に、複数カードの構成に関する項を読んで下さい。カードを1枚だけ構成する場合と複数構成する場合とでは、大きな違いがあります。

## ▼ 既存のエミュレートドライブを C: または D: ドラ イブとして接続する方法

注 - 使用するドライブがすでに接続されている場合は、この手順を省略してください。

エミュレートドライブを SunPCi カードに接続されていない C: または D: ドライブと して使用する場合は、ドライブを接続する必要があります。

既存のエミュレートドライブを接続するには、次の手順を実行します。

- 1. SunPCi III ソフトウェアを起動します。
- 2. [オプション] メニューから [既存のエミュレートドライブの接続] を選択します。 「SunPCi で既存のエミュレートドライブを接続」ダイアログボックスが表示されます。
- 3. C: または D: の横のラジオボタンをクリックして、ドライブの接続方法を指定します。
- 4.15 ページの『新規エミュレートドライブの作成方法』で作成したエミュレートドライ ブファイルのパスとファイル名を入力します。

ドライブファイルの名前を忘れた場合は、ドライブファイルのパスを入力し、[フィルタ] をクリックします。ファイルのリストが表示されます。必要なドライブファイルを選択 します。

5. [OK] をクリックします。

ドライブは C: または D: として接続されました。

ダイアログボックスが開き、「In order for the drive mapping to take place, SunPCi must be rebooted. Reboot now?」というメッセージが表示されます。

- 6. Microsoft Windows を実行している場合は、[スタート] メニューを使用してシャット ダウンします。
- 7. [ファイル] メニューから [PC のリセット] を選択します。

「SunPCiの再起動」ダイアログボックスが表示されます。

8. [OK] をクリックします。

SunPCi ソフトウェアが再起動して、新しく接続したドライブを使用します。

## 既存のエミュレートハードドライブの 拡張

ディスクの拡張を実行すると、Microsoft Windows のハードドライブのディスクスペー スを大きくすることができます。

新しく追加されたこのエミュレートハードドライブのスペースを使用するには、新規 パーティションを作成して新しいファイルシステムにフォーマットするか、既存の パーティションを新しく作成されたディスクスペースまで拡張するか、いずれかを実 行する必要があります。これらの 2 つのいずれかを完了すると、Microsoft Windows は新しく追加されたディスクスペースを認識します。

新しいディスクスペースをフォーマットするには、適切な Windows ユーティリティ を使用するか、この項目の最後に記載されたサードパーティ製のソフトウェアを使用 します。

ハードドライブのスペースを拡張するには、SunPCi ウィンドウで次の手順に従います。

- 1. SunPCi III ソフトウェアを起動します。
- 2. [オプション] メニューから [既存のエミュレートドライブの拡張] を選択します。

「既存のエミュレートドライブの拡張」ダイアログボックスが表示されます。

| 既                                                         | 存のエミュレートディスクを拡 |                    |
|-----------------------------------------------------------|----------------|--------------------|
| 0 新規ド                                                     | ライブのサイズ (MB)   | 1048               |
| 0                                                         |                |                    |
|                                                           |                |                    |
| /export/home/lab45/pc/%.dis                               | skimage        |                    |
| ディレクトリ                                                    |                | 現在のドライブ            |
| <pre>/export/home/lab45/pc/. /export/home/lab45/pc/</pre> | []             | BASE_NT. diskimage |
| 拡張するエミュレートドライフ                                            | のファイル名         |                    |
| /export/home/lab45/pc/x√                                  |                |                    |
| ОК                                                        | フィルタ           | キャンセル              |

- 図 2-2 「既存のエミュレートドライブの拡張」ダイアログボックス
- 3. [現在のドライブ] グループボックスから、拡張するハードドライブを選択します。
- 4. [新しいドライブサイズ (MB)] 水平スライダを、ハードドライブの新しいサイズまでド ラッグします。

**注** – ここで選択するサイズはエミュレートハードドライブ全体のサイズで、元のドラ イブのスペースと新しく追加するスペースが含まれています。追加するハードディス クのサイズだけではありません。

5. [OK] をクリックします。

新規のエミュレートハードドライブのパーティションの状態と、拡張したハードドラ イブの容量によって、ダイアログボックスが表示される場合があります。

- 6. [OK] をクリックします。
- 7. Microsoft Windows を再起動します。

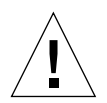

注意 - 作成して拡張したハードドライブのスペースは、次の操作を完了するまでは使 用することができません。

ハードドライブの拡張後は、次のオプションのうち 1 つを実行して、手順を完了する 必要があります。

- DOS の fdisk ユーティリティを使用して拡張したスペースに新しいパーティションを作成し、Microsoft Windows エクスプローラでフォーマットして新しいドライブを作成する。
- PartitionMagic などのサードパーティ製のソフトウェアを使用して、現在のディス クドライブを拡張する。

## **Microsoft Windows Service Pack**

Microsoft Windows オペレーティングシステムソフトウェアをインストールした後、 Microsoft Service Pack のインストールが必要になります。

表 2-1には、サポートされる Windows オペレーティングシステム別に SunPCi III 3.0 ソフトウェアで必要な Service Pack がリストされています。指定バージョン以降の Service Pack をインストールしてください。

表 2-1 SunPCi III 3.0 ソフトウェアで必要な Microsoft Service Pack

| Windows オペレーティングシステム      | 必要な Service Pack |
|---------------------------|------------------|
| Windows XP Professional   | Service Pack 1   |
| Windows 2000 Professional | Service Pack 3   |
| Windows 2000 Server       | Service Pack 3   |
| Windows NT4 WS            | Service Pack 6a  |
| Windows NT4 Server        | Service Pack 6   |
| Windows NT4 TS            | Service Pack 6   |
| Windows 98*               | 必要なし             |

\* SunPCi III がサポートするのは Microsoft Windows 98 Second Edition のみで、本書ではこのバージョン を Windows 98 と記述します。

Service Pack を CD または Microsoft の Web サイトからダウンロードしてインストー ルする方法については、Microsoft Windows のマニュアルを参照してください。

# 複数の SunPCi III カードの使用

この章は、SunPCi III 3.0 ソフトウェアパッケージおよび同時に使用するカードすべて をインストールしており、第2章の手順に従って1枚目のカードの構成が終了してい ることを前提にしています。この章では、追加の SunPCi III カードの構成方法を説明 します。

SunPCi III カードで使用する Microsoft Windows オペレーティングシステムは、サポートされているものならどれでもインストールすることができます。オペレーティングシステムのリストについては、1 ページの『サポートされている Microsoft Windows オペレーティングシステム』を参照してください。

この章では、次の項目について説明します。

- 『構成に入る前に』-24 ページ
- 『SunPCi III ソフトウェアでの複数カードの構成』-24ページ
- 『カードとエミュレートドライブの使用』-27ページ
- 『特定のディスクイメージファイルの起動』-30ページ
- 『イメージとカードの再バインド』-32ページ
- 『複数のカードの動作』-33ページ

この章では、次の作業を完了する方法について説明します。

- 『-n オプションを使用した .ini ファイルの作成方法』-26 ページ
- 『カード名の識別方法』-28ページ
- 『特定の .ini ファイルの起動方法』-29 ページ
- 『特定のカードの起動方法』-30ページ
- 『特定のイメージと特定のカードの起動方法』-31ページ
- 『各カードウィンドウのタイトルバーの指定方法』-31ページ
- 『SunPCi III カード構成の更新方法』-32 ページ

## 構成に入る前に

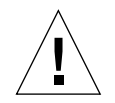

注意 – SunPCi III カードを以前のバージョンの SunPCi カードと同時に使用すること はできません。同じバージョンの SunPCi カードのみをワークステーションまたは サーバーにインストールすることが可能です。

既存のシステムにカードを追加する前に、以前のバージョン (1.x および 2.x) の SunPCi ソフトウェアが削除されていることを確認します。ソフトウェアの構成を最終決定し てソフトウェアを起動する前に、構成ファイルとカードを明確に特定する必要もあり ます。これは、カードをインストールするときに行う必要があります。

#### 詳細な SunPCi III 複数カードのサーバーの構成

SunPCi III メモリ、CPU、およびベンチマークの情報に関するさらに詳しい SunPCi III サーバーサポートは、SunPCi Web サイトの次の URL にあるホワイトペーパーを参照してください。

http://www.sun.com/desktop/products/sunpci

## SunPCi III ソフトウェアでの複数カード の構成

初めて SunPCi III ソフトウェアを起動すると、デフォルトのファイル名.ini 構成ファ イルが ~/pc/SunPC.ini として作成されます。希望のエミュレートドライブ C:または D:を起動するには、この.ini ファイルを sunpci コマンドラインから指定します。

複数のカードがあるシステムでは、1 つのエミュレートドライブは一度に 1 つのカードにのみ関連付けることができます。必要に応じて特定のカードを指定することもできますが、デフォルトでは、ドライブは次の使用可能なカードに接続されます。

### デフォルトの .ini 構成ファイル

エミュレートドライブ C: または D: を起動するには、SunPC.ini という名前のデフォ ルトの .ini ファイルにそのドライブのファイル名が書き込まれている必要がありま す。このドライブ名は、SunPCi III ソフトウェアを使用してドライブを作成し、接続す る際に自動的に挿入されます。

また SunPC.ini 構成ファイルには、PC コンポーネント名やその他の情報も挿入され ます。PC コンポーネントには、ドライブイメージファイル名、CD-ROM デバイス ファイル名、フロッピーディスクデバイスファイル名、およびプリンタやその他の周 辺装置など、その他のデバイスが含まれます。

次に示すのは、カードが1枚インストールされたシステムに作成された、デフォルトの SunPC.ini ファイルの内容例です。

#### [Drives] A drive=/dev/rdiskette C drive=/home/user/pc/C.diskimage CD=/vol/dev/aliases/cdrom0 D drive=/net/host/export/SunPCi\_III/D.diskimage

## 複数のカードを使用している際の .ini ファイル の命名

同じシステムに複数の SunPCi カードをインストールする場合には、それぞれのカードに対して .ini ファイルと、エミュレートドライブ C: または D: のドライブイメージが必要です。ただし、特定のカードが必ずしも特定の .ini ファイル名に関連付けられるわけではありません。

.ini ファイルおよびそのファイルと関連付けられている C: および D: ドライブイメージがはっきりと分かるようにファイルやディスクイメージに名前を付けると便利です。1つの .ini ファイルには、2つまでドライブイメージを含めることができます。

名前を付ける際のヒントとしては、.ini ファイルとそのディスクイメージに、ディス クイメージにインストールされた Microsoft Windows オペレーティングシステムなど、 判別可能な特徴を使用して名前を付けることが挙げられます。1 つの .ini ファイルに は、2 つまでドライブイメージを含めることができます。カード 1 枚に対して一度に実 行できるのは、1 つの C: および 1 つの D: ドライブのみです。

表 3-1 複数カード構成におけるファイル名の例

| .ini <b>ファイル名</b> | それぞれの .ini ファイル内のディスクイメージ名 |
|-------------------|----------------------------|
| SunPC.ini (デフォルト) | C.ディスクイメージ<br>D.ディスクイメージ   |
| win2k.ini         | C.win2k. <b>ディスクイメージ</b>   |
| ntts4.ini         | C.ntts4. <b>ディスクイメージ</b>   |

特に指定しない限り、sunpci コマンドと -n オプションを使用した場合、デフォルトの SunPCi III 3.0 グラフィカルユーザーインタフェース (GUI) の動作では、win2kなどのような、指定された .ini ファイル名の最初の部分が、表 3-1 に示されているように、ディスクイメージファイルに組み込まれます。次の手順では、この動作について説明します。

### ▼ -n オプションを使用した .ini ファイルの作成方法

次の手順は、システムにカードが追加インストールされていることを前提としていま す。新しい .ini ファイルを作成するには、次の手順に従ってください。

1. Solaris プロンプトに次のコマンドを入力します。

% /opt/SUNWspci3/bin/sunpci -n ファイル名.ini

デフォルトでは、SunPCi -n オプションを使用して .ini ファイルを作成すると、新し いエミュレートドライブには .ini ファイルと同じ名前がデフォルトで割り当てられ、 c.ファイル名.diskimage の形式で命名されます。GUI を使用して、その名前を編集 することができます。

「既存のエミュレートドライブを接続」ダイアログボックスが表示されます。例内の 変数「ファイル名」は、手順1で入力したファイル名に置き換えられます。

| エミュレートドライブを次のドライブる                                          | として接続: 🖲 C: 🔵 D:                             |  |  |
|-------------------------------------------------------------|----------------------------------------------|--|--|
| フィルタ<br>/export/home/lab45/pc/ <b>k.</b> diskimage          | Yangi.                                       |  |  |
| ディレクトリ<br>/export/home/lab45/pc/.<br>/export/home/lab45/pc/ | 現在のドライブ<br>BASE_NT.diskimage<br>NT.diskimage |  |  |
| 選択したエミュレートドライブ<br>[/export/home/lab45/pc/BASE_NT.diskimage  |                                              |  |  |
| OK フィルタ                                                     | キャンセル                                        |  |  |

図 3-1 「既存のエミュレートドライブの接続」ダイアログボックス

2. [OK] をクリックして、デフォルトのディスクイメージ名を受け入れます。

# カードとエミュレートドライブの使用

エミュレートドライブは SunPCi III カード上で実行する必要がありますが、SunPCi III エミュレートドライブは特定のカードに限定して実行する必要はありません。デフォ ルトでは、特定の.iniファイルとその関連ドライブが使用可能なカードで起動され、 どのカードが使用されるかはわかりません。ただし、ドライブと特定のカードを一緒 に起動することはできます。一緒に起動するには、システムにインストールされた カードを特定する必要があります。

### ▼ カード名の識別方法

● インストール済みのカード名を識別するには、次のコマンドを入力します。

% /opt/SUNWspci3/bin/sunpci -1

Card1 などのカード名、/dev ディレクトリにあるカードのデバイスファイル名、 カードの種類、カードの説明、カードの ID または Ethernet (MAC) アドレスが表示さ れます。

次は、2枚のカードがインストールされたシステムからの出力例です。

```
Name = Card1
    Device = /dev/sunpci3drv0
    Type = SunPCi III
    Description = SunPCi III card
    ID = 08:00:20:F9:xx:xx
Name = Card2
    Device = /dev/sunpci3drv3
    Type = SunPCi III
    Description = SunPCi III card
    ID = 08:00:20:E7:xx:xx
```

**注** – カードのいずれかが実行中の場合には、ID メッセージではなく「(Card In Use)」メッセージが表示されることがあります。

### ▼ 特定の .ini ファイルの起動方法

デフォルトでは、オプションなしで sunpci コマンドを使用すると、SunPCi ソフト ウェアは SunPC.ini ファイルを使用します。複数カード構成で、別のエミュレート ドライブを起動するには、-p オプションと共に sunpci コマンドを使用します。

-p オプションで特定のファイルと共に SunPCi ソフトウェアを起動するには、次のコマンドを入力します。

#### % /opt/SUNWspci3/bin/sunpci -p ファイル名.ini

参照されたディスクイメージを使用して、SunPCi Ⅲ ソフトウェアが起動します。

ドライブが作成されていないカードでエミュレートドライブを起動すると、次のよう な Ethernet (MAC) アドレスに関する警告ダイアログボックスが表示されます。

This emulated drive image was created on another SunPCi card. This could cause problems if there was special hardware connected to that card. It could also cause problems if your installed software or configuration makes any assumptions about the MAC address.

Emulated Disk File /pathname/c.diskimage was created on the card with the MAC address *XX:YY:ZZ:ZZ:YY:XX* 

If you do not wish to see this message in the future, start sunpci with the  $\ensuremath{-\!\mathrm{N}}$  option.

アプリケーション登録やネットワーク構成セットアップに影響がでる場合、-N オプ ションを使用するか、またはディスクイメージに MAC アドレスを再割り当てして、 特定のイメージとカードをバインドできます。

MAC アドレスを現在のディスクイメージにバインドするには、-B sunpci コマンド オプションを使用します。詳細については、128 ページの『sunpci コマンドとオプ ション』を参照してください。

#### ▼ 特定のカードの起動方法

構成上の理由から、特定の C: ドライブで特定のカードを起動する必要のある場合があ ります。たとえば、ポートにプリンタが接続されたカードで実行する場合や、メモリ を消費するアプリケーションをサポートするために特定のカードで実行する場合など です。

● 特定のカードで SunPCi III ソフトウェアを起動するには、次のコマンドを入力します。

% /opt/SUNWspci3/bin/sunpci -c カード名 -p ファイル名.ini

上記のカード名は、Card1や Card2のようなシステムから返されるカードの名前です。

# 特定のディスクイメージファイルの起動

別のディスクイメージ上で別の Microsoft Windows オペレーティングシステムと共に SunPCi ソフトウェアを使用する場合には、必要な数だけオペレーティングシステム の C: ドライブイメージファイルを作成することができます。オペレーティングシステ ムのインストールについては、このマニュアルの該当する章を参照してください。

別の Microsoft Windows オペレーティングシステムを実行するには、使用しているオ ペレーティングシステムの [シャットダウン] を選択し、SunPCi III GUI を終了しま す。次に、sunpci コマンドラインと -p オプションを使用して必要なディスク イメージを起動します。

注 - ディスクイメージファイルを接続し、それを SunPCi GUI から実行すると、イ メージを接続するカードの MAC アドレスが .ini ファイルのヘッダー情報内で上書 きされます。Ethernet (MAC) アドレスに関する警告ダイアログボックスは表示されま せん。詳細については、29 ページの『特定の .ini ファイルの起動方法』を参照して ください。

#### ▼ 特定のイメージと特定のカードの起動方法

特定のイメージと特定のカードを起動すると、イメージとカードをリンクでき、特定 のイメージを特定のカード上で実行できます。

**注 -** カード1枚で、一度に1つのオペレーティングシステムのみを実行することができます。

 -p および -c オプションを使用して、特定のファイルと特定のカードと共に SunPCi ソフトウェアを起動するには、次のコマンドを入力します。

% /opt/SUNWspci3/bin/sunpci -p ファイル名.ini -c カード名

参照されたディスクイメージおよびカードを使用して、SunPCi III ソフトウェアが起動 します。

イメージが作成されていないカードでイメージを起動すると、次のような Ethernet (MAC) アドレスに関する警告ダイアログボックスが表示されます。29 ページの『特定の.ini ファイルの起動方法』を参照してください。

#### ▼ 各カードウィンドウのタイトルバーの指定方法

システムで複数のカードを実行している場合、どの Solaris デスクトップウィンドウで どのオペレーティングシステムとカードが実行されているのかがわかると便利です。 SunPCi III ウィンドウのタイトルバーにテキストを入力すると、各ウィンドウを判別 することができます。

● sunpci コマンドと -title オプションを使用して SunPCi ウィンドウのタイトル バーにテキスト文字列を追加します。

たとえば、特定の .ini を Card2 と共に起動する sunpci コマンドにタイトルを指 定するには、次のように入力します。

```
% sunpci -title "Win2k Terminal Server on" -c card2 -p
~/pc/win2kts.ini
```

これで、SunPCi 端末エミュレータのタイトルバーに、「Win2k Terminal Server on Card2」というテキストが表示されます。-title オプションの使用の詳細については、128 ページの『sunpci コマンドとオプション』を参照してください。

#### ▼ SunPCi III カード構成の更新方法

定期的に SunPCi III カードの追加、削除、移動、交換などが必要となることがありま す。この場合、それぞれの作業後に SunPCi III Solaris ドライバを更新するには、次の 手順に従ってください。

- /etc/Master.ini ファイルおよび /etc/Master.bak ファイルがあれば削除し ます。
- 2. スーパーユーザーとしてログインし、次のコマンドを入力します。

# /opt/SUNWspci3/drivers/solaris/sunpcload

3. Boot@Boot サポートが中止されるため、必要に応じてこのサポートを再構成します。 -a および -e オプションと共に sunpcidadm コマンドを使用して、VNC およびカー ドを追加し、有効にします。

140 ページの『Boot@Boot サポートの構成と使用』を参照してください。

4. スーパーユーザーアカウントを終了し、通常通りソフトウェアを起動します。

## イメージとカードの再バインド

disk.imagefile ファイルが作成されると、disk.imagefile が作成されたカードの MAC ア ドレスがそのファイルヘッダーに書き込まれ、カードが disk.imagefile にバインドされ ます。バインドは情報提供を目的とするのみで、別のカードで C: または D: ドライブ を実行する障害にはなりません。sunpci コマンドの -B オプションは、 disk.imagefile ヘッダーで現在のカードの MAC アドレスを書き換えるため、SunPCi III カードで動作 しなくなります。 このスイッチはほとんど使用されません。C: ドライブにおいて、登録またはネットワーク上の理由から、インストールされたアプリケーションによって元のカードの MAC アドレスが使用された場合、これを再割り当てすると、ライセンスおよびネットワーク上の問題が生じることがあります。

ディスクイメージのバインドを構成する前に、sunpci と sunpciflash コマンドラ インオプションの説明を読み、その内容をよく理解してください。詳細については、 128 ページの『sunpci コマンドとオプション』を参照してください。

## 複数のカードの動作

次の項目では、同じシステムにインストールされた複数のカードを実行する場合の SunPCi III セッションの制限や機能について説明します。

#### 複数のカードでのネットワーク

複数のカードがインストールされたシステムでは、仮想ネットワークは自動的に無効 になります。複数カード構成では、物理ネットワークを使用してください。

### 複数カードでのフロッピーディスクドライブの使用

1 つのシステムで複数のカードが実行されている場合、ある SunPCi III セッションで フロッピーディスクドライブが使用中であれば、他のセッションでは使用できませ ん。使用中ではない場合は、フロッピーディスクドライブは、それが使用可能になっ た後に起動された最初の SunPCi III セッションにロックされます。

#### 複数カードでの CD-ROM ドライブの使用

1 つのシステムで複数のカードが実行されている場合、これらのカードはシステム CD-ROM ドライブを共有します。この場合ドライブに CD を挿入すると、すべての実行中 の SunPCi セッションで自動実行が起動することがあります。これは頻繁に起こる状況 ではありませんが、予期される動作です。

## 第4章

# SunPCi III ハードウェアおよびソフト ウェアによるネットワーク

この章は、UltraSPARC システムへの SunPCi III カードのインストール、および SunPCi III ソフトウェアパッケージのインストールが終了しているユーザーに、SunPCi III 3.0 製品で使用可能なネットワークオプションについて説明することを目的としています。

この章では、次の項目について説明します。

- 『SunPCi III ハードウェアおよびソフトウェアによるネットワーク』-35 ページ
- 『SunPCi III ハードウェアおよびソフトウェアのネットワーク設定』-37 ページ

この章では、次の作業を完了する方法について説明します。

- 『TCP/IP プロパティの設定方法』- 37 ページ
- 『物理 Ethernet ネットワークの設定方法』- 38 ページ
- 『仮想 Ethernet ネットワークの設定方法』-38ページ

# SunPCi III ハードウェアおよびソフト ウェアによるネットワーク

各 SunPCi III カードをネットワークに接続するには、2 つの方法があります。

- **物理 Ethernet** SunPCi III カードの背面にある外部 Ethernet コネクタを使用し、別 の物理 Ethernet 接続にカードを接続します。
- **仮想 Ethernet** SunPCi III ソフトウェアの内部ネットワークドライバ (NDIS ドライバ) を使用し、 システムの Ethernet 接続を介して接続します。

**注** – システムに複数の SunPCi III カードがインストールされている場合には、仮想 ネットワークは SunPCi III ソフトウェアによって無効にされます。

物理 Ethernet ネットワークは仮想 Ethernet ネットワークに比べて動作が速いですが、 ネットワークに接続するために追加のポートを必要とします。したがって、Solaris シ ステム用と SunPCi III カード用の 2 つの Ethernet 接続が必要となります。

物理 Ethernet ネットワークでは、Solaris システムと SunPCi III カードが TCP/IP を使 用して通信するとき、別のホストに出力する必要がなくなります。物理 Ethernet ネッ トワークをセットアップすると、SunPCi III カードとワークステーションの両方がネッ トワークホストのリストに表示されます。

注 – SunPCi III ソフトウェアをインストールする際、Windows XP、Windows 2000、 および Windows NT ではデフォルトで物理 Ethernet ネットワークが有効になります が、Windows 98 では有効になりません。

仮想 Ethernet ネットワークでは、2 つめのネットワークポートは必要ありません。シ ステムと SunPCi III カードが 1 つの Ethernet 接続を共有します。仮想ネットワークを 使用する場合、ネットワーク接続をセットアップするまでは、SunPCi III カードとホ スト Solaris システムとの間のネットワークパスを設定することはできません。複数の カードがインストールされている場合には、仮想 Ethernet ネットワークは常に無効に なります。

ご使用の Microsoft Windows のバージョンに対応するネットワークドライバに関する 説明は、対応するインストールの章を参照してください。

- Windows XP Professional ドライバのインストールに関しては、第5章を参照して ください。
- Windows 2000 ドライバのインストールに関しては、第6章を参照してください。
- Windows NT ドライバのインストールに関しては、第7章を参照してください。
- Windows 98 ドライバのインストールに関しては、第8章を参照してください。

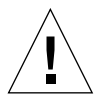

注意 - システムに SunPCi III ソフトウェアと SunPCi III カード 1 枚がインストール されている場合、物理ネットワークまたは仮想ネットワークのいずれかを使用できま すが、両方を一度に使用することはできません。
注 – システムに複数のカードがインストールされている場合には、仮想ネットワーク は自動的に無効になります。また、Microsoft Windows の構成すべてで TCP/IP ネッ トワークプロトコルを構成する必要があります。

# SunPCi III ハードウェアおよびソフト ウェアのネットワーク設定

SunPCi ハードウェアおよびソフトウェアのネットワーク設定には、TCP/IP プロパティの設定、物理または仮想 Ethernet ネットワークの設定、SunPCi III カードとUltraSPARC システム間のネットワーク接続設定が含まれます。

### ▼ TCP/IP プロパティの設定方法

TCP/IP を構成する前に、所属先のネットワーク管理者からいくつかの情報を取得する 必要があります。

- 1. 設定を始める前に次の情報を入手してください。
  - SunPCi III コンピュータ名 (Microsoft Windows のインストール時に入力した名前)
  - IP アドレスの取得にダイナミックホスト構成プロトコル (DHCP) を使用していない場合には、次の情報も必要です。
    - SunPCi III カードの IP アドレス。

**注 – SunPCi III** カードの IP アドレスは、ワークステーションの IP アドレスと異なる ものが必要です。

- 所属先のネットワークのサブネットマスク。
- ルーター/ゲートウェイの IP アドレス (使用している場合)。

**注 -** 仮想ネットワークを使用している場合には、UltraSPARC システムと SunPCi III カードの両方に DHCP を使用することはできません。

- 所属先のドメインネームサービス (DNS) サーバーのホスト名、ドメイン名、IP ア ドレス (使用している場合)。
- 2. TCP/IP を構成するには、Microsoft Windows の「コントロールパネル」の [ネットワーク] 機能を使用します。

上のリストの情報を、対応するフィールドに入力します。詳細については、Microsoft Windows に付属のマニュアルを参照してください。

**注 -** Microsoft Windows では、さまざまな方法でハードウェアをインストールするこ とができます。ハードウェアをインストールした経験がある場合でも、この項で説明 された手順に従ってください。

#### ▼ 物理 Ethernet ネットワークの設定方法

物理 Ethernet ネットワークを構成するには、次の手順を実行します。

- 1. Ethernet ケーブル (RJ-45 コネクタ付き) の一方の端を、SunPCi III カードの背面にあ るポートに接続します。
- 2. ケーブルのもう一方の端をネットワークの Ethernet ポートに接続します。
- 3. Microsoft Windows を再起動します。
- 4. TCP/IP をまだセットアップしていない場合には、前の項を参照してください。

#### ▼ 仮想 Ethernet ネットワークの設定方法

注 – システムに複数の SunPCi III カードがインストールされている場合には、 Windows 2000、Windows XP、および Windows NT 上で、仮想ネットワークは SunPCi III ソフトウェアによって無効にされます。

ネットワークやネットワークのプロパティを変更したり、またはインストール時にネットワークを構成しなかった場合には、ネットワークに接続するため、TCP/IP を構成する 必要があります。詳細については、使用しているバージョンの Microsoft Windows に付 属のマニュアルと37 ページの『TCP/IP プロパティの設定方法』を参照してください。

- 仮想ネットワークの構成
  - Windows XP Professional を使用する場合は、55 ページの『Windows XP Professional での仮想 Ethernet ネットワークの構成』を参照してください。
  - Windows 2000 を使用する場合は、77 ページの『Windows 2000 での 仮想 Ethernet ネットワークの構成』を参照してください。
  - Windows NT を使用する場合は、95 ページの『Windows NT での仮想 Ethernet ネットワークの構成』を参照してください。
  - Windows 98 を使用する場合は、106 ページの『Windows 98 での仮想 Ethernet ネットワークの構成』を参照してください。

注 - 仮想ネットワークに DHCP を使用している場合、ネットワークの構成後に Microsoft Windows を再起動すると、ネットワークの起動に数分かかります。これは、 ネットワークのセットアップ後に初めて再起動する場合の正常な動作です。

ネットワークの問題を診断するには、付録 A の 159 ページの『トラブルシューティング』 を参照してください。

# Windows XP Professional の使用

この章では、SunPCi III システムに Microsoft Windows XP Professional をインストー ルし、構成する方法について説明します。また、既存のエミュレートドライブを Windows XP Professional へアップグレードする方法についても説明します。

この章では、次の項目について説明します。

- 『Windows XP Professionalのインストール』-42 ページ
- 『Windows XP Professional へのアップグレード』-45 ページ
- 『Windows NT4 WS から Windows XP Professional へのアップグレード』-46 ページ
- 『Windows 2000 Professional から Windows XP Professional へのアップグレード』-48 ページ
- 『Windows 98 から Windows XP Professional へのアップグレード』-50 ページ
- 『日本語版 Windows XP Professional のインストール』-52 ページ

この章では、次の作業を完了する方法について説明します。

- 『カスタムインストールの実行方法』-43ページ
- 『Windows XP Professional の再インストール方法』-45 ページ
- 『Windows NT4 WS から Windows XP Professional へのアップグレード』-47 ページ
- 『Windows 2000 Professional から Windows XP Professional へのアップグレード 方法』-49 ページ
- 『Windows 98 から Windows XP Professional へのアップグレード方法』-51 ページ
- 『自動インストールの実行方法』-52ページ
- 『手動インストールの実行方法』-53 ページ
- 『静的 IP アドレスを削除する方法』-55 ページ
- 『仮想ネットワークアダプタを追加する方法』-56ページ
- 『Windows XP Professional でネットワークを構成する方法』-58 ページ
- 『物理 Ethernet のネットワークアダプタを再構成する方法』-60ページ

- 『外部ビデオドライバを構成する方法: Windows XP Professional』 61 ページ
- 『Windows XP Professional で外部モニタの使用を構成する方法』-63 ページ
- 『ディスプレイを外部モニタからシステムモニタへ戻す方法』-65ページ

この章では、Microsoft Windows XP Professional を Windows XP Professional と表記 します。

## Windows XP Professionalのインストール

オペレーティングシステムソフトウェアのインストールは、SunPCi [オプション] メ ニューから [新規エミュレートドライブの作成] を選択してエミュレートドライブを作 成する際に行います。13 ページの『エミュレートドライブおよび SunPCi III ソフト ウェア』を参照してください。標準の Microsoft インストールスクリプトとは異なる スクリプトを使用してカスタムインストールを実行する場合は、43 ページの『カスタ ムインストールの実行方法』を参照してください。

参照 – インストールまたはアップグレードを開始する前に、アンチウィルスソフト ウェアを無効にしてください。

**注** – このリリースでは、システムモニタと外部モニタを使用した Windows XP Professional の同時操作はサポートしていません。

### インストールに関する注意

インストールを開始する前に、必ず次のメディアと情報を用意してください。

- 市販の Windows XP Professional インストールソフトウェア CD
- 必要に応じて、カスタムインストールスクリプト
- システムにインストールされている各 SunPCi III カードのネットワークシステム名
- システムにインストールされている各 SunPCi III カードでの Windows XP Professional のワークグループまたはドメイン名

注 – Windows XP Professional へのアップグレードまたはインストールの際に、ディ スプレイの設定情報を含むダイアログボックスが表示されることがあります。この時 点では、マウスは使用できません。Tab キーおよび Return キーを使用してダイアログ ボックスのボタンを選択する必要があります。続いて表示される、設定を確認するダ イアログボックスでもマウスは使用できません。この手順の完了後、マウスが使用で きるようになります。

### ▼ カスタムインストールの実行方法

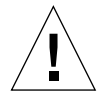

注意 - 「新規エミュレートドライブの作成」ダイアログボックスでオペレーティングシ ステムの自動インストールを指定すると、オペレーティングシステムに対応したセット アップファイル、起動ファイル、システムファイル、およびドライバが自動的に検索お よびコピーされ、SunPCi ソフトウェアの再起動の際に Windows セットアップが開始し ます。カスタムインストールスクリプトを使用しない場合は、カスタムインストールを 実行しないでください。

新しいエミュレートハードドライブを作成し、DR DOS 7.01 オペレーティングシステムソフトウェアを自動インストールします。

13 ページの『エミュレートドライブおよび SunPCi III ソフトウェア』を参照してくだ さい。「新規エミュレートドライブの作成」ダイアログボックスのオプションを次の ように設定します。

- 自動インストールするオペレーティングシステムとして、DR DOS 7.01 を選択します。
- ドライブのサイズが 2 GB 以上であることを確認してください。作成した後で必要 に応じてドライブを拡張することもできます。
- ドライブを C: ドライブとして接続します。
- 最高の性能を得るために、エミュレートドライブをワークステーションまたはサーバーのローカルハードディスクに作成することをお勧めします。
- SunPCi III ソフトウェアを再起動するかどうかを確認するダイアログボックスが表示されたら、[OK] をクリックします。

SunPCi III ソフトウェアが再起動します。OpenDOS プロンプト (C:¥>) が表示されます。

3. SunPCi III ドライバをインストールします。

Windows XP Professional ファイルのデフォルトの場所は r:¥cdrom¥cdrom0¥i386 です。Windows XP Professional ファイルがデフォルト以外の場所にある場合は、/s: スイッチを使用してファイルの場所を指定する必要があります。たとえば、Windows XP Professional ディスクイメージが Solaris ディレクトリの /export/home/winxp にある場合は、OpenDOS で R:ドライブからアクセスします。

注 – インストールを開始する前に、インストール CD ファイルの内容を winxp フォ ルダにコピーします。

次のコマンドを1行で入力します。

C:¥> f:¥drivers¥winxp¥setupwxp /s:r:¥export¥home¥winxp¥i386

セットアップには数分間かかります。SunPCi III ソフトウェアにより、次のメッセージが表示されます。

```
Copying Setup Files...
Copying Boot Files...
Copying System Files...
Copying Optional Files...
Copying Assembly Files...
Copying SunPCi Installation Files...
```

setupwxp スクリプトが Windows XP Professional ファイルを C: ドライブにコピー し終えると、SunPCi III ソフトウェアが再起動します。Windows XP Professional の セットアップ画面が表示されます。Windows XP Professional セットアップがファイ ルのコピーを完了すると、SunPCi III ソフトウェアがもう一度再起動します。

 SunPCi III ソフトウェアが Windows XP Professional ウィンドウから再起動した後、 [オプション] メニューから [マウスの接続] を選択するか、Meta-M を押してマウスを 接続します。

これにより、Windows XP Professional のインストール中にマウスが使用できるよう になります。インストール中に正しいマウスドライバがインストールされるので、イ ンストール後にマウスを手動で接続する必要はありません。

5. ディレクトリをカスタムインストールスクリプトの場所に変更します。

6. カスタムインストールスクリプトを使用して、インストールを完了します。

### ▼ Windows XP Professional の再インストール方法

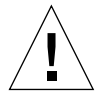

注意 – Windows XP Professional を再インストールする際、自動実行ダイアログボッ クスの [Windows XP Professional セットアップ] オプションは使用しないでくださ い。このオプションを使用すると、Windows XP Professional のエラーである「ブ ルースクリーン」が現れ、起動デバイスがアクセス不能であることを示すメッセージ が表示されます。

 標準バージョンの Windows XP Professional を再インストールする必要がある場合は、
 「コントロールパネル」ウィンドウの [アプリケーションの追加と削除] 機能を使用する か、Windows XP Professional の CD を挿入すると表示される自動実行ダイアログボッ クスを使用します。

# Windows XP Professional へのアップ グレード

SunPCi III ソフトウェアでは、エミュレートディスクドライブイメージをアップグレードできます。次のオペレーティングシステム用に構成されている既存の C: ドライブをアップグレードできます。

- 『Windows NT4 WS から Windows XP Professional へのアップグレード』-46 ページ
- 『Windows 2000 Professional から Windows XP Professional へのアップグレード』-48 ページ
- 『Windows 98 から Windows XP Professional へのアップグレード』- 50 ページ

### アップグレードに関する注意

Windows XP Professional へのアップグレードを開始する前に、必ず次のメディアと ディスクドライブの空き容量を用意してください。

- 市販の Windows XP Professional ソフトウェアインストール CD。この CD を CD-ROM ドライブに挿入しないと、インストールは動作しません。
- エミュレート C: ドライブに少なくとも 2 GB の空き容量

参照 – アップグレードを実行する前に、既存のエミュレート C: ドライブファイルの バックアップコピーを作成してください。

注 – アップグレードを開始する前に、Intel ドライバを更新する必要があります。詳細 については、134ページの『Intel ドライバの更新』を参照してください。

# Windows NT4 WS から Windows XP Professional へのアップグレード

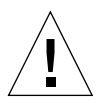

注意 – アップグレードは、この項の説明に従って慎重に行ってください。SunPCi III プログラムのセットアップおよび構成手順には、Microsoft のアップグレード手順と異 なる部分があります。Windows XP Professional の CD にある標準の Microsoft アップ グレード手順は使用しないでください。標準のアップグレード手順を実行すると、イ ンストールに失敗し、エミュレート C: ドライブが破損する可能性があります。

### アップグレードに入る前に

注意 – Windows NT4 WS で外付 CD-RW ドライブを使用している場合は、 このデバ イスをアンインストールしてください。外付 CD-RW ドライブを取り外し、そのソフ トウェアをアンインストールしないと、Windows XP Professional へアップグレード できません。アップグレードした後、デバイスを再インストールしてください。

新しい Windows NT4 WS パッケージから Windows XP Professional へのアップグ レードを開始する前に、Intel ドライバを更新する必要があります。ドライバの更新に ついては、134 ページの『Intel ドライバの更新』を参照してください。 注 – Windows NT から Windows XP Professional ヘアップグレードする際には、空白の ダイアログボックスが表示されます。これは Dynamic Update が完了した後、Windows XP Professional インストールウィザードの左画面の [インストールの準備] ラジオボタン が選択されている場合に発生します。このダイアログボックスはすぐに消え、インス トールプロセスは通常どおり続行されます。

#### ▼ Windows NT4 WS から Windows XP Professional へのアップグレード

- 1. Windows XP Professional のCD を、システムの CD-ROM ドライブに挿入します。
- [スタート] ボタンをクリックし、[プログラム] から Windows エクスプローラを選択し ます。

Windows エクスプローラのウィンドウが表示されます。

3. Windows エクスプローラで、次のパスを選択します。

C:¥sun¥wxpupg¥upgrade.bat

注 – このディレクトリが C: ドライブに見つからない場合は、間違ったバージョンの SunPCi III ソフトウェアをインストールしたか、SunPCi III ドライバを更新していな いかのいずれかです。

4. Upgrade.bat **をダブルクリックします**。

アップグレードプロセスが続行されます。このプログラムによって、使用するネット ワークドライブが自動的に割り当てられます。Windows エクスプローラに使用可能な ネットワークドライブ文字がない場合、このプロセスは失敗します。

注 – Windows XP Professional の CD が CD-ROM ドライブに挿入されていない場 合、アップグレードプロセスはこの段階で失敗します。アップグレードを続行するに は、ネットワークドライブの割り当てを解除し、ドライブ文字をこのアップグレード で使用可能にします。 5. 画面のプロンプトに従って、Microsoft Windows が要求する情報を入力します。

たとえば、CD ケースの裏面に記載されている CD キー、管理者のパスワードなどが必要です。

すべての情報の入力が完了すると、SunPCi III ソフトウェアが再起動して Windows XP Professional を起動します。

参照 – この手順には、数分間かかることがあります。

# Windows 2000 Professional から Windows XP Professional への アップグレード

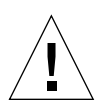

注意 – アップグレードは、この項の説明に従って慎重に行ってください。SunPCi III プログラムのセットアップおよび構成手順には、Microsoft のアップグレード手順と異 なる部分があります。Windows XP Professional の CD にある標準の Microsoft アッ プグレード手順は使用しないでください。標準のアップグレード手順を実行すると、 インストールに失敗し、エミュレート C: ドライブが破損する可能性があります。

### アップグレードに入る前に

Windows 2000 Professional から Windows XP Professional へのアップグレードを開始 する前に、Intel ドライバを更新する必要があります。ドライバの更新については、134 ページの『Intel ドライバの更新』を参照してください。

### ▼ Windows 2000 Professional から Windows XP Professional へのアップグレード方法

- 1. Windows XP Professional のCD を、システムの CD-ROM ドライブに挿入します。
- [スタート] ボタンをクリックし、[プログラム] から Windows エクスプローラを選択し ます。

Windows エクスプローラのウィンドウが表示されます。

3. Windows エクスプローラで、次のパスを選択します。

C:¥sun¥wxpupg¥upgrade.bat

注 – このディレクトリが C: ドライブに見つからない場合は、間違ったバージョンの SunPCi III ソフトウェアをインストールしたか、SunPCi III ドライバを更新していな いかのいずれかです。

4. Upgrade.bat **をダブルクリックします。** 

アップグレードプロセスが続行されます。このプログラムによって、使用するネット ワークドライブが自動的に割り当てられます。Windows エクスプローラに使用可能な ネットワークドライブ文字がない場合、このプロセスは失敗します。

注 – Windows XP Professional の CD が CD-ROM ドライブに挿入されていない場 合、アップグレードプロセスはこの段階で失敗します。アップグレードを続行するに は、ネットワークドライブの割り当てを解除し、ドライブ文字をこのアップグレード で使用可能にします。

5. 画面のプロンプトに従って、Microsoft Windows が要求する情報を入力します。

たとえば、CD ケースの裏面に記載されている CD キー、管理者のパスワードなどが 必要です。

すべての情報の入力が完了すると、SunPCi III ソフトウェアがもう一度再起動して Windows XP Professional を起動します。

参照 – この手順には、数分間かかることがあります。

# Windows 98 から Windows XP Professional へのアップグレード

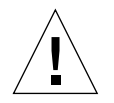

注意 – アップグレードは、この項の説明に従って慎重に行ってください。SunPCi III プログラムのセットアップおよび構成手順には、Microsoft のアップグレード手順と異 なる部分があります。Windows XP Professional の CD にある標準の Microsoft アッ プグレード手順は使用しないでください。標準のアップグレード手順を実行すると、 インストールに失敗し、エミュレート C: ドライブが破損する可能性があります。

### アップグレードに入る前に

Windows 98 から Windows XP Professional へのアップグレードを開始する前に、次の手順に従ってください。

- 1. SunPCi ソフトウェアを起動します。
- 2. [スタート] ボタンをクリックし、[ファイル名を指定して実行] を選択します。
- 3. 「ファイル名を指定して実行」ダイアログボックスに次のパスを入力します。

f:YdriversWin98Ysetup.exe

SunPCi ダイアログボックスが表示されます。

- 4. [既存ドライバの更新] ラジオボタンをクリックします。
- 5. [次へ] をクリックします。

「ようこそ」ダイアログボックスが表示されます。

6. [次へ] をクリックします。

アップデートプロセスが開始し、ウィンドウにアイコンやダイアログボックスがいくつ か表示され、閉じます。「Windowsの再起動」ダイアログボックスが表示されます。

7. [コンピュータを今すぐ再起動する] の横にあるラジオボタンをクリックします。

8. [OK] をクリックします。

SunPCi が再起動します。

アップグレード手順の次の項目に進んでください。

### ▼ Windows 98 から Windows XP Professional への アップグレード方法

- 1. Windows XP Professional のCD を、システムの CD-ROM ドライブに挿入します。
- [スタート] ボタンをクリックし、[プログラム] から Windows エクスプローラを選択し ます。

Windows エクスプローラのウィンドウが表示されます。

3. Windows エクスプローラで、次のパスを選択します。

f: #drivers #win98 #wxpupg #upgrade.bat

4. Upgrade.bat **をダブルクリックします。** 

アップグレードプロセスが続行されます。このプログラムによって、使用するネット ワークドライブが自動的に割り当てられます。Windows エクスプローラに使用可能な ネットワークドライブ文字がない場合、このプロセスは失敗します。

注 – Windows XP Professional の CD が CD-ROM ドライブに挿入されていない場 合、アップグレードプロセスはこの段階で失敗します。アップグレードを続行するに は、ネットワークドライブの割り当てを解除し、ドライブ文字をこのアップグレード で使用可能にします。

5. 画面のプロンプトに従って、Microsoft Windows が要求する情報を入力します。

たとえば、CD ケースの裏面に記載されている CD キー、管理者のパスワードなどが 必要です。

すべての情報の入力が完了すると、SunPCi ソフトウェアがもう一度再起動して Windows XP Professional を起動します。

参照 – この手順には、数分間かかることがあります。

# 日本語版 Windows XP Professional の インストール

Windows XP Professional の日本語版を SunPCi III にインストールするには、自動と 手動の 2 つのインストール方法があります。

### ▼ 自動インストールの実行方法

Windows XP Professional の日本語版を自動インストールするには、次の手順を実行 します。

- 1. 日本語版 Windows XP Professional のCD を、システムの CD-ROM ドライブに挿入し ます。
- 2. SunPCi ソフトウェアを起動します。
- 3. [OK] をクリックします。 「新規エミュレートドライブの作成」ダイアログボックスが表示されます。
- 4. 「オペレーティングシステムの選択」画面で Windows XP Professional-FAT16 または Windows XP Professional-NTFS を選択します。
- 5. ラジオボタンをクリックして、ドライブを C: ドライブに接続します。
- 6. スライダをドラッグし、ドライブサイズを 4 GB 以上に設定します。
- 7. ドライブのディレクトリとファイル名を選択して、[OK] をクリックします。 ドライブが作成され、SunPCi III ソフトウェアが再起動します。
- 8. 次のメッセージが表示されたら y と入力し、Return キーを押します。

This cdrom appears to be Japanese Windows, is that correct?

9. SunPCi III ウィンドウの [オプション] から [新規エミュレートドライブの作成] を選択 します。

「新規エミュレートドライブの作成」ダイアログボックスが表示されます。

- 10. 「オペレーティングシステムの選択」画面で DR DOS 7.01 (起動可能) を選択します。
- 11. このドライブを D: ドライブとして接続します。
- 12. スライダをドラッグし、ドライブサイズを 4 GB 以上に設定します。
- 13. ドライブのディレクトリとファイル名を選択して、[OK] をクリックします。
- Windows をシャットダウンして SunPCi III をリセットすることを確認するメッセージ が表示されたら、[OK] をクリックします。
- 15. SunPCi III ウィンドウの [ファイル] から [PC のリセット] を選択します。 システムがファイルをコピーし終えると、SunPCi III ソフトウェアが再起動します。
- Windows XP Professional オペレーティングシステムのインストール場所を確認する メッセージが表示されたら、ソフトウェアを C: ドライブにインストールします。
   インストール手順を続行します。画面に表示される手順に従ってください。インス

トールが終了したら、D:ドライブを切断してエミュレートドライブファイルを削除 し、SunPC.iniファイルから消去します。

#### ▼ 手動インストールの実行方法

Windows XP Professional の日本語版を手動でインストールするには、次の手順を実行します。

- 1. 日本語版 Windows XP Professional のCD を、システムの CD-ROM ドライブに挿入し ます。
- 2. SunPCi ソフトウェアを起動します。
- 3. [OK] をクリックします。

「新規エミュレートドライブの作成」ダイアログボックスが表示されます。

- 4. 「オペレーティングシステムの選択」画面で DR DOS 7.01 (起動可能) を選択します。
- 5. ラジオボタンをクリックして、ドライブを C: ドライブに接続します。
- 6. スライダをドラッグし、ドライブサイズを 4 GB 以上に設定します。
- 7. ドライブのディレクトリとファイル名を選択して、[OK] をクリックします。 ドライブが作成され、SunPCi III ソフトウェアが再起動します。

8. SunPCi III ウィンドウの [オプション] から [新規エミュレートドライブの作成] を選択 します。

「新規エミュレートドライブの作成」ダイアログボックスが表示されます。

- 9. 「オペレーティングシステムの選択」画面で DR DOS 7.01 (起動可能) を選択します。
- 10. ラジオボタンをクリックして、このドライブを D: ドライブに接続します。
- 11. スライダをドラッグし、ドライブサイズを 4 GB 以上に設定します。
- 12. ドライブのディレクトリとファイル名を選択して、[OK] をクリックします。
- Windows をシャットダウンして SunPCi III をリセットすることを確認するメッセージ が表示されたら、[OK] をクリックします。
- 14. SunPCi III ウィンドウの [ファイル] から [PC のリセット] を選択します。
- 15. エミュレートドライブにファイルシステムを作成するには、次の手順に従います。
  - ドライブに FAT ファイルシステムを作成するには、C:¥> プロンプトに次のコマン ドを入力して、Return を押します。

f:**¥drivers¥winxp¥setupwxp** /td

■ エミュレートドライブに NTFS ファイルシステムを作成するには、C:¥> プロンプ トに次のコマンドを入力して、Return を押します。

f:¥drivers¥winxp¥setupwxp /td /NTFS:max

システムがファイルをコピーし終えると、SunPCi III ソフトウェアが再起動します。

16. Windows XP Professional オペレーティングシステムのインストール場所を確認する メッセージが表示されたら、ソフトウェアを C: ドライブにインストールします。

インストール手順を続行します。画面に表示される手順に従ってください。インストー ルが終了したら、D:ドライブを切断してエミュレートドライブファイルを削除し、 SunPC.iniファイルから消去します。

# Windows XP Professional での仮想 Ethernet ネットワークの構成

SunPCi III ソフトウェアでは、デフォルトで**物理** Ethernet ネットワークが有効になっ ています。物理ネットワークではなく**仮想**ネットワークを使用する場合、Microsoft Windows で物理 Ethernet アダプタを無効にし、仮想 Ethernet アダプタをインストー ルする必要があります。この項では、必要な手順を説明します。

**注** – システムに複数の SunPCi III カードがインストールされている場合には、仮想 ネットワークは SunPCi III ソフトウェアによって無効にされます。

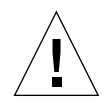

注意 - 仮想および物理ネットワークを同時に有効にしないでください。

物理および仮想 Ethernet ネットワークの詳細については、37 ページの『SunPCi III ハードウェアおよびソフトウェアのネットワーク設定』を参照してください。

Windows XP Professional で仮想 Ethernet ネットワークをセットアップするには、次 に説明する手順に従ってください。この手順では、ネットワークアダプタを構成する 方法を説明します。

注 – Microsoft Windows では、さまざまな方法でソフトウェアをインストールするこ とができます。Microsoft Windows ソフトウェアをインストールした経験がある場合 でも、この項の説明に従ってください。SunPCi III 3.0 ソフトウェアはこれ以外のイン ストール方法をサポートしていません。

### ▼ 静的 IP アドレスを削除する方法

以前に物理ネットワークを使用していて、静的 IP アドレスを定義した場合は、次の手順 に従ってそのアドレスを削除します。該当しない場合は、次の手順へ進んでください。

1. Windows XP Professional のデスクトップ上で、[マイネットワーク] を右クリックし ます。

ドロップダウンメニューが表示されます。

2. [プロパティ]を選択します。

「画面のプロパティ」ダイアログボックスが表示されます。

- 3. [ローカルエリア接続] を右クリックします。
- 4. [プロパティ]を選択します。

「ローカルエリア接続のプロパティ」ダイアログボックスが表示されます。

5. [インターネットプロトコル (TCP/IP)] をダブルクリックします。

「インターネットプロトコル (TCP/IP) のプロパティ」ダイアログボックスが表示されます。

- 6. 既存の IP アドレスを削除します。
- 7. [IP アドレスを自動的に取得する] ラジオボタンをクリックします。
- 8. [OK] をクリックして「インターネットプロトコル (TCP/IP) のプロパティ」ダイアロ グボックスを閉じます。
- [OK] をクリックして「ローカルエリア接続のプロパティ」ダイアログボックスを閉じます。
- 10. 「ネットワークとダイアルアップ接続」ウィンドウを閉じます。

#### ▼ 仮想ネットワークアダプタを追加する方法

- 1. Windows XP Professional のデスクトップで、[マイコンピュータ] を右クリックします。 ドロップダウンメニューが表示されます。
- 2. [プロパティ]を選択します。

「システムのプロパティ」ダイアログボックスが表示されます。

- 3. [ハードウェア] タブをクリックします。
- 4. [デバイスマネージャ] をクリックします。

「デバイスマネージャ」ウィンドウが開き、インストールされたデバイスドライバの リストが表示されます。

- 5. [ネットワークアダプタ] をダブルクリックします。
- 6. VIA PCI 10/100 Mb Ethernet Adapter を右クリックします。

7. [無効] をクリックします。

このデバイスを無効にすると機能が停止するという内容のメッセージが表示されます。

- 8. [はい] をクリックします。
- 9. [OK] をクリックして、「システムのプロパティ」ダイアログボックスを閉じます。
- 10. 「デバイスマネージャ」ウィンドウを閉じます。

これでこの作業の第1段階を完了します。第2段階に進み、仮想ネットワークアダプ タの追加を完了します。

- 1. Windows XP Professional の [スタート] メニューから [設定]、[コントロールパネル] を選択します。
- 2. [ハードウェアの追加] をダブルクリックします。

「ハードウェアの追加ウィザード」ダイアログボックスが表示されます。

3. [次へ] をクリックします。

「ハードウェアの追加ウィザード」ダイアログボックスが表示されます。

- 4. [はい、ハードウェアを接続しています] の横にあるラジオボタンをクリックします。
- 5. [次へ] をクリックします。
- 6. [新しいハードウェアデバイスの追加] をクリックします。
- 7. [次へ] をクリックします。
- [一覧から選択したハードウェアをインストールする (詳細)]の横にあるラジオボタン をクリックします。

インストールするハードウェアのタイプを確認するダイアログボックスが表示され ます。

- 9. [次へ] をクリックします。
- 10. [ネットワークアダプタ] オプションをクリックします。
- 11. [次へ] をクリックします。

「ハードウェアの追加と削除ウィザード」が表示されます。

- 12. [ディスク使用] をクリックします。
- 13. [参照] をクリックします。

14. c:¥sun¥sunnet¥winxp¥sunndis.inf. を選択します。

「ファイルの場所」ダイアログボックスが表示されます。

15. [開く] をクリックします。

「ディスクからインストール」ダイアログボックスが表示されます。

16. [OK] をクリックします。

「ネットワークアダプタの選択」ダイアログボックスが表示されます。

17. [次へ] をクリックします。

ダイアログボックスが表示され、インストールする新規ハードウェアとして SunNDIS Adapter Driver がリストされます。

18. [次へ] をクリックします。

ファイルがコピーされ、[ハードウェアの追加ウィザードの完了] ダイアログボックス が表示されます。

19. [完了] をクリックします。

コンピュータを再起動するかどうかを確認するメッセージが表示されたら、[はい]を クリックして構成を終了します。

ネットワークで仮想アダプタ機能を有効にするには、58 ページの『Windows XP Professional でネットワークを構成する方法』の手順を実行する必要があります。

### ▼ Windows XP Professional でネットワークを構成 する方法

仮想または物理ネットワークアダプタを構成して Windows XP Professional を再起動した後、TCP/IP を使用するようにアダプタの 1 つを構成する必要があります。Windows XP Professional に再度ログインし、ここで説明する手順に従ってください。

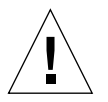

注意 - 仮想および物理ネットワークアダプタを同時に有効にしないでください。次の 手順を実行する前に、仮想または物理アダプタのいずれかを無効にしたことを確認し てください。 1. [スタート] メニューから [コントロールパネル] を選択し、[ネットワーク接続] を選択 します。

「ネットワーク接続」ウィンドウが表示されます。ウィンドウには、[新しい接続の 作成]、[ローカルエリア接続]、[ローカルエリア接続 2] の 3 つのアイコンが表示され ます。

参照 – この操作を実行するのが初めてではない場合は、ウィンドウにはこの3つ以外のアイコンが表示されることがあります。

- 2. [ローカルエリア接続] または [ローカルエリア接続 2] を右クリックします。
  - 2 つの接続の選択は、**どちらの** Ethernet アダプタが有効になっているかによります。 「状態」ウィンドウが表示されます。ドロップダウンメニューが表示されます。
- 3. [プロパティ] をクリックします。

「ローカルエリア接続のプロパティ」ウィンドウが表示されます。

4. [インターネットプロトコル (TCP/IP)] をダブルクリックします。

「インターネットプロトコル (TCP/IP) のプロパティ」ウィンドウが表示されます。

5. 37 ページの『TCP/IP プロパティの設定方法』の説明に従い、SunPCi III カードの TCP/IP を設定します。

必要に応じて、Windows XP のマニュアルを参照してください。

- TCP/IP の設定が完了したら、[OK] をクリックして「インターネットプロトコル (TCP/IP) のプロパティ」ダイアログボックスを閉じます。
- [OK] をクリックして「ローカルエリア接続のプロパティ」ダイアログボックスを閉じ ます。
- 8. [OK] をクリックして「ローカルエリア接続の状態」ダイアログボックスを閉じます。
- 9. 「ネットワークとダイアルアップ接続」ウィンドウを閉じます。
- 10. [はい] をクリックして Microsoft Windows を再起動します。

注 – ダイアログボックスに「SunNDIS failed to start」というメッセージが表示 される場合、メッセージを無視して [OK] をクリックします。DHCP ネットワークが無効 になっている場合に、このメッセージが表示されることがあります。

### ▼ 物理 Ethernet のネットワークアダプタを再構成する 方法

物理ネットワークアダプタを再度有効にする必要がある場合は、次の手順に従います。

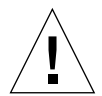

**注意** – 仮想および物理ネットワークアダプタを同時に有効にしないでください。次の 手順を実行する前に、仮想アダプタを無効にしたことを確認してください。

- 1. Windows XP Professional のデスクトップで、[マイコンピュータ] を右クリックします。 ドロップダウンメニューが表示されます。
- 2. [プロパティ] を選択します。

「システムのプロパティ」ダイアログボックスが表示されます。

- 3. [ハードウェア] タブをクリックします。
- [デバイスマネージャ]をクリックします。
   [デバイスマネージャ]ウィンドウが開き、コンピュータにインストールされたデバイスドライバのリストが表示されます。
- 5. コンピュータ名をクリックします。
- 6. [ネットワークアダプタ] をダブルクリックします。
- 7. 仮想ネットワークに静的 IP アドレスを構成した場合は、55 ページの『静的 IP アドレス を削除する方法』の手順を実行してください。
- 8. SunNDIS Virtual Adapter を右クリックします。
- 9. [無効] をクリックします。

このデバイスを無効にすると機能が停止するという内容のメッセージがダイアログ ボックスに表示されます。

- 10. [はい] をクリックします。
- **11. VIA PCI 10/100 Mb Ethernet Adapter を右クリックします。** ドロップダウンメニューが表示されます。
- 12. [有効] をクリックします。
- 13. 「デバイスマネージャ」ウィンドウを閉じます。

14. [OK] をクリックして、「システムのプロパティ」ダイアログボックスを閉じます。

ネットワークで TCP/IP を使用するよう物理アダプタを有効にするには、58 ページの 『Windows XP Professional でネットワークを構成する方法』の手順を実行する必要 があります。

### ▼ 外部ビデオドライバを構成する方法: Windows XP Professional

外部モニタを使用するには、モニタを SunPCi III メインカードの背面板に接続し、外 部ビデオドライバをインストールする必要があります。

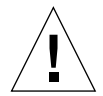

**注意 -** 内部および外部モニタを同時に有効にしないでください。SunPCi III 3.0 ソフ トウェアはマルチヘッド機能をサポートしていません。

モニタを SunPCi III メインカードの背面板にある外部ビデオポートコネクタに接続します。

外部ビデオポートの場所については、図 10-1を参照してください。

- 2. SunPCi ソフトウェアを起動します。
- 3. Windows XP Professional のデスクトップで、[マイコンピュータ] を右クリックします。 ドロップダウンメニューが表示されます。
- 4. [管理] をクリックします。

「コンピュータの管理」ウィンドウが表示されます。

- 5. [デバイスマネージャ] をダブルクリックします。
- 6. [ディスプレイアダプタ] をダブルクリックします。 使用可能なディスプレイアダプタのリストが表示されます。
- 7. S3 Graphic ProSavage DDR (No driver installed) をダブルクリックします。
   「プロパティ」ウィンドウが表示されます。
- 8. [ドライバ] タブをクリックします。
- 9. [ドライバの更新] をクリックします。

「ハードウェアの更新ウィザード」ダイアログボックスが表示されます。

- 10. [一覧または特定の場所からインストールする (詳細)] ラジオボタンをクリックします。
- 11. [次へ] をクリックします。
- 12. [検索しないで、インストールするドライバを選択する] ラジオボタンをクリックします。
- 13. [次へ] をクリックします。
- 14. [ディスク使用] をクリックします。
- 15. [参照] をクリックします。
- **16.** c:¥sun¥viavideo¥WINXP¥PS5333.inf. **を選択します。** 「ファイルの場所」ダイアログボックスが表示されます。
- 17. [開く] をクリックします。

ダイアログボックスにパス名が表示されます。

18. [OK] をクリックします。

ダイアログボックスに、S3 Graphics ProSavage DDR および S3 Graphics ProSavage DDR (No driver installed) という 2 種類のドライバが表示されます。

19. S3 Graphics ProSavage DDR をクリックします。

インストールが完了すると、「ハードウェアの更新ウィザードの完了」ダイアログ ボックスが表示されます。

- 20. [次へ] をクリックします。
- 21. [完了] をクリックします。
- 22. 「S3 Graphics ProSavage DDR のプロパティ」ウィンドウで [閉じる] をクリックし ます。

システムを再起動してハードウェアの変更を有効にするかどうかを確認するダイアロ グボックスが表示されます。

- 23. [いいえ] をクリックします。
- 24. 「コンピュータの管理」ウィンドウを閉じます。
- 25. [スタート] メニューから [コンピュータの電源を切る] を選択します。 「Windows のシャットダウン」ダイアログボックスが表示されます。

26. [電源を切る] をクリックします。

Windows XP Professional がシャットダウンし、SunPCi の初期画面に「SunPCi を終 了またはリセットする準備ができました」と表示されます。

27. SunPCiの [ファイル] メニューから [終了] を選択します。

「SunPCiの終了」ダイアログボックスが表示されます。

28. [今すぐ終了] をクリックします。

SunPCi が終了します。

29. Solaris システムプロンプトで -v オプションを使用し、SunPCi III ソフトウェアを再 起動します。

% /opt/SUNWspci3/bin/sunpci -v

注 - -v オプションを使用しないと、Sun のディスプレイはスクランブル表示されます。

SunPCi III ソフトウェアが起動し、Windows XP がまず外部モニタに表示され、次に SunPCi III ウィンドウのシステムモニタに表示されます。次に、以下の手順の説明に 従って Windows XP のディスプレイを構成します。

### ▼ Windows XP Professional で外部モニタの使用を構 成する方法

Windows XP Professional でのディスプレイ構成についての詳細は、Windows XP Professional のマニュアルを参照してください。

- Windows XP Professional のデスクトップ上で、マウスを右クリックします。
   ドロップダウンメニューが表示されます。
- 2. [プロパティ]を選択します。

「画面のプロパティ」ダイアログボックスが表示されます。

#### 3. [設定] タブをクリックします。

注-1と2の番号が付いた2つのディスプレイがウィンドウに表示されています。ビ デオ2がハイライトされており、これがメインのディスプレイ (システムモニタ) であ ることを示しています。ビデオ1は淡色表示されており、メインのディスプレイでは ないことを示しています。

4. ビデオ 1 をクリックします。

ビデオの下にリストされるドライバが、S3 Graphics ProSavage DDR のデフォルトモ ニタに変更されます。

- [Windows デスクトップをこのモニタ上で移動できるようにする] の横にあるチェック ボックスをオンにします。
- [このデバイスをプライマリモニタとして使用する]の横にあるチェックボックスをオンにします。
- 7. ビデオ 2 をクリックします。 ビデオの下にリストされたドライバが、Sun Microsystems SunPCi ビデオドライバに 戻ります。
- 8. [Windows デスクトップをこのモニタ上で移動できるようにする] の横にあるチェック ボックスをオフにします。

ビデオ1とビデオ2を示すアイコンの場所が変更され、ビデオ1が最初に表示されます。

9. [適用] をクリックします。

これで外部モニタが Windows XP Professional で有効になります。内部モニタには空の SunPCi ウィンドウが表示され、タイトルバーには [Video routed to external monitor] と表示されます。

10. [OK] をクリックして、「画面のプロパティ」ダイアログボックスを閉じます。

これで Windows XP Professional で外部ビデオを使用することができます。詳細については、Windows XP Professional のマニュアルを参照してください。

### ▼ ディスプレイを外部モニタからシステムモニタへ 戻す方法

- 1. Windows XP Professional のデスクトップ上で、マウスを右クリックします。 ドロップダウンメニューが表示されます。
- 2. [プロパティ]を選択します。

「画面のプロパティ」ダイアログボックスが表示されます。

- 3. [設定] タブをクリックします。
- 4. ビデオ 2 をクリックします。

ビデオの下にリストされるドライバが、Sun Microsystems on SunPCi video のデフォ ルトモニタに変更されます。

- 5. [Windows デスクトップをこのモニタ上で移動できるようにする] の横にあるチェック ボックスをオンにします。
- [このデバイスをプライマリモニタとして使用する]の横にあるチェックボックスをオンにします。
- 7. ビデオ 1 をクリックします。

ビデオの下にリストされたドライバが、Sun Microsystems SunPCi ビデオドライバに 戻ります。

- 8. [Windows デスクトップをこのモニタ上で移動できるようにする] の横にあるチェック ボックスをオフにします。
- 9. [適用] をクリックします。

これで内部モニタが Windows XP Professional で有効になります。

10. [OK] をクリックして、「画面のプロパティ」ダイアログボックスを閉じます。

これで Windows XP Professional で外部ビデオを使用することができます。詳細については、Windows XP Professional のマニュアルを参照してください。

### <u> 第6章</u>

# Windows 2000 Professional および Windows 2000 Server の使用

この章では、SunPCi III 製品で Microsoft Windows 2000 Professional および Microsoft Windows 2000 Server Edition オペレーティングシステムソフトウェアを使 用する場合の、インストール方法と構成方法を説明します。また、オペレーティング システムを Windows NT から Windows 2000 へアップグレードする方法についても 説明します。

この章では、次の項目について説明します。

- 『Windows 2000 のインストール』 68 ページ
- 『Windows NT から Windows 2000 へのアップグレード』- 71 ページ
- 『Windows NT4 WS から Windows 2000 Professional へのアップグレード』 72 ページ
- 『Windows NT4 TS から Windows 2000 Server へのアップグレード』- 74 ページ
- 『Windows 2000 での 仮想 Ethernet ネットワークの構成』- 77 ページ

この章では、次の作業を完了する方法について説明します。

- 『カスタムインストールの実行方法』-69ページ
- 『Windows 2000 の再インストール方法』 71 ページ
- 『Windows NT4 WS から Windows 2000 Professional へのアップグレード方法』-73 ページ
- 『Windows NT4 TS から Windows 2000 Server へのアップグレード方法』-75 ページ
- 『静的 IP アドレスを削除する方法』-77 ページ
- 『仮想ネットワークアダプタを追加する方法』-78ページ
- 『Windows 2000 でネットワークを構成する方法』-81 ページ
- 『物理 Ethernet のネットワークアダプタを再構成する方法』-82ページ
- 『外部ビデオドライバを構成する方法: Windows 2000』 83 ページ
- 『Windows 2000 で外部モニタの使用を構成する方法』-86 ページ
- 『ディスプレイを外部モニタからシステムモニタへ戻す方法』-87 ページ

■ 『マウスキー機能の構成方法』-88ページ

この章では、Microsoft Windows 2000 Professional は Windows 2000 Professional、 Microsoft Windows 2000 Server Edition は Windows 2000 Server と表記します。また この章で Windows 2000 といった場合には、両方のオペレーティングシステムを指し ています。

**参照** – この章の Windows 2000 Server のインストールや構成手順に Windows 2000 Professional のインストール手順と異なる点がある場合には、説明の後にサーバー用の ヒントが記載されています。

### Windows 2000 のインストール

オペレーティングシステムソフトウェアのインストールは、SunPCi [オプション] メ ニューから [新規エミュレートドライブの作成] を選択してエミュレートドライブを作 成する際に行います。13 ページの『エミュレートドライブおよび SunPCi III ソフト ウェア』を参照してください。標準の Microsoft インストールスクリプトとは異なる スクリプトを使用してカスタムインストールを実行する場合は、69 ページの『カスタ ムインストールの実行方法』を参照してください。

参照 - インストールまたはアップグレードを開始する前に、アンチウィルスソフト ウェアを無効にしてください。

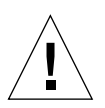

**注意 – SunPCi III 3.0** はシステムモニタと外部モニタを使用した Windows 2000 の同 時操作をサポートしていません。

注 - SunPCi III 3.0 ソフトウェアは Windows 98 から Windows 2000 へのアップグ レードはサポートしていません。

#### インストールに関する注意

インストールを開始する前に、必ず次のメディアと情報を用意してください。

- 市販の Windows 2000 インストールソフトウェア CD
- 必要に応じて、カスタムインストールスクリプト
- システムにインストールされている各 SunPCi III カードのネットワークシステム名
- システムにインストールされている各 SunPCi III カードでの Windows 2000 のワー クグループまたはドメイン名

#### ▼ カスタムインストールの実行方法

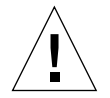

注意 - 「新規エミュレートドライブの作成」ダイアログボックスでオペレーティングシ ステムの自動インストールを指定すると、オペレーティングシステムに対応したセット アップファイル、起動ファイル、システムファイル、およびドライバが自動的に検索お よびコピーされ、SunPCi ソフトウェアの再起動の際に Windows セットアップが開始し ます。カスタムインストールスクリプトを使用しない場合は、カスタムインストールを 実行しないでください。

新しいエミュレートハードドライブを作成し、DR DOS 7.01 オペレーティングシステムソフトウェアを自動インストールします。

13 ページの『エミュレートドライブおよび SunPCi III ソフトウェア』を参照してくだ さい。「新規エミュレートドライブの作成」ダイアログボックスのオプションを次の ように設定します。

- 自動インストールするオペレーティングシステムとして、DR DOS 7.01 を選択します。
- ドライブのサイズが 2 GB 以上であることを確認してください。作成した後で必要 に応じてドライブを拡張することもできます。
- ドライブを C: ドライブとして接続します。
- 最高の性能を得るために、エミュレートドライブをワークステーションまたはサーバーのローカルハードディスクに作成することをお勧めします。
- SunPCill ソフトウェアを再起動するかどうかを確認するダイアログボックスが表示されたら、[OK] をクリックします。

SunPCi III ソフトウェアが再起動します。OpenDOS プロンプト (C:¥>) が表示されます。

3. SunPCi III ドライバをインストールします。

Windows 2000 ファイルのデフォルトの場所は r:¥cdrom¥cdrom0¥i386 です。 Windows 2000 ファイルがデフォルト以外の場所にある場合は、/s: スイッチを使用 してファイルの場所を指定する必要があります。たとえば、Windows 2000 ディスク イメージが Solaris ディレクトリの / export / home / win2k にある場合は、OpenDOS で R: ドライブからアクセスします。

注 – インストールを開始する前に、インストール CD ファイルの内容を win2k フォ ルダにコピーします。

次のコマンドを1行で入力します。

C:¥> f:¥drivers¥win2k¥setupw2k /s:r:¥export¥home¥win2k¥i386

セットアップには数分間かかります。SunPCi III ソフトウェアにより、次のメッセージが表示されます。

```
Copying Setup Files...
Copying Boot Files...
Copying System Files...
Copying Optional Files...
Copying SunPCi Installation Files...
```

setupw2k スクリプトが Windows 2000 ファイルを C: ドライブにコピーし終えると、 SunPCi III ソフトウェアが再起動します。Windows 2000 のセットアップ画面が表示さ れます。Windows 2000 セットアップがファイルのコピーを完了すると、SunPCi III ソ フトウェアがもう一度再起動します。

参照 – この SunPCi III メッセージは Windows 2000 Professional セットアップのメッ セージであり、Windows 2000 Server のメッセージは多少異なります。

注 – 以下のインストール作業では、マウスを使用できない場合があります。Tab キーと 矢印キーを使用して、Windows 2000 セットアップ画面をナビゲートしてください。

- SunPCi III ソフトウェアが Windows 2000 ウィンドウから再起動した後、[オプション] メニューから [マウスの接続] を選択するか、Meta-M を押してマウスを接続します。
   これにより、Windows 2000 のインストール中にマウスが使用できるようになります。
   インストール中に正しいマウスドライバがインストールされるので、インストール後にマウスを手動で接続する必要はありません。
- 5. ディレクトリをカスタムインストールスクリプトの場所に変更します。
- 6. カスタムインストールスクリプトを使用して、インストールを完了します。

#### ▼ Windows 2000 の再インストール方法

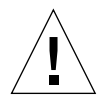

注意 - Windows 2000 を再インストールする際、自動実行ダイアログボックスの [Windows 2000 セットアップ] オプションは使用しないでください。このオプション を使用すると、Windows 2000 のエラーである「ブルースクリーン」が現れ、起動デ バイスがアクセス不能であることを示すメッセージが表示されます。

● 標準バージョンの Windows 2000 を再インストールする場合は、「コントロールパネル」ウィンドウの [アプリケーションの追加と削除] 機能を使用するか、Windows 2000の CD を挿入すると表示される自動実行ダイアログボックスを使用します。

# Windows NT から Windows 2000 への アップグレード

SunPCi III 3.0 ソフトウェアでは、エミュレートディスクドライブイメージをアップグレードできます。既存の C: ドライブをアップグレードするには、次のいずれかを実行します。

- Windows NT4 WS から Windows 2000 Professional へのアップグレード
- Windows NT4 TS から Windows 2000 Server へのアップグレード

**参照 –** Service Pack 3 を使用して、アップグレードした Windows 2000 を更新します。

### アップグレードに関する注意

Windows 2000 へのアップグレードを開始する前に、必ず次のメディアとディスクド ライブの空き容量を用意してください。

- 市販の Windows 2000 Professional CD または Windows 2000 Server インストール CD市販のインストール CD を CD-ROM ドライブに挿入しないと、 インストール は動作しません。
- また、エミュレート C: ドライブには、少なくとも 2 GB の空き容量が必要です。

**参照 –** アップグレードを実行する前に、既存のエミュレート C: ドライブファイルの バックアップコピーを作成してください。

# Windows NT4 WS から Windows 2000 Professional へのアップグレード

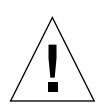

注意 – アップグレードは、この項の説明に従って慎重に行ってください。SunPCi III プログラムのセットアップおよび構成手順には、Microsoft のアップグレード手順と異 なる部分があります。Windows 2000 Professional の CD にある標準の Microsoft アッ プグレード手順は使用しないでください。標準のアップグレード手順を実行すると、 インストールに失敗し、エミュレート C: ドライブが破損する可能性があります。

### アップグレードに入る前に

Windows NT4 WS で Media Player 7 を使用している場合は、Windows 2000 Professional へのアップグレードに入る前にアンインストールしてください。アップグレードした後、Media Player 7 を再インストールします。

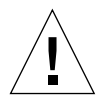

**注意 –** Windows NT4 WS から Windows 2000 Professional へのアップグレードに入る前 に Media Player 7 をアンインストールしないと、アップグレード後に CD-ROM が使用 できなくなります。
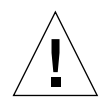

注意 – Windows NT4 WS で外付 CD-RW ドライブを使用している場合は、このデバ イスをアンインストールしてください。外付 CD-RW ドライブを取り外し、そのソフ トウェアをアンインストールしないと、Windows 2000 Professional へアップグレード できません。アップグレードした後、デバイスを再インストールしてください。

Windows NT4 WS パッケージから Windows 2000 Professional へのアップグレードを開 始する前に、Intel ドライバを更新する必要があります。ドライバの更新については、 134 ページの『Intel ドライバの更新』を参照してください。

# ▼ Windows NT4 WS から Windows 2000 Professional へのアップグレード方法

- 1. Windows 2000 Professional のCD を、システムの CD-ROM ドライブに挿入します。
- [スタート] ボタンをクリックし、[プログラム] から Windows エクスプローラを選択し ます。

Windows エクスプローラのウィンドウが表示されます。

3. Windows エクスプローラのウィンドウで次のパスを選択します。

C:¥sun¥w2kupg

注 – このディレクトリが C: ドライブに見つからない場合は、間違ったバージョンの SunPCi III ソフトウェアをインストールしたか、SunPCi III ドライバを更新していな いかのいずれかです。

4. Upgrade.bat をダブルクリックします。

アップグレードプロセスが続行されます。このプログラムによって、使用するネット ワークドライブが自動的に割り当てられます。Windows エクスプローラに使用可能な ネットワークドライブ文字がない場合、このプロセスは失敗します。

**注** – Windows 2000 Professional の CD が CD-ROM ドライブに挿入されていない場 合、アップグレードプロセスはこの段階で失敗します。アップグレードを続行するに は、ネットワークドライブの割り当てを解除し、ドライブ文字をこのアップグレード で使用可能にします。 5. 画面のプロンプトに従って、Microsoft Windows が要求する情報を入力します。

たとえば、CD ケースの裏面に記載されている CD キー、管理者のパスワードなどが 必要です。

すべての情報の入力が完了すると、SunPCi III ソフトウェアが再起動して Windows 2000 Professional を起動します。

参照 – この手順には、数分間かかることがあります。

6. Service Pack をインストールします。

プロセスを完了するには、適切な Service Pack をインストールする必要があります。 22 ページの『Microsoft Windows Service Pack』を参照してください。

### Windows NT4 TS から Windows 2000 Server へのアップグレード

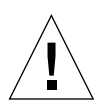

注意 – アップグレードは、この項の説明に従って慎重に行ってください。SunPCi III プ ログラムのセットアップおよび構成手順には、Microsoft のアップグレード手順と異なる 部分があります。Windows 2000 Server の CD にある標準の Microsoft アップグレード手 順は使用しないでください。標準のアップグレード手順を実行すると、インストールに 失敗し、エミュレート C: ドライブが破損する可能性があります。

### アップグレードに入る前に

Windows NT4 TS から Windows 2000 Server へのアップグレードを開始する前に、次の手順に従ってください。

 Windows NT4 TS のアップグレード、および Windows NT4 TS で SunFSD の割り当 てを有効にする前に、すべてのクライアントや他のプロセスをサーバーからログオフ します。

SunFSD の割り当てを有効にすると、現在のユーザーすべてで SunFSD 割り当てが有効になり、セキュリティホールが生じることがあるので注意してください。

2. 次の場所にある fsdon.reg レジストリファイルをダブルクリックします。

C:¥sun¥sunfsd¥fsdon.reg

これで SunFSD が有効になります。Windows 2000 Server へのアップグレードが終了 するまで SunFSD を有効にしておきます。

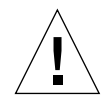

注意 – アップグレードスクリプトには SunFSD 依存性があるため、SunFSD を有効に してドライブを割り当てた後、SunFSD を無効にした状態でアップグレードを行って ください。

- アップグレードプロセスを開始する前に、Intel ドライバを更新する必要があります。ド ライバの更新については、134 ページの『Intel ドライバの更新』を参照してください。
- ▼ Windows NT4 TS から Windows 2000 Server への アップグレード方法

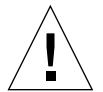

注意 – アップグレードは、この項の説明に従って慎重に行ってください。SunPCi III プ ログラムのセットアップおよび構成手順には、Microsoft のアップグレード手順と異なる 部分があります。Windows 2000 Server の CD にある標準の Microsoft アップグレード手 順は使用しないでください。標準のアップグレード手順を実行すると、インストールに 失敗し、Windows 2000 Server エミュレートディスクで SunPCi III を実行できず、エミュ レート C: ドライブが破損する可能性があります。

- 1. Windows 2000 Server のCD を、システムの CD-ROM ドライブに挿入します。
- [スタート] ボタンをクリックし、[プログラム] から Windows エクスプローラを選択し ます。

Windows エクスプローラのウィンドウが表示されます。

3. Windows エクスプローラのウィンドウで次のパスを選択します。

C:¥sun¥w2kupg¥upgrade.bat

注 – このディレクトリが C: ドライブに見つからない場合は、間違ったバージョンの SunPCi III ソフトウェアをインストールしたか、SunPCi III ドライバを更新していな いかのいずれかです。

4. Upgrade.bat **をダブルクリックします。** 

アップグレードプロセスが続行されます。このプログラムによって、使用するネット ワークドライブが自動的に割り当てられます。Windows エクスプローラに使用可能 な

ネットワークドライブ文字がない場合、このプロセスは失敗します。

**注** – Windows 2000 Server の CD が CD-ROM ドライブに挿入されていない場合、 アップグレードプロセスはこの段階で失敗します。アップグレードを続行するには、 ネットワークドライブの割り当てを解除し、ドライブ文字をこのアップグレードで使 用可能にします。

5. 画面のプロンプトに従って、Microsoft Windows が要求する情報を入力します。

たとえば、CD ケースの裏面に記載されている CD キー、管理者のパスワードなどが 必要です。

すべての情報の入力が完了すると、SunPCi III ソフトウェアがもう一度再起動して Windows 2000 Server を起動します。

参照 – この手順には、数分間かかることがあります。

6. Service Pack をインストールします。

プロセスを完了するには、適切な Service Pack をインストールする必要があります。 22 ページの『Microsoft Windows Service Pack』を参照してください。

### Windows 2000 での 仮想 Ethernet ネット ワークの構成

SunPCi III ソフトウェアでは、デフォルトで**物理** Ethernet ネットワークが有効になっ ています。物理ネットワークではなく**仮想**ネットワークを使用する場合、Microsoft Windows で物理 Ethernet アダプタを無効にし、仮想 Ethernet アダプタをインストー ルする必要があります。この項では、必要な手順を説明します。

**注** – システムに複数の SunPCi III カードがインストールされている場合には、仮想 ネットワークは SunPCi III ソフトウェアによって無効にされます。

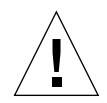

注意 - 仮想および物理ネットワークを同時に有効にしないでください。

物理および仮想 Ethernet ネットワークの詳細については、37 ページの『SunPCi III ハードウェアおよびソフトウェアのネットワーク設定』を参照してください。

Windows 2000 で仮想 Ethernet ネットワークをセットアップするには、次に説明する 手順に従ってください。この手順では、ネットワークアダプタを構成する方法を説明 します。

注 – Microsoft Windows では、さまざまな方法でソフトウェアをインストールするこ とができます。Microsoft Windows ソフトウェアをインストールした経験がある場合 でも、この項の説明に従ってください。SunPCi III 3.0 ソフトウェアはこれ以外のイン ストール方法をサポートしていません。

#### ▼ 静的 IP アドレスを削除する方法

以前に物理ネットワークを使用していて、静的 IP アドレスを定義した場合は、次の手順 に従ってそのアドレスを削除します。該当しない場合は、次の手順へ進んでください。

1. Windows 2000 のデスクトップ上で、[マイネットワーク] を右クリックします。 ドロップダウンメニューが表示されます。 2. [プロパティ]を選択します。

「ネットワークとダイヤルアップ接続」ダイアログボックスが表示されます。

- 3. [ローカルエリア接続] を右クリックします。
- 4. [プロパティ]を選択します。

「ローカルエリア接続のプロパティ」ダイアログボックスが表示されます。

5. [インターネットプロトコル (TCP/IP)] をダブルクリックします。

「インターネットプロトコル (TCP/IP) のプロパティ」ダイアログボックスが表示されます。

- 6. 既存の IP アドレスを削除します。
- 7. [IP アドレスを自動的に取得する] ラジオボタンをクリックします。
- 8. [OK] をクリックして「インターネットプロトコル (TCP/IP) のプロパティ」ダイアロ グボックスを閉じます。
- [OK] をクリックして「ローカルエリア接続のプロパティ」ダイアログボックスを閉じます。
- 10. 「ネットワークとダイアルアップ接続」ウィンドウを閉じます。

#### ▼ 仮想ネットワークアダプタを追加する方法

- 1. Windows 2000 のデスクトップで、[マイコンピュータ] を右クリックします。 ドロップダウンメニューが表示されます。
- 2. [プロパティ]を選択します。

「システムのプロパティ」ダイアログボックスが表示されます。

- 3. [ハードウェア] タブをクリックします。
- 4. [デバイスマネージャ] をクリックします。

「デバイスマネージャ」ウィンドウが開き、インストールされたデバイスドライバの リストが表示されます。

- 5. [ネットワークアダプタ] をダブルクリックします。
- 6. VIA PCI 10/100 Mb Ethernet Adapter を右クリックします。

7. [無効] をクリックします。

このデバイスを無効にすると機能が停止するという内容のメッセージが表示されます。

- 8. [はい] をクリックします。
- 9. [OK] をクリックして、「システムのプロパティ」ダイアログボックスを閉じます。
- 10. 「デバイスマネージャ」ウィンドウを閉じます。

これでこの作業の第1段階を完了します。第2段階に進み、仮想ネットワークアダプ タの追加を完了します。

- 1. Windows 2000 の [スタート] メニューから [設定]、[コントロールパネル] を選択し ます。
- 2. [ハードウェアの追加と削除] をダブルクリックします。

「ハードウェアの追加と削除ウィザード」ダイアログボックスが表示されます。

- 3. [次へ] をクリックします。
- 4. [デバイスの追加/トラブルシューティング] ラジオボタンをクリックします。
- 5. [次へ] をクリックします。

Microsoft Windows により、新しいハードウェアデバイスが検索されます。「ハード ウェアの追加と削除ウィザード - ハードウェアの選択」ダイアログボックスが表示さ れます。

- 6. [新しいデバイスの追加] オプションをクリックします。
- 7. [次へ] をクリックします。

「ハードウェアの追加と削除ウィザード - 新しいハードウェアの検索」ダイアログボックスが表示されます。

- 8. [いいえ、一覧からハードウェアを選択します] ラジオボタンをクリックします。
- 9. [次へ] をクリックします。

「ハードウェアの追加と削除ウィザード - ハードウェアの種類」ダイアログボックスが 表示されます。

10. [ネットワークアダプタ] オプションをクリックします。

11. [次へ] をクリックします。

「ハードウェアの追加と削除ウィザード - ネットワークアダプタの選択」ダイアログボックスが表示されます。

- 12. [ディスク使用] をクリックします。
- 13. [参照] をクリックします。
- 14. c:¥sun¥sunnet¥win2k¥sunndis.inf. を選択します。

「ファイルの場所」ダイアログボックスが表示されます。

#### 15. [開く] をクリックします。

「ディスクからインストール」ダイアログボックスが表示されます。

#### 16. [OK] をクリックします。

「ネットワークアダプタの選択」ダイアログボックスが表示されます。

17. 「ネットワークアダプタの選択」ダイアログボックスで [次へ] をクリックします。

「ハードウェアの追加と削除ウィザード - ハードウェアのインストールの開始」ダイ アログボックスが表示されます。

18. [次へ] をクリックします。

「ハードウェアの追加と削除ウィザードの完了」ダイアログボックスが表示され、 ハードウェアのインストールが終了します。

19. [完了] をクリックします。

コンピュータを再起動するかどうかを確認するメッセージが表示されたら、[はい]を 選択して構成を終了します。

ネットワークで仮想アダプタ機能を有効にするには、81 ページの『Windows 2000 で ネットワークを構成する方法』の手順を実行する必要があります。

#### ▼ Windows 2000 でネットワークを構成する方法

仮想または物理ネットワークアダプタを構成して Windows 2000 を再起動した後、 TCP/IP を使用するようにアダプタの **1 つ**を構成する必要があります。Windows 2000 に再度ログインし、ここで説明する手順に従ってください。

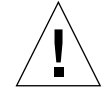

注意 - 仮想および物理ネットワークアダプタを同時に有効にしないでください。次の 手順を実行する前に、仮想または物理アダプタのいずれかを無効にしたことを確認し てください。

1. [スタート] メニューから [設定] を選択し、[ネットワークとダイヤルアップ接続] を選 択します。

「ネットワークとダイヤルアップ接続」ウィンドウが表示されます。ウィンドウには、 [新しい接続の作成]、[ローカルエリア接続]、[ローカルエリア接続 2] の 3 つのアイコン が表示されます。

参照 – この操作を実行するのが初めてではない場合は、ウィンドウにはこの3つ以外のアイコンが表示されることがあります。

- 2. [ローカルエリア接続] または [ローカルエリア接続 2] を右クリックします。
  - **2** つの接続の選択は、**どちらの** Ethernet アダプタが有効になっているかによります。 「状態」ウィンドウが表示されます。ドロップダウンメニューが表示されます。
- 3. [プロパティ] をクリックします。

「ローカルエリア接続のプロパティ」ウィンドウが表示されます。

4. [インターネットプロトコル (TCP/IP)] をダブルクリックします。

「インターネットプロトコル (TCP/IP) のプロパティ」ウィンドウが表示されます。

5. 37 ページの『TCP/IP プロパティの設定方法』の説明に従い、SunPCi III カードの TCP/IP を設定します。

必要に応じて、Windows 2000 のマニュアルを参照してください。

- 6. TCP/IP の設定が完了したら、[OK] をクリックして「インターネットプロトコル (TCP/IP) のプロパティ」ダイアログボックスを閉じます。
- [OK] をクリックして「ローカルエリア接続のプロパティ」ダイアログボックスを閉じ ます。

- 8. 「ネットワークとダイアルアップ接続」ウィンドウを閉じます。
- 9. [はい] をクリックして Microsoft Windows を再起動します。

**注** – ダイアログボックスに「Sunndis failed to start」というメッセージが表示 される場合、メッセージを無視して [OK] をクリックします。DHCP ネットワークが無 効になっている場合に、このメッセージが表示されることがあります。

### ▼ 物理 Ethernet のネットワークアダプタを再構成する 方法

物理ネットワークアダプタを再度有効にする必要がある場合は、次の手順に従います。

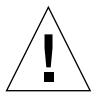

**注意** - 仮想および物理ネットワークアダプタを同時に有効にしないでください。次の 手順を実行する前に、仮想アダプタを無効にしたことを確認してください。

- 1. Windows 2000 のデスクトップで、[マイコンピュータ] を右クリックします。 ドロップダウンメニューが表示されます。
- 2. [プロパティ]を選択します。

「システムのプロパティ」ダイアログボックスが表示されます。

3. [ハードウェア] タブをクリックします。

4. [デバイスマネージャ] をクリックします。

[デバイスマネージャ] ウィンドウが開き、コンピュータにインストールされたデバイ スドライバのリストが表示されます。

- 5. コンピュータ名をクリックします。
- 6. [ネットワークアダプタ] をダブルクリックします。
- 仮想ネットワークに静的 IP アドレスを構成した場合は、77 ページの『静的 IP アドレ スを削除する方法』の手順を実行してください。
- 8. SunNDIS Virtual Adapter を右クリックします。

9. [無効] をクリックします。

このデバイスを無効にすると機能が停止するという内容のメッセージがダイアログ ボックスに表示されます。

- 10. [はい] をクリックします。
- 11. VIA PCI 10/100 Mb Ethernet Adapter を右クリックします。

ドロップダウンメニューが表示されます。

- 12. [有効] を選択します。
- 13. 「デバイスマネージャ」ウィンドウを閉じます。
- 14. [OK] をクリックして、「システムのプロパティ」ダイアログボックスを閉じます。

ネットワークで TCP/IP を使用するよう物理アダプタを有効にするには、81 ページの 『Windows 2000 でネットワークを構成する方法』の手順を実行する必要があります。

#### ▼ 外部ビデオドライバを構成する方法: Windows 2000

外部モニタを使用するには、モニタを SunPCi III メインカードの背面板に接続し、外 部ビデオドライバをインストールする必要があります。

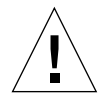

**注意** – 内部および外部モニタを同時に有効にしないでください。SunPCi III 3.0 ソフ トウェアはマルチヘッド機能をサポートしていません。

1. モニタを SunPCi III メインカードの背面板にある外部ビデオポートコネクタに接続し ます。

外部ビデオポートの場所については、図 10-1を参照してください。

- 2. SunPCi III ソフトウェアを起動します。
- 3. Windows 2000 のデスクトップで、[マイコンピュータ] を右クリックします。 ドロップダウンメニューが表示されます。
- 4. [管理] を選択します。

「コンピュータの管理」ウィンドウが表示されます。

5. [デバイスマネージャ] をダブルクリックします。

6. [ディスプレイアダプタ] をダブルクリックします。

使用可能なディスプレイアダプタのリストが表示されます。

- 7. S3 Graphic ProSavage DDR (No driver installed) をダブルクリックします。
   「プロパティ」ウィンドウが表示されます。
- 8. [ドライバ] タブをクリックします。
- 9. [ドライバの更新] をクリックします。

「デバイスドライバのアップグレードウィザード」ダイアログボックスが表示され ます。

- 10. [次へ] をクリックします。
- 11. [デバイスに最適なドライバを検索する (推奨)] ラジオボタンをクリックします。
- 12. [次へ] をクリックします。

「デバイスドライバのアップグレードウィザード - ドライバファイルの特定」ダイア ログボックスが表示されます。

- 13. [フロッピーディスクドライブ] および [CD-ROM ドライブ] チェックボックスをオフに します。
- 14. [場所を指定] チェックボックスをオンにします。
- 15. [次へ] をクリックします。

「デバイスドライバのアップグレードウィザード」ダイアログボックスが表示され ます。

- 16. [参照] をクリックします。
- **17.** c:¥sun¥viavideo¥WIN2K¥PS5333.inf. を選択します。 「ファイルの場所」ダイアログボックスが表示されます。
- 18. [開く] をクリックします。

「デバイスドライバのアップグレードウィザード」ダイアログボックスで、選択した パスが表示されます。

19. [OK] をクリックします。

「ドライバファイルの検索結果」ウィンドウが表示されます。

20. [別のドライバを1つインストールする] チェックボックスをオンにします。

21. [次へ] をクリックします。

「デバイスドライバのアップグレードウィザード - 検出されたドライバファイル」 ウィンドウが表示されます。

- 22. S3 Graphics ProSavage DDR をクリックします。
- 23. [次へ] をクリックします。

インストールが終了したら、完了したことを知らせるメッセージがウィンドウに表示 されます。

- 24. [完了] をクリックし、「デバイスドライバのアップグレードウィザード」ウィンドウ を閉じます。
- 25. 「S3 Graphics ProSavage DDR のプロパティ」ウィンドウで [閉じる] をクリックします。

システムを再起動してハードウェアの変更を有効にするかどうかを確認するダイアロ グボックスが表示されます。

- 26. [いいえ] をクリックします。
- 27. 「コンピュータの管理」ウィンドウを閉じます。
- 28. [スタート] メニューから [シャットダウン] を選択します。

「Windows のシャットダウン」ダイアログボックスが表示されます。

- 29. [OK] をクリックします。
- 30. SunPCiの [ファイル] メニューから [終了] を選択します。

「SunPCiの終了」ダイアログボックスが表示されます。

- 31. [今すぐ終了] をクリックします。 SunPCi が終了します。
- 32. Solaris システムプロンプトで -v オプションを使用し、SunPCi III ソフトウェアを再 起動します。

% /opt/SUNWspci3/bin/sunpci -v

**注** – -v オプションを使用しないと、Sun のディスプレイはスクランブル表示され ます。

SunPCi III ソフトウェアが起動し、Windows 2000 はまず外部モニタに表示され、その後ワークステーションモニタの SunPCi III ウィンドウに表示されます。次に、以下の手順の説明に従って Windows 2000 のディスプレイを構成します。

#### ▼ Windows 2000 で外部モニタの使用を構成する方法

Windows 2000 でのディスプレイ構成についての詳細は、Windows 2000 のマニュア ルを参照してください。

1. Windows 2000 のデスクトップ上で、マウスを右クリックします。

ドロップダウンメニューが表示されます。

2. [プロパティ]を選択します。

「画面のプロパティ」ダイアログボックスが表示されます。

3. [設定] タブをクリックします。

注-1と2の番号が付いた2つのディスプレイがウィンドウに表示されています。ビ デオ2がハイライトされており、これがメインのディスプレイ (システムモニタ)であ ることを示しています。ビデオ1は淡色表示されており、メインのディスプレイでは ないことを示しています。

4. ビデオ 1 をクリックします。

ビデオの下にリストされるドライバが、S3 Graphics ProSavage DDR のデフォルトモニタに変更されます。

- [Windows デスクトップをこのモニタ上で移動できるようにする] の横にあるチェック ボックスをオンにします。
- [このデバイスをプライマリモニタとして使用する]の横にあるチェックボックスをオンにします。
- 7. ビデオ 2 をクリックします。

ビデオの下にリストされたドライバが、Sun Microsystems SunPCi ビデオドライバに 戻ります。

- [Windows デスクトップをこのモニタ上で移動できるようにする]の横にあるチェックボックスをオフにします。
   ビデオ1とビデオ2を示すアイコンの場所が変更され、ビデオ1が最初に表示されます。
- 9. [適用] をクリックします。

これで外部モニタが Windows 2000 で有効になります。内部モニタには空の SunPCi ウィンドウが表示され、タイトルバーには [Video routed to external monitor] と表示されます。

10. [OK] をクリックして、「画面のプロパティ」ダイアログボックスを閉じます。

これで Windows 2000 で外部ビデオを使用することができます。詳細については、 Windows 2000 のマニュアルを参照してください。

**注** – Windows 2000 と外部モニタで最高の性能を得るためには、SunPCi III カードのシ リアル/パラレル用背面板にあるシリアルポートにシリアルマウスを接続します。

#### ▼ ディスプレイを外部モニタからシステムモニタへ 戻す方法

- 1. Windows 2000 のデスクトップ上で、マウスを右クリックします。 ドロップダウンメニューが表示されます。
- 2. [プロパティ] を選択します。

「画面のプロパティ」ダイアログボックスが表示されます。

- 3. [設定] タブをクリックします。
- 4. ビデオ 2 をクリックします。

ビデオの下にリストされるドライバが、Sun Microsystems on SunPCi video のデフォ ルトモニタに変更されます。

- [Windows デスクトップをこのモニタ上で移動できるようにする] の横にあるチェック ボックスをオンにします。
- [このデバイスをプライマリモニタとして使用する]の横にあるチェックボックスをオンにします。

7. ビデオ 1 をクリックします。

ビデオの下にリストされたドライバが、Sun Microsystems SunPCi ビデオドライバに 戻ります。

- [Windows デスクトップをこのモニタ上で移動できるようにする] の横にあるチェック ボックスをオフにします。
- 9. [適用] をクリックします。

これで内部モニタが Windows 2000 で有効になります。

10. [OK] をクリックして、「画面のプロパティ」ダイアログボックスを閉じます。

これで Windows 2000 で外部ビデオを使用することができます。詳細については、 Windows 2000 のマニュアルを参照してください。

注 – Windows 2000 と外部モニタで最高の性能を得るためには、SunPCi Ⅲ カードのシ リアル/パラレル用背面板にあるシリアルポートにシリアルマウスを接続します。

#### ▼ マウスキー機能の構成方法

Windows 2000 Professional の内部モニタでマウスキー機能を使用するには、次の手順 に従います。

1. Windows 2000 Professional の [スタート] メニューから [設定]、 [コントロールパネル] を選択します。

「コントロールパネル」ウィンドウが表示されます。

- 2. [画面] アイコンをダブルクリックします。
- 3. [設定] タブをクリックします。
- 4. [画面の色] グループボックスの [True Color (24 ビット)] オプションをクリックします。
- 5. [OK] をクリックして、「画面のプロパティ」ダイアログボックスを閉じます。
- 6. [マウス] アイコンをダブルクリックします。
- 7. [ポインタ] タブをクリックします。
- 8. [ポインタの影を有効にする] チェックボックスをオンにします。

- 9. [OK] をクリックして、「マウスのプロパティ」ダイアログボックスを閉じます。
- 10. [ユーザー補助のオプション] アイコンをダブルクリックします。
- 11. [マウス] タブをクリックします。
- 12. [マウスキー機能を使う] チェックボックスをオンにします。
- 13. [OK] をクリックして、「ユーザー補助のオプション」ダイアログボックスを閉じます。
- 14. 「コントロールパネル」を閉じます。
- 15. キーボードの矢印キーを使用して、画面のカーソルを移動します。

サポートされる別のバージョンの Microsoft Windows オペレーティングシステムで は、内部モニタ上で「ユーザー補助のオプション」は使用できません。「ユーザー補 助のオプション」は Sun システムで使用できる場合があります。詳細については販売 担当者に問い合わせてください。

外部モニタとシリアルマウスを使用している場合は、サポートされる Microsoft Windows オペレーティングシステムでマウスキーが使用できます。使用する Microsoft Windows オ ペレーティングシステムで、「コントロールパネル」から「ユーザー補助のオプション」 ダイアログボックスを開き、マウスキー機能を有効にします。

注 – [画面のプロパティ]の [設定] タブから [画面の色] グループボックスで [True Color (24 ビット)] を有効にし、[マウスのプロパティ]の [ポインタ] タブから [ポイン タの影を有効にする] チェックボックスをオンにする必要があります。

# Windows NT Workstation、Windows NT Server、または Windows NT 4.0 Terminal Server の使用

この章では、SunPCi III 製品で Microsoft Windows NT 4.0 Workstation、Microsoft Windows NT 4.0 Server、および Microsoft Windows NT 4.0 Terminal Server オペレー ティングシステムソフトウェアを使用する場合の、インストール方法と構成方法を説 明します。

この章では、次の項目について説明します。

- 『インストール Windows NT』 92 ページ
- 『Windows NT での仮想 Ethernet ネットワークの構成』- 95 ページ

この章では、次の作業を完了する方法について説明します。

- 『カスタムインストールの実行方法』-93ページ
- 『Windows NT の再インストール方法』-95ページ
- 『SunNDIS アダプタのインストール方法』-96ページ
- 『SunNDIS アダプタを削除する方法』-97 ページ
- 『外部ビデオを構成する方法: Windows NT』-98 ページ
- 『ディスプレイを外部モニタからシステムモニタに戻す方法』-101 ページ

この章では、Microsoft Windows NT 4.0 Workstation は Windows NT4 WS、Microsoft Windows NT 4.0 Server は Windows NT4 Server、および Microsoft Windows NT 4.0 Terminal Server は Windows NT4 TS と表記します。またこの章内の項目で Windows NT といった場合には、これら3つのオペレーティングシステムすべてを指しています。

参照 – この章では、Windows NT4 Server および Windows NT4 TS ソフトウェアの インストールや構成手順に Windows NT4 WS と異なる点がある場合には、説明の後 にサーバー用のヒントが記載されています。

## インストール Windows NT

オペレーティングシステムソフトウェアのインストールは、SunPCi [オプション] メ ニューから [新規エミュレートドライブの作成] を選択してエミュレートドライブを作 成する際に行います。13 ページの『エミュレートドライブおよび SunPCi III ソフト ウェア』を参照してください。標準の Microsoft インストールスクリプトとは異なる スクリプトを使用してカスタムインストールを実行する場合は、93 ページの『カスタ ムインストールの実行方法』を参照してください。

参照 - インストールまたはアップグレードを開始する前に、アンチウィルスソフト ウェアを無効にしてください。

Windows NT4 Server および Windows NT4 TS に必要なメモリは、接続するユーザーの人数とタイプにより異なります。SunPCi Web サイトの次の URL にあるホワイトペーパーを参照してください。

http://www.sun.com/desktop/products/sunpci

#### インストールに関する注意

インストールを開始する前に、必ず次のメディアと情報を用意してください。

- 市販の Windows NT インストールソフトウェア CD
- 必要に応じて、カスタムインストールスクリプト
- システムにインストールされている各 SunPCi III カードのネットワークシステム名
- システムにインストールされている各 SunPCi III カードでの Windows NT のワー クグループまたはドメイン名

#### ▼ カスタムインストールの実行方法

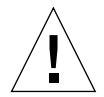

注意 - 「新規エミュレートドライブの作成」ダイアログボックスでオペレーティングシ ステムの自動インストールを指定すると、オペレーティングシステムに対応したセット アップファイル、起動ファイル、システムファイル、およびドライバが自動的に検索お よびコピーされ、SunPCi ソフトウェアの再起動の際に Windows セットアップが開始し ます。カスタムインストールスクリプトを使用しない場合は、カスタムインストールを 実行しないでください。

新しいエミュレートハードドライブを作成し、DR DOS 7.01 オペレーティングシステムソフトウェアを自動インストールします。

13 ページの『エミュレートドライブおよび SunPCi III ソフトウェア』を参照してくだ さい。「新規エミュレートドライブの作成」ダイアログボックスのオプションを次の ように設定します。

- 自動インストールするオペレーティングシステムとして、DR DOS 7.01 を選択します。
- 十分なサイズが確保されていることを確認します。作成した後で必要に応じてドラ イブを拡張することもできます。
- ドライブを C: ドライブとして接続します。
- 最高の性能を得るために、エミュレートドライブをワークステーションまたはサーバーのローカルハードディスクに作成することをお勧めします。
- SunPCi III ソフトウェアを再起動するかどうかを確認するダイアログボックスが表示されたら、[OK] をクリックします。

SunPCi III ソフトウェアが再起動します。OpenDOS プロンプト (C:¥>) が表示されます。

3. SunPCi III ドライバをインストールします。

Windows NT ファイルのデフォルトの場所は r:¥cdrom¥cdrom0¥i386 です。カスタ ムインストールを実行するには、/s: スイッチを使用して、カスタムインストールファ イルの場所を指定する必要があります。たとえば、Windows NT ディスクイメージが Solaris ディレクトリの / export / home / winnt にある場合は、OpenDOS で R: ドライ ブからアクセスします。

注 – インストールを開始する前に、インストール CD ファイルの内容を winnt フォ ルダにコピーします。 次のコマンドを1行で入力します。

C:¥> f:¥drivers¥winnt¥setupnt /s:r:¥export¥home¥winnt¥i386

セットアップには数分間かかります。SunPCi III ソフトウェアにより、次のメッセージ が表示されます。

```
Copying Windows Setup files...
Copying Windows Boot files...
Copying Windows System files...
Copying Optional files...
Copying SunPCi Installation files...
```

参照 – Windows NT4 TS のメッセージは多少異なります。

setupnt スクリプトが Windows NT ファイルを C: ドライブにコピーし終えると、 SunPCi III ソフトウェアが再起動します。Windows NT のセットアップ画面が表示さ れます。Windows NT セットアップがファイルのコピーを完了すると、SunPCi III ソ フトウェアがもう一度再起動します。

4. SunPCi III ソフトウェアが Windows NT ウィンドウから再起動した後、[オプション] メ ニューから [マウスの接続] を選択するか、Meta-M を押してマウスを接続します。

これにより、Windows NT のインストール中にマウスが使用できるようになります。 インストール中に正しいマウスドライバがインストールされるので、インストール後 にマウスを手動で接続する必要はありません。

- 5. ディレクトリをカスタムインストールスクリプトの場所に変更します。
- 6. カスタムインストールスクリプトを使用して、インストールを完了します。

### ▼ Windows NT の再インストール方法

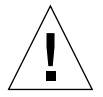

注意 – Windows NT を再インストールする際、自動実行ダイアログボックスの [Windows NT セットアップ] オプションは使用しないでください。このオプションを使 用すると、Windows NT のエラーである「ブルースクリーン」が現れ、起動デバイスが アクセス不能であることを示すメッセージが表示されます。

 ● 標準バージョンの Windows NT を再インストールする場合は、「コントロールパネル」 ウィンドウの [アプリケーションの追加と削除] 機能を使用するか、Windows NT の CD を挿入すると表示される自動実行ダイアログボックスを使用します。

## Windows NT での仮想 Ethernet ネット ワークの構成

SunPCi III ソフトウェアでは、デフォルトで**物理** Ethernet ネットワークが有効になっ ています。物理ネットワークではなく**仮想**ネットワークを使用する場合、Microsoft Windows で物理 Ethernet アダプタを無効にし、仮想 Ethernet アダプタをインストー ルする必要があります。この項では、必要な手順を説明します。

**注** – システムに複数の SunPCi III カードがインストールされている場合には、仮想 ネットワークは SunPCi III ソフトウェアによって無効にされます。

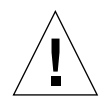

注意 - 仮想および物理ネットワークを同時に有効にしないでください。

物理および仮想 Ethernet ネットワークの詳細については、37 ページの『SunPCi III ハードウェアおよびソフトウェアのネットワーク設定』を参照してください。

**参照 –** 仮想 Ethernet は、Microsoft Windows NT 4.0 Terminal Server ではサポートされていません。

SunPCi III ソフトウェアでは、出荷時に VIA PCI 10/100 Mb Fast Ethernet の物理 Ethernet ドライバがデフォルトで有効になっており、Windows NT ネットワークが設 定されています。Windows NT で仮想ネットワークを使用するためには、VIA ドライ バを無効にして SunNDIS アダプタを有効にする必要があります。

#### ▼ SunNDIS アダプタのインストール方法

**注** – Microsoft Windows では、さまざまな方法でソフトウェアをインストールするこ とができます。Microsoft Windows ソフトウェアをインストールした経験がある場合 でも、この項の説明に従ってください。SunPCi III ソフトウェアは、これ以外のイン ストール方法をサポートしていません。

- 1. Windows NT の [スタート] メニューから [設定]、[コントロールパネル] を選択します。 「コントロールパネル」ウィンドウが表示されます。
- 2. [ネットワーク] をダブルクリックします。

「ネットワーク」ダイアログボックスが表示されます。

3. [アダプタ] タブをクリックします。

ウィンドウ内で VIA PCI 10/100 Mb Fast Ethernet Adapter がハイライトされています。

4. [削除] をクリックします。

このドライバを永久に削除するかどうかを確認するダイアログボックスが表示されます。

5. [はい] をクリックします。

[アダプタ] タブに戻ります。

6. [追加] をクリックします。

「ネットワークアダプタの選択」ダイアログボックスが表示されます。

7. [ディスク使用] をクリックします。

「ディスクのディレクトリを入力」ダイアログボックスが表示されます。

8. 次のパスを入力します。 c:¥sun¥sunnet¥winnt

9. [OK] をクリックします。

「OEM オプションの選択」ダイアログボックスが表示されます。Sun NDIS アダプタ が表示されています。

10. [OK] をクリックして Sun NDIS アダプタをインストールします。

インストールが完了すると、「ネットワーク」ダイアログボックスに戻ります。

11. [閉じる] をクリックして、「ネットワーク」ダイアログボックスを閉じます。

「Microsoft TCP/IP のプロパティ」ダイアログボックスが表示されます。37 ページの 『TCP/IP プロパティの設定方法』の情報を参照してください。TCP/IP の構成が完了 したら、[OK] をクリックします。Windows NT を再起動するかどうかを確認するダ イアログボックスが表示されます。

12. [はい] をクリックします。

Microsoft Windows が再起動し、仮想 Ethernet アダプタが TCP/IP に対して有効になります。

#### ▼ SunNDIS アダプタを削除する方法

SunNDIS ドライバを削除し、VIA PCI 10/100 Mb Fast Ethernet アダプタを復元する には、次の手順を実行します。

1. Windows NT の [スタート] メニューから [設定]、[コントロールパネル] を選択します。

「コントロールパネル」ウィンドウが表示されます。

- [ネットワーク] アイコンをダブルクリックします。
   コントロールパネルの「ネットワーク」ウィンドウが表示されます。
- 3. [アダプタ] タブをクリックします。

ウィンドウ内で SunNDIS Adapter がハイライトされています。

4. [削除] をクリックします。

このドライバを永久に削除するかどうかを確認するダイアログボックスが表示されます。

[はい] をクリックします。
 [アダプタ] タブに戻ります。

6. [追加] をクリックします。

「ネットワークアダプタの選択」ダイアログボックスが表示されます。

7. [ディスク使用] をクリックします。

「ディスクのディレクトリを入力」ダイアログボックスが表示されます。

- 8. 次のパスを入力します。 c: ¥sun ¥vianet ¥winnt
- 9. [OK] をクリックします。

「OEM オプションの選択」ダイアログボックスが表示されます。VIA PCI Fast Ethernet Adapter ドライバが表示されています。

10. [OK] をクリックして、VIA PCI Fast Ethernet Adapter をインストールします。

インストールが完了すると、コントロールパネルの [ネットワーク] に戻ります。

11. [閉じる] をクリックします。

「Microsoft TCP/IP のプロパティ」ダイアログボックスが表示されます。37 ページの 『TCP/IP プロパティの設定方法』の情報を参照してください。TCP/IP の構成が完了 したら、[OK] をクリックします。Windows NT を再起動するかどうかを確認するダ イアログボックスが表示されます。

12. [はい] をクリックします。

Microsoft Windows が再起動し、仮想 Ethernet アダプタが TCP/IP に対して有効になります。

#### ▼ 外部ビデオを構成する方法: Windows NT

注 - VGA 画面を起動する際には、Windows NT 起動時の OS Loader 画面を使用しない でください。外部 VGA ドライバをセットアップする際は、この項の手順に従ってくだ さい。

外部モニタを使用するには、モニタを接続し、外部ビデオドライバをインストールす る必要があります。

**注** – 内部および外部モニタを同時に有効にしないでください。SunPCi III 3.0 ソフト ウェアはマルチヘッド機能をサポートしていません。 1. モニタを SunPCi III メインカードの背面板にある外部ビデオポートコネクタに接続し ます。

外部ビデオポートの場所については、図 10-1を参照してください。

- 2. SunPCi ソフトウェアを起動します。
- 3. Windows NT の [スタート] メニューから [設定]、[コントロールパネル] を選択します。 「コントロールパネル」ウィンドウが表示されます。
- 4. [画面] アイコンをダブルクリックします。 「画面のプロパティ」ダイアログボックスが表示されます。
- 5. [設定] タブをクリックします。
- 6. [ディスプレイの種類] をクリックします。

**注意 -** 「ディスプレイの種類」ダイアログボックスで [検出] ボタンはクリックしない でください。[検出] ボタンをクリックすると、SunPCi ソフトウェアが再起動します。

7. [変更] をクリックします。

「ディスプレイの変更」設定ダイアログボックスが表示されます。

「ディスプレイの種類」ダイアログボックスが表示されます。

これでこの作業の第1段階を完了しました。続いて次の手順を実行して、外部ビデオの構成を完了します。

1. [ディスク使用] をクリックします。

「ディスクからインストール」ダイアログボックスが表示されます。

2. [参照] をクリックします。

「ファイルの場所」ダイアログボックスが表示されます。

- 3. c:¥sun¥viavideo¥winnt¥Ps5333ut.inf. を選択します。
- 4. [OK] をクリックします。

「ディスクからインストール」ダイアログボックスが表示されます。

5. [OK] をクリックします。

「ディスプレイの変更」ダイアログボックスが表示され、S3 Graphics PM4266 がハイ ライトされています。 6. [OK] をクリックします。

ダイアログボックスが開き、「**サードパーティドライバをインストールしようとして います。**」というメッセージが表示されます。

7. [はい] をクリックします。

プログラムによってドライバがインストールされると、ダイアログボックスが開き、 「**ドライバが正常にインストールされました。**」というメッセージが表示されます。

- 8. [OK] をクリックします。
- 9. [閉じる] をクリックして、「ディスプレイの種類」ウィンドウを閉じます。
- 10. [閉じる] をクリックして、「ディスプレイのプロパティ」ウィンドウを閉じます。 Windows NT によりコンピュータを再起動するかどうかを確認するメッセージが表示 されます。
- 11. [いいえ] をクリックします。
- 12. Windows NT をシャットダウンします。
- **13.** SunPCi の [ファイル] メニューから [終了] を選択します。 「SunPCi の終了」ダイアログボックスが表示されます。
- 14. [今すぐ終了] をクリックします。

SunPCi がシャットダウンします。

15. Solaris システムプロンプトで -v オプションを使用し、SunPCi III ソフトウェアを再 起動します。

% /opt/SUNWspci3/bin/sunpci -v

外部モニタに Windows NT 画面が表示されます。モニタの解像度と色深度の詳細については、165ページの『ビデオディスプレイの問題』を参照してください。

注 – 表示モードを変更するたびに (システムディスプレイから外部へ、またはその逆)、 Windows NT をシャットダウンし SunPCi ソフトウェアをリセットする必要がありま す。SunPCi ソフトウェアを再起動すると、モニタの適切なディスプレイドライバがロー ドされます。

#### ▼ ディスプレイを外部モニタからシステムモニタに 戻す方法

- 1. SunPCi ソフトウェアを起動します。
- 2. Windows NT の [スタート] メニューから [設定]、[コントロールパネル] を選択します。 「コントロールパネル」ウィンドウが表示されます。
- 3. [画面] アイコンをダブルクリックします。

「画面のプロパティ」ウィンドウが表示されます。

- 4. [設定] タブをクリックします。
- 5. [ディスプレイの種類] をクリックします。

「ディスプレイの種類」ダイアログボックスが表示されます。

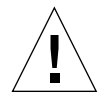

注意 - 「ディスプレイの種類」ダイアログボックスで [検出] ボタンはクリックしない でください。[検出] ボタンをクリックすると、SunPCi ソフトウェアが再起動します。

6. [変更] をクリックします。

「ディスプレイの変更」ダイアログボックスが表示されます。

これでこの作業の第1段階を完了しました。続いて次の手順を実行して、外部ビデオの構成を完了します。

1. [ディスク使用] をクリックします。

「ディスクからインストール」ダイアログボックスが表示されます。

2. [参照] をクリックします。

「ファイルの場所」ダイアログボックスが表示されます。

- 3. c:¥sun¥viavideo¥winnt¥Ps5333ut.inf. を選択します。
- 4. [開く] をクリックします。

「ディスクからインストール」ダイアログボックスが表示されます。

5. [OK] をクリックします。

「ディスプレイの変更」ダイアログボックスが表示され、S3 Graphics PM4266 がハイ ライトされています。 6. [OK] をクリックします。

ダイアログボックスが開き、「**サードパーティドライバをインストールしようとして います。**」というメッセージが表示されます。

7. [はい] をクリックします。

プログラムによってドライバがインストールされると、ダイアログボックスが開き、 「**ドライバが正常にインストールされました。**」というメッセージが表示されます。

8. [OK] をクリックします。

これで外部ビデオの設定を完了するために必要な手順のほとんどを完了しました。残 りの手順はシステムのシャットダウンと再起動です。

- 9. [閉じる] をクリックして、「ディスプレイの種類」ウィンドウを閉じます。
- 10. [閉じる] をクリックして、「ディスプレイのプロパティ」ウィンドウを閉じます。 Windows NT によりコンピュータを再起動するかどうかを確認するメッセージが表示 されます。
- 11. [いいえ] をクリックします。
- 12. Windows NT をシャットダウンします。
- **13.** SunPCiの [ファイル] メニューから [終了] を選択します。 「SunPCi の終了」ダイアログボックスが表示されます。
- 14. [今すぐ終了] をクリックします。

SunPCi がシャットダウンします。

注 - モニタの解像度またはディスプレイの色深度を変更する前に、実行しているアプ リケーションをすべてシャットダウンし、作業を保存してください。適用する前に新 しい設定をテストする必要はありません。

### Windows 98 の使用

この章では、SunPCi III 製品で Microsoft Windows 98 Second Edition オペレーティング システムソフトウェアを使用する場合の、インストール方法と構成方法を説明します。

**注** – SunPCi III 3.0 は Microsoft Windows 98 のオリジナルリリースをサポートしてい ません。SunPCi III 3.0 で正しく使用するには、Microsoft Windows 98 Second Edition (SE) をインストールする必要があります。

この章では、次の項目について説明します。

- 『インストール Windows 98』 104 ページ
- 『Windows 98 でのネットワークの構成』-105 ページ

この章では、次の作業を完了する方法について説明します。

- 『Windows 98 の再インストール方法』- 104 ページ
- 『Windows 98 での物理 Ethernet ネットワークの構成』- 105 ページ
- 『Windows 98 での仮想 Ethernet ネットワークの構成』- 106 ページ
- 『外部ビデオを構成する方法: Windows 98』 107 ページ
- 『ディスプレイを外部モニタからシステムモニタへ戻す方法』-108 ページ

この章では、Microsoft Windows 98 Second Edition を Windows 98 と表記します。

**注** - これ以降の項で説明される手順を実行する前に、スーパーユーザーではなく通常 のユーザーとしてシステムにログインしていることを確認してください。

### インストール Windows 98

オペレーティングシステムソフトウェアのインストールは、SunPCi の [オプション] メニューから [新規エミュレートドライブの作成] を選択してエミュレートドライブを 作成する際に行います。13 ページの『エミュレートドライブおよび SunPCi III ソフト ウェア』を参照してください。

参照 - インストールまたはアップグレードを開始する前に、アンチウィルスソフト ウェアを無効にしてください。

#### インストールに関する注意

インストールを開始する前に、必ず次のメディアと情報を用意してください。

- 市販の Windows 98 インストールソフトウェア CD
- システムにインストールされている各 SunPCi III カードのネットワークシステム名
- システムにインストールされている各 SunPCi III カードでの Windows 98 のワーク グループまたはドメイン名

#### ▼ Windows 98 の再インストール方法

 Windows 98 を再インストールする場合は、「コントロールパネル」ウィンドウの [アプリケーションの追加と削除] 機能を使用するか、Windows 98 の CD を挿入する と表示される自動実行ダイアログボックスを使用します。

### Windows 98 でのネットワークの構成

Windows 98 でネットワークを構成するには、次の項で説明する方法のうちいずれか を選択します。

#### ▼ Windows 98 での物理 Ethernet ネットワークの構成

1. Windows 98 CD を CD-ROM ドライブに挿入します。

CD は自動的にマウントされ、SunPCi III Solaris ウィンドウが表示されます。この ウィンドウが表示されない場合は、Solaris ボリュームマネージャーが有効になってい ない可能性があります。117 ページの『CD-ROM ドライブをマウントする方法』を参 照してください。

- 2. SunPCi ソフトウェアを起動します。
- 3. Windows 98 の [スタート] メニューから [ファイル名を指定して実行] を選択します。 「ファイル名を指定して実行」ダイアログボックスが表示されます。
- 4. 「ファイル名を指定して実行」ダイアログボックスに次のパスを入力します。

f:\drivers\win98\setup

5. [OK] をクリックします。

SunPCi のセットアップウィンドウが表示されます。

- 「ネットワークコントローラの種類の変更」の横にあるラジオボタンをクリックします。
- 7. [次へ] をクリックします。

「使用するアダプタの選択」ダイアログボックスが表示されます。

- [ソフトウェアエミュレーション]の [ワークステーションアダプタ] の横にあるラジオ ボタンをクリックします。
- 9. [次へ] をクリックします。

「Windows の再起動」ダイアログボックスが表示されます。

10. [コンピュータを今すぐ再起動する] の横にあるラジオボタンをクリックします。

11. [OK] をクリックします。

SunPCi ソフトウェアが再起動します。

 Windows 98 が再起動されたら、Microsoft Windows のマニュアルに従って TCP/IP を 構成します。

これで、SunPCi III 製品で Windows 98 を使用することができます。

#### ▼ Windows 98 での仮想 Ethernet ネットワークの構成

1. Windows 98 CD を CD-ROM ドライブに挿入します。

CD は自動的にマウントされ、SunPCi III Solaris ウィンドウが表示されます。このウィ ンドウが表示されない場合は、Solaris ボリュームマネージャーが有効になっていない 可能性があります。117 ページの『CD-ROM ドライブをマウントする方法』を参照し てください。

- 2. SunPCi ソフトウェアを起動します。
- 3. Windows 98 の [スタート] メニューから [ファイル名を指定して実行] を選択します。 「ファイル名を指定して実行」ダイアログボックスが表示されます。
- 4. 「ファイル名を指定して実行」ダイアログボックスに次のパスを入力します。

f:¥drivers¥win98¥setup

5. [OK] をクリックします。

SunPCi のセットアップウィンドウが表示されます。

- 6. [ネットワークコントローラの種類の変更] の横にあるラジオボタンをクリックします。
- 7. [次へ] をクリックします。
- 8. [ハードウェア] の [SunPCi アダプタ] の横にあるラジオボタンをクリックします。
- 9. [次へ] をクリックします。

「Windows の再起動」ウィンドウが表示されます。

10. [コンピュータを今すぐ再起動する] の横にあるラジオボタンをクリックします。

11. [OK] をクリックします。

SunPCi ソフトウェアが再起動します。

12. Microsoft Windows のマニュアルに従って TCP/IP を構成します。

これで、SunPCi III 製品で Windows 98 を使用することができます。

#### ▼ 外部ビデオを構成する方法: Windows 98

モニタを SunPCi III メインカードの背面板にある外部ビデオポートコネクタに接続します。

外部ビデオポートの場所については、図 10-1を参照してください。

- 2. SunPCi ソフトウェアを起動します。
- 3. Windows 98 の [スタート] メニューから [ファイル名を指定して実行] を選択します。 「ファイル名を指定して実行」ダイアログボックスが表示されます。
- 4. 「ファイル名を指定して実行」ダイアログボックスに次のパスを入力します。

f:\drivers\win98\setup

5. [OK] をクリックします。

SunPCi のセットアップウィンドウが表示されます。

- 6. [ディスプレイの種類の変更]の横にあるラジオボタンをクリックします。
- 7. [次へ] をクリックします。

「使用するモニタの選択」ダイアログボックスが表示されます。

- 8. [外部モニタ] の横にあるラジオボタンをクリックします。
- 9. [次へ] をクリックします。

「ドライバ情報データベースの作成」ダイアログボックスが表示され、終了します。 SunPCi ダイアログボックスに、セットアップがモニタの種類の更新を完了し、再起動 するメッセージが表示されます。

10. [完了] をクリックします。

SunPCi の初期画面が表示されます。

- 11. SunPCiの [ファイル] メニューから [終了] を選択します。 「SunPCi の終了」ダイアログボックスが表示されます。
- 12. [今すぐ終了] をクリックします。

SunPCi が終了します。

13. Solaris システムプロンプトで -v オプションを使用し、SunPCi ソフトウェアを再起動 します。

% /opt/SUNWspci3/bin/sunpci -v

外部モニタに Windows 98 画面が表示されます。モニタの解像度と色深度の詳細については、165ページの『ビデオディスプレイの問題』を参照してください。

#### ▼ ディスプレイを外部モニタからシステムモニタへ 戻す方法

- 1. SunPCi ソフトウェアを起動します。
- 2. Windows 98 の [スタート] メニューから [ファイル名を指定して実行] を選択します。 「ファイル名を指定して実行」ダイアログボックスが表示されます。
- 3. 「ファイル名を指定して実行」ダイアログボックスに次のパスを入力します。

f:\drivers\win98\setup

4. [OK] をクリックします。

SunPCi のセットアップウィンドウが表示されます。

- 5. [ディスプレイの種類の変更] の横にあるラジオボタンをクリックします。
- 6. [次へ] をクリックします。

「使用するモニタの選択」ダイアログボックスが表示されます。

7. [システムモニタ] の横にあるラジオボタンをクリックします。
8. [次へ] をクリックします。

「ドライバ情報データベースの作成」ダイアログボックスが表示され、終了します。 SunPCi ダイアログボックスに、セットアップがモニタの種類の更新を完了し、Microsoft Windows をシャットダウンするメッセージが表示されます。

9. [完了] をクリックします。

SunPCi の初期画面が表示されます。

10. SunPCiの [ファイル] メニューから [終了] を選択します。

「SunPCiの終了」ダイアログボックスが表示されます。

11. [今すぐ終了] をクリックします。

SunPCi が終了します。

第9章

# サーバーソフトウェアの インストールと構成

この章では、SunPCi サーバーインストールの使用と構成の問題について説明します。

この章では、次の項目について説明します。

■ 『SunFSD を使用した Solaris と Microsoft Windows の間の割り当て』-112 ページ

この章では、次の作業を完了する方法について説明します。

- 『SunFSD 割り当てを有効にする方法』-113 ページ
- 『SunFSD 割り当てを無効にする方法』-114 ページ

次の情報は、Solaris オペレーティング環境で SunPCi III 3.0 ソフトウェアを使用し、 サポートされている Microsoft Windows サーバーオペレーティングシステムを構成、 インストールする際の注意事項です。

このサーバーに関する情報は、Windows NT および Windows 2000 に該当します。

SunPCi III メモリ、CPU、およびベンチマークの情報に関するさらに詳しい SunPCi III サーバーサポートは、SunPCi Web サイトの次の URL を参照してください。

http://www.sun.com/desktop/products/sunpci

**注** - 命名規則のため、CD-ROM ドライブを SunFSD (¥¥localhost¥cdrom¥cdrom0) に マウントすると、一部のアプリケーションでファイルを検索できない場合があります。

# SunFSD を使用した Solaris と Microsoft Windows の間の割り当て

SunPCi III 3.0 ソフトウェアパッケージには Sun ファイルシステムドライバ (SunFSD) が含まれ、これが Microsoft Windows ドライブ文字を Solaris ディレクトリに割り当 てます。

SunPCi III 3.0 のインストールでは、デフォルトで次の Microsoft Windows サーバー ソフトウェアの SunFSD 割り当て機能が無効になります。

- Windows NT4 Server
- Windows NT4 TS
- Windows 2000 Server Edition

したがって、Microsoft Windows サーバーソフトウェアのいずれかを実行中は、管理 者を含むあらゆるユーザー (またはプログラム) による ¥¥localhost ディレクトリの 割り当ては失敗します。さらに、Universal Naming Convention (UNC) プリフィック スとして ¥¥localhost を含む UNC パスを使用した、ファイルへの参照やアクセス はすべて失敗します。

この割り当ての制御は、セキュリティ上の理由で行われています。SunFSD の現行リ リースでは、¥¥1ocalhost を通じての割り当てやファイルアクセスは、SunPCi III ソフトウェアを起動したユーザーまたはプロセスの権限を継承します。したがって、 SunPCi III カードで Microsoft Server オペレーティングシステムが実行されている場 合に、SunPCi ソフトウェアが root アカウントで起動されると、通常のサーバーユー ザーはそのネットワーク内の root 権限を継承してしまいます。

Windows XP Professional、Windows 2000 Professional、および Windows NT4 WS で は、SunFSD は**有効**になっています。これは、これらのオペレーティングシステムを 使用する場合にはマルチクライアントファイルシステムのセキュリティ上の問題が存 在しないためです。Windows XP Professional、Windows 2000 Professional、および Windows NT4 WS では、SunPCi の以前のリリースと同様に SunFSD ドライブを割り 当てることができます。

Solaris ディレクトリへのアクセスを必要とするサーバーインストールの場合、サーバー 管理者はクライアントごとにセキュリティ証明を使用する Solaris PC NetLink や Samba、または Microsoft Windows ドライバ文字をローカルユーザーとして割り当てる Citrix MetaFrame クライアントを使用する必要があります。 **注** – Microsoft Windows 互換アプリケーションを SunFSD のマウント位置より下位の ディレクトリにインストールすると、一部の古い Microsoft Windows **アプリケーション** が使用できなくなる場合があります。SunFSD およびその使用中に発生した問題の解決 方法については、182 ページの『Solaris ファイルシステムにアプリケーションをインス トールする際の問題』を参照してください。

#### ▼ SunFSD 割り当てを有効にする方法

SunFSD は、サーバー管理者のアカウントのみにより、必要に応じてサーバーのインス トール中に有効にすることができます。この場合特に注意が必要です。また次に説明 するメンテナンス作業の実行後には SunFSD を無効にするのを忘れないでください。

SunFSD 割り当てを有効にするには、サーバー管理者として次の手順を実行します。

● 次の場所にある fsdon.reg レジストリファイルをダブルクリックします。

C:¥sun¥sunfsd¥fsdon.reg

この作業は、サーバー管理者のアカウントを使用してのみ可能です。サーバークライ アント (または権限を持たないプログラム) がレジストリを変更しようとすると拒否さ れます。

SunFSD を有効にすると、その後の ¥¥1ocalhost プリフィックスを使用した割り当て や参照はすべて成功します。また、サーバーを再起動しても SunFSD は**有効になった** ままです。さらに、SunFSD の有効後に行われた割り当ては、ログオフした後でも、ま たはシステムを再起動しても、システムのログイン後に再接続されます (再接続される ように構成されている場合)。

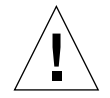

注意 – SunFSD が管理者によって有効にされると、あらゆるサーバークライアントや プログラムが SunPCi ソフトウェアを起動したプロセスのセキュリティ証明を使用し て Solaris ディレクトリやファイルを割り当てたり、それらにアクセスしたりできるよ うになります。

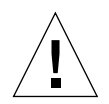

注意 – SunFSD が管理者によって無効にされても、割り当てが無効になったドライブ を参照することはできます。ドライブの割り当てを解除して再起動するとドライブは 無効になりますが、さらに Windows エクスプローラでこのドライブを物理的に割り 当て解除する必要があります。

管理者が SunFSD を有効にする主な理由は、ドライバ更新スクリプトやその他の SunPCi から提供されているスクリプトを実行するために SunFSD 機能が必要とされ るためです。

SunFSD を有効にする前に、管理者はまずクライアントログインを無効にする必要が あります。また、更新 (またはその他のアクティビティ) が終了したら、管理者はすべ ての SunFSD ドライブを削除または割り当て解除し、SunFSD での割り当てを無効に して、システムを再起動する必要があります。

### ▼ SunFSD 割り当てを無効にする方法

SunFSD 割り当てを無効にするには、サーバー管理者として次の手順を実行します。

● 次の場所にある fsdoff.reg レジストリファイルをダブルクリックします。

C:¥sun¥sunfsd¥fsdoff.reg

一旦 SunFSD 割り当てを無効にすると、その後の ¥¥1ocalhost プリフィックスを使用 した割り当てや参照はすべて失敗します。また、サーバーを再起動しても SunFSD 割り 当ては無効になったままです。したがって、SunFSD 割り当てを無効にする前に成功し た SunFSD ディレクトリ割り当てがあった場合でも、システムの再起動後にはその割り 当ては使用できません。

## 第10章

# ドライブの使用と周辺装置の構成

この章では、SunPCi で使用できる周辺装置およびドライブについて説明します。

この章では、次の一般的な項目について説明します。

- 『SunPCi III ソフトウェアでのフロッピーディスクドライブの使用』-116 ページ
- 『SunPCi III ソフトウェアでの CD/DVD ドライブの使用』-117 ページ
- 『周辺装置の接続』-119ページ
- 『追加の USB および 1394 Firewire デバイスの接続』- 122 ページ
- 『シリアルポートおよびパラレルポートデバイスの接続』-124ページ
- 『シリアルデバイスの接続』 125 ページ

この章では、次の作業を完了する方法について説明します。

- 『CD-ROM ドライブをマウントする方法』-117 ページ
- 『CD-ROM ドライブから CD を取り出す方法』- 119 ページ
- ■『外部モニタのシリアルマウスを構成する方法』-125ページ

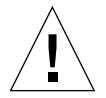

注意 – SunPCi III ソフトウェアは bsmconv (1M) 実行後のシステムと互換性がありま せん。特に、デバイス割り当て機能が vold の使用、フロッピーディスクドライブ、 CD-ROM ドライブ、および SunPCi III でのオーディオと互換性がありません。

# SunPCi III ソフトウェアでのフロッピー ディスクドライブの使用

使用しているシステムにフロッピーディスクドライブが内蔵されている場合、 Microsoft Windows ではこのドライブが A: ドライブとして認識されます。

ほとんどの Sun システムにはフロッピーディスクドライブが1台搭載されています。 内蔵フローピーディスクドライブが搭載されていない UltraSPARC システムを使用し ている場合、フロッピーディスクからデータをコピーするには、フロッピーディスク ドライブを取り付ける必要があります。

システムで Solaris ボリュームマネージャー (vold プロセス) を実行している場合、 SunPCi III 3.0 ソフトウェアでフロッピーディスクを使用するためには、フロッピー ディスクに対するボリュームマネージャーのコントロールを無効にする必要がありま す。この操作を実行するには、root としてログインする必要があります。vold を無効 にして SunPCi III でフロッピーディスクドライブを使用するには、root 権限で SunPCi III ソフトウェアを起動する前に Solaris プロンプトでスクリプト

/opt/SUNWspci3/bin/vold\_floppy\_disable を実行します。この手順を実行しないと、フロッピーディスクドライブを A: ドライブとして使用することはできません。

注 - フロッピーディスクが A: ドライブに挿入されている場合は、コマンドラインオプ ション eject を使用した後で、システムからフロッピーディスクを物理的に取り出し ます。eject コマンドを使用しないで取り出すと、フロッピーディスクが正しく機能 しなくなる場合があります。

# SunPCi III ソフトウェアでの CD/DVD ドライブの使用

SunPCi III ソフトウェアには Microsoft Windows 用のダイレクト CD-ROM ドライバが 含まれているため、CD/DVD ドライブを割り当てる必要はありません。エミュレート D: ドライブを作成している場合、CD-ROM ドライブはデフォルトで E: ドライブに割 り当てられます。D: ドライブを作成していない場合、CD-ROM ドライブは D: ドライ ブに割り当てられます。

注 – SunPCi III 3.0 ソフトウェアは、DVD データはサポートしますが、DVD ビデオ はサポートしていません。

#### ▼ CD-ROM ドライブをマウントする方法

システムの Solaris ボリュームマネージャー (vold) を無効にしている場合、SunPCi III ソフトウェアで vold を使用するには、このプログラムを有効に戻す必要がありま す。または、vold を使用せずに、手動で CD-ROM ドライブファイルシステムをマウ ントすることもできます。

1. ボリュームマネージャーが有効であるかどうかを確認するには、Solaris デスクトップ で端末エミュレータを開き、次のように入力します。

% ps -df | grep vold

有効である場合は、ボリュームマネージャープロセス (vold) に関する情報が返されます。

ワークステーションで Solaris ボリュームマネージャーが有効になっていない場合は、 スーパーユーザーとしてログインし、次の手順に従って CD-ROM ドライブを手動で マウントする必要があります。

vold が無効である場合は、次の例のように、grep プロセスの情報のみが返され、 vold プロセスの情報は返されません。

ユーザー名 2698 1934 0 10:34:01 pts/s 0:00 grep vold

上記の例では、vold に関して表示される情報が grep vold のみであるため、ボリュー ムマネージャーは有効になっていません。ボリュームマネージャーが有効である場合 は、追加の行と別のプロセス ID (上記の grep の例では 2698) が表示されます。

ワークステーションの Solaris ボリュームマネージャーが有効である場合は、この手順の残りの部分を省略してください。

 Solaris ボリュームマネージャーが有効になっていない場合は、次のコマンドとルート パスワードを入力し、スーパーユーザーとしてログインします。

∛ su パスワード

- 3. 次のいずれかのコマンドを入力します。
  - CD-ROM ドライブが SCSI ドライブである場合は、ワークステーションの端末 エミュレータに次のコマンドを入力して CD-ROM ドライブをマウントします。

# mount -o ro -F hsfs /dev/dsk/c0t6d0s2 /cdrom

**注 -** マイナス記号とアルファベット o の間にスペースを挿入せずに -o と 入力してください。

■ CD-ROM ドライブが IDE ドライブである場合は、次のように入力します。

# mount -o ro -F hsfs /dev/dsk/c0t2d0s2 /cdrom

CD-ROM ドライブの種類や、ドライブがサポートするファイルシステムを確認するに は、ハードウェアプラットフォームのマニュアルを参照してください。

4. 次のコマンドを入力して、スーパーユーザーのセッションを終了します。

# exit

### ▼ CD-ROM ドライブから CD を取り出す方法

● CD-ROM ドライブから CD を取り出すには、[オプション] メニューから [CD の取り 出し] を選択するか、またはSolaris ウィンドウフォーカスが SunPCi Ⅲ ウィンドウに ある状態で Meta-E を押します。

## 周辺装置の接続

SunPCi III メインカードの背面板には、LED インジケータが 1 つ、オーディオポート が 2 つ、USB (ユニバーサルシリアルバス) 2.0 ポートが 1 つ、Ethernet コネクタが 1 つ、および外部ビデオポートが 1 つあります。

#### LED インジケータの使用

LED インジケータにより、SunPCi カードの状態を視覚で確認することができます。 LED インジケータは SunPCi III メインカード背面板の上にあります。LED が特に便 利なのはシステムに複数の SunPCi カードがインストールされている場合で、使用中 のカードや各カードの状態を確認することができます。

次の表では、通常操作時の LED インジケータの状態を説明します。

表 10-1 LED の色と状態

| <br>色   | 状態                                                    |
|---------|-------------------------------------------------------|
| 緑の点灯    | SunPCi の動作は正常。                                        |
| オレンジの点灯 | SunPCi カードに問題あり。システムエラーが発生し、点検が<br>必要です。              |
| オレンジの点滅 | SunPCi は動作中または起動中ですが、オレンジの点滅が続く<br>場合は、問題発生の可能性があります。 |
| 消灯      | SunPCi はオフ状態で、動作していません。                               |

次のいずれかの方法によって、LED インジケータを使用してシステムの SunPCi カードを識別することができます。

- SunPCiの実行中は、SunPCiウィンドウでMetaキーとFキーを同時に押すことによって、セッションを実行中のカードを識別することができます。Meta-Fキーを押すたびに、LEDインジケータは緑、赤、オレンジの点灯を1秒間反復します。
- SunPCiが実行中でない場合は、-f カード名スイッチを使用して、セッションを 実行中のカードを識別することができます。「kill -INT pid」コマンドを入力 してプロセスを停止するまで、LEDインジケータは緑、赤、オレンジの点灯を反復 します。card1などの各カードを指定して、このプロセスを使用しているカードを 識別します。

### オーディオデバイスの接続

SunPCi III オーディオポートでは、オーディオがワークステーションのスピーカに出 力されません。オーディオを聴くには、別のスピーカーやヘッドフォンをライン出力 ステレオポートに接続する必要があります。

#### USB デバイスの接続

SunPCi III メインカードの背面板には、USB 2.0 ポートが 1 つあります。USB ポート には、デジタルカメラ、外付 CD-RW ドライブ、プリンタなど、さまざまな USB デバ イスを接続できます。接続すると、UBS デバイスはすぐに動作します。

Windows XP Professional,、Windows 2000、および Windows 98 では USB 接続がサ ポートされていますが、Windows NT は USB および 1394 デバイスをサポートしてい ません。詳細については、Microsoft Windows のマニュアルを参照してください。

参照 – USB ポートと Ethernet ポートは隣り合っており、サイズと形が似通っている ため、USB デバイスを間違って Ethernet ポートに差し込む可能性があります。USB デバイスのプラグを Ethernet ポートではなく正しく USB ポートに接続してくださ い。正しく接続しない場合は、Ethernet ポートに障害を与える場合があります。

### Ethernet デバイスの接続

SunPCi III メインカードの背面板には Ethernet コネクタが 1 つあり、これを使用して デバイスをネットワークに接続します。

### 外部モニタの接続

SunPCi III ビデオ端子を使用すると、モニタまたは他のビデオデバイスに接続することができます。

図 10-1は、メインカードの背面板にあるオプションを示したものです。

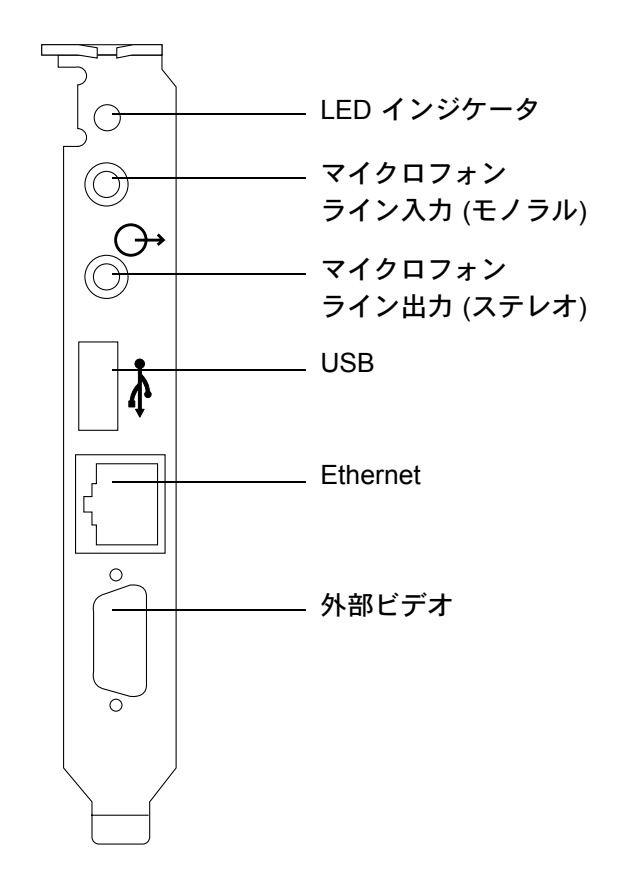

図 10-1 SunPCi III メインカード背面板にあるコネクタ

# 追加の USB および 1394 Firewire デバイス の接続

SunPCi III メインカードに USB/Firewire 用カードと背面板を追加すると、USB 2.0 ポートを2つと1394a Firewire ポートを1つ使用することができます。USB/Firewire 用カードと背面板のインストールはオプションです。

### USB デバイスの接続

SunPCi III では、メインカードの背面板に1台、USB/Firewire 用背面板に2台接続して、合計3台の USB デバイスを使用できます。

USB デバイスとの接続には USB 2.0 を使用していますので、以前の USB 1.1 またはパ ラレルポート接続のデバイスより転送速度がかなり速くなっています。

USB デバイスに関する詳細については、前項120 ページの『USB デバイスの接続』を 参照してください。

### Firewire デバイスの接続

USB/Firewire 用背面板にある 1394a Firewire デバイスは、プリンタ、ハブ、モデム、 デジタルカメラ、および外部 CD-RW ドライブなど、さまざまな種類の周辺装置を接 続するためのもうひとつの方法です。

図 10-2は、USB/Firewire 用カードの背面板で使用できるオプションを示したものです。

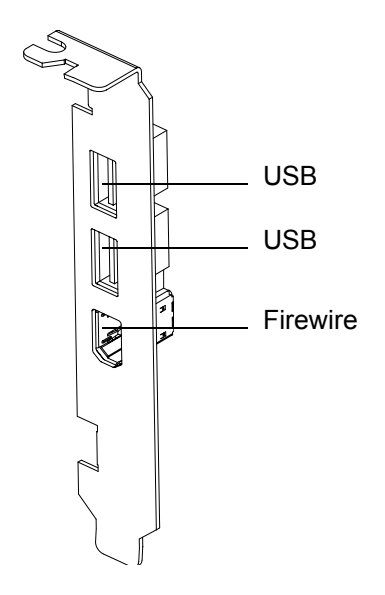

図 10-2 SunPCi III のUSB/Firewire 用カード背面板にあるコネクタ

背面板のインストールについては『SunPCi II クイックスタートインストールガイド』 を参照してください。

# シリアルポートおよびパラレルポート デバイスの接続

SunPCi III カードにシリアル/パラレルポート用背面板を追加すると、プリンタなどの パラレルデバイスを接続するパラレルポートが1つ、SunPCi III ソフトウェアで使用可 能になります。図 10-3は、シリアル/パラレルポート用背面板にあるコネクタを示した ものです。この背面板のインストールはオプションです。

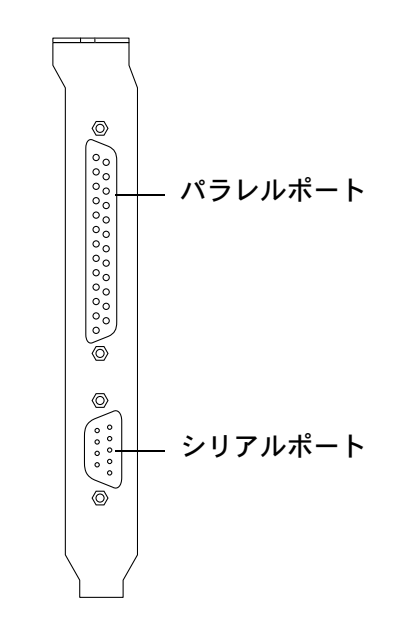

図 10-3 SunPCi III シリアル/パラレルポート用背面板のコネクタ

背面板のインストールについては『SunPCi II クイックスタートインストールガイド』 を参照してください。

背面板を取り付けた後で、背面板のパラレルポートにパラレルケーブルを接続しま す。SunPCi III カードのパラレルポートは LPT1 に割り当てられます。

SunPCi III ソフトウェアのパラレルポートで印刷するには、通常の PC での操作と同様に、PC ベースのアプリケーションの [印刷] コマンドを使用します。

**注** – 以上の説明は、SunPCi III カードのパラレルポートに接続するローカルプリンタに 関するものです。Microsoft Windows オペレーティングシステムで Solaris プリンタを使 用する方法については、155 ページの『Solaris プリンタを使用して Microsoft Windows から印刷する』を参照してください。プリンタの詳細については、Microsoft Windows のマニュアルを参照してください。

# シリアルデバイスの接続

シリアル/パラレルポート用背面板にはシリアルポートがあり、これを利用して SunPCi III ソフトウェアにモデムやシリアルデバイスを接続できます。このシリアルポートは COM1 に割り当てられます。図 10-3 は、背面板のシリアルポートの位置を示したもの です。

シリアルポートを使用するには、デバイスとシリアル/パラレルポート用背面板のシ リアルポートをシリアルケーブルで接続します。使用するデバイスのドライバを追加 してインストールする必要がある場合は、そのソフトウェアのフロッピーディスクま たは CD を手元に準備し、対応するコントロールパネルを使用してドライバをインス トールします。シリアルデバイスの接続と使用の詳細については、シリアルデバイス に付属しているマニュアルを参照してください。

#### ▼ 外部モニタのシリアルマウスを構成する方法

1. マウスのコネクタを、シリアル/パラレルポート用背面板にあるシリアルコネクタに接続します。

コネクタが背面板にしっかりと接続されていることを確認します。

- Microsoft Windows の [スタート] メニューから [設定]、[コントロールパネル] を選択します。
- 3. [ハードウェアの追加] オプションをクリックします。

ウィザードの指示に従って、シリアルマウスをインストールします。

## 第11章

# SunPCi III ソフトウェアの使用

この章では、sunpci コマンドラインオプション、SunPCi III 3.0 グラフィカルユーザー インタフェース (GUI) ウィンドウ、メニュー、およびダイアログボックスの使い方につ いて詳しく説明します。また、Intel ドライバの更新、VNC、および拡張ドライブを使用 した作業についても説明します。さらに、SunPCi III システムでのプリンタ設定方法につ いても説明します。

この章では、次の項目について説明します。

- 『sunpci コマンドとオプション』-128 ページ
- 『SunPCi III メニュー』 132 ページ
- 『Intel ドライバの更新』-134 ページ
- 『Boot@Boot サポート』 137 ページ
- 『Boot@Boot サポートの構成と使用』- 140 ページ
- 『拡張ドライブおよび SunPCi III ソフトウェア』- 149 ページ
- 『コピーおよび貼り付けコマンドの使用』-154 ページ
- 『Solaris プリンタを使用して Microsoft Windows から印刷する』- 155 ページ
- 『スクリーンセーバーの使用』 157 ページ

この章では、次の作業を完了する方法について説明します。

- 『既存の Windows NT、Windows 2000、または Windows XP Professional C: ドラ イブでの Intel ドライバの手動更新方法』- 135 ページ
- 『既存の Windows 98 C: ドライブでの Intel ドライバの手動更新方法』-136 ページ
- 『リモートクライアントから VNC を操作する方法』-148 ページ
- 『Windows 98 で Solaris ファイルおよびディレクトリへアクセスする方法』
   150 ページ
- 『Windows 98 で長いパス名を持つディレクトリにドライブを割り当てる方法』
   151 ページ
- 『Windows XP Professional、Windows 2000、または Windows NT で Solaris ファ イルおよびディレクトリにアクセスする方法』-153 ページ

- 『Microsoft Windows と Solaris 間で日本語コピーと貼り付けを可能にする方法』-154 ページ
- 『Microsoft Windows から Solaris プリンタを設定する方法』-156 ページ

# sunpci コマンドとオプション

sunpci コマンドと共にコマンドラインオプションを使用するには、コマンド、ダッシュ、コマンドラインオプションの順に入力し、その後にファイル名、カード名、またはコマンドなど必要な引数を入力します。

次に例を示します。

% /opt/SUNWspci3/bin/sunpci -オプション 引数

使用するコマンドラインオプションを指定するには、オプションを使用します。オプ ションで使用するファイル名を指定するには、引数を使用します。どのオプションで もファイル名が使用できるわけではありません。ダッシュとオプションの間にはス ペースを挿入しないでください。

たとえば、SunPCi III ソフトウェアを起動し、ウィンドウのタイトルバーにカスタマ イズしたテキストを挿入する場合は次のコマンドを入力します。

#### % /opt/SUNWspci3/bin/sunpci -title "テキスト文字列"

デフォルトの C: ドライブ以外の C: ドライブで SunPCi III ソフトウェアを起動するに は、次のコマンドを入力します。c. 新規ドライブを新しい C: ドライブの名前に置き 換えてください。

% /opt/SUNWspci3/bin/sunpci -C C.新規ドライブ

#### 表 11-1は、使用可能な SunPCi III コマンドラインオプションのリストです。

表 11-1 SunPCi III コマンドラインオプション

| オプション        | 説明                                                                                                    |
|--------------|----------------------------------------------------------------------------------------------------|
| オプションなし      | sunpci コマンドにオプションが使用されない場合、SunPCi III により<br>デフォルトで SunPCi メニューが表示されます。                                                                                                    |
| -B           | sunpci -C ディスクイメージファイル名および -c カード名オプショ<br>ンと共に使用される場合、-B オプションは、カード名カードの MAC<br>アドレスをファイル名.ini ファイルヘッダーに書き込み、指定された<br>カード名の MAC アドレスをディスク.イメージファイル名にバインド<br>します。この操作により、ファイルヘッダーにある元の MAC アドレス<br>が上書きされます。以前のバージョンでは、-bindmac オプションで<br>した。 |
|              | 次に示すのは、-B オプションの一般的な使用形式です。<br>sunpci -C <b>ディスク.イメージ</b> -c <b>カード名</b> -B                                                                                                    |
| -b           | 起動時の VGA ウィンドウのデフォルトの色深度を、デフォルトで 8 ま<br>たは 24 ビットに変更します。24 ビットに変更すると、カラーマップが<br>点滅する問題を回避でき、NO8BIT オプションで指定しない限り、8 ビッ<br>トオプションを選択することも可能です。以前のバージョンでは、<br>-depth オプションでした。                                                                  |
| -c ディスク.イメージ | ディスク.イメージファイル名を C: ドライブとして使用し、SunPCi III<br>ウィンドウを起動します。これにより、デフォルトのプロパティファイ<br>ル /\$HOME/pc/SunPC.ini で指定されているデフォルトドライブが無<br>効になります。                                                                                                    |
| -c カード名      | <b>カード名</b> を C: ドライブとして使用して、SunPCi III カードを起動しま<br>す。 <b>カード名</b> は、Card1、Card2 などのように SunPCi III ソフトウェ<br>アによって割り当てられるラベルです。インストールされているカー<br>ド名の一覧を表示するには、-1 オプションを使用します。複数カード<br>の使用の詳細については、23 ページの『複数の SunPCi III カードの使<br>用』を参照してください。 |
| -D ディスク.イメージ | ディスク.イメージファイル名を D: ドライブとして使用し、SunPCi III<br>ウィンドウを起動します。このオプションにより、デフォルトのプロパ<br>ティファイル /\$HOME/pc/SunPC.ini で指定されるデフォルトドライ<br>ブが無効になります。                                                                                                    |

表 11-1 SunPCi III コマンドラインオプション (Continued)

| オプション                       | 説明                                                                                                    |
|-----------------------------|----------------------------------------------------------------------------------------------------|
| -display ホスト名.ドメイン<br>名:0.0 | 別のワークステーション (ドメインにあるホスト名) で SunPCi III ウィ<br>ンドウを表示します。以前のバージョンでは -display オプションで<br>した。たとえば、SunPCi III ウィンドウを eastern ドメインにある<br>willow というシステムで開くには、ワークステーション (SunPCi III 3.0<br>カードがインストールされているワークステーション) に次のコマンド<br>を入力します。<br>/opt/SUNWspci3/bin/sunpci -d willow.eastern:0.0 |
| -f                          | SunPCi III のカード検索 LED 機能を開始します。この機能を有効にする<br>と、LED (緑、赤、オレンジ) の点滅を一定の間隔で数秒間反復します。                                                                                                    |
| -h                          | SunPCi III コマンドラインのヘルプを表示します。このオプションにより、すべての SunPCi III コマンドラインオプションとその形式の一覧<br>が表示されます。以前のバージョンでは -help オプションでした。                                                                                                    |
| -1                          | システムにインストールされ、認識されている SunPCi カードを表示し<br>ます。スイッチは、Card1 のようなカード名、/dev ディレクトリ内の<br>デバイスファイル名 (/dev/sunpci2drv0 など)、カードの種類と説<br>明、およびカードの標準 Ethernet (MAC) アドレス<br>(ID = 08:00:20:F9:5F:2C など)を返します。出力形式の一覧につ<br>いては、28 ページの『カード名の識別方法』を参照してください。                                     |
| -n                          | イメージが作成されていないカードでイメージを起動した場合は、<br>カードとディスクイメージの組み合わせの確認を停止し、警告ダイア<br>ログボックスの表示を停止します。この警告の全文については、26<br>ページの『-n オプションを使用した .ini ファイルの作成方法』を参<br>照してください。イメージと現行カードの再バインドについては、-B<br>オプションを参照してください。以前のバージョンでは、-nomac オプ<br>ションでした。                                                 |
| -n ファイル名.ini                | 新しい <b>ファイル名</b> .ini と、そのファイル名を組み込んだ新しいディ<br>スクイメージを作成します。このコマンドを使用すると、SunPCi III の<br>[Disk Create] メニュー GUI が、デフォルトのディスク名<br>(\$HOME/pc/C. <b>ファイル名</b> .diskimage) と共に表示されます。ファイ<br>ルが既に存在する場合には、sunpci コマンドが中止され、ファイル名<br>は作成されません。以前のバージョンでは、-new オプションでした。                  |
| -p <b>ファイル名</b> .ini        | <b>ファイル名</b> で指定したプロパティファイルの構成情報を使用して<br>SunPCi III ソフトウェアを起動します。SunPCi III のデフォルトのプロパ<br>ティファイルは \$HOME/pc/SunPC.ini です。                                                                                                    |

| オプション                   | 説明                                                                                                    |
|-------------------------|----------------------------------------------------------------------------------------------------|
| -R                      | 現在のディスク.イメージファイルに CMOS を強制的にリロードします。<br>PC マザーボードの CMOS クリアと同様の操作です。BIOS セットアップ<br>オプションが変更された後で SunPCi が起動できない場合や、SunPCi のデ<br>フォルトの設定をリストアする場合にこのコマンドを使用します。このコ<br>マンドを使用すると、CMOS が更新されたことを確認するメッセージが表<br>示されます。   |
| -title <b>"テキスト文字列"</b> | タイトル引数を SunPCi III ウィンドウのタイトルバーに書き込みます。<br>引数 <b>テキスト文字列</b> がスペースを含む文字列である場合は、文字列を<br>引用符で囲みます。文字列にスペースがない場合には、引用符は必要あ<br>りません。                                                                                     |
| -v                      | Microsoft Windows ビデオを外部ビデオコネクタに接続します。ビデオ<br>ポートの位置を確認するには、図 10-1を参照します。<br>モニタでこの設定を行う方法については、該当するオペレーティング<br>システムの章にある「外部ビデオの構成方法」の項を参照してくださ<br>い。以前のバージョンでは、-vga オプションでした。                                        |
| -w [時間]                 | X サーバーとの接続に失敗した場合、SunPCi III ソフトウェアが接続を<br>再試行するように設定します。接続の試行時間は、無期限 (-w に続く引<br>数時間がない場合) または時間秒になります。SunPCi III ソフトウェア<br>が、指定された時間秒後でも X サーバーへ接続できないと、SunPCi III<br>ソフトウェアが終了します。以前のバージョンでは、-xwait オプショ<br>ンでした。 |

表 11-1 SunPCi III コマンドラインオプション (Continued)

# SunPCi III メニュー

SunPCi III ソフトウェアの起動の際、最初に表示される画面は SunPCi III ウィンドウで す。このウィンドウにはエミュレート OpenDOS コマンドプロンプトがあり、これによ り、DOS プログラムを実行したり、インストールされている Microsoft Windows オペ レーティングシステムを起動したりすることができます。次の項では、SunPCi III ウィ ンドウの上部にある [ファイル] および [オプション] メニューについて説明します。

## [ファイル] メニュー

SunPCi III の [ファイル] メニューには、[PC のリセット] と [終了] の 2 つのコマンド があります。表 11-2 で、[ファイル] メニューで使用できるコマンドを説明します。

表 11-2 [ファイル] メニューコマンド

| メニューコマンド   | 説明                                                                                                    |
|------------|----------------------------------------------------------------------------------------------------|
| [PC のリセット] | <ul> <li>ソフトウェアを終了し、再起動します。PC のリセットボタンを<br/>押した場合と同じ処理が行われます (ハードリセットまたはハー<br/>ドリブートとも呼ばれます )。この操作を実行するのは、次に示<br/>す状況の場合です。</li> <li>キーボード、または SunPCi III ウィンドウで実行しているオペ<br/>レーティングシステムが応答しない場合</li> <li>異なる SunPCi III エミュレートハードドライブを接続するため</li> </ul> |
| [終了]       | SunPCi III ソフトウェアを終了し、SunPCi III ウィンドウを閉じ<br>ます。<br>[終了] メニューコマンドを選択すると、「SunPCi の終了」ダイ<br>アログボックスでいくつかのボタンオプションが表示されます。<br>- [今すぐ終了]<br>- [Windows をシャットダウンして SunPCi を終了]<br>- [キャンセル]                                                                  |

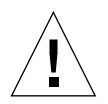

注意 – Microsoft Windows を最初に終了する必要があります。[スタート] メニューから [シャットダウン] を選択するか、[Windows をシャットダウンして SunPCi を終了] ボタンを選択してください。正しくシャットダウンしない場合は、アプリケーション を破損する危険があります。

## [オプション] メニュー

[オプション] メニューを使用すると、エミュレートハードディスクドライブ (C: および D: ドライブ)の作成、更新、接続、拡張が可能で、CD-ROM ドライブを接続したり、CD/DVD を取り出したりすることもできます。また SunPCi III にマウスを接続することもできます。この作業は、SunPCi III のインストール後、SunPCi III ドライバのインストール前に行う必要があります。

表 11-3 では、[オプション] メニューにあるディスク関連のコマンドを説明します。エ ミュレートドライブを選択する方法については、13 ページの『エミュレートドライブ および SunPCi III ソフトウェア』を参照してください。

表 11-3 [オプション] メニューコマンド

| メニューコマンド             | 説明                                                                     |
|----------------------|------------------------------------------------------------------------|
| 既存のエミュレート<br>ドライブを接続 | C: または D: ドライブに割り当てるエミュレートハードドライブ<br>( <b>ディレクトリ/ファイル名</b> ) を指定します。   |
| 新しいエミュレート<br>ドライブの作成 | エミュレートドライブとして使用するファイルを作成します。                                           |
| エミュレート<br>ドライブの拡張    | エミュレートハードディスクを拡張し、容量を大きくします。                                           |
| CD-ROM の接続           | CD-ROM ドライブを SunPCi III に接続します。                                        |
| CD の取り出し             | CD をCD-ROM ドライブから取り出します。キーボードショート<br>カットは Meta-E です。                   |
| マウスの接続               | SMI モードで SunPCi III ウィンドウにマウスを接続することがで<br>きます。キーボードショートカットは Meta-M です。 |

# Intel ドライバの更新

Microsoft Windows オペレーティングシステムのいずれかを新規インストールすると、 SunPCi ソフトウェアが Intel ドライバを自動的に更新するようになりました。ドライバ は手動で更新することもできます。この項では、自動および手動での更新方法について 説明します。

### Intel ドライバの自動更新

SunPCi ソフトウェアは最新の SunPCi パッケージがインストールされたことを認識 し、Intel 側のドライバのインストールを知らせるプロンプトを表示します。プロンプ トによって Windows ログオン中にダイアログボックスで、Intel 側のドライバを更新 するかどうか確認するメッセージが表示されます。ここではいくつかの選択肢があり ます。

- [OK] をクリックするか Return キーを押すと、Intel 側ドライバの更新を開始し、ドラ イバが更新されます。これは、ディレクトリに ¥¥1ocalhost¥opt¥SUNWspci3 を割 り当て、該当するドライバのディレクトリに移動して、update.bat を開始すること により、Intel 側ドライバを手動で更新する操作と同じです。
- [キャンセル]または [閉じる]を選択すると、ダイアログボックスが閉じ、更新は実行されません。ドライバの更新を行わない場合は、SunPCi を起動するたびに更新を求めるメッセージが表示されます。
- いずれのボタンも選択しない場合は、ダイアログボックスが一定時間後にタイムアウトして閉じ、更新は実行されません。

Intel ドライバの自動更新機能は、次のオペレーティングシステムのみで使用できます。

- Windows NT4 WS
- Windows 2000 Professional
- Windows XP Professional

次のオペレーティングシステムでは自動更新を使用することはできません。

- Windows 98
- Windows NT4 Server
- Windows NT4 TS
- Windows 2000 Server

注 - ¥¥localhost¥opt¥SUNWspci3 を割り当てたドライブ文字が使用できない場合、 自動更新は失敗します。更新に失敗すると、自動更新は適切な方法で停止し、終了し て、更新は実行されません。

### ▼ 既存の Windows NT、Windows 2000、または Windows XP Professional C: ドライブでの Intel ドライバの手動更新方法

SunPCi III 3.0 ソフトウェアを使用すると、ドライバは自動的に更新されます。ここでは、自動更新を使用せずにドライバを手動で更新する手順について説明します。

**注** – サーバー製品を使用している場合は、ネットワークドライブを割り当てる前に c:¥sun¥sunfsd¥fsdon を実行する必要があります。

既存の C: ドライブを更新するには、次の手順に従ってください。

- Microsoft Windows エクスプローラを使用して、SunPCi III 3.0 ソフトウェアパッケー ジをインストールした場所 (デフォルトでは、/opt ディレクトリ) にドライブ (X: な ど) を割り当てます。
- 2. ドライブを次の場所に割り当てます。

¥¥localhost¥opt¥SUNWspci3

- 3. 実行しているオペレーティングシステムに応じて、次のいずれかの操作を行います。
  - Windows NT を実行している場合は、ディレクトリツリー内の ¥drivers¥winnt¥patch にアクセスし、update.bat をダブルクリックしてイ ンストールを完了します。
  - Windows 2000 を実行している場合は、ディレクトリツリー内の ¥drivers¥win2k¥patch にアクセスし、update.bat をダブルクリックしてイ ンストールを完了します。
  - Windows XP Professional を実行している場合は、ディレクトリツリー内の ¥drivers¥winxp¥patch にアクセスし、update.bat をダブルクリックしてイ ンストールを完了します。

注 – デフォルトのインストール場所は、/opt/SUNWspci3 です。SunPCi Ⅲ ソフトウェ アを別の場所にインストールした場合は、その場所にドライブを割り当てます。

スクリプトが終了すると、Microsoft Windows ソフトウェアがシステムの再起動を要 求する場合があります。その場合は、再起動して変更を有効にしてください。

### ▼ 既存の Windows 98 C: ドライブでの Intel ドライバ の手動更新方法

Windows 98 C: ドライブで既存の Intel ドライバを更新するには、次の手順に従います。

1. [スタート] ボタンをクリックし、[ファイル名を指定して実行] を選択します。

「ファイル名を指定して実行」ダイアログボックスが表示されます。

2. ダイアログボックスに次のパスを入力します。

f:\drivers\win98\setup

3. [OK] をクリックします。

「Install Shield ウィザード」ダイアログボックスが開き、進行状況を示すバーが表示 されます。「SunPCi Drivers Setup」ウィンドウが表示されます。

- 4. [既存ドライバの更新] ラジオボタンをクリックします。
- 5. [次へ] をクリックします。

「Welcome to SunPCi Setup Program」ウィンドウが表示されます。

6. [次へ] をクリックします。

「Install Shield」ウィンドウと進行状況を示すバーが表示されます。インストールが完 了すると、「Information」ダイアログボックスが開き、続いて SunPCi がドライバを ロードして再起動することを表示します。

7. [OK] をクリックします。

SunPCi ソフトウェアが再起動します。

# Boot@Boot サポート

Boot@Boot は、インストールされているサーバーの起動時に、SunPCi III カードの SunPCi III ソフトウェアが自動的に起動されるよう構成することができる機能です。ま た、SunPCi セッションが失敗した場合にセッションを自動的に再開する機能や、 Microsoft Windows オペレーティングシステムのシャットダウンを含め、SunPCi セッ ションを順にシャットダウンする機能を含んでいます。この機能は、次のバージョン の Microsoft Windows でのみサポートされます。

- Windows 2000 Server
- Windows NT4 Server
- Windows NT4 TS

次の SunPCi III 3.0 ソフトウェアコンポーネントは Boot@Boot をサポートしています。

- SunPCi デーモン これは必須コンポーネントです。
- Virtual Network Computing<sup>1</sup> (VNC) これはオプションのコンポーネントです。

### SunPCi デーモン

SunPCi デーモン (sunpcid) は Boot@Boot サポートのデーモン機能を実装するデュア ルファンクションアプリケーションで、起動時に SunPCi セッションを自動的に開始 し、システムのシャットダウン時に SunPCi セッションを自動的にシャットダウンす る機能を備えています。デーモンは (sunpcidadm) コマンドで制御されます。

sunpcidadm コマンドには、コマンドライン引数による制御機能が実装され、Solaris サーバーの管理者は必要に応じて処理を行うよう SunPCi デーモンプロセスを構成する ことができます。たとえば、sunpcidadm コマンドを使用して、SunPCi III カードの Boot@Boot サポートを /etc/Master.ini ファイルに追加することができます。この ファイルは sunpcidadm デーモンの構成情報を格納するように拡張されています。

sunpcidadm コマンドを使用して、自動再起動機能の有効/無効を設定したり、1 枚以上のカードで SunPCi ソフトウェアを起動/停止したりすることができます。sunpcidadm コマンドとコマンドライン引数を使用して SunPCi デーモンの構成に変更を加えると、制御 sunpcidadm デーモンにより SunPCi デーモンプロセスに変更を通知する信号が送信され、自動的にデーモンプロセスが再構成されます。

Virtual Network Computing (VNC) ソフトウェアの著作権は、X Consortium (1993) および AT&T 研究所 (1999) が有します。All rights reserved.VNC を SunPCi に導入する場合、サポートされるのは SunPCi 製品の みです。VNC の他のバージョンは、このバージョンの VNC と互換性がありません。VNC ソースコードは SunPCi III CD の / Source ディレクトリに含まれています。VNC ソースコードの使用、変更、再配布につい ての詳細は、ソースコードの法定通知を参照してください。

sunpcidadm コマンドおよびオプションの詳細については、sunpcidadm マニュアル ページを参照してください。MANPATH 環境変数が次のように設定されていることを確 認してください。

\$MANPATH:/opt/SUNWspci3/man

次に、以下のコマンドを入力します。

#### % man sunpcidadm

#### Virtual Network Computing (VNC)

VNC は、AT&T 研究所が GNU 一般公的使用許諾 (GPL) を有するソフトウェア製品のカ スタマイズバージョンで、SunPCi III 製品をリモート管理することができます。また、 ディスプレイハードウェアが未接続のヘッドレスサーバーや、ユーザーがシステムにロ グインする前などの理由で標準 X11 ディスプレイを使用できないサーバーで、SunPCi III ソフトウェアを実行することができます。

SunPCi III 3.0 リリースに付属する VNC のバージョンには、次の 2 つのコンポーネントが含まれています。

- Xvnc 仮想フレームバッファにデータを渡す改良型 X11 サーバー
- vncviewer Xvnc 仮想フレームバッファの内容を別の X11 ディスプレイで表示可能 な X11 クライアント

次の理由により、VNC (Virtual Network Computing) を介した Microsoft Windows の インストールおよび設定はお勧めできません。

- ウィンドウに複数のカーソルが表示され、マウスの操作が混乱する。
- VGA エミュレーションが頻繁に更新され、インストール中に生成されるウィンドウ のデータ量が増加するため、インストールプロセスが遅くなる。

最適なパフォーマンスを得るためには、ローカルモニタを使用して情報を表示し、イン ストールプロセスを完了します。この方法が取れない場合は、VNC を使用するよりはリ モートモニタを使用して、インストールを完了します。VNC を使用したインストール は、他に方法がない場合を除いて、極力避けるべきです。この問題は、VNC を使用でき るすべての Microsoft Windows システムのインストールで発生します。 Xvnc サーバーにより、SunPCi セッションの表示内容が標準 X11 ディスプレイで表示 できるようになります。通常、Xvnc は SunPCi セッションが開始される前に SunPCi デーモンにより起動されます。

vncviewer により、システム管理者はローカルのサーバー上にある SunPCi カード (ディ スプレイが接続されていると仮定)、または Sun X サーバーを実行しているリモートの Sun マシン上 (Sun Ray ディスプレイを含む) にある SunPCi カードを操作することがで きます。vncviewer と Xvnc サーバーへの表示を行う SunPCi の組み合わせにより、ネッ トワーク上の Sun マシンから現在実行されている VNC セッションに「オンザフライ」 方式で接続し、リモートサーバーで実行されている SunPCi セッションを操作すること ができます。VNC セッションは切断して、後で完全に異なるマシンから再接続するこ とができます。SunPCi セッションは、ユーザーの操作がない場合でも継続します。

VNC は SunPCi の管理に使用するよう設計されており、通常の Microsoft Windows を操 作する SunPCi セッションをリモート表示するようには設計されていません。通常の環境 下 (単一ユーザーがワークステーションを使用) では、SunPCi セッションのリモート表示 に X11 リモート表示機能を使用してください。複数のユーザーが使用するサーバー環境 では、リモート表示に Citrix または NT ターミナルサーバー機能を使用してください。

注 – SunPCi III 3.0 バージョンの Xvnc および vncviewer は、これら両ソフトウェア間でのみ動作します。VNC ソフトウェアの他のバージョンとは互換性がありません。

VNC 使用許諾契約の一部として、SunPCi の各リリースについて、Sun は VNC ソー スコードの表示を義務付けられています。サンマイクロシステムズは、ここに提供す る VNC ソースをサポートしません。これは、GNU 一般公的使用許諾に基づき、参照 目的のみに提供されるものです。

VNC ソースコードは、vnc\_src.tar.z という名前で SunPCi III 3.0 CD のソース ディレクトリに保存されています。

.Z ファイルを解凍し、.tar ファイルを抽出して VNC ソースコードを表示します。

注 – VNC を使用するためにソースをコンパイルする必要はありません。コンパイル済 みのパッケージ SUNWspvn3 が使用できます。

# Boot@Boot サポートの構成と使用

SunPCi Boot@Boot サポートを使用するには、SunPCi デーモンを構成し、デーモンで 実行する機能を指定する必要があります。SunPCi デーモンはルートアカウントで実行 されるので、Boot@Boot サポートを構成するには root としてログインする必要があり ます。

次の項では、Boot@Boot サポートの構成方法について説明します。MANPATH 環境変数 が次のように設定されていることを確認してください。

\$MANPATH:/opt/SUNWspci3/man

次に、以下のコマンドを入力します。

% man sunpcidadm

#### VNC への Boot@Boot サポートの構成

注 – Boot@Boot サポートを構成する前に VNC パッケージをインストールする必要が あります。

Boot@Boot を構成するには、まず VNC サポートを構成し、SunPCi III カードの起動時 に、カードが必ず実行中の接続可能な X サーバーを使用できるようにします。SunPCi コンソールを表示する別の X サーバーがあり、接続にその X サーバーを必ず使用する場 合は、VNC サポートを使用しないよう選択することができます。148 ページの『Xvnc 以外の X サーバーの使用』を参照してください。

VNC サポートを構成するには、まず次のコマンドを使用して、VNC サポートをファ イル /etc/Master.ini に追加します。

# /opt/SUNWspci3/bin/sunpcidadm -a VNC

これにより、デーモンが Xvnc サーバーを起動するのに必要な構成情報が追加されます。

**注** - sunpcidadm コマンドは VNC またはカードの参照時に大文字と小文字を区別し ないので、コマンド sunpcidadm -a vnc、sunpcidadm -a VNC、および sunpcidadm -a Vnc はすべて同様に処理されます。

最初にファイル /etc/Master.ini に VNC 構成情報を追加するときは、デフォルト で VNC が無効として構成されています。これにより、Xvnc が起動する前に構成情報 をカスタマイズすることができます。

たとえば、ルートアカウント以外のアカウントで VNC および SunPCi セッションを 実行する場合、ユーザーのユーザー ID、グループ ID、およびホームディレクトリを 変更することができます。VNC のユーザー名を変更すると、Xvnc サーバーへの接続 時に vncviewer アプリケーションにより、ルートパスワードではなくユーザー名のパ スワードを入力するよう求められます。

この方法で、カードがインストールされているマシンにルートパスワードを入力しなく ても、SunPCiカードの管理者がすべてのアクセス権を持つように設定することができ ます。指定するアカウントが NIS または NIS+ アカウントでなく、ローカルアカウント の場合、そのアカウントの /etc/shadow パスワードファイルへのアクセス権は読み取 り専用になります。

sunpcigroup グループの sunpciadmin アカウントで、ホームディレクトリ /home/sunpciadmin を使用して VNC を実行するよう構成するには、 /etc/Master.ini ファイルで VNC セクションを次のように変更します。

| [VNC]                                       |                    |  |
|---------------------------------------------|--------------------|--|
| CmdLineArgs=-geometry "1                    | 152x900" -depth 24 |  |
| DisplayNum=10                               |                    |  |
| StartupScript=/opt/SUNWspci3/bin/VNCStartup |                    |  |
| UID=sunpciadmin                             | ;User ID           |  |
| GID=sunpcigroup                             | ;Group ID          |  |
| HomeDir=/home/sunpciadmi                    | n ;Home directory  |  |
| AutoStart=Disabled                          |                    |  |

この構成情報により、SunPCi デーモンが解像度 1152 x 900 ピクセル、ピクセルあた り 24 ビットの色深度で Xvnc サーバーを起動するように設定されます。サーバーは ディスプレイ番号 10 への接続を許可します (DISPLAY=hostname:10)。ホームディ レクトリ /home/sunpciadmin を使用して、プロセスがグループ sunpcigroup の sunpciadmin アカウントで実行されます。また、デーモンにより /opt/SUNWspci3/bin/VNCStartup スクリプトが実行されて CDE ウィンドウマ ネージャーおよび xterm 端末エミュレータが起動されます。 Xvnc サーバーに他のエントリを追加することができます。たとえば、Xvnc で外国語 キーボードのキーテーブルを使用できるように設定できます。SunPCi カード管理者 が Sun ドイツタイプ 5 キーボードを使用する場合は、CmdLineArgs エントリを次の ように変更します。

CmdLineArgs=-geometry "1152x900" -depth 24 -keytable Germany5

X11 キーテーブルのファイルは /usr/openwin/share/etc/keytables ディレク トリにあります。他の xvnc コマンドオプションについては、xvnc マニュアルペー ジを参照してください。

VNC の構成後、VNC を有効にする必要があります。これにより、SunPCi デーモン は Xvnc サーバーの実行を開始します。Boot@Boot の VNC を有効にするには、次の コマンドを使用します。

```
# /opt/SUNWspci3/bin/sunpcidadm -e VNC
```

これにより、/etc/Master.ini ファイルの AutoStart 行が Enabled に変更され、SunPCi デーモンがファイルで指定される構成でファイルを再処理し、Xvnc サーバーに表示される X アプリケーションを操作できるようになります。この手順が完了 すると、vncviewer を実行して、Xvnc サーバーに表示される X アプリケーションを 操作できるようになります。

#### Boot@Boot サポートのための SunPCi III カードの 準備

Boot@Boot サポート用に構成する各カードには、既存で固有の.ini ファイルと、該 当する C: ドライブ (オプションで D: ドライブ) が必要です。命名規則により、カード nの.ini ファイルは cardn.ini という名前が付けられます。また、このファイル は SunPCi セッションが実行するユーザー名の ~/pc ディレクトリに格納されます。

**注** – 各カードにはそれぞれ新しい .ini ファイルを作成する必要があります。詳細に ついては 26 ページの『-n オプションを使用した .ini ファイルの作成方法』を参照 してください。 たとえば、SunPCi セッションがルートアカウントで実行される場合、Card1 の .ini ファイルは /pc/card1.ini になります。card1.ini ファイルにより参照される C: ドライブは、アクセス可能なファイルシステムのどこにでも配置することができます が、最高の性能を得るためには、ファイルシステムがカードのインストールされたマ シンに物理的に接続されている必要があります。

たとえば、Windows 2000 オペレーティングシステムがインストールされた Card1 の C:ドライブへのパスが /files/drives/C.Win2K.diskimage だとすると、 /pc/card1.ini ファイルには次のエントリが格納されます。

```
[Drives]
C drive = /files/drives/C.Win2K.diskimage
```

適切な cardn.ini ファイルを作成し、Microsoft Windows オペレーティングシステ ムなどをインストールした後、Boot@Boot サポートのカードを構成することができま す。11 ページの『複数の SunPCi III カードの構成』を参照してください。

### Boot@Boot サポートのための SunPCi III カードの 構成

VNC サポートと同様、それぞれのカードを個別に追加し、実行できるようにしてくだ さい。カードに Boot@Boot サポートを追加するには、sunpcidadm コマンドで -a オ プションを使用します。

たとえば、Card1 に Boot@Boot サポートを追加するには、次のコマンドを使用します。

# /opt/SUNWspci3/bin/sunpcidadm -a card1

これにより、/etc/Master.iniファイルにある Card1 の既存の構成情報に、次の情報が追加されます。

```
[Card1]
CmdLineArgs=-p /pc/card1.ini -c card1 -xwait
AutoStart=Disabled
UID=root ;User ID
GID=root ;Group ID
HomeDir=/ ;Home directory
```

この情報により、SunPCi デーモンは Card1 を処理するタスクの内部リストに追加しま す。VNC と同様、カードに Boot@Boot サポートを追加すると、カードの AutoStart は無効として構成されます。これにより、カードの構成者は、SunPCi ソフトウェアを 起動する前にカードで SunPCi ソフトウェアの実行方法をカスタマイズすることができ ます。

/etc/Master.ini ファイルの Card1 セクションに追加された上記の情報は、VNC のセクションと同じ項目を多く含んでいます。UID、GID、および HomeDir エントリ と、CmdLineArgs および AutoStart オプションは、セクション間で共通であり、 同じ働きをします。

たとえば通常の環境で、VNC セクションの UID、GID、または HomeDir エントリを 変更する場合は、Boot@Boot に構成されている各カードで同様の変更を加える必要が あります。

カードを適切に構成した後、sunpcidadm コマンドで -e オプションを使用してカードを有効にできます。1度にカード1枚のみを追加する -a オプションとは異なり、 -e オプションは1度に複数のカードを有効にします。

たとえば、Card1 と Card2 の 2 枚のカードを Boot@Boot サポートに構成する場合、 次のコマンドを使用して同時に両方のカードを有効にできます。

#### # /opt/SUNWspci3/bin/sunpcidadm -e card1 card2

このコマンドの発行後、SunPCi デーモンにより両方のカードで SunPCi セッションが 開始されます。

注 – カードの /etc/Master.ini ファイルで AutoStart が有効に設定されている場 合は、カードを有効にする sunpcidadm –e オプション使用時に、SunPCi ソフトウェ アがそのカードで実行されていないことを確認してください。カードで AutoStart が 有効になっていると、デーモンはそのカードでの SunPCi ソフトウェアの起動に失敗し ます。
### Boot@Boot セッションのリスト

セッションのプロセス ID に加え、実行中の SunPCi セッションを確認するには、次の コマンドを使用します。

```
# /opt/SUNWspci3/bin/sunpcidadm -1
```

システムにより、次のようなリストが返されます。

```
sunpcid:pid = 1131
VNC:pid = 1134
Card1:pid = 1135
Card2:pid = 1136
#
```

### VNC または SunPCi III カードの Boot@Boot サポートを無効にする

1 つ以上の SunPCi セッションをシャットダウンする場合 (バックアップ用に C: ドラ イブを複製するときなど)、SunPCi デーモンの AutoStart 機能を無効にしておく必 要があります。無効にせずに SunPCi セッションをシャットダウンすると、SunPCi デーモンは自動的にセッションの再開を試みます。SunPCi カードまたは Xvnc サー バーの AutoStart 機能を無効にするには、sunpcidadm コマンドで -d オプション を使用します。-d オプションを使用して、同時に複数のカードを無効にすることがで きます。

たとえば、Card1 および Card2 を無効にする場合は、次のコマンドを使用します。

# /opt/SUNWspci3/bin/sunpcidadm -d card1 card2

これにより、Card1 および Card2 セクションの AutoStart エントリが**無効**になり ます。各カードの SunPCi セッションは、別の方法でシャットダウンされない限り継 続します。

### VNC または SunPCi III セッションのシャットダウン

VNC または SunPCi セッションをシャットダウンする方法はいくつかあります。

SunPCi ソフトウェアを操作せずに SunPCi または VNC セッションをシャットダウンす る場合や、vncviewer によって直接 VNC セッションをシャットダウンする場合は、-D オプションで sunpcidadm コマンドを使用します。これにより、/etc/Master.ini ファイルでセッションに Disabled というマークが付けられ、そのセッションでSunPCi デーモンによるシャットダウン手順が実行されます。

Cardn でセッションをシャットダウンするには、次のコマンドを使用します。

# /opt/SUNWspci3/bin/sunpcidadm -D cardn

これにより **Cardn** の AutoStart が無効になります。したがって、**Cardn** でセッションを再開したり、次の再起動時にセッションを自動的に起動したりするには、 sunpcidadm -e コマンドを使用して **Cardn** を再び有効にする必要があります。

VNC をシャットダウンするには、次のコマンドを使用します。

# /opt/SUNWspci3/bin/sunpcidadm -D VNC

このコマンドを使用して VNC をシャットダウンすると、現在の SunPCi セッション すべても順にシャットダウンされます。

### SunPCi デーモンプロセスのシャットダウン

SunPCi デーモンプロセスをシャットダウンする (SunPCi ソフトウェアを新規リリース にアップグレードするときなど)には、sunpcidadm コマンドで-t または-Tオプショ ンを使用する直接的な方法と、-stop オプションと /etc/init.d/sunpci3.server スクリプトとを使用する間接的な方法があります。

sunpcidadm コマンドの -t オプションおよび -T オプションにより、SunPCi デーモン プロセスは実行中の SunPCi セッションすべてを順にシャットダウンし、その後デーモン 自体も終了します。これら 2 つのオプションで異なる点は、-t オプションでは、セッ ションの終了がすべて完了してからシェルの呼び出しに戻るのに対し、-T オプションで は、デーモンがセッションを終了するとすぐにシェルの呼び出しに戻るという点です。 SunPCi デーモンプロセスを終了しても /etc/Master.ini ファイルの Boot@Boot構成情報は変更されません。sunpcidadm コマンドでオプションを指定せずに SunPCi デーモンを再起動してバックグラウンドで実行したり、-start オプションで /etc/init.d/sunpci3.server スクリプトを使用したりすると、Enable に設定さ れているすべてのセッションが再開します。これが、標準の Solaris システムがシャッ トダウンする間に SunPCi セッションがシャットダウンするメカニズムです。

### 手動による Boot@Boot 構成の変更

/etc/Master.ini ファイルを編集して、次の変更を行うことができます。

- Xvnc の DisplayNum を使用する既存のディスプレイがある場合、その番号 (Sun Ray サーバーなどのディスプレイ)。
- 使用する StartupScript (デフォルトは /opt/SUNWspci3/bin/VNCStartup)。
- SunPCi を起動するコマンドライン引数 (ウィンドウマネージャーデコレーションの -title title\_string オプションを追加したり、-p スイッチで異なる.ini ファイルを使用したりする場合など)。
- VNC のコマンドライン引数 (VNC を 1280 x 1024 などの異なる解像度で表示する場合など)。

Card1 で使用する構成ファイルを /pc/card1.ini から /pc/Win2K.ini に変更する 場合などに /etc/Master.ini ファイルの Boot@Boot 構成情報を手動で変更しても、 SunPCi デーモンにはこの変更が通知されないため、変更はすぐに適用されません。

変更を加えたことを SunPCi ソフトウェアプロセスに通知するには、sunpcidadm コマ ンドで -r オプションを使用する必要があります。これにより、SunPCi デーモンは /etc/Master.ini ファイルを再び読み取り、デーモン自体を適切に再構成します。変 更したセッションを再開するまで、変更は適用されません。したがって、新しい /pc/Win2K.ini ファイルを使用するには、SunPCi グラフィカルユーザーインタフェー スか sunpcidadm コマンドで -D オプションを使用して Card1 の SunPCi セッションを シャットダウンし、再開する必要があります。

### Xvnc 以外の X サーバーの使用

SunPCi カードに Xvnc 以外の X サーバーを使用するには、/etc/Master.ini ファ イルのカードのセクションに次のような行を追加する必要があります。

DisplayName=hostname:displaynum

たとえば、ホスト名 xyzzy のコンソールで実行している X サーバーで Card1 を表示 するよう構成するには、/etc/Master.ini ファイルの [Card1] セクションに DisplayName=xyzzy:0 というエントリを追加します。

注 - Sun X サーバーおよび VNC のみがサポートされています。

### ▼ リモートクライアントから VNC を操作する方法

- 1. リモートクライアントに SUNWspvn3 パッケージをインストールします。 クライアントシステムに SunPCi III カードは必要ありませんが、カードを取り付ける こともできます。
- 2. 次のパスに移動して、vncviewer を実行します。

# /opt/SUNWspvn3/bin

Xvnc サーバー名、およびその Xvnc サーバーが実行されているアカウントのユーザー パスワードを求めるダイアログボックスが表示されます。

コマンドラインで直接この情報を入力するには、次のようなコマンドを使用します。

# vncviewer vncserverhostname:displaynum

vncserverhostname を VNC を実行するサーバー名に、*displaynum* を使用するディスプレイ番号に置き換えてください。次に例を示します。

# vncviewer xyz:10

# 拡張ドライブおよび SunPCi III ソフト ウェア

拡張ドライブとは、実際には Solaris ファイルシステム内のディレクトリへの Windows ドライブ文字の割り当てです。拡張ドライブを使用すると、Solaris オペレーティング環 境と Microsoft Windows オペレーティングシステム間でアプリケーションやデータファ イルを共有できます。SunPCi Ⅲ プログラムでは、22 個までの拡張ドライブを使用し て、アプリケーションやファイルを保存できます。

拡張ドライブには、ファイルシステムドライブとネットワークドライブの2種類があり ます。この項では両方のタイプのドライブについて説明します。両方とも、Windows エクスプローラを使用して割り当てます。

### ファイルシステムドライブ

ファイルシステムドライブは、ローカルホストにマウントされたすべての Solaris ファ イルシステム上のディレクトリに割り当てる拡張ドライブです。

Windows 98 でファイルシステムドライブを割り当てるには、150 ページの『Windows 98 で Solaris ファイルおよびディレクトリヘアクセスする方法』を参照してください。

Windows XP Professional、Windows 2000、または Windows NT でファイルシステムド ライブを割り当てるには、153 ページの『Windows XP Professional、Windows 2000、 または Windows NT で Solaris ファイルおよびディレクトリにアクセスする方法』を参 照してください。

### ネットワークドライブ

ネットワークドライブは、SunPCi III PC (エミュレート PC) または実際の PC ディレ クトリに割り当てを行う拡張ドライブです。ネットワークドライブをマウントするに は、次のものが必要です。

SunPCi または NetBEUI (Microsoft が提供するネットワークプロトコル) を実行している PCで、Microsoft 共有クライアントおよびファイルとプリンタの共有が有効のもの。詳細については Microsoft Windows に付属するマニュアルを参照してください。

Samba または PC NetLink を実行している Solaris マシン。

ネットワークドライブの割り当てと、エミュレート PC にネットワークドライブをマ ウントし、共有する方法については、Microsoft Windows に付属するマニュアルを参 照してください。ネットワークドライブのマウントと共有に関する追加情報について は、Samba および PC NetLink のマニュアルも参照してください。

### ▼ Windows 98 で Solaris ファイルおよびディレクトリ ヘアクセスする方法

この項では、Windows エクスプローラを使用して Solaris 拡張ドライブ (ネットワーク ドライブ)を割り当て、SunPCi III ソフトウェアや Windows 98 と共に使用する方法につ いて説明します。この手順は拡張ドライブでもネットワークドライブでも同じです。

Windows 98 と共に機能するように Solaris ドライブまたはディレクトリを割り当てる には、次の手順を実行します。

1. [スタート] ボタンをクリックし、[プログラム] から Windows エクスプローラを選択し ます。

Windows エクスプローラのウィンドウが表示されます。

2. [ツール] メニューから [ネットワークドライブの割り当て] を選択します。

「ネットワークドライブの割り当て」ダイアログボックスが表示されます。

3. [ドライブ] フィールドの右にある矢印をクリックします。

割り当てられていないドライブのリストが表示されます。

**注** – Windows 98 のみ、ドライブ F: の割り当てを変更しようとすると、システムは 「デバイスが接続されていません」というエラーを返します。この場合、別のドライ ブを選択します。

使用するドライブが表示されるまで下にスクロールし、そのドライブをクリックします。

そのドライブが [ドライブ] フィールドに表示されます。

 次のパスを [パス] フィールドに入力します。ディレクトリおよびサブディレクトリに は実際のディレクトリ名を使用します。

¥¥ディレクトリ¥サブディレクトリ

または

¥¥ディレクトリ¥.

割り当てるパスには 2 つの構成要素が必要です。1 つの構成要素しか持たない UNIX サブディレクトリにドライブを割り当てる場合には、ピリオド (.) を 2 番目の要素とし て使用する必要があります。次に例を示します。

¥¥home¥.

割り当てるパスにアスタリスクを使用しないでください。使用すると、Microsoft Windows が「デバイスが接続されていません」というエラーを返します。

- SunPCi ソフトウェアを起動するたびにこの拡張ドライブを自動的に割り当てる場合は、 [ログオン時に再接続] チェックボックスをオンにします。
- 7. [OK] をクリックします。

新しい拡張ドライブが Windows エクスプローラのウィンドウに表示されます。

### ▼ Windows 98 で長いパス名を持つディレクトリに ドライブを割り当てる方法

2 つ以上のパス構成要素を持つ UNIX ディレクトリ (/ディレクトリ/サブディレクトリ / サブディレクトリ 2 など) にドライブを割り当てる場合は、UNIX シンボリックリンク を使用する必要があります。次の手順を実行します。

 root としてログインし、ルートファイルシステムからリンクを作成します。次の例で 示されるパスは、実際のパス名で置き換えます。次のコマンドを入力します。

% ln -s /net/typicalmachine/files1/任意のディレクトリ/任意のディレクトリ

**参照 – ln** コマンドの詳細については、man 1n と入力し、マニュアルページから表示 される情報を参照してください。 2. [スタート] ボタンをクリックし、[プログラム] から Windows エクスプローラを選択し ます。

Windows エクスプローラのウィンドウが表示されます。

- 3. [ツール] メニューから [ネットワークドライブの接続] を選択します。 「ネットワークドライブの割り当て」ダイアログボックスが表示されます。
- [ドライブ] フィールドの右にある矢印をクリックします。
   割り当てられていないドライブのリストが表示されます。
- 5. 使用するドライブが表示されるまで下にスクロールし、そのドライブをクリックし ます。

そのドライブが [ドライブ] フィールドに表示されます。

次のパスを [パス] フィールドに入力します。任意のディレクトリには実際のディレクトリ名を使用します。

¥¥**任意のディレクトリ**¥.

- 7. SunPCi Ⅲ ソフトウェアを起動するたびにこの拡張ドライブを自動的に割り当てる場 合は、[ログオン時に再接続] チェックボックスをオンにします。
- 8. [OK] をクリックします。

新しい拡張ドライブが Windows エクスプローラのウィンドウに表示されます。 ネットワークドライブが、目的ディレクトリ /net/typicalmachine/files1/任意のディレク トリ へのシンボリックリンクである、/任意のディレクトリ に割り当てられました。

### 拡張ドライブへの Windows 98 アプリケーション のインストール

Windows 98 アプリケーションは、いずれのエミュレートドライブ (C: および D:) にも、 または Windows エクスプローラを使用して作成したどのドライブにもインストールす ることができます。

拡張ドライブの詳細については、149 ページの『拡張ドライブおよび SunPCi III ソフ トウェア』を参照してください。 ▼ Windows XP Professional、Windows 2000、または Windows NT で Solaris ファイルおよびディレクトリ にアクセスする方法

Windows XP Professional、Windows NT、および Windows 2000 では、ファイルシ ステムドライブが Solaris システムにマウントされていることを指定する必要がありま す。この指定は、localhost を UNC パス指定でデバイスノードとして指定すること により行います。

Windows XP Professional、Windows 2000、または Windows NT でファイルシステ ムドライブを割り当てるには、次の手順を実行します。

1. [スタート] ボタンをクリックし、[プログラム] から Windows エクスプローラを選択し ます。

Windows エクスプローラのウィンドウが表示されます。

2. [ツール] メニューから [ネットワークドライブの割り当て] を選択します。

「ネットワークドライブの割り当て」ダイアログボックスが表示されます。

- 3. [ドライブ] フィールドの右にある矢印をクリックします。 割り当てられていないドライブのリストがメニューに表示されます。
- 使用するドライブが表示されるまで下にスクロールし、そのドライブをクリックします。

そのドライブが [ドライブ] フィールドに表示されます。

5. 次のパスを [パス] フィールドに入力します。ディレクトリおよびサブディレクトリに は実際のディレクトリ名を使用します。

¥¥localhost¥ディレクトリ¥サブディレクトリ

たとえば、Solaris ワークステーションの /home / joeuser にドライブを割り当てるには、 次のパスを使用します。

¥¥localhost¥home¥*joeuser* 

 SunPCi III ソフトウェアを起動するたびにこのドライブを自動的に割り当てる場合は、 [ログオン時に再接続] チェックボックスをオンにします。 7. [OK] をクリックします。

次に Windows エクスプローラを開くと、エクスプローラのウィンドウに新しいファ イルシステムドライブが表示されます。

注 – Windows XP Professional、Windows NT、および Windows 2000 では、長いディレ クトリパス (2 つ以上の要素が含まれるパス)を割り当てることができます。たとえば、 シンボリックリンクを使用しないで ¥¥localhost¥usr¥local¥bin というパスを割り 当てることができます。ただし、Windows 98 では同じディレクトリパスを割り当てるた めに、シンボリックリンクを使用する必要があります。

# コピーおよび貼り付けコマンドの使用

SunPCi ソフトウェアでは、Windows XP Professional、Windows 2000、および Windows NT で行う日本語ロケールのコピーと貼り付けを構成することができます。

セキュリティの理由で、コピーと貼り付けコマンドはサーバー製品では使用できま せん。

注 – コピーおよび貼り付け操作に、フォント情報は含まれません。UNIX と Microsoft Windows 間でコピーまたは貼り付けを行うと、特殊文字やフォントが正しく表示され ないことがあります。特殊文字等を使用しないことをお勧めします。

▼ Microsoft Windows と Solaris 間で日本語コピーと 貼り付けを可能にする方法

日本語のコピーおよび貼り付けを構成するには、次の手順を実行します。

- 1. SunPCi III ソフトウェアを終了します。
- 2. 任意のテキストエディタを使用して、\$HOME/pc/SunPC.ini ファイルを開きます。
- 3. 次の行をファイルの終わりに追加します。

```
[CopyAndPaste]
CodeSet=eucJP
```

4. 変更を保存してこのファイルを閉じます。

次回 SunPCi Ⅲ 3.0 ソフトウェアを起動すると、日本語のコピーと貼り付け機能を使用することができます。

**注** – 手順3のように、codeSet 行に eucJP と指定されていることを確認します。別の コードを使用したり、間違った文字を入力したりした場合、Microsoft Windows は次の ようなメッセージを返します。Warning, bad clipboard translation codeset specified in SunPC.ini file:codeset.Ignoring.このメッセージが表示され た場合、[OK] をクリックして続行します。Microsoft Windows は引き続き動作します が、日本語のコピーと貼り付けは使用できません。

# Solaris プリンタを使用して Microsoft Windows から印刷する

この項では、ワークステーションのネットワークプリンタを使用して印刷できるよう に、SunPCi III 3.0 ソフトウェアで Microsoft Windows 設定を構成する方法について 説明します。

Solaris ワークステーションからプリンタを接続するには、次のいずれかの操作を行います。

- プリンタを SunPCi III ハードウェアに接続し、Microsoft Windows から印刷する。
- プリンタを SunPCi III ではない Sun のハードウェアに接続し、Solaris から印刷する。

SunPCi III ではない Sun のハードウェアに接続して Microsoft Windows から印刷を試 行する場合は、特にドライバなど、ハードウェア互換性の問題によって正しく動作し ない可能性があります。

**注** – 印刷試行時にネットワークがビジー状態にあると、印刷が遅れたり、プリンタの 状態やプリントキューの内容の取得に遅れが生じる場合があります。

注 – SunPCi III 3.0 ソフトウェアでは、DOS から UNIX プリンタへの印刷をサポート していません。セットアップの過程でこのオプションを選択することができますが、 実際には機能しません。

### ▼ Microsoft Windows から Solaris プリンタを設定する 方法

- 1. [スタート] メニューから [設定] を選択し、次に [プリンタ] を選択します。 「プリンタ」ウィンドウが表示されます。
- 2. [プリンタの追加] アイコンをダブルクリックします。

「プリンタの追加ウィザード」ダイアログボックスが表示されます。

- 3. Windows 98 の場合は手順 a を使用し、Windows XP Professional、Windows 2000、 または Windows NT の場合は 手順 b に従ってください。
  - a. Windows 98 では、[次へ] をクリックし、[ネットワークプリンタ] を選択して [参照] ボタンをクリックします。

「プリンタの参照」ウィンドウが開きます。

b. Windows XP Professional、Windows 2000、または Windows NT では、[ネット ワークプリンタ] を選択し、[次へ] をクリックし、[参照] ボタンを選択し、[次へ] を クリックします。

「プリンタの接続」ウィンドウが開きます。

- [ネットワーク全体] をダブルクリックして、ネットワークに接続されているすべての ドメインを表示します。
- 5. ドメインのリストから Sunpci Host を探します。

[Sunpci Host] という名前の横のプラス記号 (+) をクリックし、ドメイン内のシステムのリストを表示します。

- 6. 使用するプリンタに対応するシステム名 (プリントサーバー)を探します。
- システム名をダブルクリックし、プリントサーバーに接続しているプリンタを表示します。

正しいプリンタドライバを選択できるよう、プリンタのモデルを確認しておいてくだ さい。

 システム名をクリックし、次に [OK] をクリックします。「プリンタウィザード」 ダイアログボックスの指示に従います。

ワークステーションのネットワークプリンタを Microsoft Windows プリンタとして使 用する準備が整います。Microsoft Windows アプリケーションから印刷する方法の詳 細については、Microsoft Windows のマニュアルを参照してください。

# スクリーンセーバーの使用

SunPCi III ウィンドウを最小化した状態で Microsoft Windows スクリーンセーバープ ログラムを使用しないでください。スクリーンセーバーが設定されていると、ウィン ドウの非表示時にスクリーンセーバープログラムは不必要にシステムリソースを消費 します。

Windows 2000 または Windows XP Professional の省電力モードでモニタの電源をオ フにしている場合は、スクリーンセーバーの「3D 迷路」を使用しないでください。 このスクリーンセーバーと省電力モードのタイマーが競合を生じ、モニタを省電力 モードに切り替えることができません。

3D スクリーンセーバーによっては、Windows 2000 および Windows XP Professional オペレーティングシステムで表示が遅くなるものがあります。これは予期される動作 であり、スクリーンセーバーの機能に障害はありません。

**注** – スクリーンセーバーと SunPCi との間で競合が発生しないようにするためには、 SunPCi の使用中はスクリーンセーバーを無効にしてください。

付録A

# トラブルシューティング

この付録の各項では、SunPCi III 3.0 ソフトウェアリリースで発生が確認されている問題について説明します。この付録には、SunPCi ソフトウェアで発生する可能性がある問題の解決方法が収録されています。

この付録では、次の項目が扱われます。

- 『問題のサポート』-159 ページ
- 『SunPCi III ハードウェアの問題』- 160 ページ
- 『SunPCi IIIソフトウェアの問題』 168 ページ
- 『ネットワークと SunFSD に関する問題』 184 ページ
- 『Windows XP Professional と Windows 2000 の問題』 190 ページ
- 『Windows NT の問題』 200 ページ
- 『Windows 98 の問題』 207 ページ
- 『Microsoft Windows アプリケーションの問題』 209 ページ

# 問題のサポート

SunPCi III 3.0 製品に関する質問や問題 (Windows NT の「ブルースクリーン」など) については、サポート担当者までご連絡ください。ご連絡いただく際には、電子メールに次の情報を含めてください。

- 発生した問題 (表示されたエラーメッセージを含む)
- 使用していたアプリケーション (アプリケーションのバージョン番号を含む)
- 問題の発生時に、アプリケーションで実行していた操作
- 問題を再現するまでの手順(非常に重要)
- SunPCi セッションのログファイル

SunPCi III 3.0 ソフトウェアでは、システムにインストールされているカードごとに個別のログファイルが作成されます。このログ機能はデフォルトで有効になっており、 Cardn.log (n は SunPCi III カードの番号) というログファイルが作成されます。ログ ファイルは /var/preserve/sunpcilogs ディレクトリに保存されます。重大なエ ラーが発生すると、メッセージがログファイルに記録され、コンソールウィンドウと 起動ウィンドウに表示されます。このような場合は、電子メールメッセージまたはバ グレポートに、ログファイル**全体**を添付してください。

ログ構成ファイルへのパスは /etc/opt/SUNWspci3/log.conf です。このファイ ルには、デフォルトで次の内容が含まれています。

; SunPCi のログ機能は、このファイルによってコントロールされます。
; このファイルを使用してログ機能を有効 (デフォルト) または無効にできます。
; 次の LogConfig セクションで、Status = Disabled 行のコメントを外すと、
; SunPCi ログ機能をすべて無効にすることができます。
; ログファイルの保存場所も変更できます。次の Directory エントリのコメントを
; 外し、保存先ディレクトリを全ユーザーが読み込み、および書き込みできる任意の
; ディレクトリに変更します。ログファイルは、指定されたディレクトリに作成されます。
; デフォルトのディレクトリは /var/preserve/sunpcilogs/ です。

; Directory = /var/preserve/sunpcilogs/

ログ機能を無効にする場合や、ログファイルの保存場所を変更する場合は、ファイル の指示に従ってください。

# SunPCi III ハードウェアの問題

この項では、次の項目について説明します。

- 『ハードウェアエラーメッセージ』-161ページ
- 『マウスの問題』 162 ページ
- 『フロッピーディスクドライブの問題』-162 ページ
- 『CD-ROM ドライブの問題』 164 ページ
- 『ビデオディスプレイの問題』-165ページ
- 『電源管理メッセージの問題』-168ページ
- 『USB と Firewire 接続の問題』 168 ページ

### ハードウェアエラーメッセージ

次の表には、ハードウェアの問題が発生したときに表示されるエラーメッセージ、考 えられる原因、解決方法が記載されています。

表 A-1 SunPCi III エラーメッセージ

| エラーメッセージ                                                              | 考えられる原因                                                                                                    | 解決方法                                                                                                    |
|-----------------------------------------------------------------------|----------------------------------------------------------------------------------------------------|----------------------------------------------------------------------------------------------------|
| Driver not found.<br>Can't attach to<br>device.                       | システムが PCI デバイスを識別できま<br>せん。SunPCi III カードが、PCI スロッ<br>トに正しく取り付けられていない可能<br>性があります。                                                                                                    | 『SunPCi III クイックスタートイ<br>ンストールマニュアル』で説明さ<br>れている手順に従って、SunPCi<br>III カードを取り外し、もう一度取<br>り付けてください。                                                                                                    |
| The SunPCi III<br>drivers could not be<br>loaded.Is another           | このメッセージが表示される場合は、<br>次の原因が考えられます。                                                                                                    | それぞれの原因に対応する作業を<br>実行してください。                                                                                                    |
| session running?                                                      | <ul> <li>・既に別の SunPCi III のセッションを<br/>実行している。</li> <li>・ SunPCi III カードを取り外し、システ<br/>ムの別の PCI スロットにもう一度取り<br/>付けた。</li> <li>・ カードを取り付けた後、システムを<br/>再起動せずに SunPCi III ソフトウェア<br/>を起動した。</li> </ul> | <ul> <li>SunPCi III ソフトウェアを再実行する前に、他のセッションを中止します。</li> <li>可能であれば、カードを取り外し、最初に取り付けられていたPCI スロットに取り付けます。</li> <li>スーパーユーザーとしてログインし、#プロンプトに「halt」と入力してシステムを停止します。</li> <li>ok プロンプトでboot -rを使用して再起動します。</li> </ul> |
| Driver couldn't be<br>loaded.SunPCi III<br>cannot open the<br>device. | SunPCi III カードが、PCI スロットに正<br>しく取り付けられていない可能性があ<br>ります。                                                                                                    | PCI スロットにカードが正しく取<br>り付けられていることを確認して<br>ください。                                                                                                    |
| System could not<br>transfer file data<br>from buffers.               | ホストファイルシステムのディスク容<br>量が不足しています。                                                                                                    | ホストファイルシステムの空き容<br>量を増やしてください。                                                                                                    |

### マウスの問題

表 A-2 には、一般的なマウスの問題と解決方法がリストされています。

表 A-2 マウスの問題

| 問題                                                          | 考えられる原因                                                                                              | 解決方法                                                                                                    |
|-------------------------------------------------------------|----------------------------------------------------------------------------------------------------|----------------------------------------------------------------------------------------------------|
| SunPCi III のデスクトップ<br>(Windows 98) に 2 つのマウ<br>スカーソルが表示される。 | SunPCi III ソフトウェアドライバを<br>Microsoft Windows にインストール<br>していないか、マウスが接続されて<br>いない可能性があります。              | ドライバをインストールする前にマ<br>ウスを使用するには、[オプション]<br>メニューから [マウスの接続] を選<br>択するか、Meta-M を押します。ド<br>ライバのインストールが終了する<br>と、マウスは正常に機能します。 |
| Windows 2000 のポインタの<br>移動が遅い。                               | ディスプレイが 16 ビットまたは 24<br>ビットに設定されている場合、ポイ<br>ンタの移動が遅くなります。                                            | 192 ページの『2 つのマウスポイン<br>夕の問題』を参照してください。                                                                                   |
| SunPCi III のインストール<br>後、マウスポインタがスムー<br>ズに移動しなくなった。          | アップグレードやカスタムインス<br>トールの実行時、SunPCi III ソフト<br>ウェアドライバを Microsoft Windows<br>にインストールしていない可能性が<br>あります。 | ドライバのインストール方法につい<br>ては、オペレーティングシステムの<br>使用に関する章を参照してくださ<br>い。ドライバのインストールが完了<br>すると、マウスポインタの動きはス<br>ムーズになります。             |

### フロッピーディスクドライブの問題

SunPCi III ソフトウェアと Solaris ボリュームマネージャープログラム (vold) との間 で、フロッピーディスクドライブのコントロールに関する競合が発生する場合があり ます。ボリュームマネージャーは、フロッピーディスクドライブなど、システムに接 続した周辺装置の自動マウントサービスを行います。

この競合は、システムでボリュームマネージャーのサポートが有効になっている場合 に、SunPCi III ウィンドウからフロッピーディスクドライブにアクセスしようとする と発生します。この場合、エラーメッセージが表示され、フロッピーディスクにはア クセスできません。

デフォルトでは、SunPCi III ソフトウェアがインストールされると、フロッピーディ スクドライブに対するボリュームマネージャーのサポートは無効になります。した がって、この問題は通常発生しません。ただし、システム上でボリュームマネー ジャーを有効に戻すことが可能なため、その後問題が発生する場合があります。 システムでフロッピーディスクドライブに対するボリュームマネージャーのサポート を有効に戻したために、SunPCi III ソフトウェアからフロッピーディスクドライブに アクセスできなくなった場合は、ボリュームマネージャーを無効にして SunPCi III ウィンドウを再起動します。問題が解消されない場合は、ボリュームマネージャーを 無効にしてシステムを再起動してください。

Solaris ボリュームマネージャーを無効にするには、次の手順を実行します。

- 1. SunPCi III ソフトウェアを実行していないことを確認します。
- 2. スーパーユーザーとしてログインします。
- 3. 次のコマンドを入力してボリュームマネージャーを無効にします。

# /opt/SUNWspci3/bin/vold\_floppy\_disable

- 4. スーパーユーザーセッションを終了します。
- 5. すべての SunPCi III ソフトウェアウィンドウを再起動します。

### CD-ROM ドライブの問題

表 A-3 には、CD-ROM ドライブで発生する可能性のある問題、考えられる原因、および解決方法が記載されています。

表 A-3 CD-ROM ドライブの問題

| 問題                                                                                                    | 考えられる原因                                                                                                    | 解決方法                                                                                                    |
|----------------------------------------------------------------------------------------------------|----------------------------------------------------------------------------------------------------|----------------------------------------------------------------------------------------------------|
| 1 つの CD-ROM ドライブで CD の挿<br>入または取り出しを行う際、もう 1 つ<br>の CD-ROM ドライブにアクセスでき<br>なくなる。                                                       | 使用しているシステムには、<br>2 つの SCSI CD-ROM ドライ<br>ブがあります。                                                                      | SunPCi III ソフトウェアで使用す<br>る CD-ROM ドライブを選択する<br>必要があります。                                                                                                    |
| Windows NT エクスプローラで CD-<br>ROM ドライブをダブルクリックする<br>と、次のエラーメッセージが表示さ<br>れる。Drive not ready.<br>Abort/Retry/Fail?                         | 使用している CD-ROM ドラ<br>イブが Sun のドライブではな<br>い可能性があります。                                                                    | SunPCi III ソフトウェアは、Sun の<br>CD-ROM ドライブのみをサポート<br>します。システムの CD-ROM ドラ<br>イブを Sun のドライブと交換して<br>ください。                                                                                 |
| Solaris workman ユーティリティを使<br>用してオーディオ CD を再生すると、<br>Windows NT がハングアップする。<br>オーディオ CD の再生中にWindows<br>NT を起動すると、オーディオ CD が<br>一時停止する。 | CD-ROM ドライブは、Solaris<br>と Microsoft Windows で共有<br>されています。<br>Microsoft Windows は CD を<br>検出すると、すぐにその CD<br>を一時停止します。 | Solaris または Microsoft Windows<br>のいずれかの CD 検出機能を無効<br>にします。CD を両方のオペレー<br>ティングシステムが共有すること<br>はできません。いずれかのオペ<br>レーティングシステムで CD 検出<br>機能を無効にすると、そのシステ<br>ムでは CD を手動でマウントする<br>必要があります。 |
| CD-ROM ドライブに DVD ディスク<br>を挿入しても動作しない。                                                                                                 | SunPCi III ソフトウェアでは、<br>DVD データディスクのみがサ<br>ポートされています。                                                                 | データフォーマットの DVD ディ<br>スクのみを使用してください。                                                                                                    |

#### CD-ROM ドライブのセットアップ

ワークステーションに複数の SCSI CD-ROM ドライブがインストールされている場合、 SunPCi III ソフトウェアで使用するドライブを指定する必要があります。CD-ROM ドラ イブをセットアップするには、次の手順を実行します。

1. SunPCi III ソフトウェアを起動します。

アプリケーションを起動するために使用するコンソールウィンドウに、次のメッセージが表示されます。

sunpci3:Your sunpci.ini file does not specify a CD device
 assuming /vol/dev/aliases/cdrom0

2. [オプション] メニューから、[CD-ROM の接続] を選択します。

「CD-ROM デバイスファイルの指定」ダイアログボックスが表示されます。

- 3. 使用する CD-ROM デバイスへのパスを入力します (/vol/dev/aliases/cdrom0 など)。
- 4. [OK] をクリックします。
- 5. すべての Microsoft Windows オペレーティングシステムを終了します。
- 6. SunPCi III ウィンドウの [ファイル] メニューから [PC のリセット] を選択します。 SunPCi III ソフトウェアを再起動すると、SunPCi III は指定した CD-ROM ドライブを 使用します。

### ビデオディスプレイの問題

SunPCi III でリモートディスプレイを使用する場合は、Sun ワークステーションをディ スプレイデバイスとして使用してください。Sun ワークステーション以外を SunPCi III のリモートディスプレイとして使用する場合、パフォーマンスが低下するか、全く動 作しない可能性があります。

ディスプレイデバイスが Sun ワークステーションの場合のみ、SunPCi III のリモート ディスプレイをサポートします。

#### Sun Blade 100 の 24 ビットディスプレイ

M64 フレームバッファを搭載する Sun Blade<sup>™</sup>100 ワークステーションの場合、 SunPCi III ウィンドウで 24 ビットカラーを表示するには、次の手順を実行します。

- 1. 端末エミュレータを開き、root としてログインします。
- 2. テキストエディタでファイル /usr/dt/config/Xservers を開き、ファイルの最後の行を次のように編集します。

```
:0 Local local_uid@console root /usr/openwin/bin/Xsun :0 -nobanner -dev /dev/fb defdepth 24
```

- 3. ファイルを保存して閉じます。
- 4. 次のコマンドを入力して、現在の解像度の設定を表示します。

# m64config -prconf

5. 次のコマンドを入力して、ディスプレイを24ビットカラーに設定します。

# m64config -depth 24 -res 現在の解像度の設定

コマンド m64config -prconf によって返された解像度の設定を使用します。たと えば、次のように入力します。m64config -depth 24 -res 1152x900x76.

次のコマンドを入力して、ルートウィンドウの色深度が 24 プレーンに変更されていることを確認します。

# xdpyinfo

7. システムを再起動します。

#### 外部ビデオ解像度

表 A-4 には、SunPCi III ソフトウェアがサポートする外部 VGA ディスプレイの解像度 が記載されています。最高の性能を得るには、使用可能なビデオメモリを8 MB (デフォ ルト) から 32 MB に増やしてください。この変更を行うには、231 ページの『SunPCi III プラットフォームでのゲームソフトウェアの実行』を参照してください。

**注** – ビデオメモリを増やすと使用可能なシステムメモリが減ることに注意してください。詳細については 230 ページの『システムメモリの増設』を参照してください。

モニタの解像度またはディスプレイの色深度を変更する前に、実行しているアプリ ケーションをすべてシャットダウンし、作業を保存してください。適用する前に新し い設定をテストする必要はありません。次の表には、使用可能な解像度が記載されて います。

表 A-4 ソフトウェアの外部ビデオ解像度 (VIA S3 Graphics ProSavage DDR)

| 解像度 (ピクセル)  | 色深度(色の数)  |
|-------------|-----------|
| 640 x 480   | 8, 16, 32 |
| 800 x 600   | 8, 16, 32 |
| 1024 x 768  | 8, 16, 32 |
| 1280 x 1024 | 8, 16, 32 |
| 1600 x 1200 | 8, 16, 32 |
| 1920 x 1440 | 8, 16     |

#### 外部モニタと Windows NT

外部モニタのビデオ解像度として、実際の最大解像度を超える値を選択すると、 Windows NT がフリーズすることがあります。この問題が発生した場合は、SunPCiの [ファイル] メニューから [PC のリセット] コマンドを選択して Windows NT を再起動 します。オプションの選択画面で、Windows NT の VGA オプションを選択します。 Windows NT が起動し、640 x 480 の解像度でデスクトップが表示されます。この解像 度は、コントロールパネルを使用して変更することができます。

### 電源管理メッセージの問題

SunPCi III 3.0 を実行中、つまり SunPCi III カードの起動中に UltraSPARC システム を終了またはサスペンドしようとすると、操作に失敗し、sunpci3drv ソフトウェア が次のメッセージをディスプレイに表示します。

sunpci3drv:sunpci\_detach() Can't Suspend, there are N sessions
running.

SunPCi III 3.0 ウィンドウを終了してから、システムをシャットダウンしてください。

### USB と Firewire 接続の問題

USB または Firewire コントローラに問題があるか、これらのデバイス (デジタルカメ ラや外付 CD-RW ドライブなど) をコントローラに接続できない場合は、SunPCi メイ ンカードと USB/Firewire カードおよび背面板が正しく挿入され、インストールされ ていることを確認します。

インストールの途中でカードを挿入する際に、他のカードが抜けてしまう場合があり ます。

インストールを完了する前には、両方のカードが PCI スロットに正しく挿入されてい ることを常に確認してください。

# SunPCi IIIソフトウェアの問題

この項では、次の項目について説明します。

- 『ハードウェアエラーメッセージ』-161 ページ
- 『ソフトウェア起動エラーメッセージ』-171 ページ
- 『エミュレートハードドライブの問題』-172ページ
- 『FAT16 ファイルシステムの制限の問題』 174 ページ
- 『ファイルシステムの互換性の問題』-175ページ
- 『Windows NT4 TS の大容量エミュレートドライブファイルシステムのパーティション』 176 ページ

- 『エミュレートドライブと Windows XP Professional、Windows 2000、および Windows NT の問題』- 177 ページ
- 『エミュレート C: ドライブをバックアップする方法』-177 ページ
- 『複数の Microsoft Windows オペレーティングシステムの使用』-178 ページ
- 『起動パーティションの作成』-178ページ
- 『Solaris の不要なリンクの問題』 179 ページ
- 『プリインストール機種で Master.ini ファイルが見つからない』-179ページ
- 『Sun Blade ワークステーションと Sun Enterprise サーバーの問題』- 180 ページ
- 『複数のカードと Microsoft Windows の問題』 180 ページ
- 『SunPCi III ソフトウェアを使用した仮想ネットワークの構成』- 181 ページ
- 『Xinerama ディスプレイの問題』- 181 ページ
- 『CD-ROM からの Microsoft Windows のインストール』 181 ページ
- 『Solaris ファイルシステムにアプリケーションをインストールする際の問題』
   182 ページ
- 『ファイル番号の表示』-182ページ
- 『システムクロックとサマータイムの問題』-183ページ
- 『日本語のコピーと貼り付け機能に関する問題』-183ページ

### インストールエラーメッセージ

SunPCi III ソフトウェアのインストール中や終了後に、コンソールウィンドウにエ ラーメッセージが表示されることがあります。次の表には、メッセージと問題を解決 するための操作について記載しています。

#### 表 A-5 インストールエラーメッセージ

| メッセージ                    | 推奨する操作                                                                                                    |  |  |
|--------------------------|----------------------------------------------------------------------------------------------------|--|--|
| Driver failed to attach. | このメッセージは、さまざまな原因で表示されます。                                                                                                    |  |  |
|                          | 1. インストール後にワークステーションを再起動する必要が<br>あります。Solarisの boot -r コマンドを使用してワークス<br>テーションを再起動し、SunPCi III ソフトウェアを再起動し<br>てください。                              |  |  |
|                          | 2. SunPCi III カードが PCI スロットに正常に取り付けられて<br>いません。カードを取り付け直してください。                                                                                  |  |  |
|                          | 3. 以上のいずれの操作を行っても解決されない場合、その<br>SunPCi III カードが不良である可能性があります。サービスの<br>詳細については、『SunPCi III クイックスタートインストー<br>ルマニュアル』を参照してください。                     |  |  |
|                          | 4. システムの OpenBoot Programmable Read-Only Memory<br>(PROM)の更新が必要な場合があります。更新された<br>OpenBoot PROM が現在のシステム構成で使用可能かどうか<br>については、サービスの提供元に問い合わせてください。 |  |  |

### ソフトウェア起動エラーメッセージ

SunPCi III 3.0 ソフトウェアを起動するときに、次のエラーメッセージが発生する可能 性があります。

表 A-6 ソフトウェア起動エラーメッセージ

| メッセージ                                       | 説明                                                                                                    |
|---------------------------------------------|----------------------------------------------------------------------------------------------------|
| Command not found                           | SunPCi III プログラムディレクトリ (デフォルトでは/opt/SUNWspci3/bin) が<br>環境 \$PATH にあることを確認します。\$PATH 変数の設定については、Solaris の<br>マニュアルを参照してください。                                                                                                    |
| Correct Solaris<br>Installation<br>Required | Solaris が適切にインストールされていない場合は、SunPCi III ソフトウェアを<br>起動しようとすると問題が発生します。SunPCi III ソフトウェアでは、Solaris<br>のエンドユーザーシステム、開発者システム、またはディストリビューション<br>全部のインストールが最低限必要となります。コアシステムしかインストール<br>されていない場合、SunPCi III ソフトウェアは機能しません。ワークステーショ<br>ンにインストールされているシステムについては、システム管理者に問い合わ<br>せてください。 |

### エミュレートハードドライブの問題

次の表は、大容量エミュレートドライブに関する一般的な質問と、それに対する回答 を示したものです。

表 A-7 エミュレートハードドライブの問題

| <br>問題の説明                                                     | 理由                                                                                                    | 解決方法                                                                                                    |  |  |
|---------------------------------------------------------------|----------------------------------------------------------------------------------------------------|----------------------------------------------------------------------------------------------------|--|--|
| 8 GB のエミュレートドライブ<br>を作成しましたが、2 GB しか<br>表示されません。これはなぜ<br>ですか? | FAT ファイルシステムを使用し<br>てインストールする場合、DOS<br>が認識できるファイルサイズの<br>上限は2GBです。                                                                               | 174 ページの『FAT16 ファイルシステ<br>ムの制限の問題』を参照してくださ<br>い。エミュレートドライブをパーティ<br>ションに分割する必要があります。エ<br>ミュレートドライブファイルの残りの<br>6 GB を、さらにパーティションに分<br>割することもできます。                                           |  |  |
|                                                               |                                                                                                    | NTFS 自動インストールを使用してオ<br>ペレーティングシステムを新しくイ<br>ンストールすることも可能です。                                                                                                    |  |  |
| デュアルブートのエミュレート<br>ドライブはサポートしません。                              | SunPCi III 3.0 ソフトウェアは<br>デュアルブートのエミュレートド<br>ライブをサポートしていません。                                                                                     | 複数のバージョンの<br>Microsoft Windows を実行する場合<br>は、オペレーティングシステムごとに<br>エミュレートドライブを作成し、オペ<br>レーティングシステムとアプリケー<br>ションをインストールします。[オプ<br>ション]メニューの [ドライブの接続]<br>コマンドを選択し、オペレーティング<br>システム間の切り替えを行います。 |  |  |
| <i>C:</i> ドライブの接続                                             | いつでも C: ドライブに接続でき<br>るように、ドライブのアクセス<br>権を変更することができます。<br>アクセス権を変更すると、その<br>ユーザーが SunPCi III を使用し<br>ていない場合でも、他のユー<br>ザーは C: ドライブに接続できな<br>くなります。 | C: ドライブのアクセス権を変更するに<br>は、コマンドウィンドウに次の行を入<br>力します。<br>% chmod 600 ~/pc/C.diskimage<br>この設定により、他のユーザーはこ<br>のドライブにアクセスできなくなり<br>ます。                                                          |  |  |

**表 A-7** エミュレートハードドライブの問題

| 問題の説明                                                                                               | 理由                                                                                                    | 解決方法                                                                                                    |  |  |
|----------------------------------------------------------------------------------------------------|----------------------------------------------------------------------------------------------------|----------------------------------------------------------------------------------------------------|--|--|
| ディスクエラーメッセージ 起動<br>時に、「Non-system disk or<br>disk error」というメッセー<br>ジが表示される場合は、                      | C: ドライブが破損しているか、<br>A: ドライブに起動可能ディスク<br>ではないフロッピーディスクが挿<br>入されている可能性があります。                                                | A: ドライブにフロッピーディスクが<br>挿入されていない場合は、\$HOME/pc<br>(~/pc/sunpc.ini) でデフォルトの<br>C: ドライブファイルを削除し、ソフ<br>トウェアを再起動します。                                                                                                    |  |  |
| 8 GB の新規エミュレートドラ<br>イブを FAT ファイルシステム<br>で作成し、Microsoft Windows<br>をインストールしました。しか<br>し、OS パーティションが起動 | エミュレートディスクファイル<br>を新規作成すると、SunPCi は自<br>動的に、そのディスクの最初の 2<br>GB を使用して 2 GB のパーティ<br>ションを作成します。<br>Microsoft Windows をもう一方の | Microsoft Windows 用に 2 GB のパー<br>ティションを新しく作成する必要があ<br>ります。174 ページの『FAT16 ファイ<br>ルシステムの制限の問題』を参照して<br>ください。                                                                                                    |  |  |
|                                                                                                    | パーティション (残りの 6 GB の<br>部分) にインストールすると、<br>DOS はその Windows を認識せ<br>ず、SunPCi III ソフトウェアはそ<br>のパーティションから起動しま<br>せん。          | NTFS 自動インストールを使用してオ<br>ペレーティングシステムを新しくイ<br>ンストールすることも可能です。                                                                                                    |  |  |
| パーティションを作成し、そこ<br>に Windows NT をインストー<br>ルしました。どうして起動しな<br>いのでしょうか?                                 | 作成したパーティションが、エ<br>ミュレートドライブの先頭位置<br>から 4 GB を超える場所にある<br>と、そのパーティションは起動<br>しません。                                          | そのエミュレートドライブの最初の<br>パーティションに Windows NT をイ<br>ンストールしてください。174 ページ<br>の『FAT16 ファイルシステムの制限の<br>問題』を参照してください。                                                                                                    |  |  |
| 1 つのエミュレートドライブ上<br>に作成できるパーティション<br>数に制限はありますか?                                                     | いいえ、パーティション数に制<br>限はありません。ただし、その<br>他の制限事項があります。                                                                          | 1 つのエミュレートドライブ上に複数<br>のパーティションを作成するには、<br>PartitionMagic を使用する必要があり<br>ます。Microsoft Windows および<br>DOS が認識できるドライブ文字は 26<br>個までであり、一部のドライブ文字は 26<br>個までであり、一部のドライブ文字は<br>既にデフォルトで割り当てられている<br>(A:、C:、D:、E: など。Windows 98<br>では F: など) ことに注意してくださ<br>い。詳細については、PartitionMagic<br>のマニュアルを参照してください。 |  |  |

### FAT16 ファイルシステムの制限の問題

SunPCi III 3.0 ソフトウェアでは、40 GB までのエミュレートドライブファイルを作成 することができます。ただし、エミュレートドライブで FAT16 ファイルシステムを使 用する場合、FAT16 ファイルシステム固有の制限により、アクセスできるディスク領 域は最初の 2 GB のみになります。

Microsoft Windows オペレーティングシステムをインストールして起動した後、エ ミュレートドライブを FAT32 または NT ファイルシステム (NTFS) などの別のファイ ルシステムに再フォーマット、変換したり、再度パーティション分割したりすること ができます。さらに、新しいパーティションを作成したり、既存のパーティションの サイズを変更したり、再フォーマットを行ったりすることもできます。PowerQuest 社の PartitionMagic や ServerMagic などのサードパーティ製パッケージを使用した り、Windows XP Professional、Windows 2000、Windows NT などの Microsoft オペ レーティングシステムが提供するディスクの管理機能を使用して、これらの処理を実 行することができます。

### ファイルシステムの互換性の問題

異なるファイルシステムのパーティションを作成したり、変換したりすると、オペ レーティングシステムによっては変換されたファイルシステムを認識できたり、でき なかったりします。次の表は、SunPCi III ソフトウェアがサポートしているオペレー ティングシステム間での、変換後のディスク領域へのアクセスについて示していま す。列にチェックマークがある場合には、異なるオペレーティングシステムのファイ ルシステム形式にアクセス可能であることを示しています。

|                    |                                            | オペレーティングシステム                           |                                              |                                |                                |                            |                                 |
|--------------------|--------------------------------------------|----------------------------------------|----------------------------------------------|--------------------------------|--------------------------------|----------------------------|---------------------------------|
| ファイル<br>システム<br>形式 | <sup>1</sup> Windows<br>XP<br>Professional | <sup>1</sup> Windows<br>2000<br>Server | <sup>1</sup> Windows<br>2000<br>Professional | <sup>1</sup> Windows<br>NT4 TS | <sup>1</sup> Windows<br>NT4 WS | <sup>1</sup> Windows<br>98 | <sup>2</sup> Caldera<br>OpenDOS |
| FAT16              | ~                                          | ~                                      | ~                                            | ~                              | ~                              | ~                          | ~                               |
| FAT32              | ~                                          | ~                                      | ~                                            | ~                              | ~                              | ~                          |                                 |
| NTFS 4             | ~                                          | ~                                      | ~                                            | ~                              | ~                              |                            |                                 |
| NTFS 53            | ~                                          | ~                                      | ~                                            |                                |                                |                            |                                 |

表 A-8 変換されたファイルシステム間のアクセス可能性

<sup>1</sup>ドライブにパーティションを作成したり、変換を行ったりするには、Microsoft Windows NTFS、FAT32、または PartitionMagic ユー ティリティを使用できます。また、SunPCi III 3.0 ソフトウェアでは、サードパーティ製ツールで、サポートされているサーバーオ ペレーティングシステム用の ServerMagic、およびサポートされている非サーバーファイルシステム用の PartitionMagic の動作が確 認されています。

<sup>2</sup>FAT32、NTFS 4、または NTFS 5 形式に変換すると、エミュレートドライブを起動したり、OpenDOS で表示することができなくなります。

<sup>3</sup>Windows 2000 で実行される NTFS 5 と Windows NT 4 で実行される NTFS 4 は、両方とも一般的に NTFS と呼ばれますが、この 2 つ の間には互換性が**ありません**。変換やパーティション作成を行う前に、バージョンを確認してください。

サーバーインストールでのファイルシステムの管理には、PowerQuest 社の ServerMagic サードパーティツールを使用してください。非サーバーインストールでのファイルシス テムの管理には、PowerQuest 社の PartitionMagid ツールを使用します。これらのツール は次の PowerQuest 社の URL で入手できます。

http://www.powerquest.com

パーティション、起動パーティション、およびファイルシステムの制限に関する詳細 については、『ServerMagic User Guide』および ServerMagic オンラインヘルプ、また は『PartitionMagic User Guide』および PartitionMagic オンラインヘルプを参照してく ださい。

### Windows NT4 TS の大容量エミュレートドライブ ファイルシステムのパーティション

Windows NT4 TS のカスタムインストール後は、ファイルシステム構成固有の問題が いくつかあります。PowerQuest 社の ServerMagic 4.0 ソフトウェアを使用して Microsoft Windows のドライブを初めて拡張する際、次のようなエラーメッセージが 表示されます。

init failed Error 117 partition drive letter can't be identified

PowerQuest 社の ServerMagic 4.0 を使用して 2 GB を超えるサイズのドライブを拡張する には、ServerMagic をインストールした際に作成した 2 枚のレスキュー起動ディスクを使 用します。2 番目のレスキューディスクを挿入すると、ServerMagic が起動します。2 GB を超えるパーティションを拡張するには、ServerMagic の [Operation] メニューを開き、2 GB のパーティションに続くパーティションを削除します。次に最初のパーティションを ハイライトし、[Operation] メニューから [Resize/Move] を選択して、SunPCi の「新規エ ミュレートドライブの作成」ダイアログボックスで定義した最大サイズにパーティショ ンを拡張します。

ー旦起動パーティションが NTFS または FAT32 ファイル形式に変換されてしまうと、 OpenDOS を起動することはできません。これは既知の制限です。詳細については、 174 ページの『FAT16 ファイルシステムの制限の問題』を参照してください。

ファイルシステムの変換後は、インストールした Microsoft Windows オペレーティング システムからディスク領域全体にアクセスできるようになります。ただし、変換を実行 する前に、175 ページの『ファイルシステムの互換性の問題』を参照してください。

### エミュレートドライブと Windows XP Professional、 Windows 2000、および Windows NT の問題

この項では、Windows XP Professional、Windows 2000、または Windows NT で実 行されるエミュレートハードドライブのファイルシステム形式のプロパティについて 説明します。さらに詳しくは、13 ページの『エミュレートドライブおよび SunPCi III ソフトウェア』も参照してください。

FAT (FAT16 と FAT32) および NTFS (NT ファイルシステム) は、Microsoft Windows のハードディスクで使用されるファイルシステム形式です。NTFS ファイルシステムに は、より多くのエラー修復メカニズムがあり、この機能により FAT ファイルシステム よりも安定しています。ただし、パフォーマンスは少し低下します。

Microsoft Windows インストールパッケージに含まれている Microsoft Windows のマ ニュアルに、FAT と NTFS ファイルシステムの違いが説明されています。

### エミュレート C: ドライブをバックアップする方法

Microsoft Windows をインストールした後、C: ドライブのディスクイメージのコピー を定期的に作成する必要があります。何らかの事情によりドライブの内容を回復する 必要が生じた場合、このコピーをバックアップとして使用できます。

#### 1. C: ドライブのディスクイメージを見つけます。

ディスクイメージは、ワークステーションのホームディレクトリ内の pc というディ レクトリに保存されています。ディレクトリの内容を表示するには、次のコマンドを 入力します。

% cd ~/pc % cat SunPC.ini (またはこの c: ドライブの特定の .ini ファイル名)

ファイルのリストが表示されます。このリストには、インストール時に C: ドライブに 割り当てた名前 (C.diskimage など)が含まれています。

#### 2. このファイルのコピーを作成します。

実際のハードディスクの名前およびコピーに割り当てる名前を使用して、次のコマンドを入力します。

% cp C.diskimage C.diskimage.copy

### 複数の Microsoft Windows オペレーティング システムの使用

SunPCi ソフトウェアで複数のバージョンの Microsoft Windows を使用する場合、各 オペレーティングシステムを別々のエミュレートドライブファイルにインストールす ることをお勧めします。複数のオペレーティングシステムを 1 つのドライブにロード することはお勧めできません。オペレーティングシステムを変更するには、[オプショ ン] メニューの [ハードドライブの接続] コマンドを使用してエミュレートドライブを 変更します。

たとえば、Windows XP Professional、Windows 2000、Windows NT、または Windows 98 で、デュアルブート SunPCi III ソフトウェアを使用するには、別の C: ドライブを作成します。上記のオペレーティングシステムのいずれかを実行する場 合、[オプション] メニューから [ハードドライブの接続] コマンドを使用し、対応す るオペレーティングシステムがインストールされている C: ドライブファイルを選択 します。その後、SunPCi III ソフトウェアをリセットします。

注 – パーティションごとにインストールされた複数のバージョンの Microsoft Windows を使用する場合は、起動ドライブパーティションユーティリティをインストールする必 要があります。PartitionMagic に同梱された BootMagic、およびServerMagic は SunPCi Ⅲ ソフトウェアで動作が確認されています。

### 起動パーティションの作成

*起動パーティション*とは、オペレーティングシステム (Windows XP Professional、 Windows 2000、Windows NT、Windows 98 など) がインストールされたディスク パーティションです。起動パーティションの必要条件は、Microsoft Windows のバー ジョンごとに異なります。Microsoft Windows オペレーティングシステムのマニュア ルおよび『PartitionMagic User Guide』には、各オペレーティングシステムの必要条 件についての情報が含まれています。ディスクユーティリティに PartitionMagic を使 用している場合、起動パーティションの詳細については、PartitionMagic のユーザー ガイドやヘルプを参照してください。

### Solaris の不要なリンクの問題

削除または移動したファイルやディレクトリへのシンボリックリンクなど、ワークス テーションのファイルシステム内のファイルに対して不要なリンクがある場合、これ らのリンクを更新するか削除してください。不要なリンクを更新または削除しない場 合は、ファイルシステムを参照するときに Microsoft Windows がフリーズする可能性 があります。

### プリインストール機種で Master.ini ファイルが 見つからない

SunPCi III 3.0 ソフトウェアをプリインストールした機種の場合、またはハードウェア のインストール前に SunPCi III 3.0 ソフトウェアをインストールした場合は、 /etc/Master.ini ファイルが作成されず、SunPCi III を最初に起動した時に次の メッセージが表示されます。

ERROR, there are no cards specified in the Master.ini file.

SunPCi III 3.0 ソフトウェアを正しく実行するには、SunPCi の Solaris ドライバを強制 的にリロードし、次の手順で /etc/Master.ini ファイルを作成します。

- 1. SunPCi III 3.0 ソフトウェアで /opt/SUNWspci3/drivers/solaris ディレクトリ に移動します。
- 2. sunpcload コマンドを入力します。

注 - sunpcload コマンドを正しく実行するには、root としてログインする必要があります。

このコマンドを実行すると、SunPCi III 3.0 ソフトウェア用の Solaris ドライバがリ ロードされ、/etc/Master.ini ファイルが作成されます。このファイルには、 SunPCi III 3.0 ソフトウェアを正しく実行するために必要な構成情報が含まれます。

# Sun Blade ワークステーションと Sun Enterprise サーバーの問題

Sun Blade ワークステーションや Sun Enterprise サーバーに SunPCi III カードをプリイ ンストールた場合や、ソフトウェアのバージョンが SunPCi III 3.0 ではない場合は、プ リインストールされた Solaris イメージを構成した後で SunPCi III 3.0 ソフトウェアの インストールが必要となる可能性があります。

 ● SunPCi Ⅲ ソフトウェアが既にインストールされているかどうかを確認するには、シ ステムプロンプトに次のコマンドを入力します。

% pkginfo -1 SUNWspci3

システムが次のようなメッセージを返す場合は、SunPCi III 3.0 ソフトウェアを CD からインストールする必要があります。

ERROR: information for "SUNWspci3"

### 複数のカードと Microsoft Windows の問題

複数のカードをインストールする場合は、sunpci -p コマンドオプションを使用して、必要なエミュレートドライブを参照する構成ファイル(.ini)のうち1つを選択 します。詳細については、『SunPCi III ユーザーマニュアル』を参照してください。
# SunPCi III ソフトウェアを使用した仮想ネットワークの構成

複数のネットワークインタフェースを備えた UltraSPARC システムに SunPCi III 3.0 ソフトウェアをインストールする場合は、SunPCi III 起動スクリプトに次のメッセー ジが表示されます。

SunPCi:This machine has multiple network interfaces.If you are using SunPC networking, you need to set the environment variable NVL\_INTERFACE to indicate the desired network interface.Type netstat -i for a list of interfaces on this machine.

スクリプトにインタフェース名を入力します。たとえば、netstat -i コマンドが、 hme0、hme1、eri0 などの名前を返す場合、その名前をスクリプトに入力します。特に 仮想ネットワークを使用する場合は、確実に正しい Ethernet 名を使用してください。仮 想ネットワークでは UltraSPARC システムの Ethernet ポートを共有します。

## Xinerama ディスプレイの問題

Xinerama セッションで SunPCi III を使用する場合は、SunPCi III セッションがデフォル トでない右サイドのフレームバッファで表示するために設定されていると、マウスの動 作が安定しない場合があります。この問題を回避するためには、Xinerama セッションで SunPCi III を使用する場合、SunPCi III ディスプレイをデフォルトの左サイドのフレーム バッファで設定します。

# CD-ROM からの Microsoft Windows のインストール

Microsoft Windows を SunPCi III 製品にインストールする際に、[CD-ROM から実行] オプションを使用することはできません。他のオプションを使用してください。

# Solaris ファイルシステムにアプリケーションを インストールする際の問題

Windows XP Professional、Windows 2000、および Windows NT では、Sun ファイル システムドライバ (SunFSD) は DOS 形式のショートファイルネーム (SFN) 変換規則を サポートしません。SFN は 8.3 形式の DOS ファイル名変換規則とも呼ばれます。 Microsoft Windows のアプリケーションをインストールしようとすると、DOS ファイ ル名変換規則が原因となり、インストールが失敗する場合があります。

**注 –** SunPCi III プラットフォーム上に新しいアプリケーションをインストールする際 は、Microsoft Windows CD を手元に用意してください。インストール中に、 Microsoft Windows の CD 内のファイルが必要になる場合があります。

SFN 規則では、拡張子以外のファイル名が 9 文字以上の長いファイル名とディレクト リ名が、6 文字に変換され、末尾にチルド (~) と番号が追加されます。たとえば、 THIS\_IS\_A\_LONG\_FILE\_NAME.DAT というファイル名は、THIS\_I~1.DAT (8.3 形式 の SFN) に変換されます。

SunFSD では SFN 規則がサポートされていないので、この変換規則を使用する古い Microsoft Windows アプリケーションは正常にインストールできない場合があります。 ほとんどの新しいアプリケーションは、ファイルシステムの 8.3 形式変換サポートに依 存していないので、問題は発生しません。

### ファイル番号の表示

古い Microsoft アプリケーション (「DOS コマンドプロンプト」ウィンドウなど) で は、9 文字以上のファイル名が 8.3 形式に短縮され、末尾に番号 (~1 など) が追加され ることがあります。この番号をファイル番号と呼びます。Windows 98 ウィンドウ、 DOS ウィンドウ、または Windows NT や Windows 2000 のコマンドプロンプトウィ ンドウで拡張ドライブ上の長いファイル名を読み取るときには、ファイル番号が 1 で 終わるファイル名だけが表示されます。~2、~3 などは表示されません。

注 – 「DOS セッション」という用語は、Windows 98 からアクセスする DOS シェル ウィンドウを指しています (Windows NT および Windows 2000 では「コマンドプロ ンプト」ウィンドウと呼ばれます)。OpenDOS 7.01 で実行される OpenDOS を指すも のではありません。

## システムクロックとサマータイムの問題

サマータイム (DST) の変更前に SunPCi III セッションをシャットダウンし、DST の変 更後に再起動すると、時刻変更後の最初の SunPCi III セッションで 2 時間の誤差が表 示されます。つまり夏から秋の場合、表示時刻は 1 時間ではなく 2 時間進み、春から 夏の場合、表示時刻は 1 時間ではなく 2 時間遅れます。ただし 2 回目以降のセッショ ンでは、時刻は正常に表示されます。

サマータイムの変更時に SunPCi III セッションを実行していた場合は、システムクロックは正しく変更されます。

#### 日本語のコピーと貼り付け機能に関する問題

日本語のコピーと貼り付け機能をサポートするように \$HOME/pc/SunPCi.ini ファイ ルを編集した場合、次のエラーメッセージが表示されることがあります。 Warning, bad clipboard translation codeset specified in SunPC.ini file:codeset.Ignoring.

このメッセージは、編集したファイルにエラーがある可能性を示しています。詳細に ついては 154 ページの『Microsoft Windows と Solaris 間で日本語コピーと貼り付け を可能にする方法』を参照してください。

# ネットワークと SunFSD に関する問題

この項では、次の項目について説明します。

- 『SunFSD へのアプリケーションのインストール』 184 ページ
- 『拡張ドライブ (SunFSD) の問題』 185 ページ
- 『構成後のネットワークの起動が遅い』-185ページ
- 『他のシステムに接続できない』-185ページ
- 『SunFSD ソースディレクトリからのアプリケーションのインストール』-186 ページ
- 『SunFSD ターゲットディレクトリへのアプリケーションのインストール』- 187 ページ
- 『ネットワークコンピュータの問題』-187ページ
- 『ネットワークドライブを参照する際に、ソフトウェアがハングアップしたように 見える』-188ページ
- 『ネットワークドライブの問題』-189ページ
- 『速度が遅いネットワークでのプリンタの追加インストール』-190ページ

#### SunFSD へのアプリケーションのインストール

アプリケーションによっては、SunFSD を含むネットワークドライブにインストール できないものがあり、その場合はエミュレートディスクに直接インストールする必要 があります。

注 – いくつかのソフトウェアのインストールと SunFSD に関する特定の問題について は、213 ページの『Microsoft Windows アプリケーションと SunFSD の問題のトラブ ルシューティング』を参照してください。

#### 拡張ドライブ (SunFSD) の問題

ファイルシステムドライブを使用する際に、次の問題が発生することがあります。

- ファイルの属性(「読み取り専用」や「書き込み専用」など)が正常に機能しないことがある。
- ファイルリンクが、ファイルシステムドライブで機能しない。ファイルシステムドライブにあるファイルにリンクする必要がある場合は、そのファイルを C: または D: ドライブに移動してからリンクを作成します。
- デスクトップにファイルシステムドライブのファイルへのショートカットを作成する場合、ドライブ上でそのファイルの場所を変更しても、ショートカットは自動的に更新されません。この場合は、既存のショートカットを削除し、新しいショートカットを作成する必要があります。
- このバージョンのソフトウェアでは、UNC パス名 (¥¥localhost¥export¥home¥myfiles.doc など)を使用して、Office XP また は Office 2000 のファイルを検索することができません。

#### 構成後のネットワークの起動が遅い

ネットワークを構成した後 Microsoft Windows を初めて起動する際には、ネットワークが 起動するまでに数分かかることがあります。特に SunPCi III カードとともに DHCP を使 用している場合は時間がかかりますが、これは初回の起動時における正常な動作です。

#### 他のシステムに接続できない

**注** – この項の説明は、仮想 Ethernet ネットワーク構成にのみ該当します。物理 Ethernet 接続を使用している場合は、この項を省略してください。

SunPCi III ソフトウェアを使用してネットワーク上の他のシステムに接続できない場合 は、問題を診断する前に、SunPCi III ソフトウェアとシステムが次のように構成されて いることを確認してください。

- システムと SunPCi III ソフトウェアホストの IP アドレスが異なっていること。
- SunPCi III ソフトウェアホストとワークステーションが同じ物理的サブネットワーク上に存在すること。ただし、異なる仮想サブネットワーク上に存在してもかまいません。

 ワークステーションと SunPCi III ソフトウェアが同じネットワークマスクを持って いること。ネットワークマスクの値は使用しているネットワークの種類によって異 なります。詳細については、ネットワーク管理者に問い合わせてください。

注 – ワークステーションと同じサブネット上にある他のシステム、および異なるサブ ネット上にあるシステムの名前と IP アドレスを確認する必要があります。この情報が ない場合は、ネットワーク管理者に問い合わせてください。

# SunFSD ソースディレクトリからのアプリケー ションのインストール

SunFSD に割り当てられているドライブへのアプリケーションインストールが失敗する 場合は、インストールソフトウェアが格納されているディレクトリパスを調べます。 割り当てられているディレクトリパスの名前が、すべて 8 文字以下であることを確認 してください。

たとえば、Q: というドライブ文字が ¥¥localhost¥WatchGuard¥AntiVirusSoftware に割り当てられているとします。

AntiVirusSoftware ディレクトリには、AntiVirusForEmmy および AV4KATY というサブディレクトリがあります。

AntiVirusForEmmy に格納されたソフトウェアのインストールが失敗する場合は、 インストールプログラムで使用されたこのサブディレクトリ名が 9 文字以上あること が原因であると考えられます。この場合は、サブディレクトリ名を 8 文字以下 (たと えば、AV4EMM) に変更し、もう一度インストールを試行します。

AV4KATY ディレクトリの名前は8文字以下なので、このサブディレクトリからのアプリケーションインストールは正常に実行されます。

注 – 割り当てられたパス名が WatchGuard¥AntiVirusSoftware のように 9 文字 以上の名前を含んでいる場合でも、パス名のこの部分はインストールプログラムに影 響しません。制約が課されるのは、割り当てられたドライブ文字以下のファイル名の みです。

# SunFSD ターゲットディレクトリへのアプリケー ションのインストール

アプリケーションのインストールプログラムで SunFSD に割り当てられているドライ ブへのインストールが失敗し、Path Not Found または File Not Found という警告 が表示される場合は、そのインストールプログラムが保存先ファイルシステムの 8.3 形 式サポートに依存している可能性があります。この問題は特に、インストール先パス のファイル名にスペースが含まれている場合に発生します。

たとえば、Corel WordPerfect Office 2000 では、デフォルトのインストール先に WordPerfect Office 2000 というディレクトリを使用します。このディレクトリが SunFSD ドライブに作成されている場合、インストールプログラムの一部のプロセスは 8.3 ファイル名を使用しようとします。その結果、ファイル Q:WordPerfect が見つか らないというダイアログボックスが表示されます。SunFSD では 8.3 形式がサポートさ れていないため、ファイル名にスペースが埋め込まれていると、インストールプログ ラムで混乱が生じます。

このような場合は、保存先ディレクトリ名を変更してスペースが含まれないようにす ると、インストールが正常に続行されます。たとえば、WordPerfect Office 2000 というディレクトリを WordPerfect\_Office\_2000 に変更します。

この例ではファイル名が9文字以上になりますが、Corel WordPerfect Office 2000 は 新しいアプリケーションなので、長いファイル名を使用することができます。このような問題が発生するのは、インストール手順で古い技術が使用されているためです。

# ネットワークコンピュータの問題

**注** – この項では、仮想 Ethernet ネットワークについて説明します。物理 Ethernet 接続には該当しません。

Microsoft Windows のデスクトップの [ネットワークコンピュータ] を開くと、「ネットワークコンピュータ」ウィンドウには [マイワークステーション] が表示されません。ワークステーションと SunPCi III カードは同じネットワークインタフェースを共有するため、ネットワーク上でお互いを「検出」することはできません。ただし、ネットワーク上で相互に通信することはできます。

仮想ネットワークを使用して SunPCi III ホストでワークステーションをネットワーク する方法については、37 ページの『SunPCi III ハードウェアおよびソフトウェアの ネットワーク設定』を参照してください。

# ネットワークドライブを参照する際に、ソフト ウェアがハングアップしたように見える

ネットワークドライブを参照する際に、非常に長い遅延が発生することがあります。 ドライブの内容を検索するときには、SunPCi III ソフトウェアがハングアップしたよう に見えることもあります。これは、Solaris ソフトウェアに、ワークステーションのす べての自動マウントポイントを自動的に表示できる「参照」機能が含まれているため です。

この参照機能が有効になっていると、ワークステーションのファイルを参照する際 に、Microsoft Windows アプリケーションの動作速度が極端に遅くなることがありま す。また Windows エクスプローラで非常に大きなディレクトリを表示したり、これ らの大きなディレクトリ内のサブディレクトリに保存しようとしたりすると、問題が 発生することもあります。

この問題を解決するには、Solarisの auto\_master ファイルを編集して、この機能を 無効にします。このファイルを編集するには、次の手順を実行します。

1. テキストエディタを使用して /etc/auto\_master ファイルを開きます。

ファイルには次のような文字列が含まれます。

```
# Master map for automounter
#
+auto_master
/net -hosts -nosuid,nobrowse
/home auto_home -nobrowse
/xfn -xfn
```

2. ファイル内の +auto\_master 行を、リストの最後に移動します。

-nosuid、nobrowse および -nobrowse キーワードがファイルに含まれていない場 合は、+auto\_master 行の前に追加してください。ファイルは次のようになります。

```
# Master map for automounter
#
/net -hosts -nosuid,nobrowse
/home auto_home -nobrowse
/xfn -xfn
+auto_master
```

3. ファイルを保存し、テキストエディタを終了します。

#### 4. システムを再起動します。

「参照」機能がオフになります。

#### ネットワークドライブの問題

Windows エクスプローラでネットワークドライブをマウントできない場合は、SunPCi Ⅲ プラットフォームにネットワークがインストールされていない可能性があります。

まずネットワークへのログインを試行してください。Solaris からネットワークにアクセ スできる場合は、SunPCi III ソフトウェアの [スタート] メニューから [コントロールパ ネル] を選択し、[ネットワーク] をダブルクリックします。ネットワークに SunPCi III インストールを設定します。詳細については、Microsoft Windows のマニュアルを参照 してください。

ログイン後もネットワークに接続できない場合は、Microsoft Windows を再インストー ルする必要があります。

ネットワークにログインするには、次の手順に従ってください。

● SunPCi Ⅲ ソフトウェアを起動し、表示されるダイアログボックスにユーザー名とパス ワードを入力して Microsoft ネットワークにログインします。

既に SunPCi III ソフトウェアを実行している場合、ネットワークにログインするには 次の手順に従ってください。

- 1. [スタート] ボタンをクリックし、[Windows の終了] を選択します。
- シャットダウンするか再起動するかを確認するダイアログボックスが表示されたら、 [再起動する] をクリックします。
- 3. 「Microsoft ネットワーク」ダイアログボックスが表示されたら、ユーザー名とパスワー ドを入力します。

これで、ネットワークドライブのマウントが可能になります。Windows エクスプロー ラを使用してネットワークドライブを割り当てる方法については、149 ページの『拡張 ドライブおよび SunPCi III ソフトウェア』を参照してください。

# 速度が遅いネットワークでのプリンタの追加イン ストール

Windows NT を使用して、速度が遅いネットワークにプリンタを追加インストールしようとすると、インストールの過程でフリーズする場合があります。

次のコマンドを入力して応答するまでに 1 分以上かかる場合は、ネットワークとイン ストールに問題があります。

#### % lpstat -v

ネットワークの動作が正常であればこの問題は発生せず、1pstat -v コマンドには 数秒で応答があります。

これは既知の問題であり、現在原因を調査中です。

# Windows XP Professional と Windows 2000の問題

この項では、SunPCi III ソフトウェアの本リリースにおける Windows XP Professional および Windows 2000 の既知の問題について説明します。この項では、次の項目について説明します。

- 『カスタムディスプレイモードの問題』-191 ページ
- 『2 つのマウスポインタの問題』- 192 ページ
- 『ファイルシステムドライブの問題』-194ページ
- 『Microsoft DirectDraw パフォーマンスの問題』- 194 ページ
- 『Windows XP Professional および Windows 2000 の問題のトラブルシューティング』
   195 ページ
- 『Easy CD Creator の問題』 196 ページ
- 『セーフモードで起動するとマウスが使用できない』-197ページ
- 『D: ドライブ追加後の間違ったパス名』-197 ページ
- 『CD-ROM ドライブの問題』 197 ページ
- 『SunFSD ドライブの割り当てを解除できない』- 198 ページ
- 『RealPlayer 6.0 が新しい CD-ROM ドライバのインストールを試行する』- 198 ページ

- 『Windows Media Player 8 および 9 とオーディオ CD の問題』 198 ページ
- 『Windows Media Player 8 および 9 と仮想 CD-ROM の問題』 199 ページ

このリストに記載されたすべての問題は、特に説明のないかぎり、両方のオペレー ティングシステムに関連するものです。

## カスタムディスプレイモードの問題

Windows 2000 および Windows XP Professional では、カスタムディスプレイモードを 設定することができます。ディスプレイモードでは、Microsoft Windows デスクトッ プで使用可能な新しいサイズとオプションの色深度を設定します。カスタムディスプ レイモードでは、画面の幅と高さ (ピクセル値) およびオプションのビット深度 (8、 16、24 ビット)を指定します。

SunPC.ini ファイルの [Display] セクションに、次の書式で指定します。

#### タグ= 幅,高さ [,深度]

ここで幅、高さ、および深度 (オプション) はすべて十進数で指定し、タグは次のうち いずれかを選択します。

- CustomMode
- CustomMode1
- CustomMode2
- CustomMode3
- CustomMode4
- CustomMode5
- CustomMode6
- CustomMode7
- CustomMode8
- CustomMode9

**タグ**の値を数字順またはアルファベット順に並べる必要はありません。たとえば、 [Display] セクションに追加する項目は、次のような順番でかまいません。

[Display] CustomMode=1280, 960, 16 CustomMode4=1000,800, 24 CustomMode2=1280, 960, 8

これにより、1280x960 16 ビット、1000x800 24 ビット、および 1280x960 8 ビットディ スプレイモードが、使用可能なモードのリストに追加されます。

注 - ディスプレイが8ビットグラフィックをサポートしない場合は、上の CustomMode2 などの8 ビットエントリは無視され、除外されたエントリが SunPCi ログファイルに記録されます。

幅と高さのパラメータは入力が必須です。ただし、深度の値を指定しない場合は、ディ スプレイがサポートする深度ごとにモードが作成されます。このため、16 ビットおよび 24 ビットグラフィックをサポートするシステムでは、次のエントリが [Display] セク ションに追加されます。

CustomMode6=1200, 1000

この例では、1200x1000 16 ビットおよび 1200x1000 24 ビットという 2 つのモードが作 成されます。

## 2 つのマウスポインタの問題

Windows XP Professional または Windows 2000 の実行中に Microsoft Windows のマ ウスポインタを SunPCi III ウィンドウの外に移動しようとすると、デスクトップに 2 つのポインタが表示されます。1 つは Microsoft Windows のポインタが SunPCi III ウィンドウの境界に停止したもので、もう 1 つは SunPCi III ウィンドウの外に表示さ れたポインタです。

Microsoft Windows のポインタは SunPCi III ウィンドウの内側だけで動作します。もう1つのポインタは通常隠れていますが、SunPCi III ウィンドウから外に出た時だけ表示されます。

SunPCi III ウィンドウの内側に戻ると、通常隠れているポインタが消え、 Microsoft Windows のポインタだけの動作が表示されます。この問題を解決するには、 ディスプレイを 16 ビット/ピクセル (BPP) に変更するか、ポインタの影の設定を無効に します。

ディスプレイを16ビットに変更するには、次の手順に従います。

- 1. Windows デスクトップを右クリックします。
- 2. [プロパティ]を選択します。

「画面のプロパティ」ダイアログボックスが表示されます。

- 3. [設定] タブをクリックします。
- 4. [画面の色] ドロップダウンリストボックスで 「中 (16 ビット)」をクリックします。
- 5. [適用] をクリックします。

新しい設定を適用している間、デスクトップがちらつきます。

6. 「画面のプロパティ」ダイアログボックスで [OK] をクリックします。

マウスポインタの影を無効にするには、次の手順に従います。

- 1. [マイコンピュータ] アイコンを右クリックします。
- 2. [プロパティ]を選択します。

「システムのプロパティ」ダイアログボックスが表示されます。

- 3. [詳細] タブをクリックします。
- 4. [パフォーマンス] グループボックスの [設定] をクリックします。

「パフォーマンスオプション」ダイアログボックスが表示されます。

- 5. [ポインタの影を有効にする] チェックボックスをオフにします。
- 6. [適用] をクリックします。
- 7. 「パフォーマンスオプション」ダイアログボックスで [OK] をクリックします。
- 8. [OK] をクリックして [システムのプロパティ] ダイアログボックスを閉じます。

# ファイルシステムドライブの問題

ファイルシステムドライブを使用する際に、次の問題が発生することがあります。

- ファイルの属性(「読み取り専用」や「書き込み専用」など)が正常に機能しないことがある。
- ファイルリンクが、ファイルシステムドライブで機能しない。ファイルシステムドライブにあるファイルにリンクする必要がある場合は、そのファイルを C: または D:ドライブに移動してからリンクを作成します。
- デスクトップにファイルシステムドライブのファイルへのショートカットを作成する場合、ドライブ上でそのファイルの場所を変更しても、ショートカットは自動的に更新されません。この場合は、既存のショートカットを削除し、新しいショートカットを作成する必要があります。
- ファイルシステムドライブ、または ¥¥localhost¥ パスを使用して割り当てられ たドライブに保存されているオブジェクト (クリップアートファイルなど)は、 Microsoft Office XP アプリケーションに正常に挿入できません。この場合は、オブ ジェクトをまず C: ドライブや D: ドライブに移動またはコピーしてから文書に挿入 する必要があります。
- このバージョンのソフトウェアでは、Universal Naming Convention (UNC) パス名 (¥¥localhost¥export¥home¥myfiles.doc など) を使用して Office 97、Office 2000、または Office XP のファイルを検索することができません。これは既知の問題 であり、現在原因を調査中です。

ファイルシステムドライブに関する詳細については、149 ページの『ファイルシステム ドライブ』を参照してください。

#### Microsoft DirectDraw パフォーマンスの問題

Microsoft が新しく導入したグラフィックエンジンの集合体は DirectX と呼ばれ、そのコ ンポーネントの1つに DirectDraw があります。SunPCi の内部ディスプレイは X ウィン ドウプロトコルに基づくもので、Solaris プラットフォームのグラフィックアダプタに直 接アクセスしていません。このため、SunPCi ソフトウェアの古いバージョンでは、 DirectDraw の機能はデフォルトで無効になっています。Office XP などの新しいソフト ウェアの多くは、デフォルトで DirectDraw が有効になっています。 DirectDraw はデフォルトで**有効**です。ただし、DirectDraw を有効にした状態で Windows 2000 または Windows XP Professional の特定のアプリケーションや、3D ス クリーンセーバーなどの基本オペレーティングシステムの特定のアプレットを使用す ると、グラフィックパフォーマンスが低下する場合があります。

3D スクリーンセーバーで通常のパフォーマンスを必要とする場合や、SunPCi III 3.0 ソフトウェアをインストールした後にグラフィックパフォーマンスが低下した場合は、次の手順に従って DirectDraw を無効にすることができます。

1. SunPCi.ini ファイルの [Display] セクションに次の行を追加します。

```
[Display]
...
DirectDraw=off
```

2. SunPCi セッションを再起動します。

# Windows XP Professional および Windows 2000 の問題のトラブルシューティング

次の表に、Windows XP Professional および Windows 2000 で発生する可能性のある 問題とその原因、および推奨される解決方法を示します。

| 表 A-9 Windows XP Professional およひ Windows 2000 の間 | 表 A-9 | ows XP Professional および Windows 2000 の問題 |
|---------------------------------------------------|-------|------------------------------------------|
|---------------------------------------------------|-------|------------------------------------------|

| 問題                                                                                                    | 原因                                                                                                    | 解決方法                                                                                                    |
|----------------------------------------------------------------------------------------------------|----------------------------------------------------------------------------------------------------|----------------------------------------------------------------------------------------------------|
| 回題<br>Windows XP Professional また<br>は Windows 2000 にアップグ<br>レードすると、「ブルースク<br>リーン」に「INACCESSIBLE_<br>BOOT_DEVICE」というエラー<br>メッセージが表示される。 | 45 ページの『Windows XP Professional へ<br>のアップグレード』で推奨されている手<br>順ではなく、Windows XP Professional ま<br>たは Windows 2000 CD の Microsoft 標準<br>アップグレード手順が使用されました。 | <ul> <li>FFX7AX</li> <li>C:ドライブのバックアップ<br/>コピーを使用して、ドライブ<br/>を修復します。</li> <li>C:ドライブのバックアップ<br/>を作成していない場合は、新<br/>しく C:ドライブを作成し、<br/>このマニュアルの手順に従っ<br/>て Windows XP Professional<br/>をインストールします。この<br/>場合、アプリケーションはす<br/>べて再インストールする必要</li> </ul> |
|                                                                                                    |                                                                                                    | アントめりより。                                                                                                    |

| 問題                                                                                                    | 原因                                                                                                    | 解決方法                                                                                                    |
|----------------------------------------------------------------------------------------------------|----------------------------------------------------------------------------------------------------|----------------------------------------------------------------------------------------------------|
| Windows XP Professional また<br>は Windows 2000 をインストー<br>ルすると、「ブルースクリー<br>ン」に「INACCESSIBLE_<br>BOOT_DEVICE」というエラー<br>メッセージが表示される。 | 42 ページの『Windows XP Professionalの<br>インストール』で推奨されている手順で<br>はなく、Windows XP Professional または<br>Windows 2000 CD の Microsoft 標準イン<br>ストール手順が使用されました。 | 42 ページの『Windows XP<br>Professional のインストー<br>ル』のインストール手順を<br>使用して、ソフトウェアを<br>正しくインストールしてく<br>ださい。                  |
| Microsoft Office XP または<br>Microsoft Office 2000 にファイ<br>ルを挿入できない。                                                              | オブジェクトファイル (クリップアートや<br>Excel スプレッドシートなど) が、ファイ<br>ルシステムドライブまたは<br>¥¥localhost¥ <b>パス</b> を使用して割り当て<br>られたドライブ上に保存されています。                        | オブジェクトファイルを C:<br>ドライブや D: ドライブにコ<br>ピーまたは移動してから、も<br>う一度挿入してください。                                                 |
| [スタート] ボタンをクリック<br>すると、マウスが機能しなく<br>なる (16 ビットおよび 24 ビッ<br>トディスプレイのみ)。                                                          | コントロールパネルの [画面] の画面<br>フェード効果でソフトウェアの競合が発<br>生しています。                                                                                             | コントロールパネルの [画面]<br>でフェード効果をオフにしま<br>す。[視覚効果] の最初の<br>チェックボックスをオフにし<br>ます。[OK] をクリックしま<br>す。マウスは正常に動作する<br>ようになります。 |

表 A-9 Windows XP Professional および Windows 2000 の問題

# Easy CD Creator の問題

Easy CD Creator は内部 CD-ROM ドライブをサポートしていません。このアプリケー ションを使用するには、外付 CD-ROM ドライブを接続し、このドライブで CD の読 み出しと書き込みを行います。CD をコピーするには、コピー元の CD を外付デバイ スに挿入し、ディスクのコピーを行います。外付デバイスの CD を書き込み可能なメ ディアと交換し、元のディスクのファイルを外付ドライブのコピー先メディアにコ ピーします。

#### セーフモードで起動するとマウスが使用できない

セーフモードで起動すると、Sun マウスフィルタドライバは削除されます。このため、 マウスを使用して操作することができません。

セーフモードで起動するには次の手順に従います。

- 1. Windows XP Professional の起動中に F8 キーを押します。
- 2. 「セーフモード」を選択して、Return キーを押します。
- 3. オペレーティングシステムがセーフモードで起動しますが、マウスは使用できません。 これは既知の問題であり、現在原因を調査中です。

#### D: ドライブ追加後の間違ったパス名

Windows XP Professional の使用中に、新規に割り当てた D: ドライブのパス名が正し く表示されない場合があります。

既存の SunFSD ドライブにドライブ文字 D: を割当て、その後別のエミュレートドラ イブを D: ドライブとして接続した場合に、この状況が発生します。再起動すると、 接続したエミュレートドライブの D: には以前に割り当てられた SunFSD ドライブの パス名が表示されます。

パス名のリストが間違っている場合でも、D: ドライブと SunFSD ドライブには影響な く、正しい内容が保持されます。

これは既知の問題であり、現在原因を調査中です。

#### CD-ROM ドライブの問題

Windows 2000 Professional を使用中に、CD-ROM ドライブの表示に時間がかかった り、またはまったく更新されないことがあります。これには、CD に関するシステム情 報や、Windows エクスプローラで表示する際の CD のタイトルなどが含まれます。こ れは既知の問題であり、現在原因を調査中です。

# SunFSD ドライブの割り当てを解除できない

Windows 2000 Professional のインストール中に管理者権限のないユーザーアカウント を複数作成すると、管理者以外のユーザーによる SunFSD ドライバの割り当てと解除 の問題が次の状況で発生します。

- 管理者は、別の管理者が割り当てた SunFSD ドライブを解除することはできるが、 一般ユーザーが割り当てたものは解除できない。
- 管理者権限のないユーザーは、自分が割り当てた SunFSD ドライブを解除できない。

これは既知の問題であり、現在原因を調査中です。

# RealPlayer 6.0 が新しい CD-ROM ドライバの インストールを試行する

Windows 2000 を使用中に CD-ROM のオーディオケーブルを SunPCi カードに接続する と、RealPlayer が更新されたドライバのインストールを要求する場合があります。ドラ イバを更新すると、CD-ROM ドライブで読み込みと音楽の再生ができなくなります。

この問題を回避するには、CD-ROM ドライブを SunPCi カードに接続してから RealPlayer が新しいドライバをインストールしないようにします。

# Windows Media Player 8 および 9 とオーディオ CD の問題

Windows XP Professional を使用中に Windows Media Player 8 または 9 を起動する と、CD の再生で問題が発生する場合があります。

CD を挿入すると、CD をデジタルモードで読み取り中にエラーが発生したため、アナ ログモードに切り替えるかどうかを確認するダイアログボックスが表示される場合が あります。[OK] をクリックします。その後、アナログモードに切り替え可能であると 告げる別のダイアログボックスが表示される場合があります。[閉じる] をクリックし ます。その後も CD が正しく再生できない場合があります。

SunPCi III は CD-ROM デバイスからのデジタルオーディオ抽出機能をサポートして いません。この問題を回避するには、次の手順に従ってデジタルオーディオ抽出機能 を無効にします。

- 1. Window Media Player を起動します。
- 2. [ツール] メニューで [オプション] を選択します。
- 3. [デバイス] タブをクリックします。
- 4. オーディオ CD (D:) がハイライト表示されていない場合、これをハイライトします。
- 5. [プロパティ] をクリックします。
- 6. [再生] グループボックスの [アナログ] ラジオボタンをクリックします。
- 7. [OK] を選択して [プロパティ] ウィンドウを閉じます。
- 8. [OK] を選択して [オプション] ウィンドウを閉じます。

これで CD を正しく再生することができます。

# Windows Media Player 8 および 9 と仮想 CD-ROM の問題

Windows XP Professional を使用中に Windows Media Player 8 または 9 を起動する と、新しいウィンドウが表示されてすぐに消える場合があります。この問題は通常、 198 ページの『Windows Media Player 8 および 9 とオーディオ CD の問題』で説明し た問題の解決を試行しているときに発生します。

この問題が発生するのは、1回のセッションでこのメニューの選択を2回以上行う場合のみです。これは、Windows Media Player 8または9が仮想 CD-ROM ドライブで 正しく動作しないことがあるためです。

この問題を解決するには、Windows Media Player を終了し、もう一度起動すると正し く動作します。

# Windows NT の問題

この項では、Windows NT を使用する際に発生する可能性がある、以下の問題について説明します。この項では、次の項目について説明します。

- 『外部ビデオの問題』-200ページ
- 『ネットワークドライブへのアプリケーションのインストール』-200ページ
- 『Windows NT の自動実行オプションからの回復』- 201 ページ
- 『ファイルシステムドライブの問題』-201ページ
- 『Windows NT 修復ディスクの作成』 202 ページ
- 『Windows NT 修復ディスクの使用』 204 ページ
- 『Service Pack とシリアルマウスのメッセージ』 205 ページ
- 『UNC パス名を使用したファイルの検索』- 205 ページ
- 『ディレクトリ列挙の問題』-206ページ
- 『Windows NT4 TS での Citrix MetaFrame のインストール』 206 ページ
- 『外付 CD-RW ドライブの問題』- 206 ページ
- 『Windows NT4 TS エディションで Office 2000 のインストールがフリーズする』-207 ページ

### 外部ビデオの問題

外部ビデオの解像度として、モニタの実際の解像度を超える値を選択すると、 Windows NT はフリーズすることがあります。詳細については 167 ページの『外部モ ニタと Windows NT』を参照してください。

# ネットワークドライブへのアプリケーションの インストール

Windows NT アプリケーションをネットワークドライブにインストールできない場合 は、C: ドライブまたは D: ドライブへのインストールを試行してください。アプリケー ションは正常にインストールされます。

## Windows NT の自動実行オプションからの回復

Windows NT のインストールおよび構成後に、Microsoft Windows オペレーティング システム CD が必要となることがあります (ディスク上のマニュアルを参照する場合な ど)。Microsoft Windows CD を CD-ROM ドライブに挿入すると、自動実行ダイアログ ボックスが表示されます。このダイアログボックスには、[Microsoft Windows セット アップ] オプションがありますが、このオプションは使用しないでください。

誤って [Windows NT セットアップ] オプションを選択した場合は、SunPCi III ソフト ウェアの再起動後に、OS Loader 画面で別のオペレーティングシステムを選択してく ださい。たとえば、[Last Operating System on C:] を選択します。

#### ファイルシステムドライブの問題

ファイルシステムドライブを使用する際に、次の問題が発生することがあります。

- デスクトップにファイルシステムドライブのファイルへのショートカットを作成する場合、ドライブ上でそのファイルの場所を変更しても、ショートカットは自動的に更新されません。この場合は、既存のショートカットを削除し、新しいショートカットを作成する必要があります。
- ファイルシステムドライブ、または ¥¥localhost¥パスを使用して割り当てられた ドライブに保存されているオブジェクト (クリップアートファイルなど)は、 Microsoft Office 2000 アプリケーションに正常に挿入できません。この場合は、オブ ジェクトをまず C: ドライブや D: ドライブに移動またはコピーしてから文書に挿入 する必要があります。
- このバージョンのソフトウェアでは、Universal Naming Convention (UNC) パス名 (¥¥localhost¥export¥home¥myfiles.doc など)を使用して Office 97 または Office 2000 のファイルを検索することができません。

#### Windows NT 修復ディスクの作成

Windows NT Workstation パッケージに付属している起動フロッピーディスクには、 SunPCi III ソフトウェアドライバが含まれていません。これらの修復ディスクを使用し て Microsoft Windows の問題を修復すると、SunPCi III ソフトウェアドライバがイン ストールされないので、ソフトウェアは正常に動作しません。

Microsoft Windows の SunPCi III 3.0 ソフトウェア用の修復ディスクを作成するには、次の手順を実行します。

- 1. [スタート] メニューから [Windows の終了] を選択し、[再起動する] を選択します。 Windows NT では、選択肢がラジオボタンとして表示されます。
- 2. [OK] をクリックします。

Windows NT は終了し、再起動します。

3. OS Loader 画面で、下向き矢印キーを使用して [Previous Operating System on C:] を 選択します。Return キーを押します。

SunPCi III ソフトウェアが DOS で起動します。起動が完了すると、DOS プロンプト (C:¥>) が表示されます。

ワークステーションのハードディスク内の別の領域またはフロッピーディスクに、次のファイルをバックアップします。

これらのファイルは、DOS 環境を初期化するために必要なファイルです。

C:¥winnt¥system32¥Autoexec.nt

C:\winnt\system32\Config.nt

#### 5. 次のファイルをフロッピーディスクにコピーします。

Windows NT Workstation 4.0 が起動しない場合は、このフロッピーディスクを使用して Windows NT を起動します。

C:¥Ntldr C:¥Boot.ini C:¥Ntdetect.com C:¥Nootsect.dos C:¥Hal.dll 破損や紛失に備え、このフロッピーディスクのコピーを複数作成しておくことをお勧 めします。

#### 6. ワークステーションのハードディスク内のディレクトリ (\$HOME/tempなど) に、次の レジストリファイルをコピーします。

これらのファイルは、Windows NT レジストリを復元するために必要なファイルです。

- C:\System32\config\Sam
- C:\System32\config\Sam.log
- C:¥System32¥config¥Sam.sav
- C:¥System32¥config¥Security
- C:\System32\config\Security.log
- C:\System32\config\Security.sav
- C:\System32\config\Software
- C:\System32\config\Software.log
- C:\System32\config\Software.sav
- C:\System32\config\System
- C:\System32\config\System.alt
- C:\System32\config\System.sav
- C:\System32\config\System.log
- C:\System32\config\Default
- C:\System32\config\Default.log
- C:\System32\config\Default.sav
- C:¥System32¥config¥Userdiff
- C:\System32\config\Userdiff.log

**注** - ディレクトリ内に .sav ファイルが存在しない場合もありますが、問題ありません。.sav ファイルが存在する場合は、これらのファイルをバックアップすることをお 勧めします。

#### デフォルトのユーザープロファイルを復元するため、次のファイルをフロッピーディ スクにコピーします。

C:¥winnt¥profiles¥Default User¥Ntuser.dat C:¥winnt¥profiles¥Default User¥NTuserdat.log

注 – DOS では、ディレクトリは C: ¥winnt ¥profiles ¥Defaul~1¥ と表示されます。

#### Windows NT 修復ディスクの使用

Windows NT を修復する必要がある場合は、次の手順に従います。

1. DOS ファイルのコピーを保存したフロッピーディスクをフロッピーディスクドライブ に挿入し、SunPCi III ソフトウェアを起動します。

SunPCi III ソフトウェアウィンドウが DOS プロンプトで起動します。

**注 -** DOS プロンプトで起動できない場合は、フロッピーディスクドライブに MS-DOS 6.22 フロッピーディスク (手元にある場合) を挿入して SunPCi III ソフトウェアをもう 一度再起動します。

- DOS プロンプトで、修復ディスクの作成時に指定されたディレクトリパスに、残りの フロッピーディスクのファイルをコピーします。
- ワークステーションのハードディスクに保存したファイルを、指定されたディレクト リにコピーします。
- 保存していたすべてのファイルを各ディレクトリにコピーしたら、[ファイル] メニュー から [PC のリセット] を選択して SunPCi III ソフトウェアを再起動します。
   SunPCi III ソフトウェアが Windows NT で記動します。
- 5. Windows NT で起動できない場合は、Windows NT の起動ファイルが保存されている フロッピーディスクを挿入して SunPCi III ソフトウェアをもう一度再起動します。

Windows NT がフロッピーディスクから起動します。F3 を押して DOS プロンプトを 起動します。Windows NT の起動ファイルをフロッピーディスクから C: ドライブに 再度コピーします。

**注 –** Windows NT システムのパスワードファイルのみを復元する場合には、次のファ イルを復元します。

C:¥System32¥config¥Sam C:¥System32¥config¥Sam.log C:¥System32¥config¥Sam.sav

# Service Pack とシリアルマウスのメッセージ

SunPCi III カードにシリアルマウスを接続している状態で Windows NT4 WS に Service Pack 6a をインストールすると、Service Pack のインストール中に 2 つの「新 しいハードウェア」ダイアログボックスが開き、次のメッセージが表示される場合が あります。

```
Microsoft Serial Mouse
Windows NT has found new hardware and is installing the software
for it.
```

Required files are already installed on your hard disk.Setup can use these existing files, or Setup can recopy them from your original Windows NT NT CD-ROM or from a network share.

Would you like to skip file copying and use the existing files? (if you click No, you will be prompted to insert your Windows NT CD-ROM or to supply an alternate location where the needed files may be found).

● [はい] をクリックし、ファイルのコピーをスキップします。

**注** – このメッセージが表示されるのは、SunPCi III カードのシリアルポートにシリア ルマウスが接続されている場合のみです。SunPCi III 仮想マウスを使用している場合 は、このメッセージは表示されません。

### UNC パス名を使用したファイルの検索

このバージョンのソフトウェアでは、Universal Naming Convention (UNC) パス名 (¥¥localhost¥export¥home¥myfiles.doc など) を使用して Office XP または Office 2000 のファイルを検索することができません。

# ディレクトリ列挙の問題

ファイル名にピリオド (.) を 6 個以上含むファイルが SunFSD ディレクトリにある と、ディレクトリの列挙に長い時間がかかる場合があります。

この問題を解決するには2つの方法があります。

- ピリオドの数が5個以下になるようにファイルの名前を変更する。
- ファイルを C: ドライブにコピーする。

# Windows NT4 TS での Citrix MetaFrame のインス トール

Windows NT4 TS に Citrix MetaFrame 1.8 ソフトウェアをインストールすると、 Windows NT のワトソン博士の次のメッセージが表示されます。

An application error has occurred and an application error log is being generated PNSVC.exe Exception violation (0xc000005), Address 0x77f92fb6

下記の URL からダウンロードして、MetaFrame Service Pack 2 以降をインストールします。

http://www.citrix.com

### 外付 CD-RW ドライブの問題

SunPCi III カードに外付 CD-RW (書き換え可能 CD) ドライブを接続している際に、 Windows NT から Windows XP Professional にアップグレードを行う場合は、アップ グレードの実行前に Windows NT で外付 CD-RW を削除します。削除しなかった場 合、アップグレードプログラムが次のメッセージを返します。

```
The file bp32drv4.sys is missing.Copy file from c:¥$WIN_NT$.~LS.
```

# Windows NT4 TS エディションで Office 2000 の インストールがフリーズする

Windows NT4 TS Service Pack 6 を実行しているシステムに Office 2000 ソフトウェア をインストールすると、インストール中にフリーズする場合があります。

「Microsoft Office 2000 セットアップを終了しています」ダイアログボックスが表示 されていて、ステータスバーの進行状況が半分くらいのときに、この問題が発生しま す。インストールプロセスのこの段階でフリーズした場合は、システムを再起動する 必要があります。

この問題を解決するには、SunPCi III ウィンドウの [ファイル] メニューから [PC のリ セット] を選択し、システムを正しく終了します。

システムの再起動後 Windows NT4 TS が再起動し、Office 2000 のインストールが完 了します。

**注** - この問題が発生した場合に Microsoft Windows からシステムをシャットダウン すると、ソフトウェアのインストールは完了しません。

# Windows 98 の問題

この項では、Windows 98 を使用するときに発生する可能性がある、以下の問題について説明します。この項では、次の項目について説明します。

- 『[スタンバイ] オプションが使用できない』-208 ページ
- 『インストール完了前の CD-ROM ドライブからの CD の取り出し』- 208 ページ
- 『McAfee 6.0 のインストールの問題』 208 ページ
- 『Backspace キーの問題』 208 ページ
- 『クリーンインストール後に初期画面が表示されない』- 209 ページ

# [スタンバイ] オプションが使用できない

Microsoft Windows の [スタート] メニューから Windows 98 を終了する際には、ダイ アログボックスに複数のオプション ([電源を切れる状態にする] や [再起動する] など) が表示されます。Windows 98 では [スタンバイ] オプションを使用しないでくださ い。[スタンバイ] オプションは SunPCi III 3.0 ソフトウェアでは機能しません。

# インストール完了前の CD-ROM ドライブからの CD の取り出し

Windows 98 をインストールする際には、ソフトウェアのインストールが完了し、かつ F:¥drivers¥win98¥setup の終了処理が完了するまでは Windows 98 CD を取り出 さないでください。CD を取り出すと、Windows 98 のインストールおよびドライバを 設定する際に「File Not Found」のメッセージが表示されます。

#### McAfee 6.0 のインストールの問題

McAfee 6.0 を CD からインストールする際に、自動実行ウィンドウのメニューが読み 取れない場合があります。ポインタを使用してメニューを下に移動すると、テキスト が読めるようになります。

#### Backspace キーの問題

Windows 98 を使用中に、DOS で Backspace キーが機能しなくなる場合があります。 Backspace キーには Delete キーを割り当てないでください。この割り当てを行うと、 DOS アプリケーションで作業する際に Backspace キーを使用できなくなります。 Backspace キーを押すと、カーソルの左にある文字ではなく、現在カーソルの右に ある文字が削除されます。.xinitrc ファイルを変更してこれらの 2 つのキーを割り 当てた場合は、このファイルに次の行が含まれています。

xmodmap -e keycode 50 = delete

テキストエディタを使用して .xinitrc を編集します。元のキーの割り当てに戻すに は、この行を削除してください。

# クリーンインストール後に初期画面が表示されない

Windows 98 のクリーンインストール後は、Windows をシャットダウンしても SunPCi の初期画面が表示されず、黒い画面にカーソルが点滅して表示されます。

この問題は Windows 98 の使用中に次の状況で発生します。

- Windows 98 を手動でクリーンインストールした後、Windows 98 のドライバを手動でインストールしなかった。
- 外部ディスプレイモニタを使用中に、-vオプションを使用して SunPCi ソフトウェ アをシャットダウンした。
- Windows 98 のドライバをインストール後、「今すぐ再起動」ダイアログボックス で再起動を要求されたときに再起動しなかった。

この問題を解決するには、クリーンインストール後に Windows 98 のドライバを手動 でインストールします。

# Microsoft Windows アプリケーションの 問題

以下の項目では、ソフトウェアの既知の問題および SunFSD の問題など、さまざまな ソフトウェアについての既知の問題について詳細を示します。次のような問題があり ます。

- 『Microsoft Windows アプリケーションのトラブルシューティング』 210 ページ
- 『Microsoft Windows アプリケーションと SunFSD の問題のトラブルシューティン グ』-213ページ

# Microsoft Windows アプリケーションのトラブル シューティング

次の表に、Microsoft Windows アプリケーションで発生する可能性のある問題、その 原因と推奨される解決方法を示します。

| 問題                                                                                                    | 原因                                                                                                    | 解決方法                                                                                                    |
|----------------------------------------------------------------------------------------------------|----------------------------------------------------------------------------------------------------|----------------------------------------------------------------------------------------------------|
| Microsoft Office 2000 にファイルを<br>挿入できない。                                                                                                    | オブジェクトファイル (クリッ<br>プアートや Excel スプレッド<br>シートなど) が、ファイルシス<br>テムドライブまたは<br>¥¥localhost¥ <b>パス</b> を使用し<br>て割り当てられたドライブ上<br>に保存されています。 | オブジェクトファイルを C: ドライ<br>ブや D: ドライブにコピーまたは移<br>動してから、もう一度挿入してく<br>ださい。                                                                                  |
| ディスプレイ解像度が1600 x 1200 の<br>外部モニタを接続して起動すると、<br>Windows 2000 がリセットする。                                                                                                  | デフォルトの共有メモリの設<br>定が低すぎます。                                                                                                    | 1600 x 1200 のディスプレイ解像度<br>をサポートするために、BIOS 設定<br>プログラムで共有メモリを 8 MB<br>以上に設定します。                                                                       |
| Microsoft Windows にCorel Draw 10<br>をインストールすると、システムが<br>ハングアップしたように見える。<br>以前のバージョンの Corel Draw が<br>インストールされていないシステム<br>に Corel Draw 10 アップグレード版<br>をインストールすると、インストー | この時、CD が完全にマウント<br>されてから OK をクリックし<br>てください。                                                                                       | Corel Draw の以前のバージョンの<br>CD を挿入した後、新しい CD が完<br>全にマウントされて LED の点滅が<br>終了してから OK をクリックしま<br>す。CD がマウントされる前に OK<br>をクリックすると、Corel のインス<br>トールはフリーズします。 |
| ルプログラムがソフトウェアの以前<br>のフルバージョンの CD を要求する<br>メッセージが表示されます。                                                                                                    |                                                                                                    |                                                                                                    |

表 A-10 Microsoft Windows アプリケーションのトラブルシューティング

| 問題                                                                                                    | 原因                                                                                                    | 解決方法                                                                                                    |
|----------------------------------------------------------------------------------------------------|----------------------------------------------------------------------------------------------------|----------------------------------------------------------------------------------------------------|
| Windows XP Professional に Corel<br>WordPerfect 2000 をインストール中<br>に、インストールプログラムがハン<br>グアップしたように見える。            | 「インストールウィザード」<br>ダイアログボックスがユー<br>ザー情報の入力待ちの間に、<br>同時にユーザー登録のダイア<br>ログボックスがバックグラウ<br>ンドで開き、別の「インス<br>トールウィザード」ダイアロ<br>グボックスに隠れています。<br>インストールは「待ち」状態<br>にあります。 | この問題を回避するには、Corel<br>セットアップウィンドウを閉じて<br>Corel WP Office 2000 の「白い」<br>初期画面を消去します。その後<br>「インストールウィザード」ダイ<br>アログボックスが表示され、正常<br>に動作します。<br>この問題はインストール中に必ず<br>発生するものではありませんが、<br>高い頻度で発生します。                    |
| Norton Antivirus (全バージョン) で<br>ウィルススキャンを実行すると、シ<br>ステムがハングアップしたように見<br>える。                                   | Norton Antivirus の実行と同<br>時に別のユーザーまたはプロ<br>セスが同じディレクトリにア<br>クセスすると、ウィルスス<br>キャンが無限ループにおちい<br>る場合があります。                                                        | そのディレクトリにアクセスする<br>すべてのプロセスを停止し、ス<br>キャンするディレクトリの読み書<br>きを行わないでください。<br>Norton Antivirus がスキャンを終<br>了するまで、ドライブの使用を試<br>行しないでください。                                                                             |
| Norton Antivirus 2002 を使用するに<br>は、Solaris のファイル制限を大きく<br>する必要がある場合があります。                                     | Norton Antivirus が開いた<br>ファイルの多くを「開いたま<br>ま」にしているように見えま<br>す。その結果、ログファイル<br>には次のメッセージが記録さ<br>れます。<br>Too many open files.                                     | Solaris ソフトウェアが同時に開く<br>ことが可能なファイル数を多くし<br>ます。<br>現在の制限を調べるには、次のコ<br>マンドを使用します。<br>ulimit -Hn<br>/etc/system に、次の行を追加<br>します。<br>set rlim_fd_max=XXXX<br>(XXXX は、ulimit -Hn コマン<br>ドで返された数値より大きい値を<br>指定します。) |
| Windows 2000 または Windows XP<br>Professional で Office XP ワードアー<br>トファイルを使用すると、画像のレ<br>ンダリングに問題が発生する場合が<br>ある。 | フレームバッファの色深度が<br>&ビットに設定されています。                                                                                                    | グラフィックの設定を高い色深度<br>(16 ビットまたは 24 ビット) に変<br>更します。                                                                                                    |

表 A-10 Microsoft Windows アプリケーションのトラブルシューティング

**表 A-10** Microsoft Windows アプリケーションのトラブルシューティング

| 問題                                                                                                    | 原因                                                                          | 解決方法                                                                                                    |
|----------------------------------------------------------------------------------------------------|-----------------------------------------------------------------------------|----------------------------------------------------------------------------------------------------|
| Roxio Easy CD Creator 5 で Windows<br>NT がブルースクリーン (BSOD) の<br>KMODE_EXCEPTION_NOT_HANDLED<br>メッセージとともにクラッシュする。                           | このソフトウェアのインス<br>トールでは、システムがサ<br>ポートする CD バーナーを追<br>加しません。                   | ソフトウェアをインストールする前<br>に、サポートされる CD バーナーを<br>確実にインストールします。                                                                                                    |
| Windows XP Professional で実行する<br>SunPCi III セッションが PC Anywhere<br>のホストとして使用される場合に、リ<br>モートシステムのグラフィックディス<br>プレイが更新されない。                  | マウスの動作が送信されてホ<br>ストが応答し、ホストの画面<br>が更新されても、更新された<br>画面がリモートシステムに返<br>信されません。 | PC をホストに使用し、リモートシ<br>ステムに SunPCi III セッションを<br>使用している場合は、SunPCi III<br>リモートシステムのディスプレイ<br>画面が正しい状態です。<br>この「セッション共有」機能は<br>Windows XP Professional の<br>「リモートデスクトップ」として<br>デフォルトで使用可能です。詳細<br>については Microsoft のマニュア<br>ルを参照してください。 |
| Corel Office 2000 および Corel Office<br>2002 のインストーラが正しく動作せ<br>ず、インストールできない。                                                               | ISO 9660 に準拠しない CD-<br>ROM は Solaris システムで動<br>作しない可能性があります。                | ISO 9660 準拠の CD-ROM のみを<br>使用してください。                                                                                                    |
| 以前のバージョンをインストールし<br>ていない場合に、Corel 10 (アップグ<br>レード) がインストールできない。<br>以前のバージョンがインストールさ<br>れた状態で、CD からインストール<br>するよう要求するエラーメッセージ<br>が表示されます。 | ソフトウェアの以前のバー<br>ジョンがインストールされて<br>いません。                                      | Corel の以前のバージョンの CD<br>を挿入します。<br>CD が完全にマウントされてから、<br>[OK] をクリックします。CD がマ<br>ウントされる前に OK をクリック<br>すると、Corel のインストールはフ<br>リーズします。                                                                                                  |
| Microsoft Office 文書を別の Office<br>文書に画像として挿入できず、<br>「Drive Not Found」という<br>エラーメッセージが表示される。                                               | Microsoft Office 2000 または<br>Office XP では、文書を画像と<br>して挿入できない場合があり<br>ます。    | この問題を回避するには、<br>Microsoft Office の以前のバージョ<br>ンを使用してください。                                                                                                    |
|                                                                                                    |                                                                             | Microsoft Office 2000 または<br>Office XP を使用する必要がある場<br>合は、文書を画像 (.jpg) または<br>Word 文書 (.doc) に変換します。                                                                                                    |

# Microsoft Windows アプリケーションと SunFSD の問題のトラブルシューティング

次の項では、Microsoft Windows アプリケーションと SunFSD の問題、その原因と推 奨される解決方法について説明します。

#### Windows XP Professional のインストールと SunFSD

アプリケーションによっては、SunFSD を含むネットワークドライブにインストール できないものがあり、その場合はエミュレートディスクに直接インストールする必要 があります。これは、通常の PC が Windows XP Professional を実行中に Samba ドラ イブを使用する場合とまったく同じ現象です。

Windows XP Professional では、SunFSD ドライブにインストールできないソフトウェ アがいくつかあります。次に示すのは現在わかっているソフトウェアのリストです。

- Adobe Photoshop 7
- Corel Draw 10
- Corel WordPerfect 2002
- Microsoft FrontPage 2002
- Microsoft Office XP
- Microsoft Project 2002
- Microsoft Visio 2002

**注** – これは完全なリストではありませんが、現在 SunFSD にインストールできないこ とが確認されているアプリケーションを含んでいます。

Windows XP Professional を実行している場合は、これらのアプリケーションは SunPCi Ⅲ エミュレートドライブにインストールする必要があります。

#### Windows 2000 Professional での Microsoft Office XP のインス トールと SunFSD

Windows 2000 Professional では、DOS 8.3 形式より長いディレクトリ名をパスに含む SunFSD または Samba ドライブには Microsoft Office XP をインストールできませ ん。たとえば、次のディレクトリに Office XP をインストールすることはできませ ん。

¥longpathname¥name1¥name2 ただし、次の場所にはインストールできます。 ¥shortnme¥name1¥name2

この問題を回避するには2つの方法があります。

- Office XP をエミュレートドライブにインストールする。
- SunFSD または Samba ドライブのパス名に、8文字以下の短い名前だけが含まれる ようにする。

#### Windows XP Professional での WordPerfect 9 のインストール と SunFSD

WordPerfect 9 は Corel WordPerfect Office 2000 ソフトウェアパッケージの一部です。

Windows XP Professional を使用中に、SunFSD にインストールした WordPerfect 9 を 起動できない場合があります。Corel WordPerfect Office 2000 が 8 文字以上の名前の フォルダにインストールされている場合に、Microsoft Windows がエラーメッセージ を表示する場合があります。

この問題を回避するには、Corel WordPerfect Office 2000 を 7 文字以下の名前のフォ ルダにインストールします。

#### Retrospect ソフトウェアと SunFSD

Microsoft Windows で Retrospect ソフトウェア (バージョン 5.6 または 6.0) を使用し て SunFSD のデータをバックアップすると、ディスクの空き容量が十分なのに空き容 量不足を示す誤ったメッセージが表示される場合があります。

この問題は、Retrospet が SunFSD がマウントされたルートパスの空き容量だけを確認するために発生します。

この問題を回避するには、保存先のパスディレクトリにバックアップ可能な空き容量 が含まれていることを確認します。

# Windows 2000、Windows XP Professional、および Windows NT での Norton Antivirus ソフトウェアのウィルススキャンと SunFSD

Norton Antivirus ソフトウェア、特に 2002 Consumer Edition および 7.60 Corporate Edition を使用中に、SunFSD ドライブにマウントしたファイルのスキャンに問題が発生する可能性があります。

2002 Consumer Edition を使用している場合は、スキャンが無限ループに陥り、完全 にスキャンが終了しない場合があります。この状況に陥った場合は、スキャンを中止 し、アプリケーションを終了します。

7.60 Corporate Edition を使用している場合は、特定のファイルおよびサブディレクト リのスキャンを繰り返す場合がありますが、最終的にはスキャンは終了します。

Symantec の情報によると、Norton Antivirus 2002 Consumer Edition はネットワーク で割り当てられたドライブをスキャンすることを想定していません。

#### Windows XP Professional での Adobe Photoshop のインス トールと SunFSD

Windows XP Professional で Photoshop 5.0、5.5、または 6.0 を SunFSD ドライブにイ ンストールすると、「ディレクトリの選択」ダイアログボックスに SunFSD 割り当て ドライブがリストされません。

ファイルの場所を検索せずに、ダイアログボックスの一番上付近にあるテキスト入力 フィールドに、ドライブ文字とディレクトリを入力します。その後インストールは正 常に進行します。

**注** – この問題は Photoshop 6.0.1 では発生しません。
# <u>付録B</u>

# SunPCi III各国語のサポート

この付録では、次の項目が扱われます。

- 『各国語のサポート』-217 ページ
- ■『キーボード環境変数の使用』-218ページ
- 『DOS 環境でのインターナショナルキーボードの使用』-221 ページ
- 『コードページの使用と SunPCi III ソフトウェア』-223 ページ

この付録では、次の手順を完了する方法が扱われます。

- 『環境変数の設定方法』-220ページ
- 『環境変数をオフにする方法』-220 ページ
- 『Microsoft Windows 用にキーボードをセットアップする方法』-221 ページ

# 各国語のサポート

SunPCi III 3.0 ソフトウェアには、インターナショナルキーボードを使用してアプリ ケーションを実行できるよう必要な言語サポートが含まれています。SunPCi III プロ グラムの最初の起動時に、言語と国名のリストが表示されます。ユーザーは、キー ボードがサポートする言語または国に対応する番号を入力します。こうした各国言語 と国名を PC の用語でコードページと呼びます。コードページとキーボード言語テー ブルを変更する場合は、この付録の説明に従ってください。

SunPCi III 3.0 ソフトウェアのインターナショナルキーボードサポートをセットアップ するには、KBTYPE と KBCP の環境変数を使用して、インストールに適切なキーボード 言語テーブルとコードページを選択します。詳細および Windows XP Professional、 Windows 2000、Windows NT、または Windows 98 での使用の手順については、218 ページの『キーボード環境変数の使用』を参照してください。 注 – 日本語のコピーと貼り付け機能を使用できるように Windows XP Professional、 Windows 2000、または Windows NT を構成するには、154 ページの『Microsoft Windows と Solaris 間で日本語コピーと貼り付けを可能にする方法』を参照してくだ さい。

# キーボード環境変数の使用

この項では、次の項目について説明します。

- 『KBTYPE 環境変数の設定』-218 ページ
- 『KBCP 環境変数の設定』-219 ページ
- 『環境変数の設定方法』-220ページ
- 『環境変数をオフにする方法』-220ページ

## KBTYPE 環境変数の設定

KBTYPE 環境変数は、SunPCi III ソフトウェアで使用するキーボード言語テーブルを 指定します。KBTYPE を設定するには、220ページの『環境変数の設定方法』を参照 してください。表 B-1 は、KBTYPE の値と対応する言語をリストしたものです。

表 B-1 KBTYPE 値

| KBTYPE 値 | キーボード言語     |
|----------|-------------|
| be       | ベルギー語       |
| cf       | フランス語 (カナダ) |
| dk       | デンマーク語      |
| fr       | フランス語       |
| gf       | ドイツ語 (スイス)  |
| gr       | ドイツ語        |
| it       | イタリア語       |
| ja       | 日本語         |
| ko       | 韓国語         |

| KBTYPE 値 | キーボード言語         |
|----------|-----------------|
| la       | スペイン語 (ラテンアメリカ) |
| nl       | オランダ語           |
| no       | ノルウェー語          |
| ро       | ポルトガル語          |
| sf       | フランス語 (スイス)     |
| sg       | ドイツ語 (スイス)      |
| sp       | スペイン語           |
| su       | フィンランド語         |
| SV       | スウェーデン語         |
| uk       | 英語 (英国)         |
| us       | 英語 (米国)         |
| zh       | 中国語             |
| zh_TW    | 中国語 (台湾)        |

表 B-1 KBTYPE 值

# KBCP 環境変数の設定

KBCP 環境変数はキーボードのコードページを指定します。コードページは、キーボードで使用する文字セット (アクセント、通貨記号など)を指定します。KBCP を設定するには、220 ページの『環境変数の設定方法』を参照してください。コードページとその働きの詳細については、223 ページの『コードページテーブル』を参照してください。 表 B-2 は、使用できる KBCP 環境変数の値をリストしたものです。

表 B-2 KBCP 值

| KBCP 値 | 説明                                                   |
|--------|------------------------------------------------------|
| 437    | 米国のコードページ                                            |
| 850    | 複数言語のコードページ。ヨーロッパ、北米、南米のほとんどの<br>言語で使用される文字が含まれています。 |
| 860    | ポルトガルのコードページ                                         |
| 863    | フランス語圏カナダのコードページ                                     |
| 865    | 北欧のコードページ。ノルウェー語とデンマーク語の文字すべて<br>を含みます。              |

## ▼ 環境変数の設定方法

環境変数を使用するには、次の手順に従ってください。

- 1. SunPCi III ソフトウェアが実行されていないことを確認します。実行している場合は SunPCi III を終了します。
- 2. デスクトップで端末エミュレータを開きます。
- 3. % プロンプトで次のコマンドを入力します。変数名には環境変数の名前を入力し、値 には変数の値 (必要な場合) を入力します。

C シェル:

<sup>⊗</sup> setenv 変数名 値

Bourne シェル:

% 変数名=値 % export 変数名

4. SunPCi III ソフトウェアを起動します。

## ▼ 環境変数をオフにする方法

環境変数をオフにするには、次の手順に従ってください。

● 次のコマンドを入力します。変数名には環境変数の名前を入力します。

<sup>%</sup> unsetenv 変数名

# ▼ Microsoft Windows 用にキーボードをセットアップ する方法

キーボードレイアウトが使用する言語で正しく動作するには、使用しているバージョンの Microsoft Windows 用にキーボードを構成する必要もあります。キーボードを セットアップするには、次の手順を実行してください。

1. Solaris の KBCP と KBTYPE の各環境変数が同じ言語 (us、gr など) を使用するよう設 定されていることを確認します。

環境変数が設定されていない場合は、218 ページの『KBTYPE 環境変数の設定』を参照して KBTYPE を設定し、219 ページの『KBCP 環境変数の設定』を参照して KBCP を 設定してください。

 Microsoft Windows の [スタート] メニューから [設定] を選択し、[コントロールパネル] を選択します。

「コントロールパネル」ウィンドウが表示されます。

 Microsoft Windows のデフォルトのキーボードレイアウトを、KBTYPE と同じ値に設 定します。

# DOS 環境でのインターナショナル キーボードの使用

Sun インターナショナルキーボードは、各言語の DOS AT/102 キーボードを完全にエ ミュレートします。各キーボードでは、US-ASCII および各言語の AT/102 文字セット のすべての文字、さらにその国で日常的に使用されるその他の文字を入力できます。

# インターナショナルキーボード

Sun インターナショナルキーボードの使用方法は、一般のキーボードの使用方法とほ とんど同じです。キーを押すと、その文字が画面に表示されます。大文字を入力する には、Shift キーを押しながら入力するか、Caps Lock をオンにします。キーに文字が 3 つ表示されている場合、Alt-Graph キーを押しながらそのキーを押すと 3 番目の文 字を入力できます。しかし、DOS 環境でキーボードを操作する場合、気を付けるべき 点がいくつかあります。

- インターナショナルキーボードでは、各言語の DOS キーボードで使用できる文字 より多くの文字にアクセスできます。
- DOS および Solaris オペレーティングシステムでは、キャラット (^) やチルド (~) な ど、1つの文字がアクセント文字と分離文字の両方に使用されることがあります。
   Solaris システムでは、別のキーを使用してアクセント文字と分離文字を入力します が、DOS 環境では、1つのキーでこれら2つの文字を入力します。DOS 環境でアク セント文字を入力するには、該当するキーを押します。分離文字を入力するには、 そのキーとスペースバーを同時に押します。
- その言語の DOS キーボードで使用できない文字を入力しようとしても無視されます。

## DOS 文字セット

DOS 環境で、ユーザーまたはユーザーが使用するプログラムによってファイルが作成 される場合は、常に DOS 文字セットが使用されます。Solaris システム上でファイル を作成する場合は、常に ISO 8859 Latin 1 文字セットが使用されます。Solaris 環境で DOS ファイルを使用したり、DOS 環境で Solaris ファイルを使用したりするのでない 限り、これらの文字セットを考慮する必要はありません。一方の形式から他方の形式 にファイルを変換するために、2 つの変換ユーティリティ (dos2unix と unix2dos) が用意されています。DOS 文字セットと ISO 8859 Latin 1 文字セットの両方に存在す る文字だけが形式を変換できます。一般的に使用される文字のほとんどは、両方の文 字セットで使用できます。

ただし、テキストファイルに特殊文字が含まれている場合は、これらの特殊文字を変 換できない場合があります。ほとんどのワードプロセッサ、およびテキストプロセッ シングプログラムは、各ファイル内で文字スタイルやページレイアウトを示すために 特殊コードが使用されています。ですが、これらほとんどのプログラムには、「テキ ストのみで保存」したり、「ファイルに出力」したりするオプションがあり、このオ プションを使用して特殊コードを排除することにより、dos2unix および unix2dos コマンドでファイルを変換できます。

# コードページの使用と SunPCi III ソフト ウェア

DOS は、言語固有のコードページを使用して各言語をサポートしています。

コードページを変更する場合は、219 ページの『KBCP 環境変数の設定』の説明に従って、KBCP 環境変数を使用してください。

# コードページテーブル

**コードページ**とは使用する文字セットを定義するテーブルです。各**文字セット**には、その国または言語に固有の 256 のエントリが含まれています。文字はコードページテーブルから翻訳され、キーボード、画面、プリンタで使用されます。フランス語圏カナダで使用される文字、数字、記号 (アクセント記号など)のセットがその一例です。この文字セットを DOS で使用できるようにテーブルに挿入すると、そのテーブルはフランス語圏カナダのコードページになります。

コードページには、ハードウェアと準備済コードページの2つの種類があります。 ハードウェアコードページは、デバイス内蔵のコードページです。たとえば、ポルト ガルで使用するように設計されたプリンタには、ポルトガル語のハードウェアコード ページが組み込まれています。多くのデバイスは、組み込まれたハードウェアコード ページしか使用できません。

準備済コードページは、ソフトウェアのコードページ情報 (.CPI) ファイルに含まれ ています。OpenDOS には、次の準備済コードページがあります。

- 437 米国のコードページ
- 850 複数言語のコードページ。ヨーロッパ、北米、南米のほとんどの言語で使用される文字がすべて含まれています。
- 860 ポルトガルのコードページ
- 863 フランス語圏カナダのコードページ
- 865 北欧のコードページ。ノルウェー語とデンマーク語の文字すべてが含まれています。

# 言語サポートコード

フランス語圏スイスとドイツ語圏スイスの国コードは 041 です。国コードが 358 と 972 の国は、米国のコードページ 437 を前提条件とし、そこにその国固有の日時形式を含 んでいます。たとえば、国コード 351 (ポルトガル)を使用する場合は、準備済コード ページ 860 と 850 および po (ポルトガル) キーボードコードを使用できます。us (米国) キーボードコードは使用できません。

|                |      | 準備済      |        |
|----------------|------|----------|--------|
| 国、地域、または言語     | 国コード | コードページ   | キーコード  |
| 米国             | 001  | 437, 850 | us     |
| フランス語 (カナダ)    | 002  | 863, 850 | cf     |
| ラテンアメリカ        | 003  | 437, 850 | la     |
| オランダ           | 031  | 437, 850 | nl     |
| ベルギー           | 032  | 437, 850 | be     |
| フランス           | 033  | 437, 850 | fr     |
| スペイン           | 034  | 437, 850 | sp     |
| イタリア           | 039  | 437, 850 | it     |
| スイス            | 041  | 437, 850 | sf, sg |
| 英国             | 044  | 437, 850 | uk     |
| デンマーク          | 045  | 865, 850 | dk     |
| スウェーデン         | 046  | 437, 850 | SV     |
| ノルウェー          | 047  | 865, 850 | no     |
| ドイツ            | 049  | 437, 850 | gr     |
| 英語 (インターナショナル) | 061  | 437, 850 | -      |
| ポルトガル          | 351  | 860, 850 | ро     |
| フィンランド         | 358  | 437, 850 | su     |
| イスラエル          | 972  | 437      | -      |
| 日本             | 081  |          | ja     |
| 韓国             | 082  |          | ko     |
| 中国             | 086  |          | ch     |
| 台湾             | 088  |          | tn     |

**表 B-3** 言語サポート

# \$LANG **変数**

コードページを指定するには、/usr/bin/dos2unix および /usr/bin/unix2dos の 2 つの Solaris コマンドが使用できます。たとえば、コードページ 850 で作成された task\_list ファイルを DOS 形式から Solaris 形式に変換するには、dos2unix コマンドを使用して次の行を入力します。

#### C:¥> dos2unix -850 task\_list task\_list

コードページがコマンドラインで指定されていない場合は、dos2unix と unix2dos は \$LANG 環境変数に基づいて使用するコードページを決定します。\$LANG 変数が設定されているかどうかを確認するには、Solaris コマンドウィンドウに次の行を入力してください。

#### % env | grep LANG

\$LANG 変数を設定していない場合、または表 B-4 にリストされていない設定がされている場合は、SunPCi Ⅲ ソフトウェアではデフォルトの US コードページ 437 と en\_US (英国-米国) \$LANG 設定が使用されます。

表 B-4 \$LANG 変数設定

| \$LANG <b>変数設定</b> | 言語/地域         |
|--------------------|---------------|
| С                  | デフォルト「C」ロケール  |
| de                 | ドイツ語          |
| de_AT              | ドイツ語 (オーストリア) |
| de_CH              | ドイツ語 (スイス)    |
| en_AU              | 英語 (オーストラリア)  |
| en_CA              | 英語 (カナダ)      |
| en_IE              | 英語 (アイルランド)   |
| en_GB              | 英語 (英国)       |
| en_NZ              | 英語 (ニュージーランド) |
| en_US              | 英語 (米国)       |
| es                 | スペイン語         |
| es_BO              | スペイン語 (ボリビア)  |

| \$LANG <b>変数設定</b> | 言語/地域           |
|--------------------|-----------------|
| es_CL              | スペイン語 (チリ)      |
| es_CO              | スペイン語 (コロンビア)   |
| es_CR              | スペイン語 (コスタリカ)   |
| es_EC              | スペイン語 (エクアドル)   |
| es_GT              | スペイン語 (グァテマラ)   |
| es_MX              | スペイン語 (メキシコ)    |
| es_NI              | スペイン語 (ニカラグア)   |
| es_PA              | スペイン語 (パナマ)     |
| es_PE              | スペイン語 (ペルー)     |
| es_PY              | スペイン語 (パラグァイ)   |
| es_SV              | スペイン語 (エルサルバドル) |
| es_UY              | スペイン語 (ウルグァイ)   |
| es_VE              | スペイン語 (ベネズエラ)   |
| fr                 | フランス語           |
| fr_BE              | フランス語 (ベルギー)    |
| fr_CA              | フランス語 (カナダ)     |
| fr_CH              | フランス語 (スイス)     |
| it                 | イタリア語           |
| ja                 | 日本語             |
| ko                 | 韓国語             |
| SV                 | スウェーデン語         |
| zh                 | 中国語             |
| zh_CN              | 中国語 (広東語)       |
| zh_HK              | 中国語 (香港)        |
| zh_TW              | 中国語 (台湾)        |

表 B-4 \$LANG 変数設定

表にリストされている設定は SunPCi III がサポートする設定で、Solaris がサポートする言語すべてを表示しているわけではありません。

Solaris 環境変数の使用については、Solaris のマニュアルを参照してください。

# <u>付録C</u>

# SunPCi III オンラインサポート

この付録では、SunPCi に関連したさまざまな Web サイトとオンラインリソースをリ ストしています。

この章では、次の項目について説明します。

- 『SunPCi III の製品 Web ページ』- 227 ページ
- 『SunPCi III マニュアル』 228 ページ

# SunPCi III の製品 Web ページ

SunPCi III の製品 Web サイトにも役に立つ情報が記載されています。この Web サイトには、SunPCi III 製品に関する最新情報や、ソフトウェアの更新およびパッチをダウンロードするためのリンクが含まれます。ソフトウェアの更新については、製品のWeb サイトを定期的に確認してください。

Web サイトの URL は次のとおりです。

http://www.sun.com/desktop/products/sunpci

この Web サイトには、SunPCi のホワイトペーパーとその他の情報へのリンクも含ま れています。

この Web サイトには SunPCi III に関する詳細情報への多くのリンクがありますが、 その中で SunPCi 製品に限定した項目は次の URL にあります。

http://www.sun.com/desktop/products/sunpci/articles.html

# SunPCi III マニュアル

Web サイトの docs.sun.com を利用すると、インターネットから SunPCi のマニュア ルにアクセスすることができます。次の URL で、特定の文書名またはテーマを検索す ることができます。

http://docs.sun.com

SunPCi のマニュアルだけを検索するには、docs.sun.com の検索オプションに「SunPCi」と入力します。HTML と PDF の両方の形式のマニュアルが検索されます。PDF 形式の SunPCi マニュアルは、次の URL で入手できます。

http://www.sun.com/products-n-solutions/hardware/ docs/Workstation\_Products/Interoperability\_Products/ SunPCi/index.html

# 付録D

# SunPCi III パフォーマンス向上の ヒント

この付録では、SunPCi III システムと Microsoft Windows アプリケーションのパフォーマンスを向上させるための方法について説明します。

この付録では、次の項目が扱われます。

- 『SunPCi III 構成の調整』 230 ページ
- 『SunPCi III プラットフォームでのゲームソフトウェアの実行』-231 ページ
- 『SunPCi III ソフトウェアでの Palm Pilot の使用』-233 ページ

この付録では、次の手順を完了する方法が扱われます。

- 『システムメモリの増設』-230ページ
- 『エミュレートドライブの指定』-230ページ
- 『ビデオパフォーマンスの向上』-231ページ
- 『ビデオメモリの増設方法』-232ページ
- 『ビデオディスプレイの出力』-233ページ

# SunPCi III 構成の調整

次の項では、SunPCi III ソフトウェアのパフォーマンスを向上させるために変更することができる SunPCi III 構成について説明します。

# システムメモリの増設

システムメモリの量が多いほど、SunPCi III プログラムのパフォーマンスは向上します。 工場出荷時には、SunPCi III カードには 256 MB のメモリモジュールがインストールされ ています。

SunPCi III プラットフォームに割り当てるメモリの量を増やす場合は、追加のメモリを 購入します。インストールの詳細については、『SunPCi III SODIMM インストールマ ニュアル』を参照してください。購入方法については販売店にお問い合わせください。

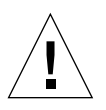

注意 – VGA ドライバにメモリを割り当てすぎないように注意してください。ビデオメ モリの量を 1 MB 増やすと、Microsoft Windows のシステムメモリの量が 1 MB 減少しま す。Microsoft Windows のシステムメモリが少なすぎると、SunPCi III ソフトウェアで Microsoft Windows の「ブルースクリーン」が表示され、次のエラーメッセージが表示さ れます。SunPCi.VXD:Can't dvma\_alloc xxx bytes. The system is low on memory.

# エミュレートドライブの指定

新しい C: または D: ドライブを作成するとき、ドライブのサイズをできるだけ大きく 指定してください。ドライブは最大 40 GB まで指定できます。ただし、ドライブサイ ズを拡張してシステムを再起動するまでは、2 GB だけが表示されます。

エミュレートハードディスクドライブの使用については、13 ページの『エミュレート ドライブおよび SunPCi III ソフトウェア』を参照してください。

# ビデオパフォーマンスの向上

ワークステーションのビデオディスプレイが8ビットモードで実行されている場合、デ スクトップの壁紙に単純な模様か[なし]を選択することによって、ビデオのパフォーマ ンスを向上させることができます。壁紙の模様を複雑にすると、作業中、頻繁に画面を 再ペイントする必要が生じるため、ビデオのパフォーマンスが低下します。

**注 – 24** ビットのビデオでは、デスクトップの壁紙を変更してもパフォーマンスには影響がありません。

# SunPCi III プラットフォームでの ゲームソフトウェアの実行

**注** – この手順は、SunPCi III カードで外部 VGA モニタを使用している場合にのみ該 当します。外部 VGA モニタのインストールと構成方法については、第 10 章を参照し てください。

この項では、SunPCi III プラットフォームでのゲームのパフォーマンスを調整する方 法について説明します。SunPCi III カードのデフォルトの VGA メモリ設定は 8 MB で、ほとんどのゲームにおいて十分ですが、グラフィックがより重要な役割を果たす ゲームでは、VGA メモリの量を増やすこともできます。

**注** – ビデオメモリを増やすと使用可能なシステムメモリが減ることに注意してください。詳細については、230ページの『システムメモリの増設』を参照してください。

# ▼ ビデオメモリの増設方法

SunPCi III で使用できる VGA メモリの量を増やすには、次の手順に従ってください。

1. SunPCi III ソフトウェアを起動します。

SunPCi III ソフトウェアを既に実行している場合は、[ファイル] メニューから [PC の リセット] を選択し、Microsoft Windows を終了します。 起動画面と RAM チェックルーチンが表示されます。

- 2. RAM チェックルーチンの実行中に、キーボードの Del (Delete) キーを押します。 起動ルーチンが停止し、セットアップ画面が表示されます。
- 3. [Integrated Peripherals] を選択します。
- 4. [System Shared Memory Size] パラメータを大きい値に変更します。

デフォルトは 8 MB です。このパラメータには、8、16、または 32 MB の値を入力で きます。

5. セットアップウィンドウを終了します。

新しい VGA メモリ設定を使用して、SunPCi III 起動ルーチンがもう一度開始されます。

# ビデオディスプレイの出力

次の表で、SunPCi III ソフトウェアにおける何種類かのビデオ出力について説明します。

表 D-1には使用しているオペレーティングシステム、インストールしているビデオド ライバ、およびプロンプトに sunpci -v を入力したかどうかで分類したビデオ出力 の種類について説明します。

| 表 D-1 | ビデオに関するオプション | ~ |
|-------|--------------|---|
|-------|--------------|---|

- . . .

| PC オペレーティング                                            |                                                                                                    |                                                                    |
|--------------------------------------------------------|----------------------------------------------------------------------------------------------------|--------------------------------------------------------------------|
| システム                                                   | VGA モニタを接続した場合                                                                                                   | VGA モニタを接続しない場合                                                    |
| DOS<br>(-v スイッチ使用)                                     | ビデオは VGA モニタに出力されます。                                                                                             | ビデオは使用できません。SunPCi III<br>ウィンドウに Video routed という<br>メッセージが表示されます。 |
| DOS<br>(-v スイッチ不使用)                                    | ビデオはワークステーションの SunPCi<br>III X ウィンドウに出力されます。                                                                     | ビデオはワークステーションの SunPCi<br>III ウィンドウに出力されます。                         |
| Windows 98<br>(VGA ドライバ使用)                             | ビデオは VGA モニタに出力されます。                                                                                             | ビデオは使用できません。                                                       |
| Windows 98<br>(SunPCi III ドライバが<br>インストール済み)           | ビデオはワークステーションの SunPCi<br>IIIXウィンドウに出力されます。                                                                       | ビデオはワークステーションの SunPCi<br>III ウィンドウに出力されます。                         |
| Windows XP/NT/2000<br>(SunPCi III ドライバが<br>自動インストール済み) | ビデオはワークステーションの SunPCi<br>III X ウィンドウに出力されます。外部<br>モニタを使用するには、S3 Graphics<br>ProSavage DDR ドライバをインス<br>トールしてください。 | ビデオはワークステーションの SunPCi<br>III ウィンドウに出力されます。                         |

# SunPCi III ソフトウェアでの Palm Pilot の使用

SunPCi III ソフトウェアは、Palm Pilot の「hotsync」機能をサポートします。最良の 結果を得るため、特に Windows 98 を使用する場合は、Palm Pilot の hotsync 速度の 設定を [As Fast As Possible] ではなく一定の速度に設定することをお勧めします。

# 索引

#### 記号

[オプション] メニュー, 133 [ファイル] メニュー, 132

## А

auto\_master ファイル, 188 A ドライブ, 116

### В

-B, 129
-b, 129
-bindmac, 129
Boot@Boot
SunPCi カード、サポートの構成, 143
SunPCi カード、サポートの準備, 142
SunPCi デーモンについて, 137
Virtual Network Computing (VNC) について, 138
VNC または SunPCi セッションを無効にする, 145
VNC、サポートの構成, 140
Xvnc 以外の X サーバーの使用, 148
サポートの構成, 140
手動による構成の変更, 147
セッションのリスト, 145
説明, 137

## С

-C, 129
-c, 129
C およびDドライブ、トラブルシューティング, 172
C ドライブ
 作成と構成, 14
 説明, 13
CD-ROMドライブ、手動マウント, 118
compliance documents
 Declaration of Conformity, ix
 Regulatory Compliance Statements, v
COM ポート, 125
C ドライブ
 トラブルシューティング, 172
 バックアップ, 177

### D

-D, 129
Dドライブ 作成と構成, 14 説明, 13
Declaration of Conformity, ix -depth, 129
-display, 130
DOS 短縮名, 182 ディレクトリ操作, 182 文字セット, 222

## Ε

```
Ethernet
仮想, 55, 77, 95
Ethernet ネットワーク
Windows 2000 での構成, 77
Windows NT での構成, 95
Windows XP での構成, 55
```

### F

-f, 130

#### Н

-h, 130 -help, 130

## I

Intel ドライバ Windows 98 での手動更新, 136 手動更新, 135 自動更新, 134 更新, 134

## L

-l, 130 LPT ポート, 124

#### Μ

man pages, 6 MANPATH 変数, 6 Meta キー, xxxii Microsoft Windows DOS, 182 サポートされているオペレーティングシステム, 1 Microsoft Windows アプリケーションの問題、トラ ブルシューティング, 209

#### Ν

-n, 130 -new, 130 -nomac, 130

#### Ρ

-p, 130

#### R

-R, 130 Regulatory Compliance Statements, v

### S

Solaris コマンドウィンドウ, xxx 必要なバージョン,10 プリンタ、Windows で使用, 155 ボリュームマネージャー, 117 Solaris の参照機能, 188 Solaris を使用した印刷, 155 SunFSD ドライバ、有効と無効, 112 SunPCi CまたはDドライブの作成,14 Windows 2000 のインストール, 68 Windows 98 のインストール, 104 Windows NT のインストール,92 Windows XP のインストール, 42 起動, 11 機能,2 システム必要条件,10 シャットダウン,12 終了,12 シリアルポート, 125 セッション、シャットダウン, 146 ネットワーク,35 ネットワーク、ソフトウェア,35 ネットワーク、ハードウェア,35 パラレルポート, 124 複数カード、構成,24

SunPCi ウィンドウのタイトル, 31 SunPCi ウィンドウの名前,31 SunPCi および Microsoft Windows アプリケーショ ンのトラブルシューティング Corel 10, 212 Corel Draw 2000, 210 Corel Office 2000 および 2002, 212 Easy CD Creator, 212 Microsoft Office 2000, 210 Microsoft Windows 2000, 211 Microsoft Windows XP, 211 Microsoft Windows XP での WordPerfect 2000, 211 Norton Antivirus, 211 PC Anywhere, 212 SunPCi デーモン シャットダウン,146 SunPCiの既知の問題, 159 SunPCi のシャットダウン, 12 SunPCiの機能, 2 sunpci コマンド, 129 SunPCi デーモン 説明, 137 SunPCi、Microsoft Windows アプリケーション、お よび SunFSD の問題のトラブルシューティング . 213 Norton Antivirus, 215 Retrospect, 214 Windows 2000 Professional, 214 Windows XP Professional, 213 Windows XP Professional および Adobe Photoshop, 215 Windows XP Professional & WordPerfect, 214 sunpci コマンド, 11,12 SunPCiの起動,11 SunPCiの終了,12 Windows XP インストール,42

## Т

TCP/IP NDIS ドライバと共に使用するためのプロパティ の設定,37 構成,37 構成に必要な情報,37 プロパティの設定,37 -title,131

## U

USB, 120, 122 USB/Firewire 用背面板, 122

## V

-v, 131
VGA

Windows 2000 用ドライバ, 84
Windows XP 用ドライバ, 61
メモリ, 231

-vga, 131
vga sunpci コマンドオプション, 63, 86
Virtual Network Computing (VNC)

シャットダウン, 146
説明, 138
リモートクライアント, 148
リモートクライアント, 148
リモートクライアントからの操作, 148
vold\_floppy\_disable script, 163
vold、有効と無効, 117

### W

-w, 131 Windows 2000 NT4 TS から Windows 2000 Server へのアップグ レード, 74 NT4 WS から Windows 2000 Professional への アップグレード, 72 インストールに関する注意, 69 インストール, 68 カスタムインストール, 69

仮想 Ethernet ネットワークの構成,77 仮想ネットワークアダプタを追加する方法,78 外部ビデオドライバを構成する方法,83 外部ビデオを構成する方法,86 外部モニタをシステムモニタに戻す設定方法,87 再インストール,71 静的 IP アドレスを削除する方法,77 トラブルシューティング, 190 ネットワークの構成方法,81 物理 Ethernet のネットワークアダプタを再構成 する方法,82 マウスキー機能の構成方法,88 Windows 98 CD-ROM からの実行, 181 インストール,104 インストールに関する注意,104 仮想 Ethernet ネットワークの構成方法, 106 外部ビデオを構成する方法,107 外部モニタをシステムモニタに戻す設定方法,108 再インストール,104 トラブルシューティング,207 ネットワークの構成方法,105 物理 Ethernet ネットワークの構成方法, 105 Windows NT setupnt スクリプト,93 SunNDIS アダプタのインストール方法,96 SunNDIS アダプタの削除方法, 97 インストール,92 インストールに関する注意,92 カスタムインストール,93 仮想 Ethernet ネットワークの構成, 95 外部ビデオを構成する方法,98 外部モニタをシステムモニタに戻す設定方法 , 101 再インストール,95 トラブルシューティング,200 Windows XP 2000 Professional から XP Professional へのアッ プグレード,48 98から XP Professional  $\land$ のアップグレード, 50 NT4 WS から XP Professional へのアップグレー ド,46 アップグレード,45 インストールに関する注意,42

カスタムインストール,43 仮想 Ethernet ネットワークの構成,55 仮想ネットワークアダプタを追加する方法,56 外部ビデオドライバを構成する方法,61 外部ビデオを構成する方法,63 外部モニタをシステムモニタに戻す設定方法,65 再インストール,45 静的 IP アドレスを削除する方法,55 トラブルシューティング, 190 日本語版 Windows XP Professional の インストール,52 日本語版 Windows XP Professional の インストール、手動,53 日本語版 Windows XP Professional の インストール、自動, 52 ネットワークの構成方法,58 物理 Ethernet のネットワークアダプタの構成方 法,60 Windows エクスプローラ ファイルシステムドライブの使用,149 ネットワークドライブの割り当て,189 Windows ディスクドライブ、作成,14 Windows、ヘルプの表示,7 Windows エクスプローラ ネットワークドライブの割り当て,149

#### Х

-xwait, 131

### あ

安全への準拠に関する情報, iii

### こ

### え

エミュレートドライブ,13 拡張,20 トラブルシューティング,172 パフォーマンス向上のヒント,230

**お** オペレーティングシステム、必要条件, 10

#### か

カード、複数の構成, 23 カードとイメージの再バインド, 32 拡張ドライブ, 149 アプリケーションのインストール, 152 使用, 149 デフォルト, 152 ネットワークドライブ, 149 カスタマーサポート, xxxii 仮想 Ethernet 構成, 55, 77, 95, 106 有効化, 55, 77, 95, 106 外部デバイスへの接続, 119

### き

既存のハードドライブの拡張, 20 技術サポート, xxxii

#### け

ゲーム、外部 VGA の実行, 231

#### こ

コードページ <sup>\$LANG</sup>変数,225 定義,223 コピーコマンド,154 コピーと貼り付け, 154 日本語、構成, 154 コマンドラインオプション -B, 129 -b, 129 -bindmac, 129 -C, 129 -c, 129 -D, 129 -depth, 129 -display, 130 -f, 130 -h, 130 -help, 130 -l, 130 -n, 130 -new, 130 -nomac, 130 -p, 130 -R, 131 sunpci, 128 -title, 131 -v, 131 -vga, 131 -w, 131 -xwait, 131

## さ

サポート, xxxii

## し

システム必要条件, 10
周辺装置, 119
手動で CD-ROM ドライブをマウントする, 118
シリアル/パラレルポート用背面板 パラレルポート, 124
新規ハードドライブの作成, 18
自動マウントディレクトリ、参照, 188
準拠情報 安全への準拠に関する情報, iii

#### す

スクリーンセーバー 回避, 157 使用, 157

#### τ

ディスクイメージ、新しいカードの名前,26 ディスクオペレーティングシステム、DOSを参照 ,222 デバイス、周辺装置,119

### と

トラブルシューティング,159 CD-ROM ドライブの問題, 164 Microsoft Windows アプリケーションの問題 , 209 SunFSD の問題, 184 Windows 2000 の問題, 190 Windows 98 の問題, 207 Windows NT の問題, 200 Windows XP の問題, 190 エミュレートハードドライブ, 172 ソフトウェアインストールエラーメッセージ , 170 ソフトウェア起動エラーメッセージ, 171 ソフトウェアの問題,168 ネットワークの問題, 184 ハードウェアエラーメッセージ,161 ハードウェアの問題,160 マウスの問題,162 問題のサポート,159 ドライバ、Intel, 134

#### に

日本語のコピーと貼り付け、構成, 154

#### ね

ネットワーク TCP/IP プロパティの設定,37 トラブルシューティング,184,185 ドライブ、参照,188 プリンタ,155 ログイン,189 ネットワークコンピュータ,187 ネットワークドライブ,149

### は

ハードウェアのインストールマニュアル, xxxiii
ハードドライブ
新規作成, 18
接続, 18
トラブルシューティング, 172
ハングアップ, 188
背面板
USB/Firewire, 122
シリアル/パラレルポート, 124
メインカード背面板, 121
貼り付けコマンド, 154
パフォーマンス向上のヒント
SunPCi 構成, 230
エミュレートドライブ, 230
パラレルポート, 124

### ふ

ファイルシステム ドライバ, 112 ドライブ, 149 割り当て, 112 複数のカード エミュレートドライブと共に起動, 31 エミュレートドライブの作成, 25 構成, 23, 24 構成の更新, 32 ソフトウェア手順, 24 名前, 26 名前の例, 25 MAC アドレスの変更, 32 複数のカードとドライブの起動,31 複数のカードの構成,22,24 フロッピーディスクドライブ,116 物理 Ethernet 構成,105 無効化,55,77,95 プリンタ、ローカルでの接続,124

#### $\sim$

ヘルプ, 6 man pages ヘルプの表示, 7 Solaris ヘルプの表示, 7 Windows ヘルプの表示, 7

#### ほ

ボリュームマネージャー、有効と無効,117

### ま

マウス、問題のトラブルシューティング, 162 マニュアル、Sun の Web サイト, 228 マニュアルページ, 6

### め

メインカード背面板, 121 メニュー [オプション] メニュー, 133 [ファイル] メニュー, 132 メモリ 調整, 230 パフォーマンス向上のヒント, 230 メモリ、VGA, 231

### も

文字セット, 222

ゆ

ユニバーサルシリアルバス (USB) サポート, 119

## ろ

ローカルプリンタ、SunPCiへの接続,124 ログファイル、名前と場所,160

### わ

割り当て ファイルシステム, 112 有効化, 113